April | Nr. 2/2025

# mb-news

Aktuelle Informationen der mb AEC Software GmbH

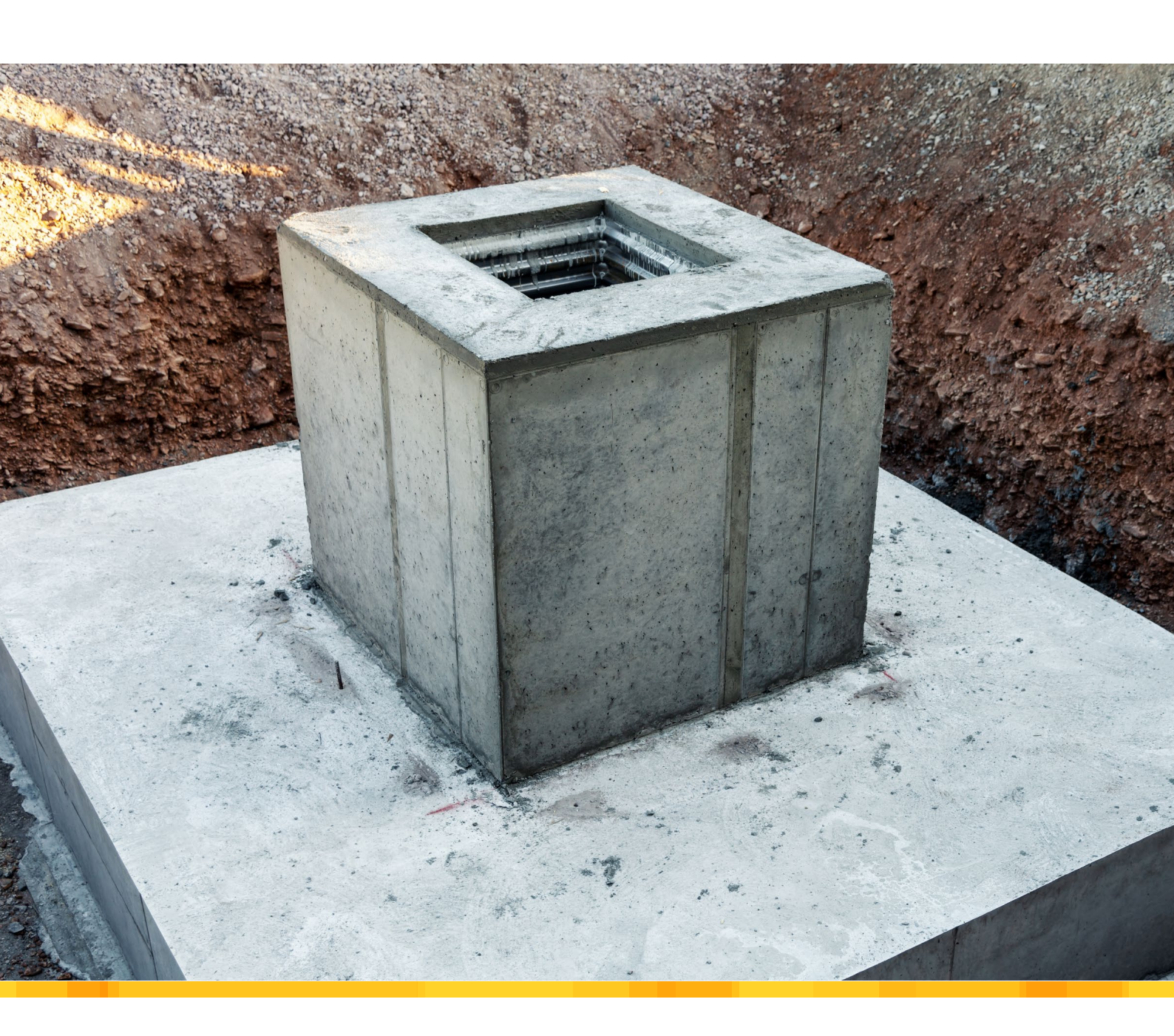

Supportende von Windows 10

Hardware-Empfehlungen

StrukturEditor 2025

• Wann lohnt sich die Anwendung des StrukturEditors

ViCADo 2025

Möglichkeiten zur Ausrichtung von Strukturelementen

BauStatik 2025

- Zeitersparnis dank Übernahmen
- S511.de Stahlbeton-Einzel- und Köcherfundament, exzentrische Belastung

MicroFe / EuroSta 2025

- Neues Objekt "Beschriften" f
  ür MicroFe und EuroSta
- M161 Lastübergabe, Lastübernahme

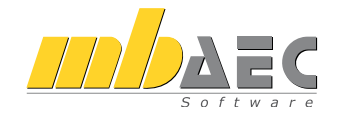

#### Impressum

Herausgeber: mb AEC Software GmbH Europaallee 14, 67657 Kaiserslautern Tel.: 0631 550999-11 Fax: 0631 550999-20 www.mbaec.de, info@mbaec.de HRB 3837 Kaiserslautern

Geschäftsführer: Dipl.-Ing. Ulrich Höhn Dipl.-Ing. Johann G. Löwenstein

Redaktion/Anzeigenkontakt: mb AEC Software GmbH Tel.: 0631 550999-15 mb-news-anzeigen@mbaec.de

Auflage: 51 000 Stück Erscheinungsweise: 5-7 Ausgaben jährlich Titelbild: Köcherfundament für den Neubau einer Fabrikhalle. Nordreisender/AdobeStock

Nachdruck oder Vervielfältigung (auch auszugsweise) nur nach Genehmigung der Herausgeber

Dieser Inhalt ist online nicht verfügbar.

# Inhalt mb-news 2|2025

#### Supportende von Windows 10

6 Hardware-Empfehlungen

#### StrukturEditor 2025

8 Wann lohnt sich die Anwendung des StrukturEditors

#### ViCADo 2025

14 Möglichkeiten zur Ausrichtung von Strukturelementen

#### BauStatik 2025

- 20 Zeitersparnis dank Übernahmen
- 26 S511.de Stahlbeton-Einzel- und Köcherfundament, exzentrische Belastung

#### MicroFe / EuroSta 2025

- 32 Neues Objekt "Beschriften" für MicroFe und EuroSta
- 36 M161 Lastübergabe, Lastübernahme

#### Service

- 3 Ihre persönlichen Ansprechpartner
- 4 Firmenportrait und Hotline-Nummern
- 5 Editorial
- 42 Preisliste
- 46 mbinare
- 47 Aktuelle Angebote

# Ihre Ansprechpartner

Für Produkte der mb AEC Software GmbH und der Kretz Software GmbH

#### mb-Vertrieb

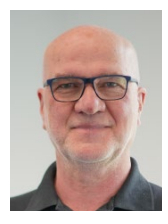

mb AEC Software GmbH Europaallee 14, 67657 Kaiserslautern **Dipl.-Ing. Uli Höhn** Tel.: 0631 550999-12 Fax: 0631 550999-20 u.hoehn@mbaec.de

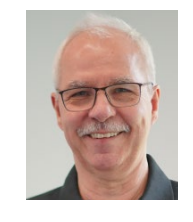

mb AEC Software GmbH Europaallee 14, 67657 Kaiserslautern **Dipl.-Ing. Mario Rossnagel** Tel.: 0631 550999-16 Fax: 0631 550999-26 m.rossnagel@mbaec.de

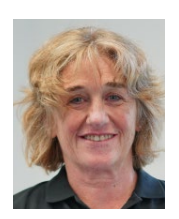

mb AEC Software GmbH Europaallee 14, 67657 Kaiserslautern **Dipl.-Ing. (FH) Annette Linder** Tel.: 0631 550999-10 Fax: 0631 550999-20 a.linder@mbaec.de

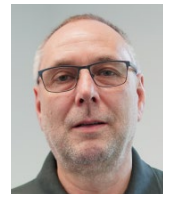

mb AEC Software GmbH Europaallee 14, 67657 Kaiserslautern **Dipl.-Ing. Kurt Kraaz** 

Tel.: 0631 550999-18 Fax: 0631 550999-20 k.kraaz@mbaec.de

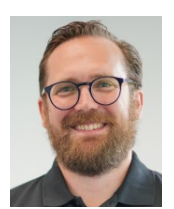

mb AEC Software GmbH Europaallee 14, 67657 Kaiserslautern **Dipl.-Ing. David Hübel** Tel.: 0631 550999-14 Fax: 0631 550999-20 d.huebel@mbaec.de

#### Vertriebspartner

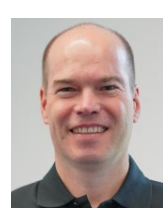

Softwareberatung Rohrmoser Bachstraße 6, 86971 Peiting

**Dipl.-Ing. Armin Rohrmoser** Tel.: 08861 25975-61, Fax: 08861 25975-62 info@sb-rohrmoser.de

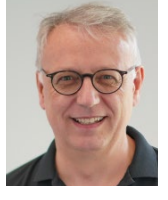

Softwareberatung Eichenauer Wilmersdorfer Str. 128 / 2.OG, 10627 Berlin **Dipl.-Ing. (FH) Ulrich Eichenauer** Tel.: 030 390350-05, Fax: 030 390350-06 berlin@mbaec.de www.mb-programme.de

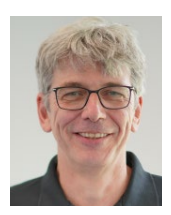

TragWerk Software - Döking + Purtak GbR Prellerstraße 9, 01309 Dresden **Dipl.-Ing. Wolfgang Döking** Tel.: 0351 43308-50, Fax: 0351 43308-55 info@tragwerk-software.de www.tragwerk-software.de

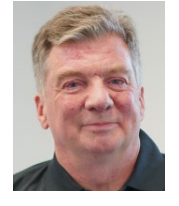

DI Kraus + CO GmbH W. A. Mozartgasse 29, A-2700 Wiener Neustadt Ing. Guido Krenn Tel.: +43 2622 894-9713, Fax: -96 krenn@dikraus.at

www.dikraus.at

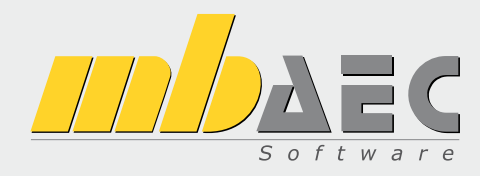

#### Über die mb AEC Software GmbH

Die mb AEC Software GmbH ist ein etabliertes Unternehmen der Bausoftwarebranche mit Sitz am Technologiestandort Kaiserslautern. Architekten und Ingenieure entwickeln gemeinsam mit Software-Spezialisten umfassende Software-Lösungen für CAD, Positionsstatik, Finite Elemente und natürlich BIM (Building Information Modeling).

Tragwerksplaner und Architekten aus dem gesamten Bundesgebiet und deutschsprachigen Ausland schätzen uns als kompetenten Softwarehersteller im Bereich Bauwesen.

#### Was bedeutet "AEC"?

Das Kürzel "AEC" begleitet uns in unserem Firmennamen seit Anfang der 2000er. Es steht für "Architecture, Engineering & Construction" und meint die umfassende Betrachtung eines Bauprozesses vom Entwurf bis zur Tragwerksplanung.

#### mb WorkSuite -Arbeiten mit Komfort

Unter dem Synonym "mb WorkSuite" bieten wir praxiserprobte, leistungsfähige, Applikationen für den gesamten AEC-Bereich. Die Produktpalette umfasst CAD-Programme für Entwurfs-, Ausführungs-, Positions-, Schal- und Bewehrungspläne, FEM-Programme zur Berechnung und Bemessung beliebig komplexer Systeme, Software für die Positionsstatik sowie für die Projekt- und Dokumentenverwaltung. Die mb WorkSuite steht für den Anspruch, dass jede Applikation die tägliche Arbeit optimal und komfortabel unterstützt.

#### mb WorkSuite -Mehr als Software

Nebendenkompletten Software-Lösungen ergänzen Serviceleistungen wie Hotline, Schulungen, Seminare sowie der flächendeckende Vertrieb das vielfältige Leistungsspektrum.

## WEITERBILDUNG 2025

Prof. Dr.-Ing. Jens Minnert

# Weiterbildung Hochbau-Praxis

#### Einwirkungen im Bauwesen

- Semiprobabilistisches Sicherheitskonzept, Einwirkungen und Kombinatorik
- Ständige und vorübergehende Einwirkungen
- Besondere und außergewöhnliche Einwirkungen
- Termine auf Seite 46

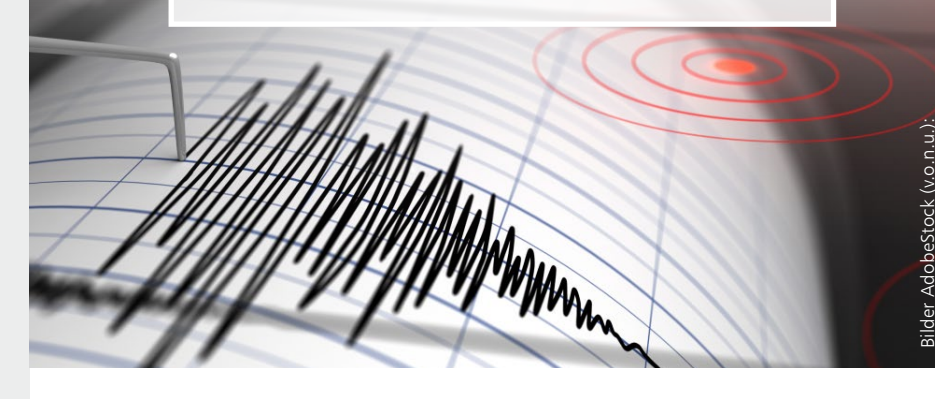

# Hotline

Kompetente Unterstützung bei dringenden Fragen Unsere Telefon-Hotline ist ein Service für alle Anwender, die während der Arbeit mit der mb WorkSuite Rücksprache mit erfahrenen Fachleuten nehmen möchten. Zur Bearbeitung benötigen wir immer Ihre Kundennummer, Ihren Namen und die Version, zu welcher Sie eine Frage haben.

Erreichbarkeit der Telefon-Hotline Montag - Freitag von 9 - 13 Uhr und 14 - 17 Uhr

Telefon-Hotline für Anwender <u>mit</u> XL-Servicevertrag Die Rufnummern werden mit Vertragsbeginn bekannt gegeben.

 Telefon-Hotline für Anwender ohne XL-Servicevertrag

 0900 5 / 790 001 - 10
 Installation, ProjektManager

 0900 5 / 790 001 - 20
 BauStatik, VarKon

 0900 5 / 790 001 - 33
 StrukturEditor

 0900 5 / 790 001 - 30
 ViCADo

 0900 5 / 790 001 - 40
 MicroFe, PlaTo

 0900 5 / 790 001 - 50
 EuroSta, ProfilEditor

 0900 5 / 790 001 - 60
 CoStruc

vankushev, Jacky Jean

1,99 EUR/min. aus dem dt. Festnetz. Mobilfunkpreise können abweichen. Hotline-Gebühren werden erst fällig, wenn Sie mit dem Gesprächspartner verbunden sind.

#### Liebe Leserinnen und Leser,

wir freuen uns, Sie zur zweiten Ausgabe der mb-news im Jahr 2025 begrüßen zu dürfen. Auch diesmal haben wir wieder spannende Themen und aktuelle Entwicklungen rund um unsere Softwarelösungen für Sie zusammengestellt.

Haben Sie sich schon einmal gefragt, ab welcher Projektgröße der StrukturEditor hilfreich ist? Mit zwei Artikeln zur Tragwerksplanung mit dem Strukturmodell geben wir Ihnen dazu wertvolle Informationen: "Einmal modelliert - mehrfach profitiert" zeigt, wie Sie mit einmaliger Modellierung mehrfachen Nutzen ziehen können. Zudem erleichtert die neue Funktion des automatischen Ausrichtens der Strukturelemente Ihre Arbeit erheblich.

Ein weiteres Highlight ist die BauStatik. Hier sparen Sie durch die verschiedenen Möglichkeiten des Lastabtrages wertvolle Zeit. Außerdem stellen wir Ihnen das BauStatik-Modul "S511.de Stahlbeton- Einzel- und Köcherfundamente" vor.

Auch bei MicroFe gibt es Neuigkeiten: Die neue Funktion der Objektbeschriftungen ermöglicht eine noch präzisere und übersichtlichere Darstellung Ihrer Projekte. Zudem beschreiben wir das MicroFe-Moduls M161, das sich mit Lastübergaben und Lastübernahmen beschäftigt. Dieser Artikel ergänzt die Darstellung der Lastabtragsmöglichkeiten in der BauStatik.

Im Bereich Hardware geben wir Ihnen Hintergrundinformationen zum Einsatz der mb WorkSuite und zeigen Ihnen, wie professionelle IT-Strukturen Ihre Arbeit unterstützen können.

Probieren Sie die neuen Funktionen aus und erleben Sie selbst, wie sie Ihre Arbeit erleichtern. Wir hoffen, dass Sie in dieser Ausgabe viele nützliche Informationen und Anregungen finden. Viel Freude beim Lesen und weiterhin erfolgreiche Projekte!

Herzliche Grüße, Ihr Team der mb AEC Software GmbH

L. Lowerstin

/ Dipl.-Ing. Johann G. Löwenstein Geschäftsführer

Dipl.-Ing. Uli Höhn Geschäftsführer

# Supportende für Windows 10

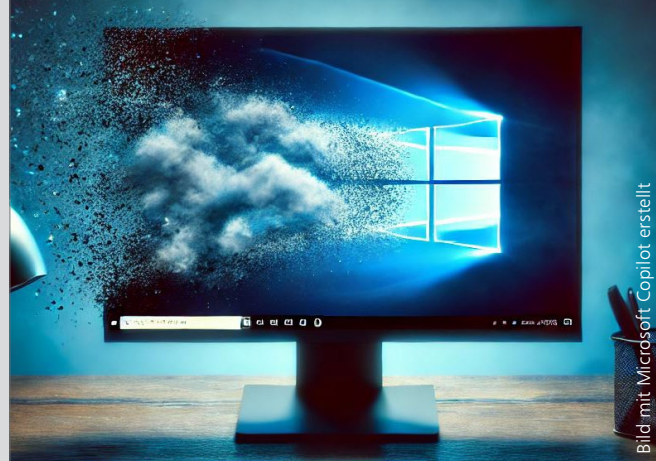

Am 14. Oktober 2025 endet der Support für Windows 10. Danach wird es keine technischen Unterstützungen, Sicherheitsupdates oder Fehlerbehebungen mehr geben. Dies bedeutet, dass PCs mit Windows 10 weiterhin funktionieren, jedoch anfälliger für Sicherheitsrisiken werden.

Wir haben das zum Anlass genommen und die Situation aus vier Perspektiven betrachtet.

- Supportende f
  ür Windows 10 Aus Sicht von Microsoft
- Wie aktuell ist die mb WorkSuite? Aus Sicht der mb AEC Software GmbH
- IT-Struktur aktualisieren oder ganz neu denken Aus Sicht eines Ingenieur-Büros (mb-news 01-25)
- Hardware-Empfehlungen Aus Sicht eines IT-Beraters (mb-news 02-25)

Alle Artikel finden Sie auf unserer Website unter www.mbaec.de/Service

# Hardware-Empfehlungen

## Hintergrundinformationen zum Einsatz der mb WorkSuite

Welche Hardware empfehlen Sie mir? Diese Frage ist bei einer so umfangreichen Software wie der mb WorkSuite nicht einfach zu beantworten. Die Einsatzmöglichkeiten sind vielfältig, und die Anwender unterscheiden sich in Bürogrößen und ihrer IT-Struktur.

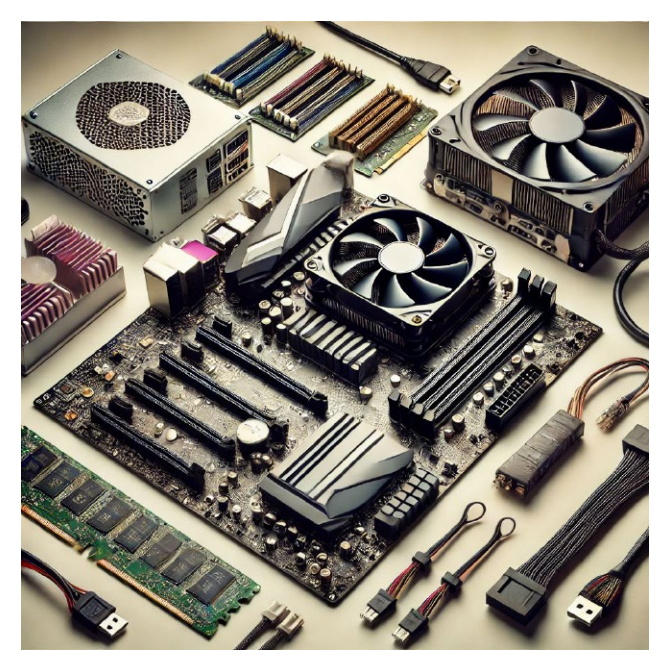

Bild 1. Hardware, Bild mit Microsoft Copilot erstellt

#### **Professionelle IT-Strukturen**

#### Einfach zu installieren

Unser Anspruch ist, dass die mb WorkSuite problemlos und ohne spezifische Systemanforderungen installiert und eingesetzt werden kann. Deshalb orientieren sich die Mindestanforderungen an den aktuellen PCs oder Laptops beim Discounter.

#### Vielfältig einsetzbar

Die Ansprüche an die Infrastruktur in den Büros unsere Anwender sind vielfältig. Sie kommen aus dem kleinen hochspezialisierten Ingenieurbüro bis zum Konzern mit mehreren Niederlassungen. Gemeinsame Projektbearbeitung im Team gehört zum Standard. Dabei soll es egal sein, ob alle Mitarbeiter im Büro, aus Zweigstellen oder vom Homeoffice aus zusammenarbeiten. Daher geben wir in diesem Artikel wichtige Informationen für IT-Profis und ambitionierte Laien, die über die knapp formulierten Systemvoraussetzungen hinausgehen.

#### **Remote arbeiten**

Remote-Zugriff auf den Büro-PC ist eine bewährte Methode, um die mb WorkSuite zur gemeinsamen Projektarbeit im Team zu nutzen. Seit der Pandemie hat fast jeder Erfahrungen mit dem Homeoffice und dem Remote-Zugriff auf den PC im Büro. Diese Arbeitsweise wird von uns favorisiert, wenn es darum geht, die mb WorkSuite zur gemeinsamen Projektarbeit im Team auch über Zweigstellen und Homeoffice hinweg hochperformant einzusetzen.

Bei mb arbeiten wir seit März 2020 in allen Abteilungen remote. Zunächst auf den PCs im Büro-Netzwerk, dann ab 2023 auf den VMs im Rechenzentrum. Die Büro-Arbeitsplätze verfügen über zwei Monitore an einem Mini-PC, auf dem TEAMS läuft und der die Remoteverbindung zum Rechenzentrum herstellt. Im Homeoffice arbeiten die Mitarbeiter an Laptops und einem weiteren Bildschirm. Die Hotline arbeitet an einem Windows Terminal Server, Entwicklung und QS nutzen die VWs im Rechenzentrum remote.

#### **Prozessor-Architektur**

#### X64-Prozessoren

Die mb WorkSuite läuft auf x64-Prozessoren von Intel oder AMD. Ein aktueller i9 mit 8 physischen und – dank Hyperthreading – 16 logischen Kernen scheint eine gute Wahl zu sein.

Wir entwickeln auf Intel-Prozessoren und nutzen Xeon-Prozessoren in unserem Rechenzentrum. Unsere Tests und Performance-Aussagen beziehen sich auf diese Prozessoren. Das gilt insbesondere für den FEM-Rechenkern, der für Intel-Prozessoren optimiert ist.

#### **ARM-Prozessoren**

Die mb WorkSuite läuft nicht auf ARM-Prozessoren, wie sie von Snapdragon, Apple oder auch Intel angeboten werden. ARM-Prozessoren werden zunehmend in Laptops verbaut, die mit einer sehr langen Akkulaufzeit beworben werden.

Mehrkern-Prozessoren und Performance Die mb WorkSuite nutzt die Multicore-Fähigkeiten moderner Prozessoren um eine hohe Performance zu erzielen.

In der Gesamtbeurteilung der Performance spielen neben der Anzahl der physischen und logischen Prozessoren auch die Taktfrequenz und die Geschwindigkeit des RAM- und des Massenspeichers (HDD/SDD, lokal/Netzwerk) eine wichtige Rolle. Bei aktuellen Prozessoren wird zwischen E-Cores (Effizienz) und P-Cores unterschieden (Performance).

#### Arbeitsspeicher (RAM)

Für den Einsatz der mb WorkSuite sollten 16 - 24 GByte RAM zur Verfügung stehen. Das Minimum liegt bei 8 GByte RAM.

Es gilt die alte Weisheit: "RAM kann man nie genug haben."

#### Massenspeicher

Die mb WorkSuite arbeitet dateibasierend mit SQLite-Datenbanken. Während der Projektbearbeitung wird permanent auf die Datenbanken zugegriffen. Die Performance in der Projektbearbeitung ist neben einem hohen Datendurchsatz auch wesentlich von der Latenz abhängig.

#### SSD oder HDD

Wir empfehlen SSDs aufgrund ihrer hohen Geschwindigkeit.

Datenhaltung lokal, Netzwerk, NAS, Cloud, VPN Die Arbeit auf einer lokalen Festplatte ist am schnellsten. Für die gemeinsame Projektbearbeitung im Team ist ein gut aufgesetztes Netzwerk nahezu genauso schnell wie die lokale Datenhaltung. Beim Einsatz von NAS-Platten ist auf eine professionelle Lösung zu achten.

Die Projektbearbeitung in der Cloud oder auf einen Netzwerk über einen VPN-Zugriff ist wegen der schlechten Latenzzeiten ungeeignet.

Unter NAS-Platten versteht man sehr unterschiedliche Geräte. Eine NAS, also ein Netzwork Attached Server, kann eine hochperformante Lösung für eine Datenhaltung im Netzwerk sein. Entsprechend hoch sind die Preise. Wir warnen ausdrücklich vor dem Einsatz niedrigpreisiger Angebote aus dem Discounter. Hier kommt es nicht selten zu Datenverlusten.

#### Windows-Datenserver

Wir entwickeln und testen unsere Software im Einsatz mit Windows-Datenservern. Bei entsprechender Konzeption sind zwischen der Arbeit auf lokalen Festplatten und im Netz kaum Unterschiede feststellbar.

Hinweis: Nach dem Supportende von Windows-Server 2016 und dem Update auf Windows Server 2019 kann es zu erheblichen Performanceeinbußen kommen. Ursache ist eine neue Standardeinstellung im RSC-Flag, die eigentlich die Performance verbessern soll. Das Problem sollte IT-Spezialisten bekannt sein.

#### Onedrive, Dropbox, GoogleDrive

Eine Projektbearbeitung in synchronisierten Ordnern von OneDrive, Dropbox, GoogleDrive u.s.w. ersetzt kein Netzwerk.

Hier ist der Datenverlust fast unvermeidbar – egal, ob man alleine, im Team oder nur mit den eigenen Geräten arbeitet.

#### Vernetzung Ethernet-LAN / CAT6

Eine strukturierte Vernetzung mit 1 Gbit/s Datendurchsatz ist heute Standard bei sogenannter CAT6-Verkabelung. Moderne Netze schaffen bereits 10 Gbit/s.

Wird der erwartete Datendurchsatz nicht erreicht, ist jedes Kabel und jeder Switch zu testen und ggf. zu ersetzen.

#### Monitore

Auflösung und Diagonale

Großformatige 4K-Monitore sind Standard. Die mb WorkSuite beherrscht auch weit höhere Auflösungen. Minimum für die Anwendung ist ein 26 Zoll-Monitor mit FullHD-Auflösung.

Beim Einsatz mehrerer Monitore startet die mb WorkSuite automatisch auf dem zuletzt verwendeten Monitor. Seit Windows 11 kann je Monitor ein eigener Darstellungsfaktor eingestellt werden, der von der mb WorkSuite korrekt berücksichtigt wird.

#### Grafikkarten

Onboard oder dezidierte Grafikkarten Dezidierte Grafikkarten sind leistungsfähiger und besser für hohe Auflösungen und mehrere Monitore geeignet.

Moderne Chipsätze verfügen i.d.R. über eine Onboard-Grafikkarte. Das gilt insbesondere für Laptops. Diese Grafikkarten teilen sich den Speicherplatz mit dem Arbeitsspeicher. Somit steht die angegebene RAM-Größe nicht immer für alle Anwendungen zur Verfügung. Sogenanntes Swapping verursacht dann starke Performanceprobleme. Ggf. sind Onboard-Grafikkarten nicht für hohe Auflösungen oder mehre Monitore bei ergonomisch erforderlicher Bildschirmwiederholfrequenz geeignet.

#### DirectX oder OpelGL

Viele CAD-Systeme unterstützen explizit OpenGL. Deshalb werden oft hochspezialisierte OpenGL-Grafikkarten angeboten, sobald als Anwendung CAD genannt wird. Für die mb WorkSuite und insbesondere ViCADo sind diese Grafikkarten nicht sinnvoll.

Die mb WorkSuite unterstützt DirectX-Grafikkarten.

#### Raytracing in ViCADo mit der Grafikkarte

Mit geeigneten Grafikkarten sind in ViCADo Visualisierungen mit exakten Schattenberechnungen via Raytracing möglich. Die Leistungsfähigkeit dieser Karte ermöglicht sogar Schattenberechnungen beim Durchwandern einer Szene.

Ab ViCADo 2020 Raytracing über DirectX12, sofern die Grafikkarte dies unterstützt (Nvidia GeForce RTX-Serie, AMD Radeon RX-Serie und einige Intel-Karten). Für größere Auflösungen werden 8 bis 12 GByte auf der Grafikkarte erforderlich sein.

#### Raytracing über die VM

Das Raytracen auf einer VM erforderte bisher sehr teure Grafikkarten. Seit kurzem ist das Raytracen auch direkt durch die VW möglich, auch wenn die Leistung noch deutlich hinter der klassischer Grafikkarten liegt. Das zeigt sich beim Durchwandern oder Drehen einer Szene. Allerdings können Einzelbilder mit realistischen Schatten berechnet werden. Dipl.-Ing. (FH) Markus Öhlenschläger

# Einmal modelliert, mehrfach profitiert

## Wann lohnt sich die Anwendung des StrukturEditors

Der StrukturEditor verwaltet das Herzstück der modellorientierten Tragwerksplanung: das Strukturmodell. Als Systemlinienmodell steht das Strukturmodell im StrukturEditor bereit, die Grundlage für alle statischen Analysen und Nachweisführungen zu bilden. Aber wieviel Arbeit steckt in einem Strukturmodell? Und ab wann Iohnt es sich, zuerst Zeit in den Aufbau eines Strukturmodells und nicht direkt in die Nachweise zu investieren?

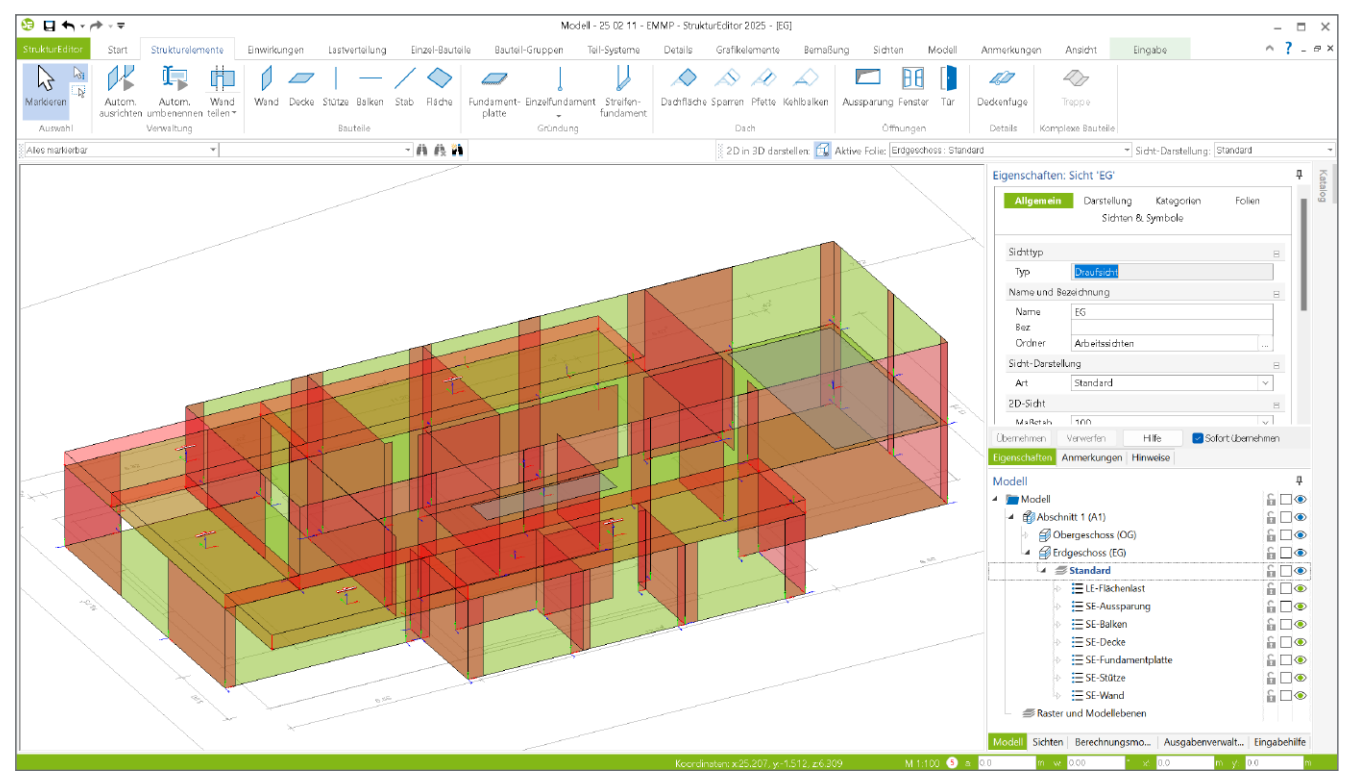

Bild 1. Strukturmodell im StrukturEditor

#### Das Strukturmodell als Grundlage

Das Strukturmodell bildet als Systemlinienmodell die Grundlage für die statischen Analysen in der modell-orientierten Tragwerksplanung. Einmal zentral modelliert oder aus einem Architekturmodell in ViCADo abgeleitet, stellt es die komplette Tragwerksgeometrie für alle statischen Aufgaben zur Verfügung. Alle Modellierungs- und Eingabeschritte werden somit zeitlich gestrafft und gebündelt zu Beginn der Tragwerksplanung durchgeführt.

Ist die Modellierung im StrukturEditor erfolgt, entfallen weitere Modellierungsaufgaben und der Fokus liegt auf der Nachweisführung, Bemessung und Analyse des Tragwerks. Die Frage, die viele interessierte Tragwerksplaner beschäftigt, ist, ab wann und bei welchen Projekten sich der Zeitaufwand lohnt, zunächst in das Strukturmodell und nicht direkt in die Nachweisführung zu investieren.

Dieser mb-news Artikel geht genau dieser Frage auf den Grund und gibt Hinweise und Empfehlungen für die praktische Anwendung. Jeder Anwender der mb WorkSuite kann die im Folgenden beschriebenen Arbeitsschritte leicht nachvollziehen, da jeder Tragwerksplaner den Basisumfang des StrukturEditors kostenfrei nutzen kann.

#### Wann lohnt sich das Strukturmodell?

Zur Beantwortung dieser Frage betrachten wir zunächst eine klassische Situation der Nachweisführung mit der mb Work-Suite. Für die klassische Projektbearbeitung des Beispiels in Bild 2 werden folgende Bearbeitungsschritte angenommen.

#### Klassische Projektbearbeitung

Liegt ein neues Projekt zur Bearbeitung vor, so sind die Unterlagen zu sichten und es gilt sich mit dem Projekt vertraut zu machen. Erst im Anschluss beginnen die Nachweisführungen und die hierfür erforderlichen Eingaben.

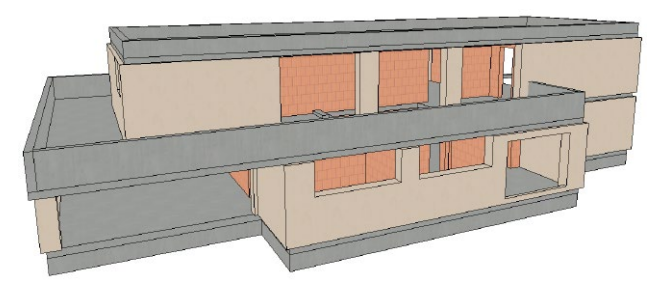

Bild 2. Rohbaumodell des Beispielprojektes

#### Schritt 1:

Modellierung der Decke über dem Obergeschoss

Für das hier aufgeführt Beispiel beginnt die Modellierung im Obergeschoss. Die zweiachsig gespannte Decke wird in MicroFe modelliert. Für dieses überschaubare Beispiel nimmt die Modellierung und Belastungsdefinition ca. **10 Minuten** ein.

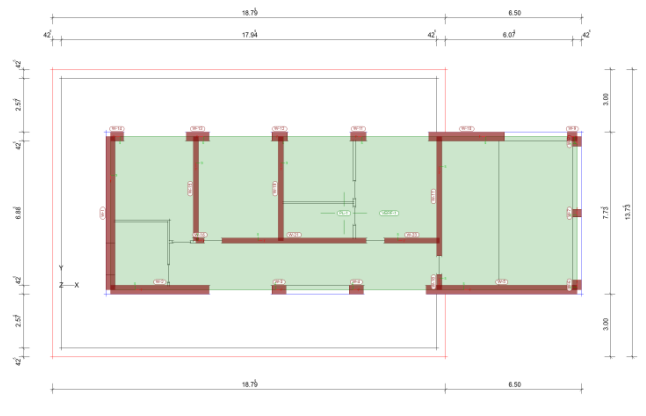

Bild 3. Modelliertes MicroFe-Modell der Decke über OG

#### Schritt 2:

Nachweisführung der Decke über dem Obergeschoss Die umfassende Nachweisführung über Verformungen im Zustand II sowie Biegebemessung und Querkraftnachweis, erfolgt in diesem einfachen System innerhalb von 15 Minuten. Die Nachweisführung hat hier ergeben, dass eine Decke mit 18 cm Querschnitt ausreichend ist.

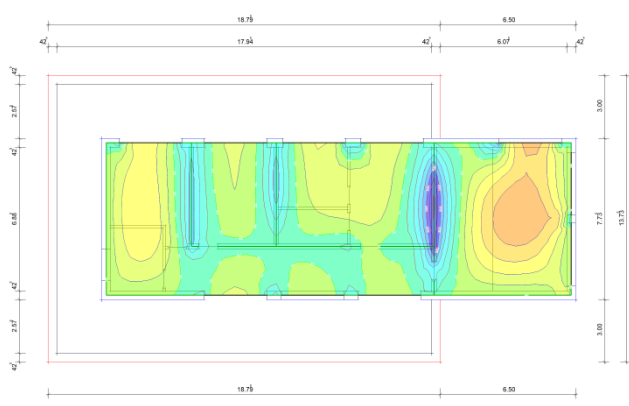

Bild 4. Ergebnis der Berechnung; Darstellung der Schnittgrößen

Schritt 3: Modellierung der Decke über dem Erdgeschoss Als nächstes wird die Decke über dem Erdgeschoss modelliert. Für diese Berechnung werden die Auflagerreaktionen aus dem Obergeschoss übernommen, da diese die Decke im Bereich über der Garage belasten. Die Modellierung einschließlich der Lasten dauert ca. 15 Minuten.

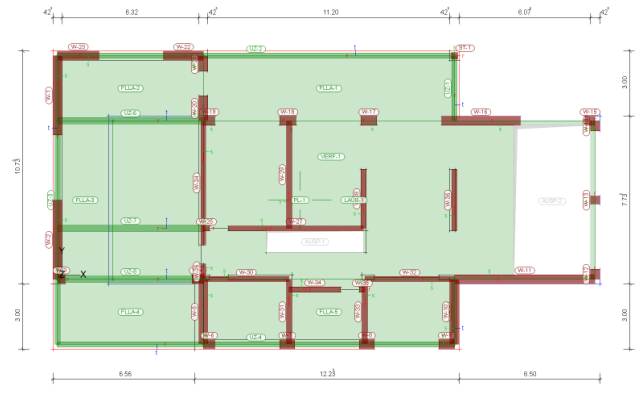

Bild 5. Modelliertes MicroFe-Modell der Decke über EG

#### Schritt 4:

Nachweisführung der Decke über dem Erdgeschoss Die Decke über dem Erdgeschoss stellt im Bereich der Garage (links) eine besondere Herausforderung für die Nachweisführung dar. Im Zusammenspiel mit der Stützweite und der Auflast aus dem Obergeschoss führt insbesondere der Verformungsnachweis zu Deckenstärken von 24 cm in Kombination mit drei Unterzügen und einer erhöhten Deckenbewehrung. Die Nachweisführung dauert hier ca. 25 Minuten.

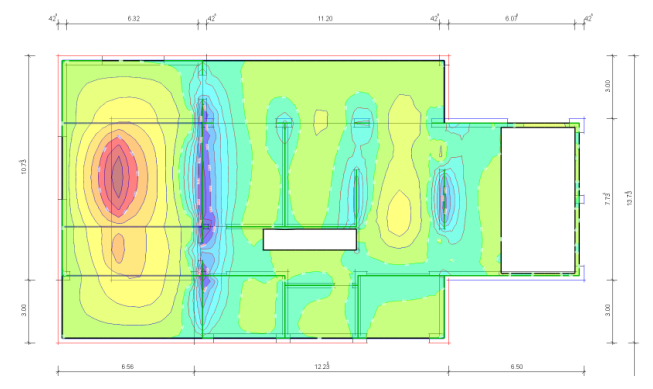

Bild 6. Ergebnis der Berechnung; Darstellung der Schnittgrößen

#### Beurteilung der klassischen Bearbeitung

Nach einer gewissen Einarbeitungszeit in das Projekt, um z.B. ein Tragwerkskonzept sowie die Lastansätze zu bestimmen, kann in der Praxis mit der Nachweisführung begonnen werden. Für unser kleines Beispiel in diesem Artikel dauert die Modellierung der beiden 2D-FE-Deckennachweise für geübte MicroFe-Anwender ca. **25 Minuten**.

Die Nachweisführung unterscheidet sich in der Bearbeitungszeit für die beiden Deckensysteme. Es handelt sich jedoch um Standardaufgaben, die von geübten Tragwerksplanern innerhalb von **40 Minuten** durchgeführt werden können.

Der Vollständigkeit halber sei erwähnt, dass in den 40 Minuten für die Nachweisführung die Dokumentation nicht enthalten ist. Je nach Anforderung und Anspruch können hier noch 10 bis 15 Minuten pro Modell hinzukommen. Dieser Inhalt ist online nicht verfügbar.

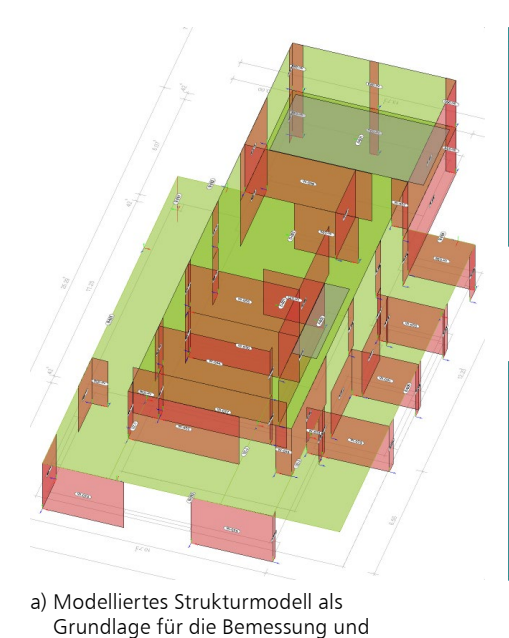

b) Berechnungsmodell als Vorbereitung für die Bemessung der Decke über OG (StrukturEditor E001.de)

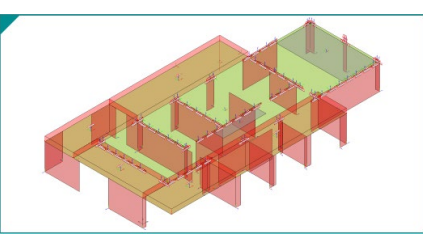

 c) Berechnungsmodell als Vorbereitung für die Bemessung der Decke über EG (StrukturEditor E001.de)

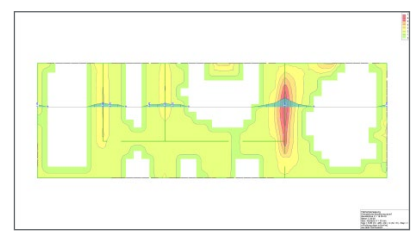

d) Bemessungsmodell für die Bemessung der Decke über OG (MicroFe M100.de)

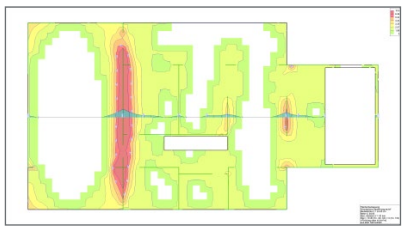

e) Bemessungsmodell für die Bemessung der Decke über EG (MicroFe M100.de)

Bild 7. Arbeitsschritte von der Modellierung, über die Berechnungsmodelle bis zur Bemessung

#### Projektbearbeitung mit Strukturmodell

Nachweise der Decken

Zum Vergleich wird nun die Projektbearbeitung auf Basis eines Strukturmodells betrachtet. Der erste Schritt ist hier die Erstellung des Strukturmodells. Analog zur klassischen Bearbeitung verwenden wir dazu im StrukturEditor ebenfalls die DWG-Dateien aus der Architektur.

Schritt 1: Modellierung des Strukturmodells

Bei der Anwendung der modellorientierten Tragwerksplanung beginnt die Bearbeitung mit der Modellierung im StrukturEditor. Die Modellierung im StrukturEditor ist vergleichbar mit der klassischen Bearbeitung in MicroFe. Erfahrene Anwender können somit ihre Erfahrungen aus der Modellierung in MicroFe auf die Arbeit im StrukturEditor übertragen.

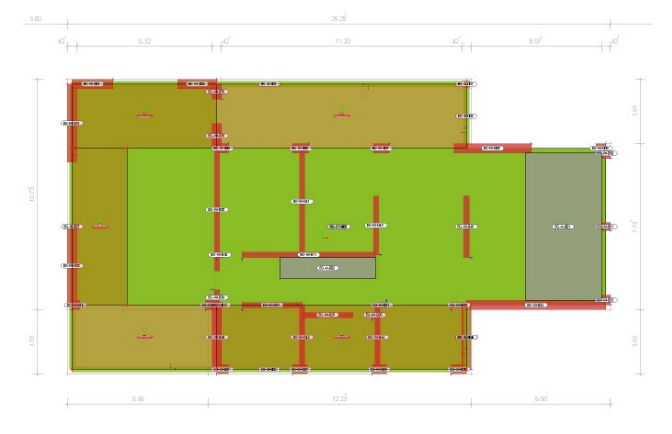

Bild 8. Draufsicht für Decke über EG im StrukturEditor

Der wesentliche Unterschied zwischen MicroFe und dem StrukturEditor liegt in der initialen Modellierung des kompletten Modells (Bild 7a) im StrukturEditor. Außerdem wird das Modell im StrukturEditor in der Regel von unten nach oben aufgebaut. Die Erfahrung hat gezeigt, dass eine etagenweise Modellierung in getrennten Sichten die schnellste Bearbeitung ermöglicht. Geübte Anwender benötigen für die Modellierung des Strukturmodells ca. **20 Minuten**.

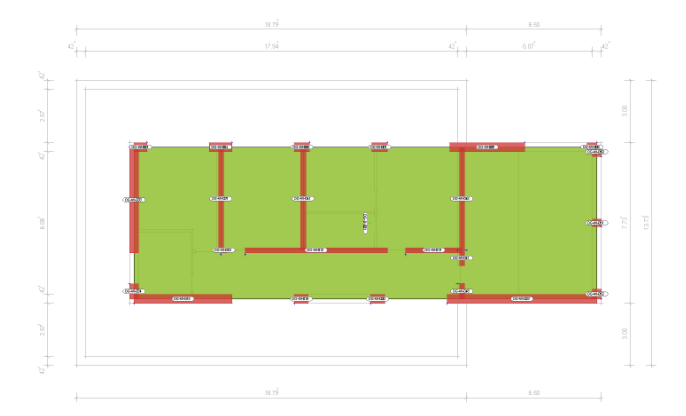

Bild 9. Draufsicht für Decke über OG im StrukturEditor

#### Schritt 2: Erstellung der Berechnungsmodelle

Als Grundlage für die Bemessung und Nachweisführung der Decken im Tragwerk sind jeweils Berechnungsmodelle als Teilmengen je Decke zu erzeugen (Bild 7b+c). Dazu wird jeweils die SE-Decke im Geschoss gewählt. Die Berechnungsmodelle dienen der Vorbereitung der Bemessung und umfassen neben den zu bemessenden Bauteilen auch die tragenden und die lastabtragenden Bauteile bzw. Strukturelemente. Die Erstellung der beiden Berechnungsmodelle dauert ca. **5 Minuten**.

Damit die Berechnungsmodelle als Grundlage für die Erstellung der Bemessungsmodelle in MicroFe (Bild 7d+e) verwendet werden können, erfolgt die Freigabe der beiden Berechnungsmodelle im StrukturEditor.

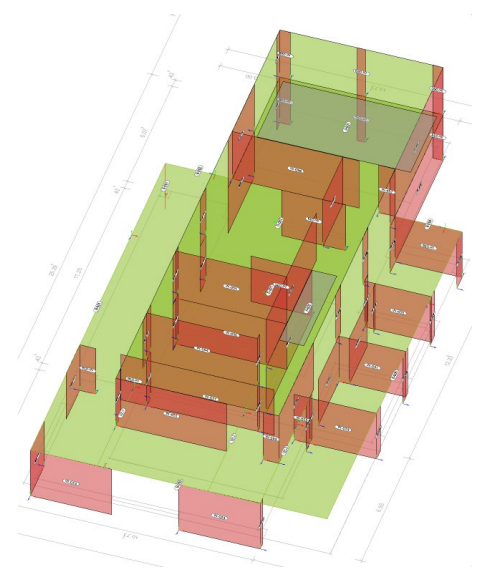

a) Modelliertes Strukturmodell als Grundlage für die Nachweisführungen und Analysen

Bild 10. Mehrwert durch das Strukturmodell

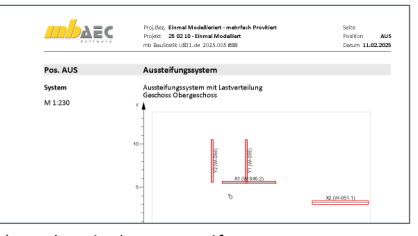

 b) Nachweis des Aussteifungssystems inkl. Verteilung Lasten (U811.de) Dauer: ca. 5 Minuten

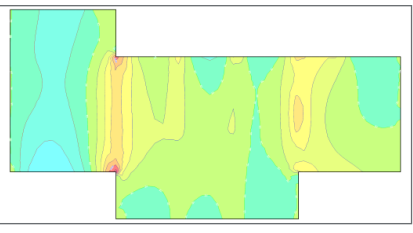

 c) Nachweis der Fundamentplatte mit Belastungen aus dem StrukturEditor Dauer: ca. 10 Minuten

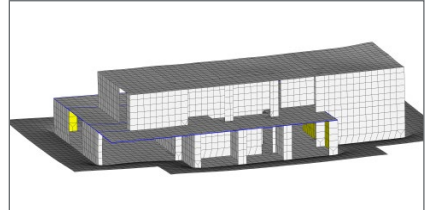

 Alternative 3D-FE-Berechnung zur Untersuchung der Wechselwirkung EG und OG)

| DAEC       | Proj.Boz. Einwal Modelliefert - mehrfach Proviliert<br>Projekz 25 02:10 - Einwal Modelliert<br>mb Baufstatic 5421.de 2025.015 #88 | Selte<br>Padition W403<br>Denum 11.02.202 |
|------------|----------------------------------------------------------------------------------------------------|-------------------------------------------|
| Pos. W-030 | MwWand                                                                                                    |                                           |
| System     | Einschalige Außenwand<br>2-seitig gehalten                                                                                        |                                           |
| M 1:100    | 4.952                                                                                                    |                                           |
|            | 4.00                                                                                                    |                                           |
|            |                                                                                                    | 2 42 5                                    |

 e) Nachweis der Wände für Lastabtrag sowie Aussteifung (S421.de) Dauer: ca. 5 Minuten

Schritt 3: Nachweisführung der Decke OG und EG

Nach der Freigabe der Berechnungsmodelle im StrukturEditor erfolgt die Verwendung der Berechnungsmodelle in MicroFe (2D-FE-Systeme mit M100.de). Bei der Anwendung entstehen zwei Bemessungsmodelle, eines für die Decke über dem Obergeschoss und eines für die Decke über dem Erdgeschoss.

Die Bemessung der beiden Deckensysteme zeigt keine Unterschiede zur klassischen Projektbearbeitung, so dass hier in Summe die gleiche Zeit von **40 Minuten** zu erwarten ist.

#### Vergleich der beiden Bearbeitungen

Durch den Vergleich der beiden Projektbearbeitungen ist festzustellen, dass für das hier behandelte Beispiel mit der Bemessung der Geschossdecken, der zeitliche Aufwand für die Erstellung des Strukturmodells sowie für die beiden MicroFe-Modelle, vergleichbar ist. Der Aufwand für die Bemessung der Deckenbauteile ist ebenfalls vergleichbar.

|                                   | Modellierung                      | Nachweise      |
|-----------------------------------|-----------------------------------|----------------|
| Klassische<br>Modellierung        | ca. 25 Minuten                    | ca. 40 Minuten |
| Bearbeitung mit<br>Strukturmodell | ca. 20 Minuten<br>+ ca. 5 Minuten | ca. 40 Minuten |

Tabelle 1. Vergleich der Bearbeitungszeiten

Mit dem Vergleich der Bearbeitungszeiten für das einfache Beispiel in diesem Artikel wird deutlich, dass selbst bei kleineren Projekten nicht mit einem zeitlichen Mehraufwand zu rechnen ist.

#### Mehrwert durch das Strukturmodell

Würde die Aufgabe der Tragwerksplanung bei diesem Beispielprojekt nur in der Nachweisführung der Deckensysteme bestehen, wäre der Vergleich hier unentschieden. Jedem Tragwerksplaner ist klar, dass hier noch weitere Aufgaben zu erledigen sind. Und wenn ein Strukturmodell erstellt wurde, profitiert der Tragwerksplaner bei jedem weiteren Bearbeitungsschritt von dem vorhandenen Strukturmodell. Es sind kaum weitere Modellierungen oder Geometrieeingaben notwendig. Der Fokus liegt nun auf der Bewertung und Nachweisführung der Bauteile.

#### Gebäudeaussteifung

Für die Beurteilung und den Nachweis der Bauwerksaussteifung steht mit dem Strukturmodell sowohl der vereinfachte Weg in die BauStatik (U811.de, Bild 10b) als auch der genauere und flexiblere Weg in ein FE-System mit MicroFe (M130.de) zur Verfügung.

#### Gründung

Mit dem Strukturmodell kann schnell und einfach die Lastverteilung im Strukturmodell untersucht und bestimmt werden. Die Bemessung der Gründung (M100.de, Bild 10c), z.B. über eine Fundamentplatte, kann mühelos und mit geringem Zeitaufwand durchgeführt werden.

#### **Bauteilnachweise**

Alle Bauteilnachweise können in wenigen Minuten aus dem Strukturmodell samt Lasten abgeleitet und in der BauStatik nachgewiesen werden (Bild 10e).

#### 3D-FE-Berechnung

3D-FE-Berechnungen können jederzeit ohne weiteren Aufwand aus dem Strukturmodell abgeleitet werden. Für das Beispiel kann dies zur Untersuchung der Interaktion zwischen den Decken (Bild 10d) interessant sein.

#### Verteilung der Belastungen

Sobald das Strukturmodell im StrukturEditor vorliegt, kann sofort eine Verteilung der vertikalen und horizontalen Lasten durchgeführt werden. Dies erfolgt über spezielle Berechnungsmodelle, die die notwendigen Berechnungen direkt im StrukturEditor durchführen (E030.de, Bild 11). Durch diese Berechnungen wird die Lastverteilung von der Bemessung der Bauteile getrennt. Dadurch ist es möglich, bereits in einer frühen Phase der Projektbearbeitung die Aussteifung des Gebäudes oder auch die Gründung mit realistischen Lasten durchzuführen.

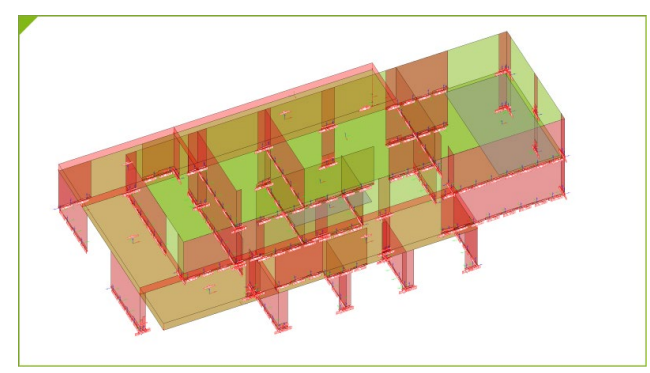

Bild 11. Berechnungsmodell zur vertikalen Lastverteilung

#### Externe Berechnungen

Das Strukturmodell beschreibt das Tragwerk in idealisierter und geometrisch vereinfachter Form als Systemlinienmodell. Diese Art der geometrischen Beschreibung bildet die Grundlage für Anwendungen zur statischen Analyse und zum Nachweis von Bauteilen. Das Systemlinienmodell ist z.B. geometrisch identisch mit dem Modell in einem MicroFe 2D- oder 3D-FE-Modell. Darüber hinaus ist das Systemlinienmodell auch geometrisch vergleichbar mit allen Berechnungen, die mit den Modulen der BauStatik durchgeführt werden. Dies ist die Grundlage für die modellorientierte Tragwerksplanung.

Diese geometrische Kompatibilität geht über die Grenzen der mb WorkSuite hinaus. Auch die weiteren Mitbewerber auf dem Softwaremarkt sind mit dieser Systemliniengeometrie kompatibel. Daher bietet der StrukturEditor auch die Möglichkeit, über sogenannte "Externe Berechnungen", Teilmengen (Bild 12) des Strukturmodells wahlweise als IFC- oder als SAF-Datei zu exportieren und somit als Grundlage für Berechnungen außerhalb der mb WorkSuite zu verwenden. Hierfür werden die Module BIMwork.ifc oder BIMwork.saf benötigt.

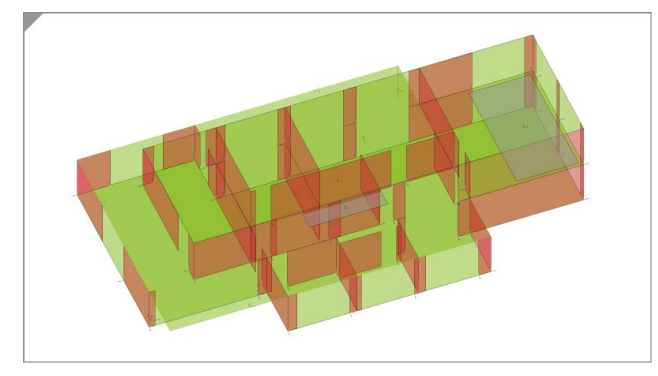

Bild 12. Berechnungsmodell für externe Analysen

#### Fazit – Wann lohnt sich der StrukturEditor?

Zur Beantwortung der Frage "Wann lohnt sich der Einsatz des StrukturEditors?" werden in diesem Artikel die Bearbeitungszeiten betrachtet. Für diesen Vergleich wird bewusst die Situation mit manueller Modellierung herangezogen. Eine Situation wie in einem BIM-Prozess mit einem vorhandenen Architekturmodell im IFC-Format wird hier nicht behandelt.

|                                                           | Modellierung | Nachweise                |
|-----------------------------------------------------------|--------------|--------------------------|
| Nachweis der Aussteifung<br>U811.de                       | Entfällt!    | ca. 5 Minuten            |
| Nachweis der Bauteile,<br>z.B. Wand S421.de               | Entfällt!    | ca. 5 Minuten            |
| Nachweis der Fundament-<br>platte, MicroFe M100.de        | Entfällt!    | ca. 10 Minuten           |
| Alternative Untersuchung im<br>3D-Modell, MicroFe M120.de | Entfällt!    | Je nach<br>Untersuchtung |

Tabelle 2. Hoher zeitlicher Profit dank Strukturmodell

Der Vergleich zwischen klassischer und modellorientierter Bearbeitung zeigt deutlich, dass sich der Einsatz des StrukturEditors sofort lohnt, wenn MicroFe-Modelle für Geschossdecken modelliert werden sollen. Auch wenn die Modellierung einer Geschossdecke in MicroFe schnell möglich ist, bietet der Weg über das Strukturmodell bei gleichem Modellierungsaufwand viele Mehrwerte ohne Mehraufwand. Darüber hinaus steht die Modellierung des Strukturmodells jedem Anwender der mb WorkSuite mit E001.de kostenlos zur Verfügung.

Das bedeutet: "Einmal modelliert, mehrfach profitiert".

Dipl.-Ing. (FH) Markus Öhlenschläger mb AEC Software GmbH mb-news@mbaec.de

#### Preise und Angebote

E001.de StrukturEditor

Das Grundmodul steht allen Anwendern der mb WorkSuite kostenlos zur Verfügung.

#### E030.de Lastverteilung

Weitere Informationen unter https://www.mbaec.de/produkte/struktureditor/

Es gelten unsere Allgemeinen Geschäftsbedingungen. Änderungen und Irrtümer vorbehalten. Alle Preise zzgl. Versandkosten und MwSt. – Hardlock für Einzelplatzlizenz je Arbeitsplatz erforderlich (95,- EUR). Folgelizenz-/Netzwerkbedingungen auf Anfrage. – Stand: März 2025

Betriebssysteme: Windows 10 (22H2, 64-Bit), Windows 11 (23H2, 64-Bit), Windows Server 2022 (21H2) mit Windows Terminalserver. Ausführliche Informationen auf www.mbaec.de/service/systemvoraussetzungen Dipl.-Ing. (FH) Markus Öhlenschläger

# **Automatisches Ausrichten**

### Möglichkeiten zur Ausrichtung von Strukturelementen

Für die Tragwerksplanung in einem BIM-Planungsprozess werden zwei Modelle benötigt. Die Basis bildet das Architekturmodell mit einer möglichst exakten geometrischen Beschreibung. Aus diesem Modell wird das Tragwerksmodell abgeleitet, das die Brücke von der Architektur zu den statischen Analysen und Nachweisen in der Tragwerksplanung bildet. Das Strukturmodell ermöglicht es dem Tragwerksplaner die Geometrie des Tragwerks anzupassen, ohne das Architekturmodell geometrisch zu verändern. Der Artikel beschreibt die Möglichkeiten in ViCADo, die den Tragwerksplaner bei der Anpassung des Strukturmodells unterstützen.

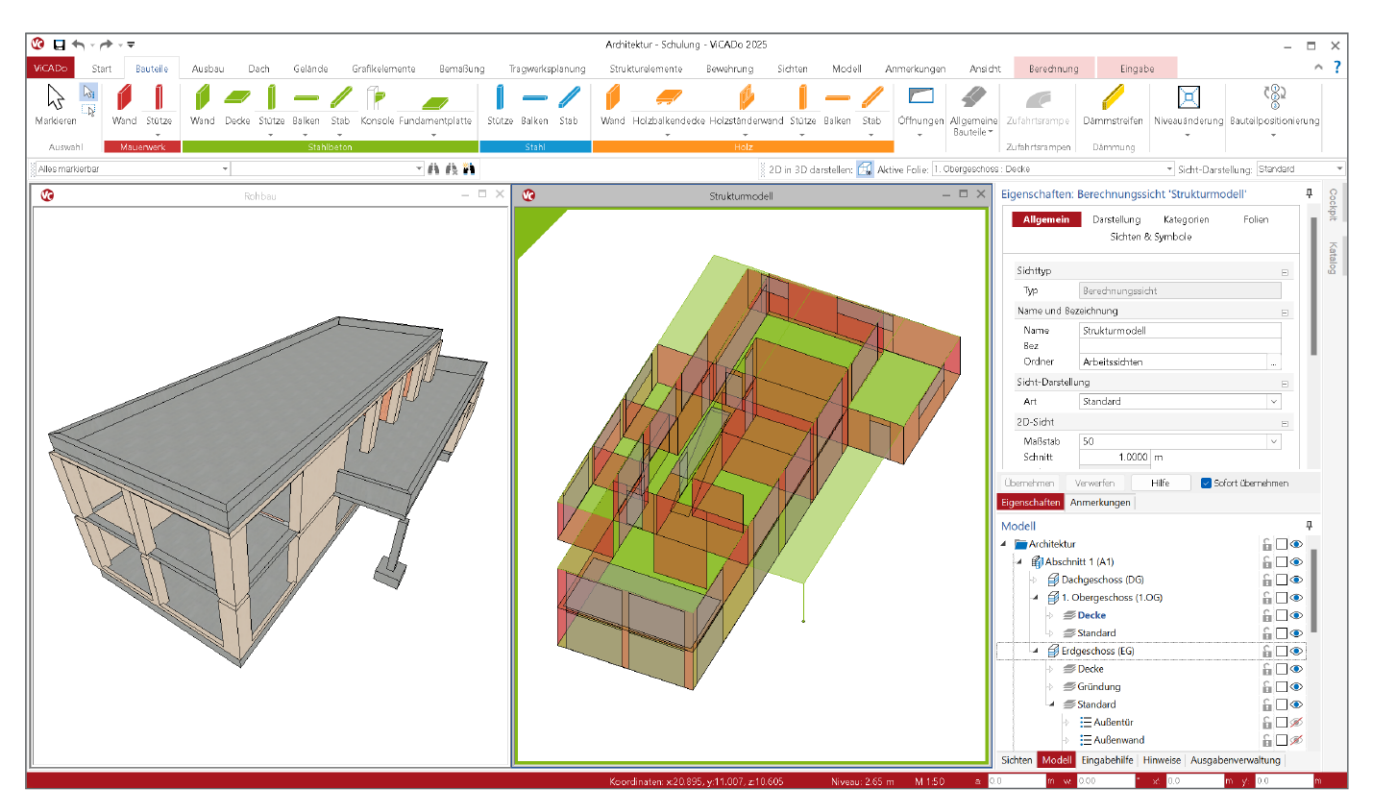

Bild 1. Architektur- und Strukturmodell als Grundlage für die Tragwerksplanung

#### Übergang zum Systemlinienmodell

Für die statischen Analysen und Nachweise verwendet der Tragwerksplaner zwei Arten von Modellen, das Architekturmodell und das Strukturmodell. Das Tragwerksmodell beschreibt das Tragwerk als geometrisch reduziertes Systemlinienmodell. Diese Art der Beschreibung greift die gängige und etablierte Art der statischen Modelle auf. Bauteile werden auf ihre Systemlinien und Flächen reduziert. Diese geometrische Beschreibung gilt für den einfachen Durchlaufträger, die 2D-FE-Deckenbemessungen bis hin zu komplexen 3D-FEM-Modellanalysen. Für die Idealisierung und geometrische Überführung vom Architekturmodell in das Systemlinien- bzw. Tragwerksmodell sind z.B. manuelle, ingenieurmäßige Entscheidungen notwendig. Mit ViCADo und der mb WorkSuite stehen dem Tragwerksplaner verschiedene Leistungsmerkmale zur Verfügung, die ihn bei dieser Überführung unterstützen.

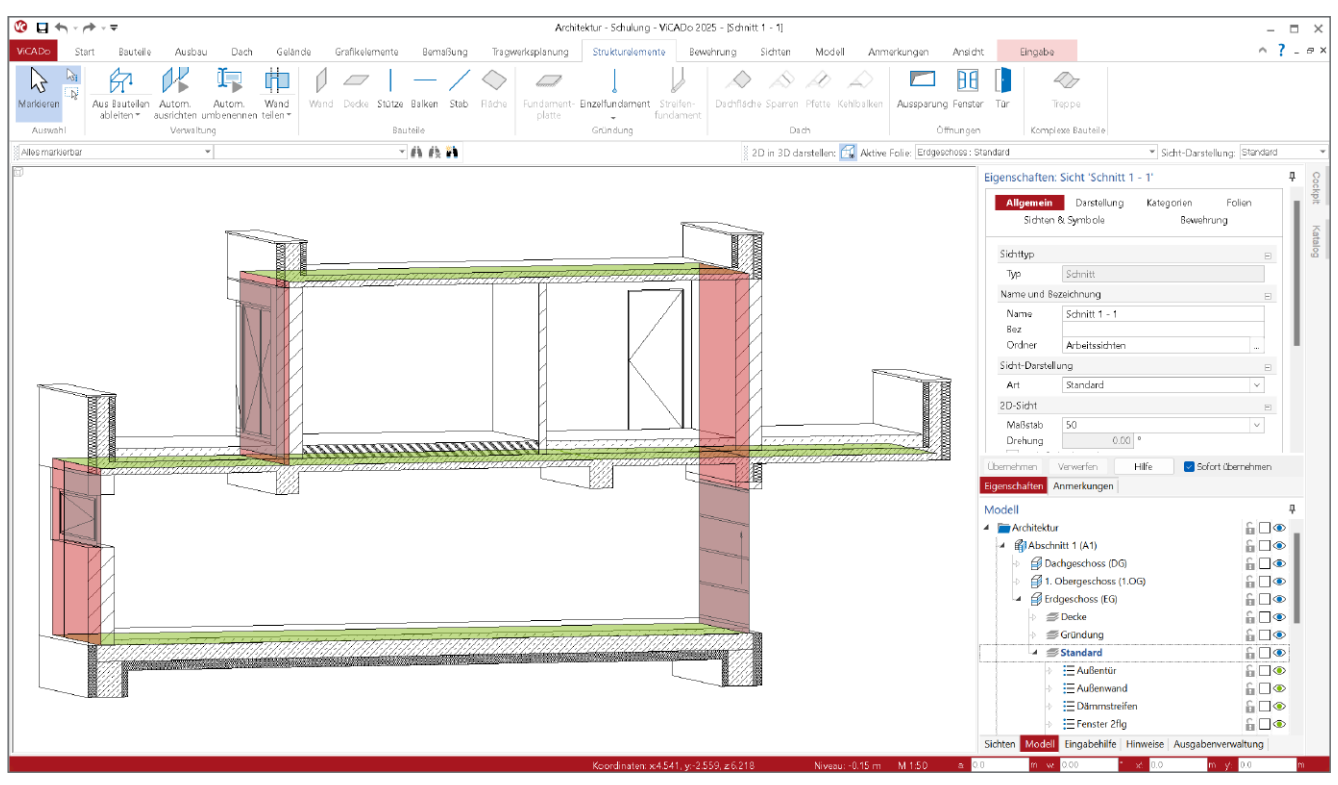

Bild 2. Strukturmodell im Architekturmodell

#### Strukturmodell

Die geometrisch reduzierte Formulierung der Bauteile von der 3D-Geometrie zur systemlinienbezogenen 2D-Geometrie erfordert in der Regel Idealisierungen und Vereinheitlichungen. Wesentliches Ziel des Strukturmodells ist die Vorbereitung der statischen Analysen und Bemessungen, die alle auf einem Systemlinienmodell basieren.

Der Idealisierungsbedarf des Tragwerksmodells ergibt sich aus der Ableitung aus dem Architekturmodell. Die Strukturelemente werden zunächst im Schwerpunkt bzw. in der Systemachse generiert. Dadurch kann es z.B. zu Unterschieden in der Lage der Strukturelemente von Wänden kommen, wenn sich die Wandstärken zwischen den Geschossen unterscheiden, siehe Bild 5 1. Dieser Versatz von wenigen cm ist baupraktisch nicht relevant, kann aber die numerischen Auswertungen in einem FE-System unerwünscht beeinflussen.

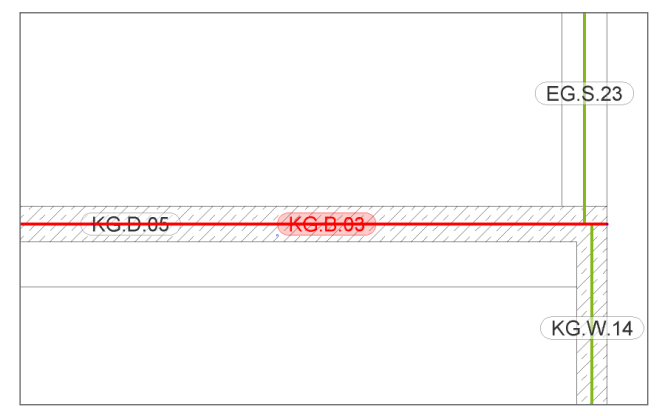

Bild 3. Systemlinienmodell mit Balken

Bild 3 zeigt als weiteren Idealisierungsbedarf ein Strukturelement für einen Unterzug (KG.B.03). Ohne Idealisierung würden bei einer Bemessung, z.B. im BauStatik-Modul S340.de, zwei unerwünschte Effekte auftreten. Zum einen das große Versatzmoment zwischen der Einzellast (Stütze EG.S.23) und der Lagerung (KG.W.14) und zum anderen die Länge des Elementes, die zunächst gleich der Länge des Bauteils ist. In diesem Fall würde das Modul ein zu kurzes Feld und eine erforderliche Bemessung als Konsole anzeigen.

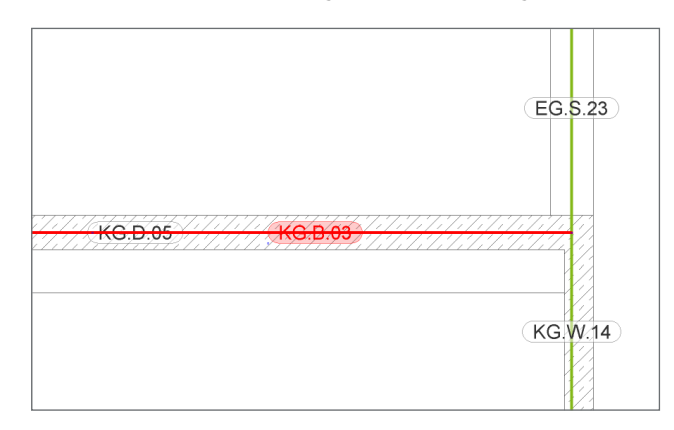

Bild 4. Idealisiertes Strukturmodell

Eine Idealisierung wie in Bild 4 ist hier aus ingenieurpraktischer Sicht anzustreben. Natürlich ist immer abzuwägen, wie die geometrische Idealisierung durchgeführt wird. Eine Verschiebung der Wand "KG.W.14" um wenige cm nach innen reduziert die Stützweite in diesem System um 0,4%. Es ist davon auszugehen, dass diese Veränderung keinen signifikanten Einfluss auf das Bemessungsergebnis hat. Dieser Inhalt ist online nicht verfügbar.

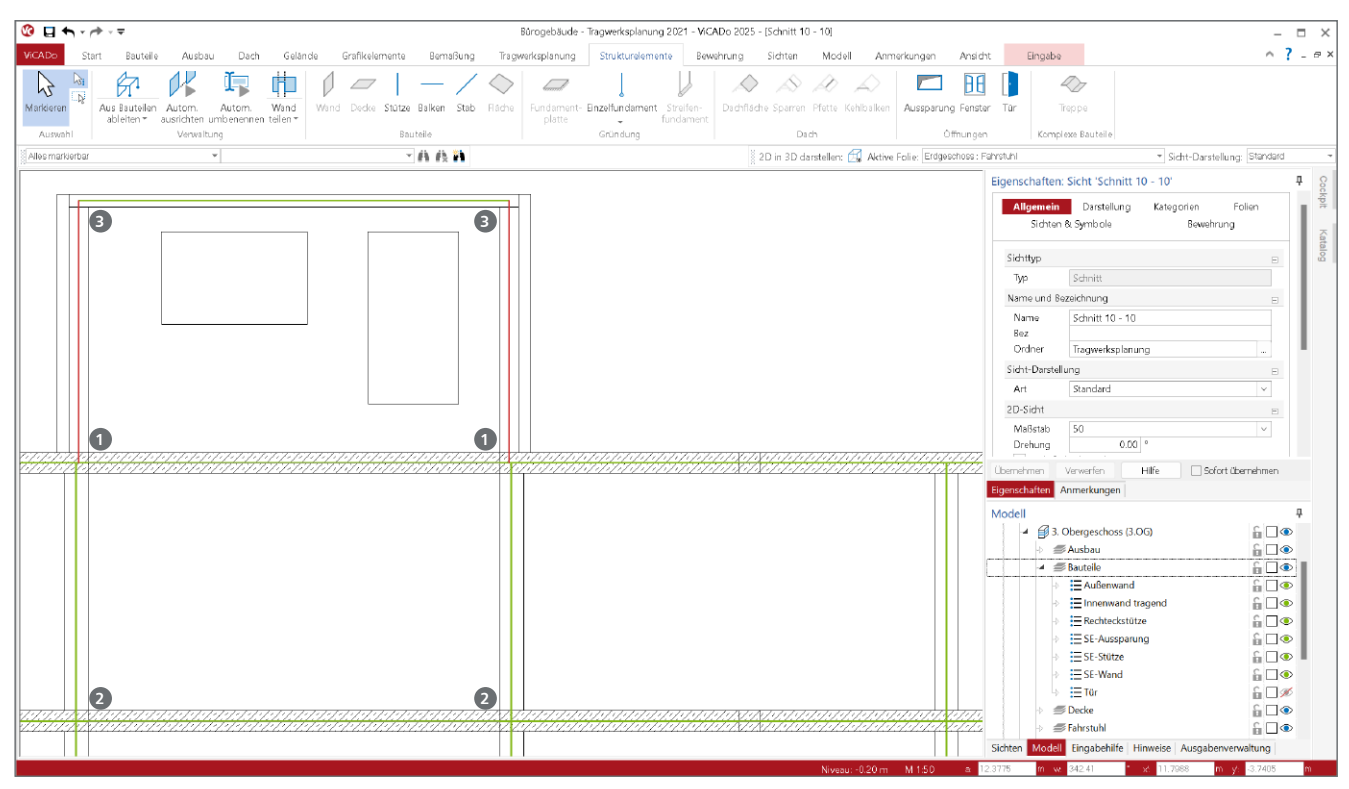

Bild 5. Strukturmodell mit geometrischen Unterschieden nach der Ableitung aus der Architektur

#### Ausrichtung des Strukturmodells

Der Übergang vom Architekturmodell zum Strukturmodell erzeugt, wie bereits beschrieben, einen Idealisierungs- und Anpassungsaufwand. Vieles ist dabei eindeutig und kann automatisch durchgeführt werden. Einiges erfordert eine ingenieurmäßige Entscheidung und kann daher nur teilweise automatisiert werden. Und es verbleiben Punkte im Strukturmodell, die vom Tragwerksplaner manuell bearbeitet werden müssen.

#### Automatische Anpassung

Grundsätzlich steht bei der Ableitung des Strukturelements für ein Architekturbauteil nur die Geometrie des Architekturbauteils zur Verfügung. So kann ein Strukturelement für eine Wand (SE-Wand) die Länge und Höhe als Projektion auf die Systemebene übernehmen. Das Strukturmodell sollte jedoch keine geometrischen Lücken aufweisen, um universell in allen möglichen statischen Analysen verwendet werden zu können. Daher müssen die SE-Wände an Kopf und Fuß bis zur Systemebene der SE-Decken verlängert werden. Dies geschieht in ViCADo automatisch, siehe Bild 5 2. Ebenso müssen die SE-Decken geometrisch an die Außenwände angepasst bzw. verkürzt werden (Bild 5 3). Diese Anpassung ist zwar mechanisch und numerisch nicht zwingend erforderlich, führt aber zu baupraktisch gewünschten Ergebnissen und vermeidet z.B. unerwünschte Stützmomente, die bei einem Kragarm mit halber Wandstärke als Kragarmlänge unweigerlich auftreten würden. Dank dieser automatischen Anpassungen ist in der Regel eine grundsätzliche Nutzbarkeit des Strukturmodells erreicht. Die weiteren Ausrichtungen und Anpassungen erhöhen somit die Qualität der Ergebnisse.

#### Automatisches Ausrichten

Die neue automatische Ausrichtung in der mb WorkSuite 2025 ist eine leistungsfähige Funktion, die zwischen der automatischen und der manuellen Ausrichtung angesiedelt werden kann. Die Option kann vom Anwender gezielt auf das Modell oder eine wählbare Teilmenge des Modells angewendet werden und richtet die Strukturelemente automatisch aneinander aus.

#### **Manuelle Anpassung**

Einige geometrische Anpassungen sind durch den Tragwerksplaner vorzunehmen. Typische manuelle Anpassungen finden sich z.B. im Bereich der Träger und Stützen. Im folgenden Bild 6 ist zu erkennen, dass die Situation zwischen Balken und Deckenrand angepasst werden muss. Diese Anpassung ist vom Anwender manuell vorzunehmen.

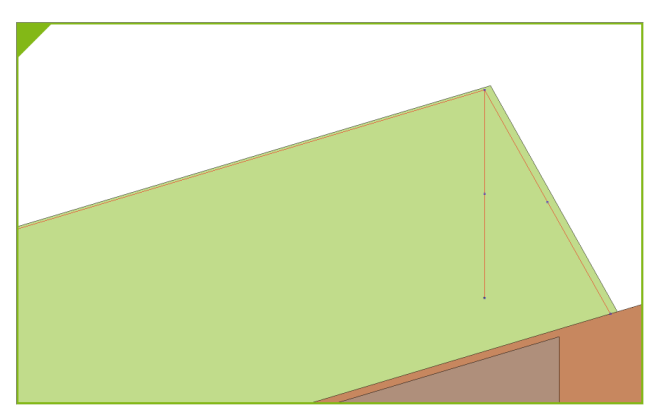

Bild 6. SE-Balken und SE-Stützen unter der Decke

#### Automatisches Ausrichten

Die automatische Ausrichtung von Bauteilen bezieht sich im Wesentlichen auf aufgehende Bauteile wie SE-Wände und SE-Stützen. Es werden aber auch SE-Balken berücksichtigt.

Über den Schalter "Automatisch ausrichten" im Register "Strukturelemente" (Bild 7a ④) wird die Aktion gestartet. Im zugehörigen Dialog kann die Ausrichtung gesteuert werden. Wahlweise kann auf Ebene der Modellstruktur sowie auf Ebene der Objekttypen eine Auswahl über den auszurichtenden Modellumfang getroffen werden.

Entscheidend für eine erfolgreiche automatische Ausrichtung ist die Wahl eines Basisgeschosses (Bild 8 ). Insbesondere bei großen geometrischen Unterschieden zwischen den Geschossen ist die Entscheidung, welche Wand in welchem Geschoss verschoben oder belassen wird, keine Frage von

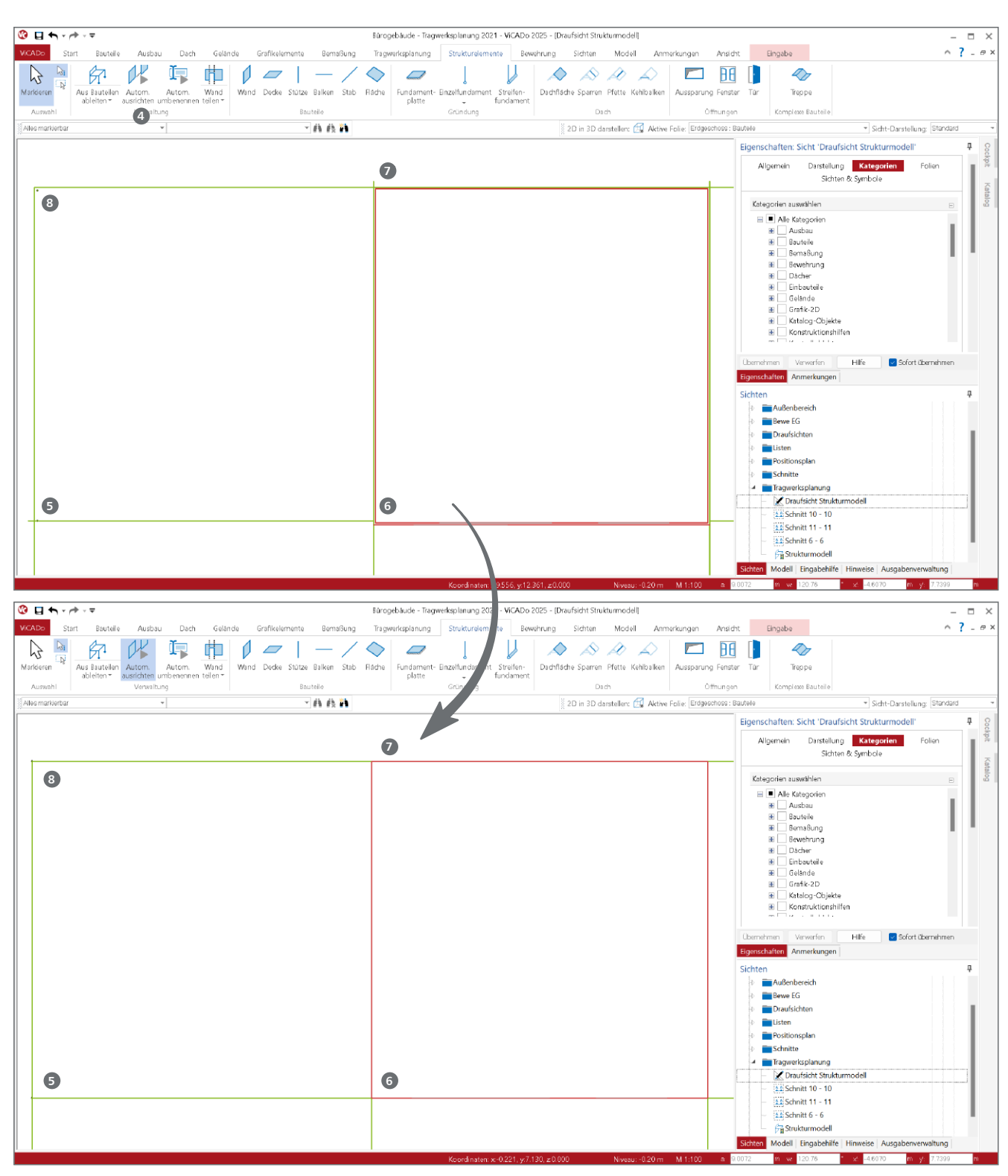

Bild 7. a) Draufsicht auf abgeleitete Strukturelemente (SE-Wand) mit Bedarf zur Ausrichtung b) Ausgerichtete Geometrie im Strukturmodell

"richtig" oder "falsch". Daher ist es für den Tragwerksplaner wichtig, hier eine Grundlage zu wählen, die ViCADo dann automatisch umsetzt.

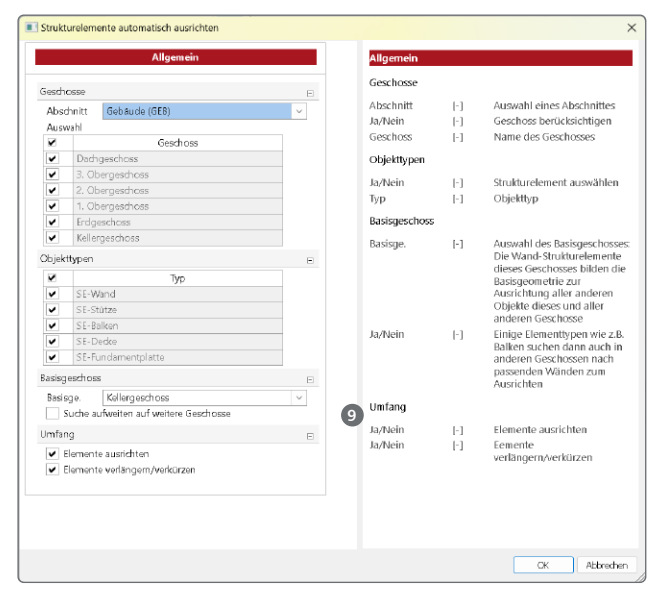

Bild 8. Steuerung der automatischen Ausrichtung

Bei sehr inhomogenen Gebäudestrukturen sollte auch die Eindeutigkeit des geplanten Basisgeschosses überprüft werden. Bild 9 zeigt einen Grundriss, bei dem die markierten Wände im Erdgeschoss nicht fluchten, sondern leicht versetzt angeordnet sind. Hier sollte für ein qualitativ hochwertiges Ergebnis zunächst das Basisgeschoss vorbereitet und anschließend diese vorbereitete Geometrie mit der automatischen Ausrichtung auf alle Geschosse übertragen werden.

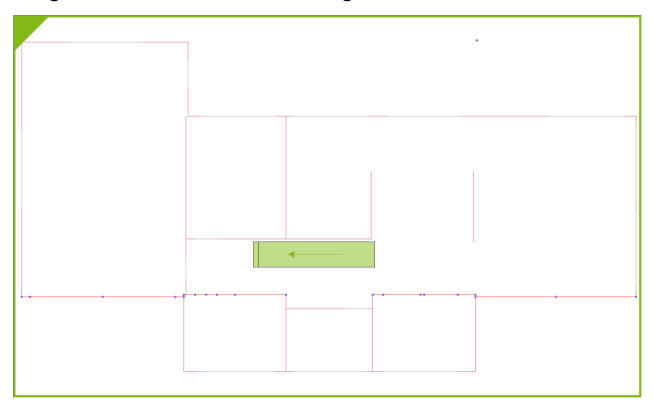

Bild 9. Unterschiede bei der Lage der Längswände

Wurde die automatische Ausrichtung auf das Strukturmodell aus Bild 7a) angewendet, ergibt sich die in Bild 7b) gezeigte Situation. Die folgenden Ausrichtungen wurden automatisch in einem Schritt ausgeführt:

- Bild 7 5: Die nach links überstehenden SE-Balken wurden auf die Außenwand gekürzt.
- Bild 7 6: Die Lage der aufgehenden Wände wurde über alle Geschosse an das Basisgeschoss angeglichen.
- Bild 7 2: Die überstehenden SE-Wände wurden auf die quer verlaufende Außenwand gekürzt.
- Bild 7 (3): Die SE-Stütze wurde auf den Kreuzungspunkt der beiden Außenwände verschoben.

#### Grenzen der automatischen Ausrichtung

Ob und wann ein Strukturelement gegenüber dem Basisgeschoss verschoben und ausgerichtet wird, hängt im Wesentlichen von der Größe der Abweichung ab. Um zu entscheiden, ob z.B. eine geometrische Abweichung für Wände in der Projektion zu groß ist, wird die Abmessung des Bauteils aus der Architektur herangezogen. Für die Situation links in Bild 10 wird ViCADo die Ausrichtung durchführen, da sich die Bauteile in der Grundrissprojektion überlappen. Auf der rechten Seite (Bild 10 ) hingegen wird ViCADo die Ausrichtung nicht durchführen. Hier gibt es keine Überlappung in der Grundrissprojektion und somit bleibt die Lage der Bauteile erhalten.

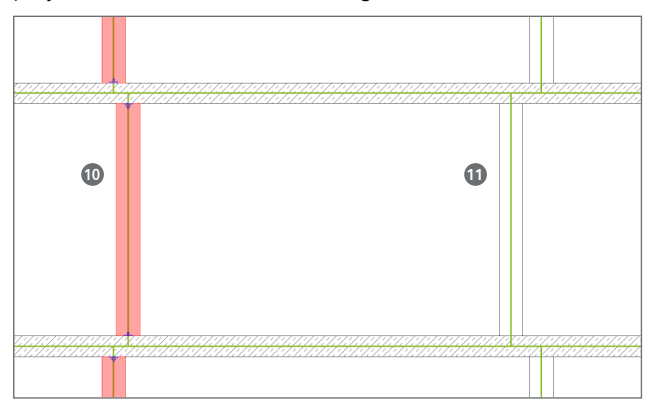

Bild 10. Grenzen der automatischen Anpassung

#### Fazit

Bei der Tragwerksplanung auf Basis eines Strukturmodells ist nach der Ableitung eine Kontrolle und Überarbeitung des Strukturmodells erforderlich. Diese Investition in das Modell zahlt sich in der weiteren Projektbearbeitung mehrfach aus. Durch den automatischen Abgleich wird der Aufwand, der in das Strukturmodell investiert werden muss, weiter reduziert. Das spart Zeit und damit Geld.

Dipl.-Ing. (FH) Markus Öhlenschläger mb AEC Software GmbH mb-news@mbaec.de

#### **Preise und Angebote**

#### ViCADo.ing 2025

Positions-, Schal- & Bewehrungsplanung Weitere Informationen unter https://www.mbaec.de/produkte/vicado/

#### BIMwork.ifc 2025

Austausch von virtuellen Gebäudemodellen Weitere Informationen unter https://www.mbaec.de/produkte/bimwork/

Es gelten unsere Allgemeinen Geschäftsbedingungen. Änderungen und Irrtümer vorbehalten. Alle Preise zzgl. Versandkosten und MwSt. – Hardlock für Einzelplatzlizenz je Arbeitsplatz erforderlich (95,- EUR). Folgelizenz-/Netzwerkbedingungen auf Anfrage. – Stand: März 2025

Betriebssysteme: Windows 10 (22H2, 64-Bit), Windows 11 (23H2, 64-Bit), Windows Server 2022 (21H2) mit Windows Terminalserver. Ausführliche Informationen auf www.mbaec.de/service/systemvoraussetzungen Dipl.-Ing. (FH) Markus Öhlenschläger

# Zeitersparnis dank Übernahmen

### Möglichkeiten zur Weiterleitung von Lasten

In der klassischen Tragwerksplanung werden innerhalb eines Tragwerks häufig Lagerreaktionen als Lasten auf andere Bauteile übertragen. Diese Lastweitergabe erfolgte früher manuell, Lastwert für Lastwert. Die BauStatik besticht von Beginn an durch ihre einzigartige Einzelwertübernahme und die damit verbundene Zeitersparnis. Mittlerweile profitieren die Anwender der BauStatik auch vom Lastabtrag oder der Detailnachweisführung. Dieser Beitrag soll einen Überblick über die Möglichkeiten der BauStatik im Bereich des Lastabtrags geben.

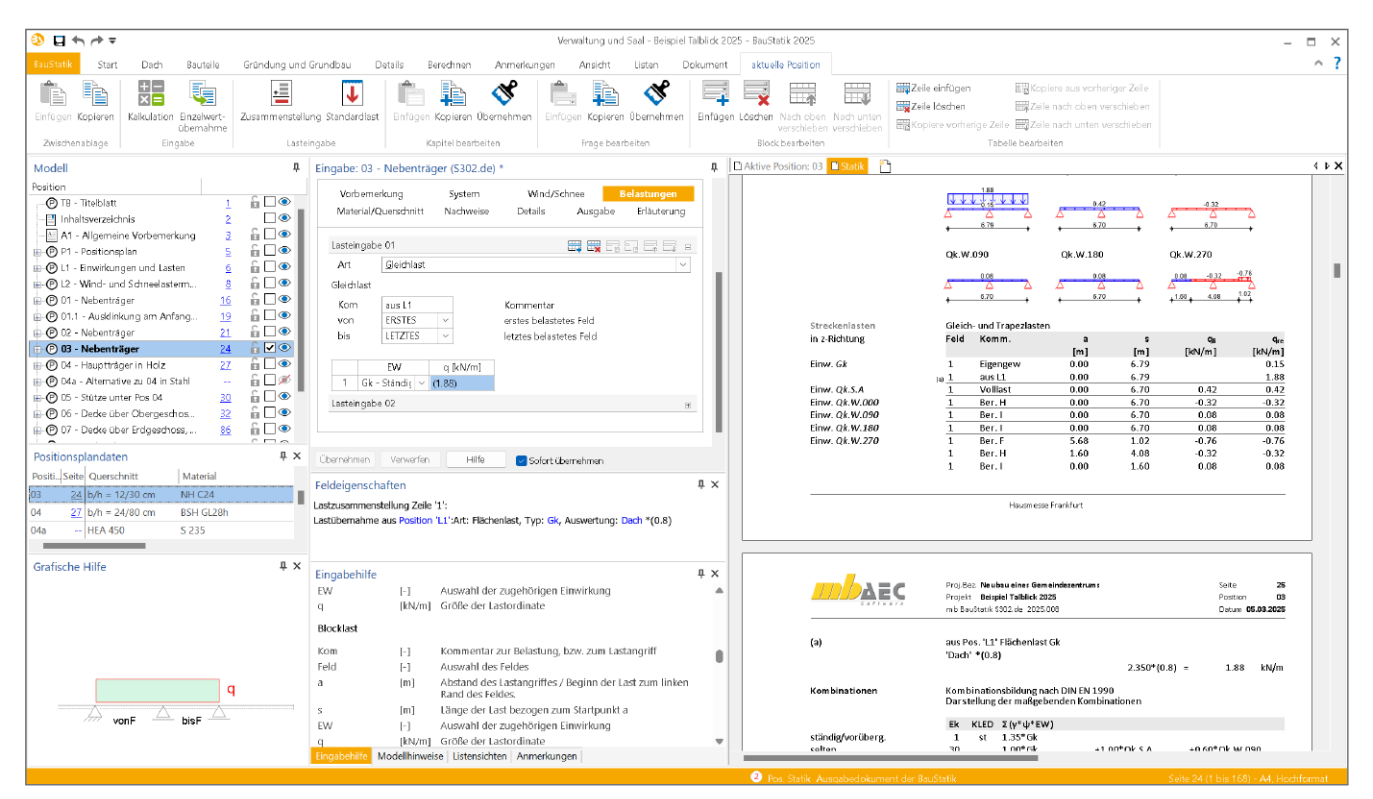

Bild 1. Einzelwertübernahme in der BauStatik

#### Belastungen in der Positionsstatik

Im Rahmen der statischen Berechnung hat sich eine Arbeitsweise etabliert, bei der die Auflagerreaktionen aus dem statischen Nachweis als Lasten für die nachfolgenden Bauteile verwendet werden. Dadurch entsteht eine Abhängigkeitskette von Bauteil zu Bauteil bis hin zur Gründung des Tragwerks. Mit jeder Neuberechnung eines Bauteils können sich die Lagerreaktionen ändern und eine Aktualisierung der Lastwerte in den lastaufnehmenden Bauteilen sowie der gesamten Abhängigkeitskette wird erforderlich. Die Einzelwertübernahme mit automatischer Korrekturverfolgung ist daher seit vielen Jahrzehnten ein wesentliches und unverzichtbares Merkmal der BauStatik der mb AEC Software GmbH. Im Laufe der Jahre und nicht zuletzt durch die neue Normengeneration wurden für diesen Bereich der Lastweiterleitung viele Leistungserweiterungen notwendig und realisiert. Neben der klassischen und etablierten Einzelwertübernahme sind leistungsfähige Merkmale wie der Lastabtrag, die Übernahme zum Detailnachweis oder die Wind- und Schneelastübernahme hinzugekommen. Damit stehen für unterschiedliche Aufgabenstellungen optimierte Lösungen zur Verfügung.

#### Möglichkeiten zur Lastweiterleitung

In der BauStatik bzw. in den Anwendungen der mb WorkSuite stehen verschiedene Möglichkeiten der Lastübertragung zur Verfügung. Diese sind für unterschiedliche Anwendungsfälle konzipiert und optimiert. Keine der Möglichkeiten ist überflüssig oder veraltet.

#### Einzelwertübernahme

Die Einzelwertübernahme ist in der BauStatik seit Jahrzehnten fest etabliert und bildet die Grundlage für alle weiteren Übernahmefunktionen. Die Übernahme von Einzelwerten bietet ein Höchstmaß an Flexibilität und Einsatzmöglichkeiten.

In jeder Zelle der Eingabe, nicht nur in den Lasteingaben, können uneingeschränkt alle möglichen Ergebniswerte übernommen und auch umgerechnet werden. Die Einzelwertübernahme kann direkt in einer Eingabe oder auch kombiniert mit einer Lastzusammenstellung verwendet werden. So können verschiedene Übernahmen addiert oder auch mit weiteren manuellen Werten erhöht werden.

#### Anwendungsbeispiel 1: Einzelwertübernahme

Das erste Beispiel beschreibt eine für das Projekt zentral definierte Lastdefinition, die über Einzelwertübernahmen als Lasten auf die entsprechenden Bauteile übertragen werden. Das folgende Bild 2 zeigt die Eingabe des Moduls S030.de mit der zentralen Lastdefinition.

| Vort           | oemer  | kung           | Belastu | ngen      | Ausgabe   | Erläuterung |
|----------------|--------|----------------|---------|-----------|-----------|-------------|
| Lasteir        | ngabe  | 01             |         |           |           | Ħ           |
| Lasteir        | ngabe  | 02             |         |           |           |             |
| LArt           |        | Flächenlast    | t       |           |           | ~           |
| Fläche<br>Text | nlaste | n<br>Flachdach |         |           |           |             |
|                |        | EW             | Name    | p [kN/m²] | Kommentar |             |
| 1              | Gk -   | Stândiç 🗸      | Dach    | (2.350)   | Flachdach |             |
| Lasteir        | ngabe  | 03             |         |           |           | =           |
| LArt           |        |                |         |           |           | ~           |

Bild 2. Lastdefinition für die Vorbemerkungen

Im Detail zeigt das Beispiel die Lastdefinition für einen Dachaufbau einer Flachdachsituation. Für die Übernahme ist die Wahl eines aussagekräftigen Namens hilfreich. Für das Beispiel wurde der Name "Dach" für den ermittelten Lastwert "2,35 kN/m<sup>2</sup>" gewählt.

Bei der Übernahme des Lastwertes in das Bauteil, hier ein Deckenbalken, wird der Lastwert auf den Balkenabstand von 0,80 m umgerechnet (Bild 3). Daraus ergibt sich ein Lastwert von "1,88 kN/m" (Bild 1). Durch die Darstellung des Lastwertes in Klammern weist die BauStatik darauf hin, dass es sich hier nicht um eine einfache Eingabe handelt, sondern z.B. eine Einzelwertübernahme verwendet wurde.

#### Einzelwertübernahme

Die Einzelwertübernahme bietet ein hohes Maß an Flexibilität, da sie uneingeschränkt und überall verwendet werden kann. Es ist jeder Lastwert einzeln zu übernehmen.

| Modell.     | (Alle)                        |                                                          | ` |
|-------------|-------------------------------|----------------------------------------------------------|---|
| Position:   | L1 - Einwirkungen             | und Lasten                                               |   |
| Art         | Тур                           | Auswertung                                               |   |
| Flächenlast | Gk                            | Dach                                                     |   |
|             | Qk.N                          | gk_BA                                                    |   |
|             |                               |                                                          |   |
|             |                               |                                                          |   |
|             |                               |                                                          |   |
|             |                               |                                                          |   |
|             |                               |                                                          |   |
|             |                               |                                                          |   |
|             | Wert:                         | 2.350 Absolutwert                                        |   |
|             | Wert:<br>Faktor:              | 2.350 Absolutwert                                        |   |
|             | Wert:<br>Faktor:<br>Ergebnis: | 2.350 Absolutwert<br>0.8 Kehrwert<br>2.350*(0.8) = 1.880 |   |
|             | Wert:<br>Faktor:<br>Ergebnis: | 2.350 Absolutvert<br>0.8 Kehrwert<br>2.350*(0.8) = 1.880 |   |
|             | Wert:<br>Faktor:<br>Ergebnis: | 2.350 Absolutvert<br>0.8 Kehrwert<br>2.350*(0.8) = 1.880 |   |

Bild 3. Übernahme und Umrechnung des Lastwertes

#### Lastabtrag

Nicht zuletzt durch die Weiterentwicklung der Normen hin zum Teilsicherheitskonzept hat sich der Aufwand für viele Standardaufgaben der Lastweiterleitung deutlich erhöht. Werden Lasten aus einem Dachtragwerk durch die Bauteile geführt, erfordert dies die Weiterleitung von bis zu 9 Lastwerten. Dies liegt daran, dass die Lastreaktionen charakteristisch und einwirkungstreu übertragen werden müssen. So kann jedes lastaufnehmende Bauteil die Lasten auf Bemessungsniveau überlagern, angepasst an das jeweilige Bauteil und die erforderlichen Nachweise.

Die Lastübertragung verbindet Bauteile in typischen Standardaufgaben, wie z.B. Auflagerung von Sparren auf Pfetten oder von Balken auf Stützen oder Wänden. Dabei sind keine Einzellastwerte zu behandeln, sondern Auflager und Lastangriffe werden abstrakt verknüpft. Für die Übertragung werden alle Lastangriffswerte am Auflager erfasst. Ändert sich der Umfang, wird z.B. eine neue weitere Einwirkung in der Lastquelle definiert, werden auch die Lastwerte automatisch auf das nächste Bauteil übertragen.

|            | 5                   | • ×                     |        |
|------------|---------------------|-------------------------|--------|
| Art        | <u>G</u> leichlast  |                         | $\sim$ |
| Gleichlast |                     |                         |        |
| Kom        |                     | Kommentar               |        |
| von        | ERSTES ~            | erstes belastetes Feld  |        |
| bis        | LETZTES ~           | letztes belastetes Feld |        |
| Lastbring  | ende Position       |                         |        |
| Pos        | 06 - Decke über Ob  | ergeschoss, Verwaltung  | ~      |
| Lag        | RB-1 🗸              | Auflager                |        |
| Steuerun   | g der Lastübernahme |                         |        |
| J/N        | 📃 Übernahme fakte   | orisieren               |        |
| J/N        | 📃 Umfang für Wind   | d- und Schneelasten     |        |
| J/N        | Wirkungsrichtun     | g horizontale Lasten    |        |
| J/N        | Einwirkungen au:    | sschließen              |        |
| J/N        | Einwirkungen zus    | sammenfassen            |        |
| 1.051      | Chandrad De         |                         |        |

Bild 4. Eigenschaften im Lastabtrag

Wichtige Steuerungsoptionen für einen Lastabtrag sind die Reduktionsmöglichkeiten für Wind- und Schneelasten, wenn z.B. ab einem definierten Punkt im Lastabtrag windrichtungstreue Lastwerte nicht mehr benötigt werden, sowie das Ausschließen oder Zusammenfassen von Einwirkungen.

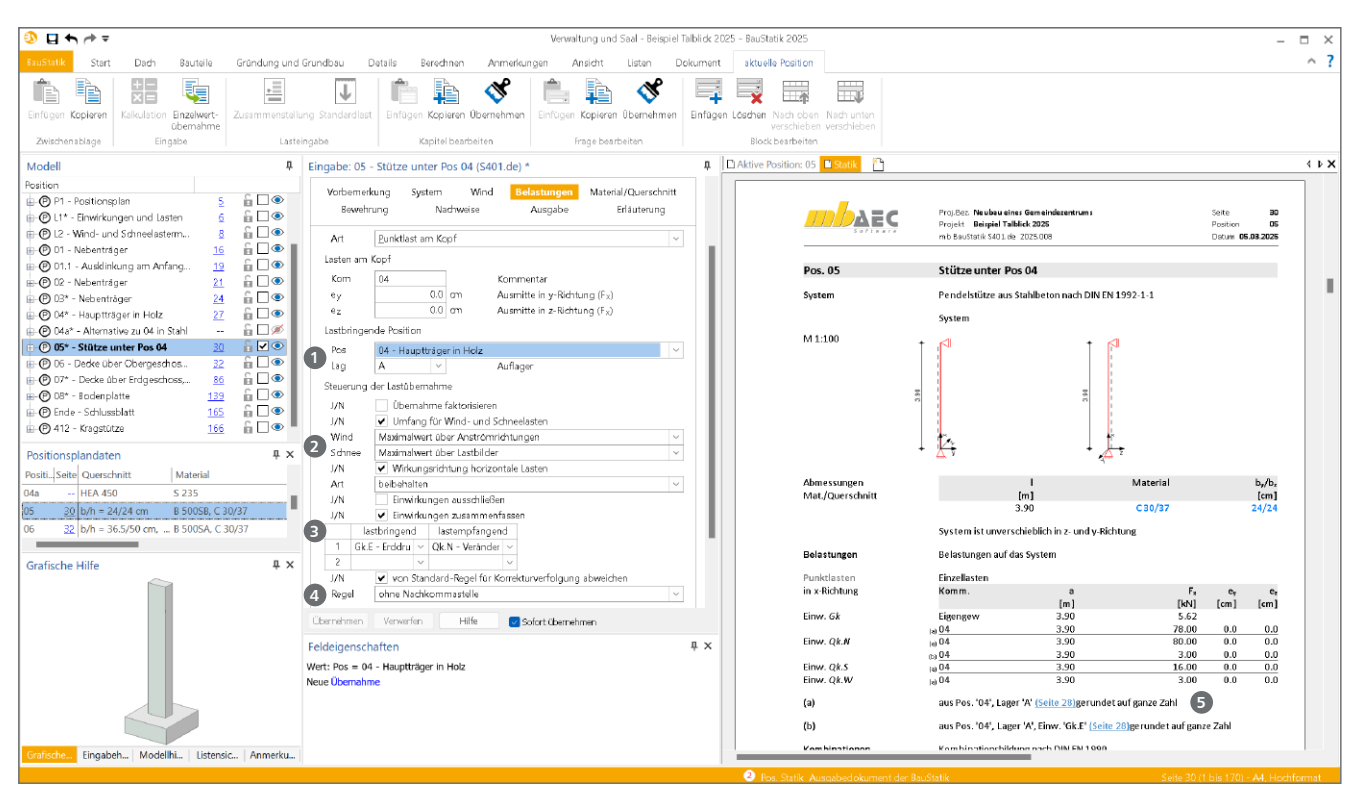

Bild 5. Lastabtrag zwischen Balken und Stütze mit umfangreich genutzten Eigenschaften

#### Anwendungsbeispiel 2: Lastabtrag

Für das Beispiel 2 wird ein Lastabtrag zwischen einem Träger und einer Stütze gewählt. Bild 5 zeigt die Steuerung des Lastabtrages. Es wird deutlich, dass zentral die Lastquelle durch Auswahl eines Lagers (1) des Trägers erfolgt.

Das Beispiel nutzt viele der möglichen Eigenschaften wie die Reduktion der Wind- und Schneelasten 2) auf die jeweils ungünstigste Anströmrichtung (Wind) bzw. Lastbild (Schnee). Außerdem werden die geringen Lastwerte der Einwirkung "Gk.E" der Einwirkung "Qk.N" zugeordnet 3). Somit werden auf der sicheren Seite die Werte addiert.

Darüber hinaus wurde in diesem Beispiel von der Möglichkeit Gebrauch gemacht, die übernommenen Lastwerte aufzurunden. Die gewählte Rundungsregel "ohne Nachkommastellen" (a) führt zu Lastwerten ohne Nachkommastellen. Hierbei wird nicht mathematisch gerundet, sondern immer zur nächsten ganzen Zahl aufgerundet. Das Ergebnis, sowieein Hinweis auf die durchgeführte Rundung, ist in der Ausgabe enthalten (5).

Der Lastabtrag kann in einer Position mehrfach ausgeführt werden. Darüber hinaus lässt sich der Lastabtrag mühelos mit weiteren Einzelwertübernahmen oder manuellen Lasteingaben kombinieren.

#### Lastabtrag

Der Lastabtrag ist optimiert für die Lastweiterleitung zwischen Bauteilen. Angeboten wird der Lastabtrag zwischen typischen Bauteilverbindungen wie z.B. zwischen Sparren und Pfette oder Träger auf Wand. Die Leistungsfähigkeit ist auf typische Anwendungsfälle begrenzt. Übertragen werden beim Lastabtrag immer die maximalen Lastwerte.

#### Wind- und Schneelastübernahme

In der BauStatik ermöglicht das Modul "S031.de Wind- und Schneelasten" die zentrale Ermittlung von Lasten aus Windund Schneelasten auf Dächern sowie auf Wänden. Insbesondere für die Windlasten, die sich aus den unterschiedlichen Lastbereichen je Anströmrichtung ergeben, werden umfangreiche Lastinformationen, kombiniert aus Lastwerten und Koordinaten des Lastangriffs, bereitgestellt. Die Übernahme von Wind- und Schneelasten kann in den Modulen für typische Bauteil-Positionen wie Träger, Sparren, Pfetten oder auch Stützen genutzt und übernommen werden.

| Vorb  | emerkung     | Syste     | em W      | 'ind/Schn | ee     | Ausgab  | be Erl       | åuterung                |
|-------|--------------|-----------|-----------|-----------|--------|---------|--------------|-------------------------|
| Baute | ile in Dachl | age       |           |           |        | III III |              | <b>.</b>                |
| J/N   | •            | im Dach   |           |           |        |         |              |                         |
|       | Name         | XA<br>[m] | уА<br>[m] | Lage      |        | <br>[m] | LB (i<br>[m] | LB <sub>re</sub><br>[m] |
| 1     | 01           | 1.600     | 0.000     | Pfette -  | $\sim$ | 6.090   | 0.400        | 0.400                   |
| 2     | 02           | 1.600     | (6.330)   | Pfette -  | $\sim$ | 4.520   | 0.400        | 0.400                   |
| 3     | 03           | 1.600     | (15.850)  | Pfette -  | $\sim$ | (6.700) | 0.400        | 0.400                   |
| 4     | 04           | 0.000     | (6.210)   | Sparren   | $\sim$ | 11.000  | (2.260)      | (3.045)                 |

Bild 6. Definition von Bauteilen in Dachlage in S031.de

Sowohl die Lastwerte als auch der Lastangriff werden über die Wind- und Schneelast-Übernahme von der Lastermittlung auf das gewünschte Bauteil übertragen. Die Wind- und Schneelast-Übernahme wird im Kapitel "Wind/Schnee" der Eingabe ermöglicht.

Als Grundlage für die Übertragung der Wind- und Schneelasten werden im Modul S031.de Bauteile in Dach- oder Wandstellung definiert. Diese "Bauteile" können dann von anderen Bauteilpositionen referenziert werden. Anwendungsbeispiel 3: Windlasten für Dachträger Das folgende Bild zeigt die Übernahme der Wind- und Schneelasten aus dem Bauteil "03", welches in Bild 7 gezeigt wird. Für die Übernahme der Windlasten und der Schneelasten kann getrennt eine Entscheidung getroffen werden.

| Vorbern<br>Material, | ierkung<br>Querschnitt | System<br>Nachweise | Wind/Scl<br>Details       | <mark>hnee</mark><br>Ausgabe | Belastungen<br>Erläuterung |
|----------------------|------------------------|---------------------|---------------------------|------------------------------|----------------------------|
| Windlaste            | rmittlung              |                     |                           |                              | E                          |
| Art                  | ⊖keine<br>● Übernah    | me aus S031.de      |                           |                              |                            |
| Schneelas            | termittlung            |                     |                           |                              | -                          |
| Art                  | ⊖ keine<br>● Übernah   | me aus S031.de      |                           |                              |                            |
| Übernahn             | ne aus S031.de         |                     |                           |                              | E                          |
| Pos<br>Name          | L2 - Wind-<br>03       | und Schneelaste     | ermittlung<br>Bauteilname |                              | ~                          |
| Windlastf            | álle                   |                     |                           |                              | E                          |
| Art                  | Standard               | ~                   |                           |                              |                            |

Bild 7. Übernahme der Wind- und Schneelasten

Über die Fragen im Kapitel "Wind/Schnee" der Bauteil-Module wird der Bezug dem Bauteil "03" in Dachlage hergestellt. Im folgenden Bild 8 wird das Ergebnis der Übernahme gezeigt. Übergeben werden komplette Lastpakete mit Lastwerten und Lastangriff je Anströmrichtung.

| Soltware                                                                                                    | Projekt Beispiel Talblick 202<br>mb BauStatik S302.de 2025.0                                                                                                    | eindezentru<br>25<br>108                                                                           | ms                                                                                                    |                                                                                                    | Seite<br>Positio<br>Datum                                            | n 0<br>10.03.202                                                                        |
|----------------------------------------------------------------------------------------------------|----------------------------------------------------------------------------------------------------|----------------------------------------------------------------------------------------------------|----------------------------------------------------------------------------------------------------|----------------------------------------------------------------------------------------------------|----------------------------------------------------------------------|-----------------------------------------------------------------------------------------|
| Belastungen                                                                                                    | Belastungen auf das Syst                                                                                                    | tem                                                                                                |                                                                                                    |                                                                                                    |                                                                      |                                                                                         |
| Grafik                                                                                                    | Belastungsgrafiken (einw                                                                                                    | virkungsbe                                                                                         | ezogen)                                                                                                   |                                                                                                    |                                                                      |                                                                                         |
| Einwirkungen                                                                                                    | Gk                                                                                                    |                                                                                                    | Qk.S.                                                                                                    | A                                                                                                    |                                                                      |                                                                                         |
|                                                                                                    | 0.15<br>0.15<br>0.15<br>0.15<br>0.15<br>0.15<br>0.15<br>0.79<br>0.79                                                                                                    | <br>                                                                                               | Qk.W                                                                                                    | 0.42<br>6.70                                                                                                    |                                                                      | ₹∆<br>→                                                                                 |
|                                                                                                    | Qk.W.180                                                                                                    | ∆                                                                                                  | Qk.W                                                                                                    | .270                                                                                                    | -0.7                                                                 | Ĩ<br>∠                                                                                  |
| Streckenlasten                                                                                                    | Gleich- und Trapezlasten                                                                                                    |                                                                                                    |                                                                                                    |                                                                                                    |                                                                      |                                                                                         |
| in z-Richtung                                                                                                    | Feld Komm.                                                                                                    | a<br>[m]                                                                                           | ,                                                                                                    | S<br>m] [kN                                                                                                    | q<br>/ml                                                             | qı<br>[kN/m                                                                             |
|                                                                                                    |                                                                                                    |                                                                                                    |                                                                                                    |                                                                                                    |                                                                      |                                                                                         |
| Einw. Gk                                                                                                    | 1 Eigengew                                                                                                    | 0.00                                                                                               | 6.                                                                                                    | 79                                                                                                    | ,,                                                                   | 0.1                                                                                     |
| Einw. Gk                                                                                                    | 1 Eigengew<br>(a) 1 aus L1                                                                                                    | 0.00                                                                                               | 6.<br>6.                                                                                                  | 79<br>79                                                                                                    | ,                                                                    | 0.1                                                                                     |
| Einw. Gk<br>Einw. Qk.S.A                                                                                                    | 1 Eigengew<br>(a) 1 aus L1<br>1 Volllast                                                                                                    | 0.00 0.00 0.00                                                                                     | 6.<br>6.<br>6.                                                                                            | 79<br>79<br>70 (                                                                                                    | 0.42                                                                 | 0.1 1.8 0.4                                                                             |
| Einw. <i>Gk</i><br>Einw. <i>Qk.S.A</i><br>Einw. <i>Qk.W.000</i>                                                                                                    | 1 Eigengew<br>(a) <u>1 aus L1</u><br><u>1 Volllast</u><br><u>1 Ber. H</u>                                                                                                    | 0.00 0.00 0.00 0.00 0.00                                                                           | 6.<br>6.<br>6.                                                                                            | 79<br>79<br>70 ()<br>70 -()                                                                                                    | 0.42                                                                 | 0.1 1.8 0.4 -0.3                                                                        |
| Einw. <i>Gk</i><br>Einw. <i>Qk.S.A</i><br>Einw. <i>Qk.W.000</i><br>Einw. <i>Qk.W.090</i>                                                                                                    | 1 Eigengew<br>(a) 1 aus L1<br>1 Volllast<br>1 Ber. H<br>1 Ber. I<br>2 Der. L                                                                                                    | 0.00 0.00 0.00 0.00 0.00 0.00                                                                      | 6.<br>6.<br>6.<br>6.                                                                                      | 79<br>79<br>70 ()<br>70 -()<br>70 ()                                                                                                    | 0.42<br>0.32<br>0.08                                                 | 0.1<br>1.8<br>0.4<br>-0.3<br>0.0                                                        |
| Einw. <i>Gk</i><br>Einw. <i>Qk.S.A</i><br>Einw. <i>Qk.W.000</i><br>Einw. <i>Qk.W.090</i><br>Einw. <i>Qk.W.180</i>                                                                                         | 1 Eigengew<br>(a) 1 aus L1<br>1 Volllast<br>1 Ber. H<br>1 Ber. I<br>1 Ber. I<br>1 Ber. S                                                                                                    | 0.00 0.00 0.00 0.00 0.00 0.00 0.00 0.00                                                            | 6.<br>6.<br>6.<br>6.<br>6.<br>6.                                                                          | 79<br>79<br>70 ()<br>70 -()<br>70 ()<br>70 ()<br>70 ()<br>70 ()                                                                                                    | 0.42<br>0.32<br>0.08<br>0.08                                         | 0.1<br>1.8<br>-0.3<br>0.0<br>0.0                                                        |
| Einw. <i>Gk</i><br>Einw. <i>Qk.S.A</i><br>Einw. <i>Qk.W.000</i><br>Einw. <i>Qk.W.090</i><br>Einw. <i>Qk.W.180</i><br>Einw. <i>Qk.W.270</i>                                                                | 1 Eigengew<br>(a) 1 aus L1<br>1 Volllast<br>1 Ber. H<br>1 Ber. I<br>1 Ber. I<br>1 Ber. H<br>1 Ber. H                                                                                                    | 0.00<br>0.00<br>0.00<br>0.00<br>0.00<br>0.00<br>5.68<br>1.60                                       | 6.<br>6.<br>6.<br>6.<br>6.<br>6.<br>1.                                                                    | 79<br>79<br>70 (0<br>70 -0<br>70 (0<br>70 (0<br>70) (0<br>70 (0<br>70 (0<br>70 (0<br>70 (0<br>70 (0<br>70 (0<br>70 (0<br>70 (0<br>70 (0<br>70 (0<br>70 (0<br>70) (0<br>70) (0<br>70) (0<br>70) (0<br>70) (0<br>70) (0<br>70) (0<br>70) (0<br>70) (0<br>70) (0<br>70) (0<br>70) (0<br>70) (0<br>70) (0<br>70) (0<br>70) (0<br>70) (0<br>70) (0<br>70) (0<br>70) (0<br>70) (0<br>70) (0<br>70) (0<br>70) (0)) (0<br>70) (0)) (0)) (0)) (0)) (0)) (0)) (0)) (                                                                                                    | 0.42<br>0.32<br>0.08<br>0.08<br>0.08<br>0.76<br>0.32                 | 0.1<br>1.8<br>0.4<br>-0.3<br>0.0<br>0.0<br>-0.7<br>-0.3                                 |
| Einw. Gk<br>Einw. Qk.S.A<br>Einw. Qk.W.000<br>Einw. Qk.W.090<br>Einw. Qk.W.180<br>Einw. Qk.W.270                                                                                                    | 1         Eigengew           1         aus L1           1         Volllast           1         Ber. H           1         Ber. I           1         Ber. F           1         Ber. F           1         Ber. F           1         Ber. I           1         Ber. I                                                                                                    | 0.00<br>0.00<br>0.00<br>0.00<br>0.00<br>5.68<br>1.60<br>0.00                                       | 6.<br>6.<br>6.<br>6.<br>6.<br>6.<br>1.<br>4.                                                              | 79<br>79<br>70 (0<br>70 -(<br>70 (0<br>70 (0<br>70) (0<br>70 (0<br>70) (0<br>70) (0<br>70) (0<br>70) (0<br>70) (0<br>70) (0<br>70) (0<br>70) (0<br>70) (0<br>70) (0<br>70) (0<br>70) (0<br>70) (0<br>70) (0<br>70) (0<br>70) (0<br>70) (0<br>70) (0<br>70) (0<br>70) (0<br>70) (0<br>70) (0<br>70) (0<br>70) (0<br>70) (0<br>70) (0<br>70) (0)) (0)) (0)) (0)) (0)) (0)) (0)) (                                                                                                    | 0.42<br>0.32<br>0.08<br>0.76<br>0.32<br>0.08                         | 0.1<br>1.8<br>0.4<br>-0.3<br>0.0<br>0.0<br>-0.7<br>-0.3<br>0.0                          |
| Einw. Gk<br>Einw. Qk.S.A<br>Einw. Qk.W.000<br>Einw. Qk.W.090<br>Einw. Qk.W.180<br>Einw. Qk.W.270                                                                                                    | 1         Eigengew           1         aus L1           1         Vollast           1         Ber. H           1         Ber. I           1         Ber. I           1         Ber. F           1         Ber. F           1         Ber. R           1         Ber. I           3         Ber. I           1         Ber. K           1         Ber. I           1         Ber. I     <                                                                                                    | 0.00<br>0.00<br>0.00<br>0.00<br>0.00<br>5.68<br>1.60<br>0.00<br>Gk                                 | 6.<br>6.<br>6.<br>6.<br>6.<br>6.<br>1.<br>4.<br>1.<br>4.                                                  | 79<br>79<br>70 (c)<br>70 (c)<br>70                                                                                                    | 0.42<br>0.32<br>0.08<br>0.08<br>0.76<br>0.32<br>0.08                 | 0.1<br>1.8<br>0.4<br>-0.3<br>0.0<br>-0.7<br>-0.3<br>0.0                                 |
| Einw. Gk<br>Einw. Qk.S.A<br>Einw. Qk.W.000<br>Einw. Qk.W.000<br>Einw. Qk.W.180<br>Einw. Qk.W.270<br>(a)                                                                                                   | Eigengew           1         aus L1           1         Vollast           1         Ber. H           1         Ber. I           1         Ber. I           1         Ber. I           1         Ber. F           1         Ber. F           1         Ber. I           1         Ber. I                                                                                                    | 0.00<br>0.00<br>0.00<br>0.00<br>0.00<br>5.68<br>1.60<br>0.00<br>Gk                                 | 6.<br>6.<br>6.<br>6.<br>1.<br>4.<br>1.<br>2.3                                                             | 79<br>79<br>70 (<br>70(<br>70 (<br>70 (<br>02(<br>08(<br>60 (<br>350*(0.8) =                                                                                                    | 0.42<br>0.32<br>0.08<br>0.08<br>0.76<br>0.32<br>0.08<br>1.88         | 0.1<br>1.8<br>0.4<br>-0.3<br>0.0<br>0.0<br>-0.7<br>-0.3<br>0.0<br>kN/r                  |
| Einw. <i>Gk</i><br>Einw. <i>Qk.S.A</i><br>Einw. <i>Qk.W.000</i><br>Einw. <i>Qk.W.180</i><br>Einw. <i>Qk.W.180</i><br>Einw. <i>Qk.W.270</i><br>(a)                                                         | 1         Eigengew           1         aus L1           1         Vollast           1         Ber. H           1         Ber. I           1         Ber. I           1         Ber. I           1         Ber. F           1         Ber. F           1         Ber. I           1         Ber. I     <                                                                                                    | 0.00<br>0.00<br>0.00<br>0.00<br>0.00<br>5.68<br>1.60<br>0.00<br>Gk                                 | 6.<br>6.<br>6.<br>6.<br>6.<br>6.<br>1.<br>4.<br>1.<br>2.:<br>2.:<br>11990<br>mbinatione                   | 79<br>70 (0<br>70 -4<br>70 (0<br>70 (0<br>70 (0<br>850*(0.8) =                                                                                                    | 0.42<br>0.32<br>0.08<br>0.08<br>0.76<br>0.32<br>0.08<br>1.88         | 0.1<br>1.8<br>0.4<br>-0.3<br>0.0<br>-0.7<br>-0.3<br>0.0<br>kN/r                         |
| Einw. <i>Gk</i><br>Einw. <i>Qk.S.A</i><br>Einw. <i>Qk.W.000</i><br>Einw. <i>Qk.W.030</i><br>Einw. <i>Qk.W.180</i><br>Einw. <i>Qk.W.270</i><br>(a)<br><b>Kombinationen</b><br>ständig/vorüberg.            | 1         Eigengew           1         aus L1           1         Vollast           1         Ber. H           1         Ber. I           1         Ber. I           1         Ber. F           1         Ber. H           1         Ber. I           aus Pos. S. L1 * Flächenlast<br>'Dach' * (0.8)           Kombinationsbildung na<br>Darstellung der maßgeb           Ek         KLD Z (\phi^ty*EW           1         1.35* 6%                                                                                                    | 0.00<br>0.00<br>0.00<br>0.00<br>0.00<br>5.68<br>1.60<br>0.00<br>Gk                                 | 6.<br>6.<br>6.<br>6.<br>6.<br>6.<br>1.<br>4.<br>1.<br>1.<br>2.:<br>11990<br>mbinatione                    | $\begin{array}{cccc} 79 \\ 79 \\ 70 \\ 70 \\ 70 \\ 02 \\ 60 \\ 450^{\circ}(0.8) = \\ 1 \\ \end{array}$                                                                                                    | 0.42<br>0.32<br>0.08<br>0.08<br>0.08<br>0.08<br>0.08<br>0.08<br>1.88 | 0.1<br>1.8<br>0.4<br>-0.3<br>0.0<br>0.0<br>-0.7<br>-0.3<br>0.0<br>kN/r                  |
| Einw. Gk<br>Einw. Qk.S.A<br>Einw. Qk.W.000<br>Einw. Qk.W.000<br>Einw. Qk.W.180<br>Einw. Qk.W.270<br>(a)<br>Kombinationen<br>ständig/vorüberg.                                                             | 1         Eigengew           1         aus L1           1         vollast           1         Ber. H           1         Ber. I           1         Ber. I           1         Ber. I           1         Ber. F           1         Ber. F           1         Ber. I           1         Ber. K           1         Ber. I           1         Ber. I           1         Ber. I           1         Ber. I           1         Ber. I           1         Ber. I           1         Ber. I           1         Ber. I           1         Ber. I           1         Ber. I           1         Ber. I           1         Ber. I           1         Storting der maßgende           Ek         KLED Z(y*\p*EW           1         St           30         1.00*ck                                                                                                    | 0.00<br>0.00<br>0.00<br>0.00<br>0.00<br>5.68<br>1.60<br>0.00<br>Gk                                 | (6, 6, 6, 6, 6, 6, 6, 6, 6, 6, 6, 6, 1, 1, 1, 1, 1, 1, 1, 1, 1, 1, 1, 1, 1,                               | 79<br>79<br>70 (.<br>70 - (.<br>70 (.<br>02 - (.<br>60 (.<br>550*(0.8) =<br>1<br>1                                                                                                    | 0.42<br>0.32<br>0.08<br>0.08<br>0.08<br>0.32<br>0.08<br>1.88<br>1.88 | 0.1<br>1.8<br>0.4<br>-0.3<br>0.0<br>0.0<br>-0.7<br>-0.3<br>0.0<br>kN/r                  |
| Einw. Gk<br>Einw. Qk.S.A<br>Einw. Qk.W.030<br>Einw. Qk.W.130<br>Einw. Qk.W.130<br>Einw. Qk.W.270<br>(a)<br>Kombinationen<br>ständig/vorüberg.<br>selten<br>quasi-ständig                                  | 1         Eigengew           1         aus L1           1         Vollast           1         Ber. H           1         Ber. I           1         Ber. I           1         Ber. I           1         Ber. F           1         Ber. I           1         Ber. I           1         Stortionalisticabilding na Darstellung der maßgeb           1         St           30         1.00°GK           32         1.00°GK           32         1.00°GK                                                                                                    | 0.00<br>0.00<br>0.00<br>0.00<br>0.00<br>5.68<br>1.60<br>0.00<br>Gk                                 | (6, 6, 6, 6, 6, 6, 6, 6, 6, 1, 1, 1, 1, 1, 1, 1, 1, 1, 1, 1, 1, 1,                                        | 79<br>79<br>70<br>70<br>70<br>70<br>60<br>70<br>60<br>8<br>60<br>60<br>60<br>60<br>60<br>60<br>60<br>60<br>60<br>60<br>60<br>60<br>60                                                                                                    | 0.42<br>0.32<br>0.08<br>0.08<br>0.76<br>0.32<br>0.08<br>1.88<br>1.88 | 0.1<br>1.8<br>0.4<br>-0.3<br>0.00<br>-0.7<br>-0.3<br>0.0<br>kN/r                        |
| Einw. Gk<br>Einw. Qk.S.A<br>Einw. Qk.W. 000<br>Einw. Qk.W. 030<br>Einw. Qk.W. 180<br>Einw. Qk.W. 180<br>Einw. Qk.W. 270<br>(a)<br>(a)<br>ständig/vorüberg.<br>selten<br>quasi-ständig<br>Mat./Querschnitt | 1         Eigengew           1         aus L1           1         Ber, H           1         Ber, H           1         Ber, I           1         Ber, I           1         Ber, F           1         Ber, F           1         Ber, F           1         Ber, I           1         Ber, I           1         St           1         St           30         1.00°GK           1         st           32         1.00°GK           st         st           1         Ber, I           1         Ber, I           1         Ber, I <tr< td=""><td>0.00<br/>0.00<br/>0.00<br/>0.00<br/>0.00<br/>5.68<br/>1.60<br/>0.00<br/>Gk</td><td>(1)<br/>6.<br/>6.<br/>6.<br/>6.<br/>1.<br/>1.<br/>4.<br/>1.<br/>2.:<br/>11990<br/>mbinatione<br/>+1.00*Qk.</td><td>79<br/>79<br/>70 (c)<br/>70 (c)<br/>70 (c)<br/>70 (c)<br/>70 (c)<br/>808 (-1,<br/>600 (c)<br/>550*(0.8) =</td><td>0.42<br/>0.32<br/>0.08<br/>0.08<br/>0.76<br/>0.32<br/>0.08<br/>1.88<br/>1.88</td><td>0.1<br/>1.8<br/>0.4<br/>-0.3<br/>0.0<br/>-0.7<br/>-0.3<br/>0.0<br/>kN/r</td></tr<> | 0.00<br>0.00<br>0.00<br>0.00<br>0.00<br>5.68<br>1.60<br>0.00<br>Gk                                 | (1)<br>6.<br>6.<br>6.<br>6.<br>1.<br>1.<br>4.<br>1.<br>2.:<br>11990<br>mbinatione<br>+1.00*Qk.            | 79<br>79<br>70 (c)<br>70 (c)<br>70 (c)<br>70 (c)<br>70 (c)<br>808 (-1,<br>600 (c)<br>550*(0.8) =                                                                                                    | 0.42<br>0.32<br>0.08<br>0.08<br>0.76<br>0.32<br>0.08<br>1.88<br>1.88 | 0.1<br>1.8<br>0.4<br>-0.3<br>0.0<br>-0.7<br>-0.3<br>0.0<br>kN/r                         |
| Einw. Gk<br>Einw. Qk.S.A<br>Einw. Qk.W.000<br>Einw. Qk.W.180<br>Einw. Qk.W.180<br>(a)<br>(a)<br>ständig/vorüberg.<br>selten<br>quasi-ständig<br>Mat_/Querschnitt<br>Material                              | 1         Eigengew           1         aus L1           1         Vollast           1         Ber. H           1         Ber. I           1         Ber. I           1         Ber. I           1         Ber. F           1         Ber. I           1         Ber. I           1         St. 1.35 °GK           30         1.00 °GK           32         1.00 °GK           32         1.00 °GK           32         1.00 °GK           34         DNI EN 1995-1-11           Holz         Image: Image: Image: Image: Image: Image: Image: Image: Image: Image: Image: Image: Image: Image: Image: Imag                                                                                                    | 0.00<br>0.00<br>0.00<br>0.00<br>0.00<br>5.68<br>1.60<br>0.00<br>Gk<br>ch DIN EN<br>enden Kor<br>() | (1)<br>6.<br>6.<br>6.<br>6.<br>6.<br>1.<br>1.<br>4.<br>1.<br>2.:<br>1.<br>1990<br>mbinatione<br>+1.00*Qk. | 79 [79]<br>79 [70]<br>70 [1]<br>70 [1]<br>70 [ | 0.42<br>0.32<br>0.08<br>0.08<br>0.76<br>0.32<br>0.08<br>1.88<br>1.88 | 0.1<br>1.8<br>0.4<br>0.3<br>0.0<br>0.0<br>0.0<br>0.0<br>0.0<br>0.0<br>0.0<br>0.0<br>0.0 |

Bild 8. Wind- und Schneelasten auf einem Träger

#### Wind- und Schneelastübernahme

Bauteile wie Sparren oder Pfetten bringen eine eigene Wind- und Schneelastermittlung mit. Alle weiteren Bauteile wie klassische Träger, Stützen oder Wände können dank der Wind- und Schneelastübernahme schnell und unkompliziert normgerechte Lastbilder erhalten.

#### Position zum Detailnachweis

Grundlage für eine Position zum Detailnachweis ist die lastbringende Position. In der Eingabe der lastbringenden Position werden im Kapitel "Details" die Übergaben für folgende Detailnachweise definiert. Über die Belastungen hinaus werden bei der Übergabe zum Detailnachweis auch Bauteilinformationen wie Querschnitte und Festigkeitsklassen übergeben. Damit diese umfangreiche Übergabe möglich wird, erfolgt eine konkrete Modulauswahl in der Eingabe der Bauteil-Position.

Zu beachten ist hierbei, dass in der Regel für den Detailnachweis Bemessungsschnittgrößen übergeben werden. Hierzu werden bereits im lastbringenden Bauteil Bemessungskombinationen für die Nachweise im lastempfangenen Bauteil gebildet.

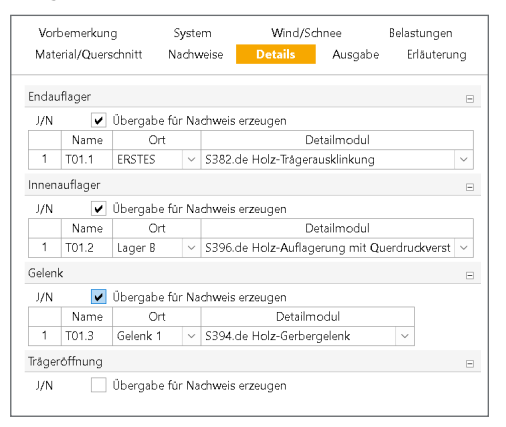

Bild 9. Auswahl der Detailnachweise in der Bauteil-Position

Dank der Lastübergabe von Bemessungslasten bzw. Bemessungsschnittgrößen können Detailnachweise auch für Bauteile mit einer nichtlinearen Schnittgrößenermittlung erzeugt und durchgeführt werden.

Anwendungsbeispiel 4: Detailnachweis für Stb-Stützen Für das Beispiel 4 wird eine klassische Verbindungssituation zwischen einer Stahlbeton-Kragstütze und einem biegesteif angeschlossenen Stahlbeton-Blockfundament betrachtet. Im Kapitel "Details" der Stütze wird die Nachweisführung der Gründung mit S511.de festgelegt.

| Vorb∈        | emerkung             | Sys      | tem          | Wind                   | Erdbeben | Belastungen |  |
|--------------|----------------------|----------|--------------|------------------------|----------|-------------|--|
| Mate         | Material/Querschnitt |          | Bewehrung    | Nachweise              | Details  | Ausgabe     |  |
|              |                      |          | Erl          | åuterung               |          |             |  |
|              |                      |          |              |                        |          |             |  |
|              |                      |          |              |                        |          |             |  |
| irûnd        | lung                 |          |              |                        |          | B           |  |
| irúnd<br>J/N | lung<br>🔽 (          | )bergabe | für Nachweis | s erzeugen             |          | E           |  |
| Gründ<br>J/N | lung<br>🔽 (<br>Name  | )bergabe | für Nachweis | s erzeugen<br>Detailmo | dul      | Ε           |  |

Bild 10. Festlegung der Nachweisführung für das Fundament

Die Position für die Detail-Nachweisführung wird über das Kontextmenü der Bauteil-Position "Stütze" erzeugt. Somit wird in der Detail-Nachweisposition, im Kapitel "System", die Verbindung mit dem Bauteil in Frage "Übernahme aus Position" (Bild 11 ) sichtbar.

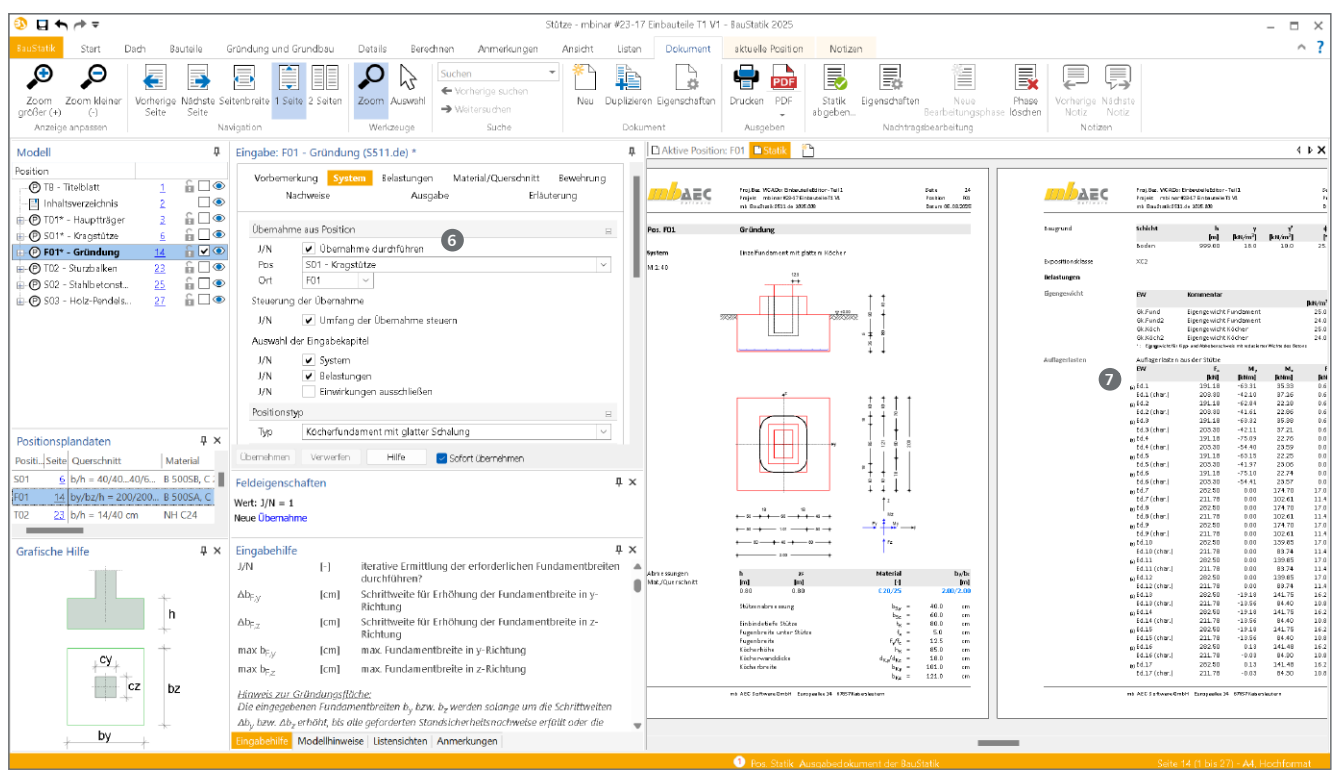

Bild 11. Nachweisführung für das Blockfundament mit S511.de

In der Folge sind für die Detail-Nachweisführung keine wesentlichen weiteren Eingaben erforderlich. Die Ausgabe zeigt die übernommenen Schnittgrößen auf Bemessungsniveau **2**. Die Stütze kennt das Zielmodul und die erforderlichen Nachweise und ermittelt somit alle notwendigen Schnittgrößen. Somit wird sichergestellt, dass alle Nachweise im Fundament korrekt und sicher geführt werden.

| Combinationen        | Kom<br>Dars | Kombinationsbildung nach DIN EN 1997-1<br>Darstellung der maßgebenden Kombinationen |               |                |             |  |  |
|----------------------|-------------|-------------------------------------------------------------------------------------|---------------|----------------|-------------|--|--|
|                      | Ek          | Тур                                                                                 | Σ (γ*ψ * EW)  |                |             |  |  |
| GZ EQU               | 12          | BS-P                                                                                | 0.90*Gk.Fund2 | +0.90*Gk.Köch2 | +1.00*Ed.24 |  |  |
|                      | 32          | BS-P                                                                                | 0.90*Gk.Fund2 | +0.90*Gk.Köch2 | +1.00*Ed.52 |  |  |
| GZ SLS: 1. Kernweite | 41          | BS-P                                                                                | 1.00*Gk.Fund  | + 1.00*Gk.Köch | +1.00*Ed.67 |  |  |
| GZ SLS: 2. Kernweite | 49          | BS-P                                                                                | 1.00*Gk.Fund  | + 1.00*Gk.Köch | +1.00*Ed.96 |  |  |
| GZ GEO-2             | 55          | BS-P                                                                                | 1.35*Gk.Fund  | + 1.35*Gk.Köch | +1.00*Ed.15 |  |  |
| GZ GEO-2: Gleiten    | 99          | BS-P                                                                                | 1.00*Gk.Fund  | + 1.00*Gk.Köch | +1.00*Ed.81 |  |  |
| GZ STR: Fundament    | 128         | BS-P                                                                                | 1.35*Gk.Fund  | + 1.35*Gk.Köch | +1.00*Ed.7  |  |  |
|                      | 129         | BS-P                                                                                | 1.00*Gk.Fund  | + 1.00*Gk.Köch | +1.00*Ed.7  |  |  |
|                      | 146         | BS-P                                                                                | 1.35*Gk.Fund  | + 1.35*Gk.Köch | +1.00*Ed.45 |  |  |
| GZ STR: Durchstanzen | 158         | BS-P                                                                                | 1.00*Ed.7     |                |             |  |  |
| GZ STR: Köcher       | 173         | BS-P                                                                                | 1.35*Gk.Köch  | + 1.00*Ed.7    |             |  |  |
|                      | 187         | BS-P                                                                                | 1.35*Gk.Köch  | + 1.00*Ed.39   |             |  |  |
|                      | 191         | BS-P                                                                                | 1.35*Gk.Köch  | + 1.00*Ed.45   |             |  |  |

Bild 12. Kombinationsbildung inkl. Fundamentlasten

Wichtig aufzuführen ist, dass für die geotechnischen Nachweise im Blockfundament, die Eigenlasten des Fundamentes, die nicht aus der Stütze übergeben werden, korrekt mit den Schnittgrößen aus der Stütze überlagert werden. In Bild 12 wird in der Kombinationsbildung erkennbar, in "Ek 41", dass die Eigengewichte mit den Bemessungswerten aus "Ed.67" überlagert werden.

#### Position zum Detailnachweis

Mit der Übergabe "Position zum Detailnachweis" erfolgt eine noch stärkere Verbindung zwischen zwei Positionen als beim Lastabtrag. Neben Schnittgrößen werden zusätzlich auch nachweisrelevante Bauteilabmessungen und Festigkeitsklassen übergeben. Die Übergabe zum Detailnachweis steht für ausgewählte Bauteilverbindungen zur Auswahl.

#### Übernahmen in der mb WorkSuite

Die Beschreibungen zu den Möglichkeiten der Übernahmen behandeln Situationen in der BauStatik. Die Merkmale, von der Einzelwertübernahme, über den Lastabtrag bis zur Position zum Detailnachweis, steht auch für die kombinierte Verwendung mit weiteren Anwendungen der mb WorkSuite, wie MicroFe und EuroSta, bereit.

Wichtig für die Verbindung zwischen BauStatik-Detailnachweis und z.B. MicroFe-Bauteilbemessung ist die Integration des MicroFe-Modells in die Statik mit dem Modul S019.

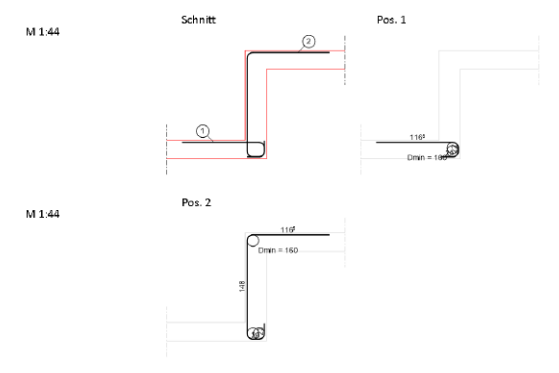

Bild 13. Nachweis für Deckenversatz aus MicroFe mit S292.de

#### Kontrolle und Überblick

Jedes komfortable Merkmal und jede leistungsfähige Verknüpfung zwischen Positionen erhöht naturgemäß die Komplexität in einem statischen Projekt. Damit die Anwender der BauStatik bzw. der mb WorkSuite diese Komplexität gut und sicher beherrschen können, stehen unterschiedliche Hilfsmittel bereit, die im Folgenden beschrieben werden.

| <u>a</u> <b>≠</b>                                                                                                    |                                                                                                    | Tragwe                                                                                                    | rksplanung 2024 - Proje                                                                                                    | ktManager 2025                                                                                |                                                                                                    |                                                   |                                                                                                    | - = ×             |
|----------------------------------------------------------------------------------------------------|----------------------------------------------------------------------------------------------------|----------------------------------------------------------------------------------------------------|----------------------------------------------------------------------------------------------------|-----------------------------------------------------------------------------------------------|----------------------------------------------------------------------------------------------------|---------------------------------------------------|----------------------------------------------------------------------------------------------------|-------------------|
| Projekt Manager Projekt Adressen Anmerkungen                                                                                                    | VICADo StrukturEditor BauStati                                                                                                    | ik MicroFe - EuroSta                                                                                                    | ProfilEditor Lay                                                                                                    | outs Dokumente                                                                                | Erciebnisse                                                                                                    |                                                   |                                                                                                    | ^ <b>?</b>        |
| Werkfeuerwehr Europaallee<br>Tragweisplanung 2024 (Auftr - Nr.: 2024. 001)<br>angelegi: 07.11.2023<br>Drojekt-Informationan                                                                                                    | Projekt-<br>Informationen Historie                                                                                                    | auswahlen + Akt                                                                                                    | Rualisieren Kreisverkettun-<br>anzeigen                                                                                                    | G<br>Archiveren<br>Archiv                                                                     | Grundlagen Verwaltung                                                                                                   |                                                   |                                                                                                    | AEC               |
|                                                                                                    | Model Postbon<br>V-Laston AS (Aufloto<br>Auflotodurg<br>Strukturmodel<br>Auflotodurg Urweitku<br>Auflotodurg Urweitku<br>Auflot<br>Auflot<br>Auflot<br>Auflot<br>Fairtoscynelle ES PHD.19 | Beschreibung<br>Varteilung vartikale<br>Alle Gebaudsteile<br>Statik Autschokung<br>Aussteifung der Auf<br>Bemessung Multifum<br>Aussteifung<br>Statik Dachtragwerk<br>Dechtragwerk über | Anwendung S<br>StrukturEditor<br>StrukturEditor<br>StrukturEditor<br>Bau Statk-Wodall<br>MicroFe M130.de<br>MicroFe M130.de<br>Bau Statk-Vodall<br>Bau Statk-Vodall | tatus Freigabe Status<br>Aktual<br>In Bere<br>Wartes<br>Aktual<br>Aktual<br>Wartest<br>Aktual | Berechnung Berechnung<br>1 01:01<br>echnung 01:04<br>echnung 00:54<br>00:29<br>1 00:25<br>1 00:22<br>1 00:18<br>1 00:18 | Pichingdellen L1, T1 ESPHD.19.047                 | Lizenznehmer +60000<br>mb AEC Software GmbH<br>Vertrieb<br>Europailler 14<br>67657 Kalsensauten<br>Duutschand<br>vertrieb@mbasc.de | < J B <           |
| Backet-Position TB'<br>Backet-Position TD'                                                                                                    | 2.0GV.D<br>OG.VG.D<br>Verwaltungspicitude<br>Fluchtreppe<br>ESD<br>ESPH D.19                                                                                                    | Decke über Aufstoc<br>Decke über Oberges<br>Statik Verwaltungsg<br>Fluchttreppe für Ver<br>Decke über Endgesc<br>Holzdecke Fehrzeug                                                     | MicroFe M100.de<br>MicroFe M100.de<br>BauStatik-Modell<br>MicroFe M200.de, M7<br>MicroFe M100.de<br>MicroFe M100.de                                                 | Aktuel<br>Aktuel<br>Wartet<br>Aktuel<br>Aktuel<br>Aktuel                                      | 00:15<br>00:14<br>00:14<br>00:13<br>00:13<br>00:13                                                                      | 2.0GVD, D1, T1<br>OGD, D1<br>L1                   | Video der Woche                                                                                                    | ∲AEC<br>Ner       |
| EarStati-Footion P1<br>EarStati-Footion L2<br>BarStati-Footion L2<br>BarStati-Footion P1<br>BarStati-Footion P1<br>BarStati-Footion P1<br>BarStati-Footion P1<br>BarStati-Footion P1<br>BarStati-Footion P1<br>BarStati-Footion P1<br>BarStati-Footion P1<br>BarStati-Footion P1<br>BarStati-Footion P1<br>BarStati-Footion P1<br>BarStati-Footion P1                                                                                                    | Fahrzeughelle<br>Muthfunktionsturm<br>OGD<br>Aufstockung Verwaltu D2<br>Muthfunktionsturm BW<br>Aufstockung Verwaltu A1                                                                   | Strukturmodell Fahr<br>Statik Multifunktions<br>Decke über OG<br>Decke über Oberges<br>Bewehnung Multifun<br>Ausstelfung                                                                | StrukturEditor<br>BauStatk-Modell<br>MicroFe M100.de<br>BauStatik S019<br>BauStatik S019<br>BauStatik S019                                                          | In Bere<br>In Bere<br>Aktuel<br>Aktuel<br>In Bere<br>Fehler                                   | eshung 00:15<br>eshung 00:13<br>I 00:10<br>I 00:10<br>eshung 00:12<br>00:08                                             | OG.VGD<br>Multifcrekurm<br>AUS-01                 | Listensichten für Bauteil-Conta                                                                                                    | ainer<br>I VICADo |
| Microfin-Moball 1561-FD.197<br>BauSathi-Postein D17<br>BauSathi-Postein D17<br>BauSathi-Postein T517<br>Microfin-Mobal Marforsturni<br>Microfin-Mobal T5507<br>Microfin-Mobal T5507<br>Microfin-Mobal T5507                                                                                                    | Aufstockung Verweitu DI<br>Aufstockung Verweitu TSI<br>Verwaltungsgebäude D2<br>Aufstockung Verweitu TWI<br>Verwaltungsgebäude D1                                                         | Pecke über Aufstoc<br>Fluchttreppe - Stützen<br>Decke über Brötgesc<br>Fluchttreppe - Wang<br>Decke über Oberges                                                                        | Baustatk S019<br>Baustatk S019<br>Baustatk S019<br>Baustatk S019<br>Baustatk S019                                                                                   | Aktuel<br>Aktuel<br>Aktuel<br>Aktuel<br>Aktuel                                                | 00:07<br>00:07<br>00:07<br>00:06<br>00:06                                                                               | 2.05VD<br>Huchtreppe<br>EGD<br>Pluchtreppe<br>OGD | Neuigkeiten<br>27.02.2025 Patch<br>mb WorkSuite 2025.008 verfügbar<br>31.01.2025 mb-news                                           | ^                 |
| BacSBBH-PostBin 2 CGW M059<br>BacSBBH-PostBin 2 CGW M053 '<br>BacSBBH-PostBin 2 CGW M053 '<br>BacSBBH-PostBin 2 CGW M054 '<br>BacSBBH-PostBin 2 CGW M054 '<br>BacSBBH-PostBin 2 CGW M054 '<br>BacSBBH-PostBin 2 CGW M054 '<br>BacSBBH-PostBin 2 CGW M054 '<br>BacSBBH-PostBin 2 CGW M054 '<br>BacSBBH-PostBin 2 CGW M054 '<br>BacSBBH-PostBin 2 CGW M054 '<br>BacSBBH-PostBin 2 CGW M054 '<br>CGW M054 '<br>M054 '<br>M0 | test<br>KGD<br>Verwaltungsgeblude T1<br>Fluchtreppe<br>Multifunktionsturm L1<br>Fahrzeughalle L0                                                                                          | Decke Ober Kellerge<br>Treppe mit Podest,<br>Stahl-Fluchtreppe A<br>Einwirkungen und L<br>Wind- und Schneela                                                                            | MicroFe M120.de<br>MicroFe M100.de<br>BeuStatik S232.de<br>StrukturEditor<br>BauStatik S030.de<br>BauStatik S037.de                                                 | Aktuel<br>Wind in<br>Aktuel<br>Fishler<br>Aktuel<br>Aktuel                                    | 1 00.03<br>reigogeben 00.04<br>00.00<br>00.00<br>1 00.00<br>1 00.00                                                     | EG.D, D2                                          | Ausgabe 1-2025 erschienen                                                                                                    | <u>^</u>          |
| Micro-Model ES VS D'<br>Micro-Model LS FHD 24'<br>Benedmungsdauer: 01:21 sek 15 auf Benedmung<br>F1 drücken, um Hilfe zu bekommen                                                                                                    | Ferroeughalle L1                                                                                                    | Einwirkungen Fahrz                                                                                                    | Baufstatik 5030.de                                                                                                    | Aktuel                                                                                        | 00:00                                                                                                    |                                                   | 11.03.2025 10:30-12:00 mbinar 45<br>BauStatik - Level C - Spezialthemen<br>Listensichten und Mehrfach-Selektio<br>04               | in #25-           |

Bild 14. Berechnungsmanager im ProjektManager

Berechnungsmanager in der BauStatik

In der BauStatik wird über das Menüband-Register "Berechnen" der Berechnungsmanager erreicht, siehe Bild 14. Dieser Dialog zeigt alle Positionen des Projektes mit deren Abhängigkeiten im Modell bzw. im Projekt. Diese Informationen zu den Abhängigkeiten schaffen nicht nur Klarheit und Kontrolle, darüber hinaus sorgt der Berechnungsmanager dafür, dass bei Veränderungen in den Positionen automatisiert eine Neuberechnung in der korrekten Reihenfolge durchgeführt wird.

| Position | Beschreibung                 | Abhängigkeiten | Aktuell | Berechnung | Modul    | Alle selektieren  |  |
|----------|------------------------------|----------------|---------|------------|----------|-------------------|--|
| TB       | Titelblatt                   |                | Ja      | -          | 5010     |                   |  |
| P1       | Positionsplan                |                | Ja      | -          | 9020     | Keine selektieren |  |
| L1       | Einwirkungen und Lasten      |                | Ja      | 00:00,3    | 5030.de  |                   |  |
| .2       | Wind- und Schneelastermittlu |                | Ja      | -          | 5031.de  |                   |  |
| 01       | Nebenträger                  | L1, L2         | 19      | -          | 5302.de  |                   |  |
| 01.1     | Ausklinkung am Anfang (Lag   | 01             | Ja      | -          | S382.de  |                   |  |
| 02       | Nebenträger                  | L1, L2, 01, 06 | Fehler  | -          | \$302.de |                   |  |
| 03       | Nebenträger                  | L1, L2         | Ja      | 00:00,6    | 5302.de  |                   |  |
| 04       | Hauptträger in Holz          | L1, L2         | 39      | -          | 5302.de  |                   |  |
| 04a      | Alternative zu 04 in Stahl   | L1, L2         | Ja      | -          | S312.de  |                   |  |
| 05       | Stütze unter Pos 04          | 04             | Ja      | -          | S401.de  |                   |  |
| 06       | Decke über Obergeschoss, V   | L1             | Ja      | -          | 9019     |                   |  |
| 07       | Dedke über Erdgeschoss, Ver  | L1, 04, 05     | .1a     |            | 5019     |                   |  |
| 06       | Bodenplatte                  | 04, 07         | Ja      | -          | 9019     |                   |  |
| Ende     | Schlussblatt                 |                | Ja      | -          | S011     |                   |  |
| 412      | Kragstütze                   |                | Ja      | -          | U412.de  |                   |  |

Bild 15. Berechnungsmanager in der BauStatik

**Berechnungsmanager im ProjektManager** Mit dem Berechnungsmanager im ProjektManager geht die Kontrolle und Neuberechnung noch einen Schritt weiter und kennt nicht nur die Abhängigkeiten in einem Modell, sondern alle Abhängigkeiten zwischen allen Modellen im Projekt, siehe Bild 14. Der projektweite Berechnungsmanager ist über das Register "Projekt" ③, Schalter "Berechnungsmanager" ④ im ProjektManager erreichbar.

#### Fazit

Die Möglichkeiten der Übernahmen sind in der BauStatik sowie in der kompletten mb WorkSuite sehr ausgeprägt und auf einem hohen und praxisgerechten Niveau. Die Menge an Merkmalen führt zu jeweils optimierten Lösungen für die unterschiedlichen Aufgaben und Anforderungen in der Tragwerksplanung.

Dipl.-Ing. (FH) Markus Öhlenschläger mb AEC Software GmbH mb-news@mbaec.de

#### **Preise und Angebote**

BauStatik - Einsteiger-Paket "Stahl" S301.de, S404.de und S480.de

BauStatik - Einsteiger-Paket "Stahlbeton" S300.de, S401.de und S510.de

BauStatik - Einsteiger-Paket "Holz" S110.de, S302.de, S400.de

BauStatik - Einsteiger-Paket "Mauerwerk" S405.de, S420.de und S470.de

Weitere Informationen unter https://www.mbaec.de/produkte/baustatik/

Es gelten unsere Allgemeinen Geschäftsbedingungen. Änderungen und Irrtümer vorbehalten. Alle Preise zzgl. Versandkosten und MwSt. – Hardlock für Einzelplatzlizenz je Arbeitsplatz erforderlich (95,- EUR). Folgelizenz-/Netzwerkbedingungen auf Anfrage. – Stand: März 2025

Betriebssysteme: Windows 10 (22H2, 64-Bit), Windows 11 (23H2, 64-Bit), Windows Server 2022 (21H2) mit Windows Terminalserver. Ausführliche Informationen auf www.mbaec.de/service/systemvoraussetzungen Florian Degiuli M. Sc.

# Vollständiger Nachweis von Einzelfundamenten

## Leistungsbeschreibung des BauStatik-Moduls S511.de Stahlbeton-Einzel- und Köcherfundament, exzentrische Belastung – EC 2, DIN EN 1992-1-1:2011-01

Einzelfundamente haben die Aufgabe, die anfallenden Lasten aus Stützen sicher in den Baugrund zu leiten. Mit dem Modul S511.de lassen sich beliebige Block-, Becher- und Köcherfundamente nachweisen. Neben den üblichen Standsicherheitsnachweisen (Kippen, Gleiten, Grundbruch etc.) im Grenzzustand der Tragfähigkeit und im Grenzzustand der Gebrauchstauglichkeit wird eine Stahlbetonbemessung des Fundaments durchgeführt.

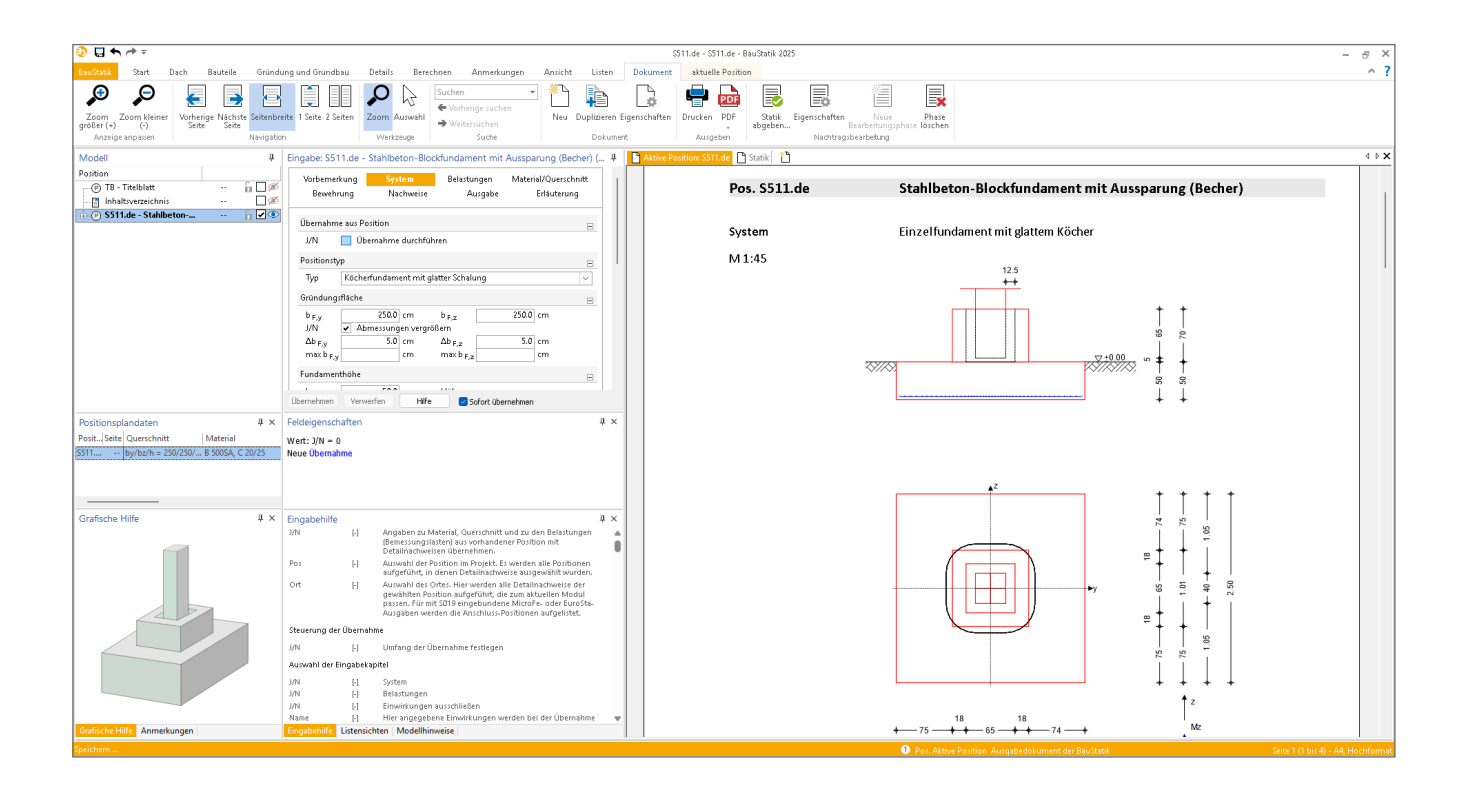

#### Allgemeines

Leistungsmerkmale S511.de

Einzelfundamente kommen zur Ausführung, wenn die Lasten einzelnstehender Stützen abgetragen werden müssen. Das Modul S511.de führt alle erforderlichen Standsicherheitsnachweise sowie eine Stahlbetonbemessung des Einzelfundamentes durch.

Darüber hinaus bietet die mb WorkSuite mit dem Detailnachweis, der Verwendung von StrukturEditor-Berechnungsmodellen sowie der Bewehrungsübernahme in ViCADo, leistungsfähige Werkzeuge, die das Bearbeiten von Fundamentpositionen erleichtern und den Komfort für den Tragwerksplaner erhöhen. So kann S511.de als Detailmodul genutzt werden, sofern für die angeschlossene Stütze bereits Bemessungsergebnisse in der BauStatik (z.B. U412.de) oder in MicroFe/EuroSta vorliegen. Für den Fall, dass gesamte Tragwerke mithilfe des StrukturEditors modelliert werden, können für die jeweiligen Fundamente Berechnungsmodelle angelegt und für die Bemessung in S511.de verwendet werden. Für das Erstellen von Bewehrungsplänen in ViCADo kann auf die Bemessungsergebnisse aus der BauStatik zugegriffen werden. Mit wenigen Klicks können die in S511.de ermittelten Bewehrungsmengen und Verlegungen in ViCADo übernommen und angepasst werden.

#### S511.de als Detailnachweis

Über die BauStatik-Option "Position neu zum Detailnachweis" können für die lastabtragenden Bauteile (z.B. für Stützen) auf einfachem Wege zusätzliche Detailnachweise (z.B. Fundamentnachweis mit S511.de) angelegt und nachgewiesen werden. Hierbei ist es unerheblich, in welcher Anwendung (BauStatik, MicroFe, EuroSta) die Stütze bemessen wurde.

Der Vorteil bei dieser Vorgehensweise liegt auf der Hand. Die Option des Detailnachweises bietet eine deutliche Beschleunigung für die Bearbeitung von Detail- oder Anschlussnachweisen. Die Auswertung der Stützenergebnisse übernimmt die Quellposition in der BauStatik (z.B. U412.de) oder das FE-Modell. Hierbei werden für alle Standsicherheitsnachweise sowie für die Stahlbetonbemessung des Fundaments die maßgebenden Bemessungsschnittgrößen ermittelt. Diese werden mit allen bemessungsrelevanten Informationen des lastbringenden Bauteils (Stütze) automatisch zur Übernahme bereitgestellt, wodurch lästige Tipparbeit entfällt. Durch die Korrekturverfolgung wird sichergestellt, dass bei Änderungen alle betroffenen Positionen neu berechnet und bemessen werden. Dies spart besonders bei Änderungen viel Zeit und schafft Sicherheit.

Verwendung von StrukturEditor-Berechnungsmodellen Mit dem StrukturEditor können komplette Tragwerke als Systemlinienmodell, dem Strukturmodell, abgebildet werden. Die daraus abgeleiteten Berechnungsmodelle können zur Bemessung einzelner Bauteile, z.B. für das BauStatik-Modul S511.de, verwendet werden.

Im Register "Einzel-Bauteile" kann mit der Schaltfläche "Einzelfundament (BauStatik)" ein Berechnungsmodell für das BauStatik-Modul S511.de erzeugt werden. Das Belastungsniveau kann in der Berechnungssicht grafisch dargestellt werden. Per Klick auf die Schaltfläche "Freigeben" im Kontextregister "Berechnungssicht" wird das zuvor erzeugte Berechnungsmodell zur Bemessung mit dem BauStatik-Modul S511.de freigegeben.

Mit der Verwendung des Berechnungsmodells werden alle Bauteilinformationen, z.B. die Querschnittsparameter oder die Lastdefinition, aus dem Strukturmodell in das Modul S511.de übernommen, wodurch sich der Tragwerksplaner viel redundante Eingabearbeit spart.

#### Bewehrungsübernahme in ViCADo

Die im Modul S511.de ermittelte Bewehrung kann in ViCADo verwendet werden. In ViCADo wird die Bewehrungsübernahme über die Option "Bewehrung übernehmen" aus dem Register "Bewehrung" gesteuert. Nach Auswahl der gewünschten Quellposition (S511.de) aus der Baustatik kann im ViCADo-Modell die Bewehrung platziert werden.

Nach der Bewehrungsübernahme aus S511.de stehen in ViCADo vollwertige Bewehrungsobjekte und Verlegungen zur Verfügung. Die vorhandenen Verlegungen können individuell angepasst werden, falls z.B. die Schenkellängen oder die Randabstände verändert werden sollen.

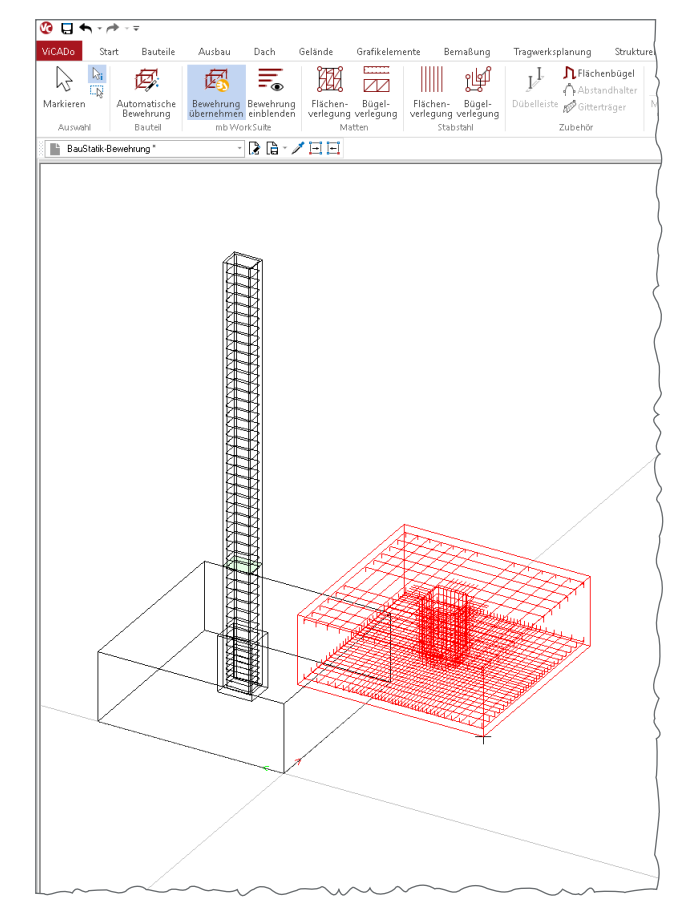

Bild 1. Bewehrungsübernahme in ViCADo

#### System

Im Kapitel "System" sind neben dem Positionstyp die Fundamentabmessungen, die Lage der anzuschließenden Stütze, die Baugrundsituation sowie optional die Höhe einer Überschüttung und der Grundwasserstand vorzugeben.

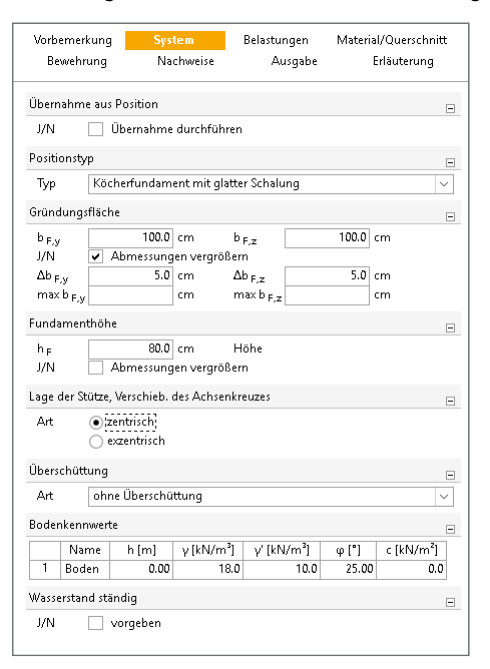

Bild 2. Eingabe "System"

#### Positionstyp

Der Positionstyp bestimmt die Ausführungsart des Einzelfundaments. Die Auswahl des Positionstyps steuert den weiteren Aufbau des Eingabekatalogs. Folgende Positionstypen stehen zur Verfügung:

- Blockfundament bewehrt
- Blockfundament unbewehrt
- Köcherfundament mit glatter Schalung
- Köcherfundament mit verzahnter Schalung
- Becherfundament mit verzahnter Schalung

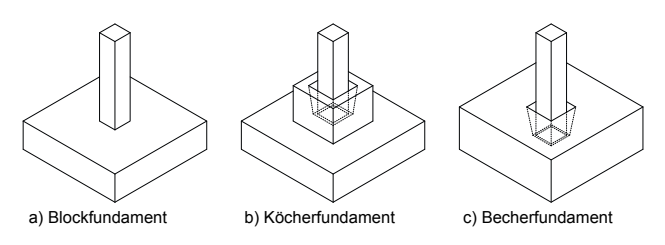

Bild 3. Positionstypen

#### Fundamentabmessungen

Die vorhandenen Fundamentabmessungen, Länge, Breite und Dicke des Fundaments, können direkt vorgegeben werden. Alternativ können über die Eingabe einer Schrittweite zur Vergrößerung der Gründungsfläche oder der Fundamenthöhe die erforderlichen Fundamentabmessungen programmseitig ermittelt werden. Bei dieser optionalen Querschnittswahl werden die Breiten  $b_{F,y}$  und  $b_{F,z}$  bzw. die Höhe  $h_F$  solange um die vorgegebene Schrittweite ( $\Delta b_{F,y}$ ,  $\Delta b_{F,z}$ ,  $\Delta h_F$ ) vergrößert, bis alle Nachweise für die Standsicherheit und für die Stahlbetonbemessung erfüllt sind.

#### Lage der Stütze

Die Positionierung der Stütze auf dem Fundament kann zentrisch oder exzentrisch erfolgen. Eine Ausmitte wird über  $e_y$ (= Ausmittigkeit der Stütze in y-Richtung) und/oder  $e_z$  (= Ausmittigkeit der Stütze in z-Richtung) definiert und damit die Lage der Stütze im Koordinatensystem  $y_m$ ,  $z_m$  beschrieben.

#### Überschüttung

Eine vorhandene Überschüttung des Fundamentes kann gleichmäßig verteilt oder über ein gesondertes Achsenkreuz quadrantenweise verschieden eingegeben werden. Aus der Überschüttungshöhe und der Wichte des Bodens wird das Überschüttungsgewicht automatisch berechnet.

#### Baugrundsituation

Eine geschichtete Baugrundsituation kann berücksichtigt werden. Die Beschreibung der Bodenschichten erfolgt über die Höhe der Bodenschicht *h*, die Bodenwichte  $\gamma$ , die Wichte unter Auftrieb  $\gamma'$ , den Reibungswinkel  $\varphi$  und die Kohäsion *c*.

#### Wasserstand

Anstehendes Grundwasser wird über die Eingabe  $h_{GW}$  definiert.  $h_{GW}$  entspricht dem Abstand des Grundwasserspiegels bis zur Oberkante des Geländes, einschließlich einer eventuell vorhandenen Überschüttung.

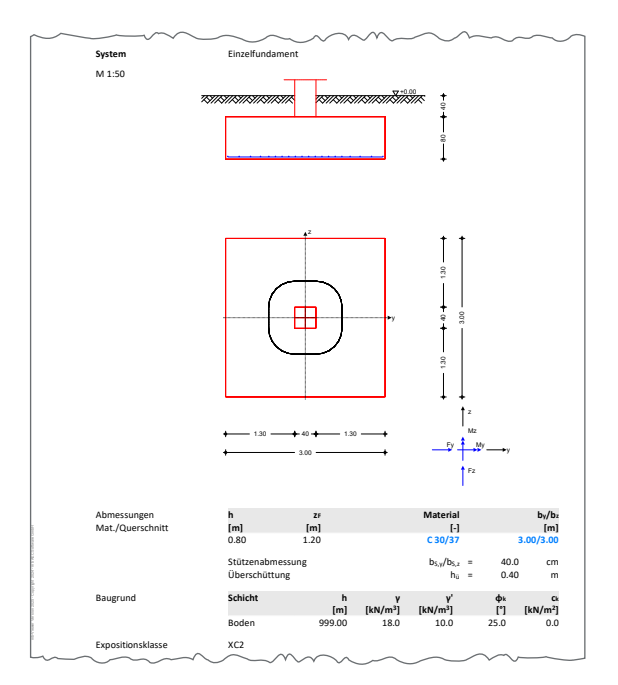

Bild 4. Ausgabe "System"

#### Belastungen

Das Eigengewicht des Einzelfundaments kann automatisch ermittelt und als Last angesetzt werden.

Weitere Belastungen können als "Lastabtrag" aus einer anderen Position komfortabel eingegeben werden. Hierfür kann in der Eingabe direkt auf die Auflagerreaktionen von ausgewählten BauStatik-Modulen (z.B. U412.de Stahlbeton-Stützensystem, Heißbemessung) sowie auf MicroFe-Ergebnisse zugegriffen werden.

Alternativ können die Belastungen manuell definiert werden. Eine Dokumentation von Lastzusammenstellungen und einzelnen Lastübernahmen in der Ausgabe ist möglich. Als Lastarten stehen u.a. Auflagerlasten, Gleichlasten, Gleichlast je Quadrant und Einzellast mit Ausmitte zur Verfügung.

Alle eingegebenen Lasten greifen in Höhe der Fundamentoberkante an. Aus diesen Lasten wird die resultierende Beanspruchung in der Sohlfläche automatisch ermittelt.

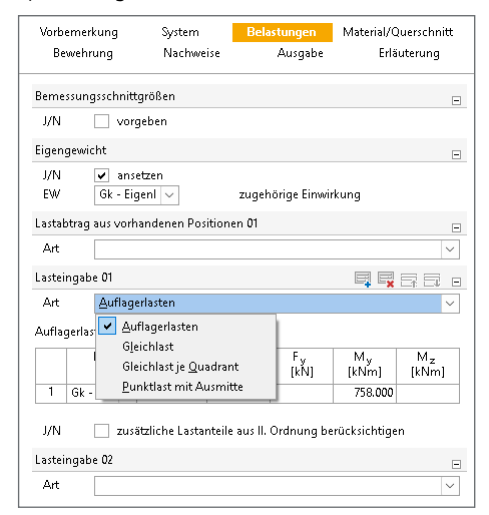

Bild 5. Eingabe "Belastungen"

#### Material/Querschnitt

Im Kapitel "Material/Querschnitt" werden in Abhängigkeit des gewählten Positionstyps die Materialien und die Querschnittsparameter des Fundaments, der Stütze und des Köchers bzw. des Bechers festgelegt.

| Vorberne                         | rkung                                                          | System          | Belastungen                      | Material/Querschnitt |
|----------------------------------|----------------------------------------------------------------|-----------------|----------------------------------|----------------------|
| Beweh                            | nrung                                                          | Nachweise       | Ausgabe                          | Erläuterung          |
| Werkstoff                        |                                                                |                 |                                  | _                    |
| A.+                              | Manage                                                         |                 |                                  | Ξ                    |
| J/N                              | Luftpo                                                         | renbeton        |                                  |                      |
| Festigkeit                       | sklasse Norm                                                   | albeton         |                                  | Ξ                    |
| С                                | C 2 <b>0</b> /25                                               | $\sim$          |                                  |                      |
| Benutzero                        | lefinierte Wio                                                 | hte             |                                  | -                    |
| J/N                              | vorgeb                                                         | en              |                                  |                      |
| Festigkeit                       | sklasse Betor                                                  | istahl          |                                  | -                    |
| B <sub>F</sub><br>B <sub>K</sub> | B 500SA<br>B 500SA                                             | ~               | Fundamentbewel<br>Köcherbewehrun | hrung<br>g           |
| Stütze                           |                                                                |                 |                                  | -                    |
| Markstoff                        | und Castials                                                   | itelasee        |                                  |                      |
| werkston<br>A.+                  | Manuresugki                                                    | liskidsse       | A.+. 4 D.+                       |                      |
| Art<br>I/N                       | Normal                                                         | renheton        | Art des Betons                   |                      |
| C                                | C 25/30                                                        | V               | Festigkeitsklasse                |                      |
| Stützenab                        | messungen                                                      |                 |                                  |                      |
| bey                              | _                                                              | 20.0 cm         |                                  |                      |
| b <sub>S,z</sub>                 |                                                                | 20.0 cm         |                                  |                      |
| Bewehrun                         | ng der Stütze                                                  |                 |                                  |                      |
| Вs                               | B 500SA                                                        | $\sim$          | Festigkeitsklasse I              | Betonstahl           |
| Einbindet                        | iefe der Stütz                                                 | e               |                                  |                      |
| tĸ                               |                                                                | 50.0 cm         | Einbindetiefe                    |                      |
| J/N                              | ✓ Einbin                                                       | detiefe vergröß | Bern                             |                      |
| $\Delta t_{\rm K}$               |                                                                | 5.0 cm          | Schrittweite der V               | /ergrößerung         |
| Köcher                           |                                                                |                 |                                  | =                    |
| Wanddick                         | (en                                                            |                 |                                  |                      |
| d <sub>K.v</sub>                 |                                                                | 18.0 cm         | Wanddicke in y-R                 | lichtung             |
| d <sub>K,z</sub>                 |                                                                | 18.0 cm         | Wanddicke in z-R                 | lichtung             |
| J/N                              | Wando                                                          | licken vergröß  | ern                              |                      |
| Höhe                             |                                                                |                 |                                  |                      |
| hκ                               |                                                                | 40.0 cm         | Höhe                             |                      |
| Fugen                            |                                                                |                 |                                  |                      |
| f <sub>×</sub>                   |                                                                | 5.0 cm          | Fugenbreite unte                 | r Stütze             |
| ty<br>4                          |                                                                | 12.5 cm         | Fugenbreite in y-                | Richtung             |
| 'z<br>J/N                        | geneig                                                         | te Köcherinne   | nwand                            | nunung               |
| Exposition                       | nsklassen                                                      |                 |                                  |                      |
|                                  |                                                                | nezoden         |                                  | -                    |
| Art                              | <ul> <li>Difilier</li> </ul>                                   | 2020/00/01      |                                  |                      |
| Art                              | <ul> <li>projekti</li> <li>bauteili</li> </ul>                 | ezogen          |                                  |                      |
| Art                              | <ul> <li>projekti</li> <li>bauteill</li> <li>Seiten</li> </ul> | ezogen<br>Kl.   |                                  |                      |

Bild 6. Eingabe "Material/Querschnitt"

#### Fundament

Als Betongüte stehen dem Anwender alle Normal- und Leichtbetone nach DIN EN 1992-1-1 [1] zur Auswahl. Falls erforderlich, kann dem Fundament eine abweichende, benutzerdefinierte Betonwichte zugeordnet werden. Gemäß DIN EN 1992-1-1/NA, Abschnitt 3.2.1 [2] sind Betonstähle nach DIN 488 [3] zu verwenden. Die dort definierten Stahlsorten stehen für die Bemessung zur Verfügung.

#### Querschnittsparameter

Der Querschnitt der anschließenden Stütze wird über die Parameter  $b_{S,y}$  (= Stützenabmessung in y-Richtung) und  $b_{S,z}$ (= Stützenabmessung in z-Richtung) definiert. Für die Positionstypen "Köcherfundament mit glatter Schalung" und "Köcherfundament mit verzahnter Schalung" wird zusätzlich die Ausführung des Köchers festgelegt. Neben der Vorgabe der Wanddicken ( $d_{K,y}$ ,  $d_{K,z}$ ) und der Höhe  $h_K$  des Köchers sind die Fugenbreiten  $f_x$ ,  $f_y$  und  $f_z$  sowie die Einbindetiefe  $t_K$  der Stütze vorzugeben.

Bei dem Positionstyp "Becherfundament mit verzahnter Schalung" erfolgt die Beschreibung der Becherausführung über die Einbindetiefe  $t_{\rm K}$  der Stütze und der Fugenbreiten  $f_{\rm x}$ ,  $f_{\rm y}$  und  $f_{\rm z}$ .

#### Expositionsklassen

Die Auswahl der Expositionsklassen erfolgt bezogen auf die einzelnen Flächen des Fundaments, der Stütze und des Köchers bzw. des Bechers.

Wahlweise kann eine bauteilbezogene Definition erfolgen oder eine projektbezogen verwaltete Gruppe an Expositionsklassen ausgewählt werden. Die zentrale Definition von Gruppen von Expositionsklassen erfolgt im ProjektManager.

#### Bewehrung

Im Zuge der Stahlbetonbemessung steht neben der automatischen Bewehrungswahl eine manuelle Vorgabe vorhandener Bewehrung zur Verfügung.

#### Automatische Bewehrungswahl

Bei der automatischen Bewehrungswahl wird programmseitig die erforderliche Bewehrung in definierbaren Grenzen ermittelt und gewählt.

Die Wahl der Biegebewehrung kann mittels "Mattenbewehrung", "Stabbewehrung" oder "Matten- und Stabbewehrung" erfolgen. Bei der Bewehrungswahl durch Matten sind der Mattentyp sowie die Verlegerichtung für die obere und untere Bewehrungslage vorzugeben. Die Bewehrungswahl mit Stabstahlbewehrung erfolgt bedarfsorientiert über die Vorgabe von minimalem und maximalem Stabdurchmesser und -abstand, so dass sich baupraktisch sinnvolle Verlegungen ergeben.

Als Durchstanzbewehrung stehen Bügel oder Schrägstäbe zur Verfügung. Die Steuerung der Durchstanzbewehrung erfolgt unter Vorgabe des minimalen und maximalen Durchmessers, der minimalen und maximalen Anzahl der Bügel bzw. der Schrägstäbe, der Schnittigkeit (bei Bügel) und des Neigungswinkels (bei Schrägstäben). Optional kann die Tragfähigkeit ohne Durchstanzbewehrung in bestimmten Grenzen durch Zulagen erhöht werden. Als Zulagen kann zwischen Matten oder Stabstahl gewählt werden.

Bei Köcherfundamenten sind für die Bewehrungswahl des Köchers zusätzlich die Durchmesser und Schnittigkeit der Horizontalbügel und Vertikalbügel zu definieren. Bei Becherfundamenten werden zusätzlich die Durchmesser der Horizontalbügel und der Vertikalstäbe abgefragt.

#### Manuelle Bewehrungswahl

Im Rahmen der manuellen Vorgabe der vorhandenen Bewehrung kann die obere und untere Biegebewehrung, die Durchstanzbewehrung sowie die Becher- bzw. Köcherbewehrung explizit vorgegeben werden.

Zur Vereinfachung der Eingabe der manuellen Bewehrungswahl ermöglicht das Modul, die automatische Bewehrungswahl in eine manuelle Bewehrungswahl zu überführen.

| Vorberne<br>Beweh                                                              | rkung :<br>Irung                                                    | System<br>Nachweise                          | Belastungen<br>Ausgabe                                                                            | Material/Querschnitt<br>Erläuterung                  |   |
|--------------------------------------------------------------------------------|---------------------------------------------------------------------|----------------------------------------------|---------------------------------------------------------------------------------------------------|------------------------------------------------------|---|
| Bewehrun                                                                       | gswahl                                                              |                                              |                                                                                                   | E                                                    | - |
| Art                                                                            | <ul> <li>keine</li> <li>automati:</li> <li>manuell</li> </ul>       | sch                                          |                                                                                                   |                                                      |   |
| Überführe                                                                      | n der automat                                                       | ischen Bewel                                 | nrungswahl                                                                                        | F                                                    | - |
|                                                                                |                                                                     | ÜĿ                                           | erführen                                                                                          |                                                      | ] |
| Randabstä                                                                      | inde                                                                |                                              |                                                                                                   | E                                                    | - |
| Art                                                                            | <ul> <li>Ermittlung</li> <li>Betondec</li> <li>Achsabsta</li> </ul> | g über Exposi<br>kung abweic<br>and abweiche | tionsklassen<br>hende Seiten<br>ende Seiten                                                       |                                                      |   |
| Fundamer                                                                       | ntbewehrung                                                         |                                              |                                                                                                   | E                                                    | - |
| Art                                                                            | <ul> <li>Mattenbe</li> <li>Stabbewe</li> <li>Matten- u</li> </ul>   | wehrung<br>hrung<br>Ind Stabbewe             | :hrung                                                                                            |                                                      |   |
| Fundamer                                                                       | ntbewehrung -                                                       | Stabbewehr                                   | ung                                                                                               | E                                                    | - |
| min d <sub>s</sub><br>max d <sub>s</sub><br>min s                              | 8 28                                                                | ~<br>~<br>cm                                 | min. Stabdurchm<br>max. Stabdurchm<br>min. Stababstand                                            | esser<br>esser                                       |   |
| Durchstan                                                                      | zbewehrung                                                          |                                              |                                                                                                   | -                                                    | - |
| Art                                                                            | <ul> <li>ohne Nac</li> <li>Nachweis</li> <li>Nachweis</li> </ul>    | hweis<br>mit Bügeln<br>mit Schrägsf          | äben                                                                                              |                                                      |   |
| Durchstan                                                                      | zbewehrung -                                                        | Nachweis m                                   | it Bügeln                                                                                         | E                                                    | - |
| min d <sub>s</sub><br>max d <sub>s</sub><br>min n<br>max n<br>Schn.            | 8                                                                   | ~<br>2<br>20<br>2                            | min. Bügeldurchr<br>max. Bügeldurchr<br>min. Anzahl<br>max. Anzahl<br>Schnittigkeit               | nesser<br>nesser                                     |   |
| Abstand d                                                                      | ler Bewehrung                                                       | sreihen                                      |                                                                                                   | E                                                    | - |
| Art                                                                            | <ul> <li>automatis</li> <li>manuell</li> </ul>                      | sch                                          |                                                                                                   |                                                      |   |
| Zulagebev                                                                      | wehrung                                                             |                                              |                                                                                                   | E                                                    | - |
| Art<br>min d <sub>s</sub><br>max d <sub>s</sub><br>min s<br>max s<br>Δs        | keine<br>Matten<br>Stäbe:<br>8<br>28<br>28<br>28<br>28              | ×<br>5.0 cm<br>5.0 cm<br>5.5 cm              | min, Stabdurchm<br>max, Stabdurchm<br>min, Stababstand<br>max, Stababstand<br>Schrittweite für St | esser<br>esser<br>ababstand                          |   |
| Köcherbev                                                                      | wehrung                                                             |                                              |                                                                                                   | E                                                    | - |
| d <sub>s,h</sub><br>Schn <sub>h</sub><br>d <sub>s,v</sub><br>Schn <sub>v</sub> | 12<br><u>2</u> -schnitt<br>12<br><u>2</u> -schnitt                  | > > > >                                      | Durchmesser Hor<br>Schnittigkeit Hori<br>Durchmesser Vert<br>Schnittigkeit Verti                  | izontalbügel<br>zontalbügel<br>ikalbügel<br>kalbügel |   |

Bild 7. Eingabe "Bewehrung"

#### Nachweise

Einzelfundamente sind in den Grenzzuständen der Tragfähigkeit und Gebrauchstauglichkeit hinsichtlich der inneren (Stahlbetonbemessung) und äußeren Standsicherheit (geotechnische Standsicherheitsnachweise) nachzuweisen.

Im Kapitel "Bemessung" sind für die Stahlbetonbemessung mehrere Bemessungsoptionen für die Biege-, Durchstanzund Becher- bzw. Köcherbemessung festzulegen. Darüber hinaus werden die gewünschten Standsicherheitsnachweise nach DIN EN 1997-1 [4] und DIN 1054 [5] durch die nachzuweisende Bemessungssituation definiert.

#### Standsicherheitsnachweise

Im Modul S511.de können folgende geotechnische Standsicherheitsnachweise geführt werden:

- GZ EQU
  - Nachweis der Kippsicherheit
  - Nachweis der Abhebesicherheit
- GZ GEO-2
  - Nachweis der Gleitsicherheit
  - Nachweis der Grundbruchsicherheit
  - Nachweis des Sohldrucks
- GZ UPL
  - Nachweis der Aufschwimmsicherheit
- GZ SLS
  - Nachweis der 1. Kernweite
  - Nachweis der 2. Kernweite

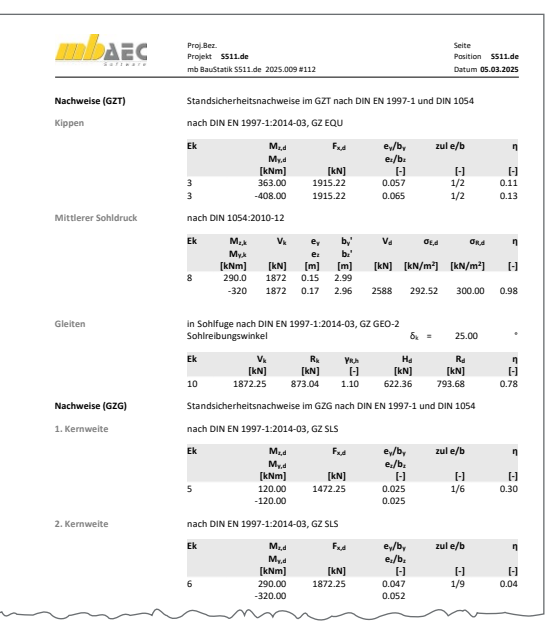

Bild 8. Ausgabe der Standsicherheitsnachweise

#### Stahlbetonbemessung

Neben der Biegebemessung ist der Nachweis gegen Durchstanzen stets zu führen. Bei nicht ausreichender Scherfestigkeit würde die Stütze das Fundament in Form eines Kegels durchstanzen.

Die Biegebemessung erfolgt getrennt für die y- und z-Richtung. Die Verteilung der Plattenmomente rechtwinklig zur betrachteten Richtung kann bei nicht gedrungenen Fundamenten gemäß DAfStb-Heft 631 [6] näherungsweise nach Bild 9 erfolgen. Die Verteilung ist abhängig vom Verhältnis der Stützenbreite zur Fundamentbreite und berücksichtigt die Konzentration der Biegemomente unter der Stütze.

Der Durchstanznachweis wird nach Eurocode 2, 6.4 [1], geführt. Die Lage des kritischen Rundschnittes wird über die Gleichungen (6.48) bis (6.51) [1] iterativ ermittelt. Der Rundschnitt, der zur größten Ausnutzung führt, ist der bemessungsmaßgebende. Falls der Bemessungswert der Querkrafttragfähigkeit längs des kritischen Rundschnitts ohne Durchstanzbewehrung überschritten wird, wird Durchstanzbewehrung erforderlich.

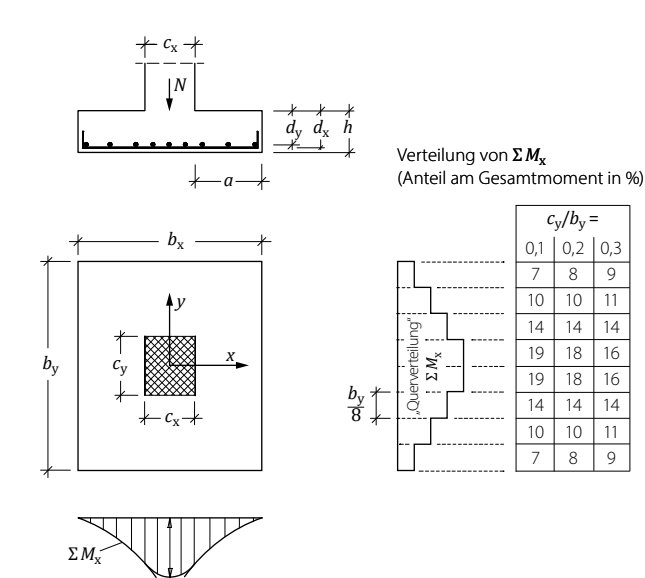

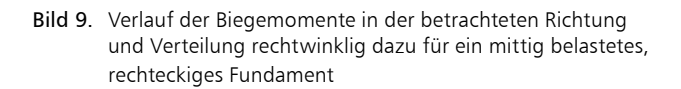

#### Becher- und Köcherbemessung

Für Becher- bzw. Köcherfundamente wird zusätzliche eine Bemessung des Bechers bzw. des Köchers durchgeführt. Die Bemessung wird auf der Grundlage von Stabwerkmodellen nach [7, 8, 9] durchgeführt.

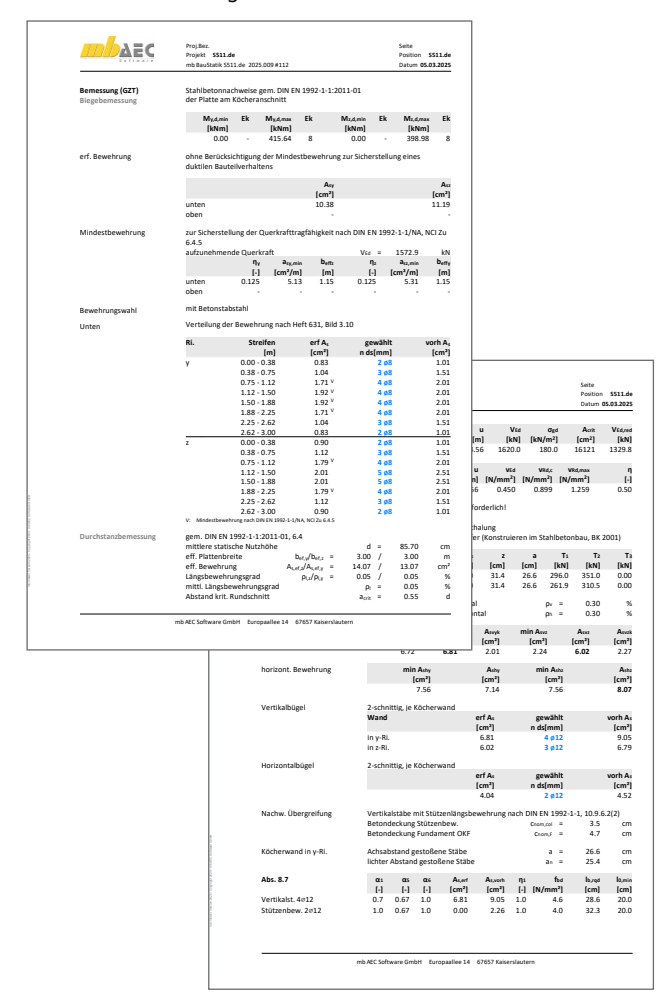

Bild 10. Ausgabe "Nachweise (GZT)"

#### Ausgabe

11

14

16

16

14

11

9

Es wird eine vollständige, übersichtliche und prüffähige Ausgabe zur Verfügung gestellt. Der Ausgabeumfang kann in gewohnter Weise gesteuert werden.

Neben maßstabsgetreuen Systemskizzen werden die Schnittgrößen, Kombinationen, Material- und Querschnittsparameter sowie die Nachweise unter Angabe der Berechnungsgrundlage und Einstellungen des Anwenders in übersichtlicher tabellarischer Form ausgegeben.

Florian Degiuli M. Sc. mb AEC Software GmbH mb-news@mbaec.de

#### Literatur

- DIN EN 1992-1-1:2011-01, Eurocode 2: Bemessung und Kon-[1] struktion von Stahlbeton- und Spannbetontragwerke Teil 1-1: Allgemeine Bemessungsregeln und Regeln für den Hochbau.
- [2] DIN EN 1992-1-1/NA:2011-01, Eurocode 2: Nationaler Anhang – National festgelegte Parameter – Bemessung und Konstruktion von Stahlbeton- und Spannbetontragwerken - Teil 1-1: Allgemeine Bemessungsregeln und Regeln für den Hochbau.
- DIN 488-1:2009-08, Betonstahl Teil 1: Stahlsorten, Eigen-[3] schaften, Kennzeichnung
- DIN EN 1997-1:2009-09: Eurocode 7: Entwurf, Berechnung [4] und Bemessung in der Geotechnik – Teil 1: Allgemeine Regeln.
- [5] DIN 1054:2010-12, Baugrund – Sicherheitsnachweise im Erdund Grundbau – Ergänzende Regelungen zu DIN EN 1997-1.
- [6] DAfStb. Heft 631, Hilfsmittel zur Schnittgrößenermittlung und zu besonderen Detailnachweisen bei Stahlbetontragwerken. Ausgabe 2019.
- [7] Schlaich/Schäfer: Konstruieren im Stahlbeton, Beton-Kalender 2001, Verlag Ernst & Sohn, Berlin.
- [8] DAfStb. Heft 599, Bewehren nach Eurocode 2. Ausgabe 2013.
- [9] DAfStb. Heft 411, Hilfsmittel zur Schnittgrößenermittlung von Köcherfundamenten. Ausgabe 1990.

#### **Preise und Angebote**

#### S511.de Stahlbeton-Einzel- und Köcherfundament, exzentrische Belastung - EC 2, DIN EN 1992-1-1:2011-01 Weitere Informationen unter https://www.mbaec.de/modul/S511de

#### BauStatik 4er-Paket

bestehend aus 4 BauStatik-Modulen deutscher Norm nach Wahl

BauStatik 10er-Paket bestehend aus 10 BauStatik-Modulen deutscher Norm nach Wahl

Weitere Informationen unter

https://www.mbaec.de/produkte/baustatik/

Es gelten unsere Allgemeinen Geschäftsbedingungen. Änderungen und Irrtümer vorbehalten. Alle Preise zzgl. Versandkosten und MwSt. – Hardlock für Einzelplatz lizenz je Arbeitsplatz erforderlich (95,- EUR). Folgelizenz-/Netzwerkbedingungen auf Anfrage. - Stand: März 2025

Betriebssysteme: Windows 10 (22H2, 64-Bit), Windows 11 (23H2, 64-Bit), Windows Server 2022 (21H2) mit Windows Terminalserver. Ausführliche Informationen auf www.mbaec.de/service/systemvoraussetzungen Sinah Guth M. Sc.

# Objektbeschriftung

# Neues Objekt "Beschriften" für MicroFe und EuroSta

Die Optionen zur textlichen Gestaltung der Ausgaben in MicroFe und EuroSta wurden um die neue Objektbeschriftung erweitert. Feste Textbausteine lassen sich flexibel mit Variablen kombinieren. Der Zugriff auf die Informationen aus dem neuen Kapitel "Info" der Positionseigenschaften ermöglicht eine komfortable und automatisierte Beschriftung von Modellbestandteilen.

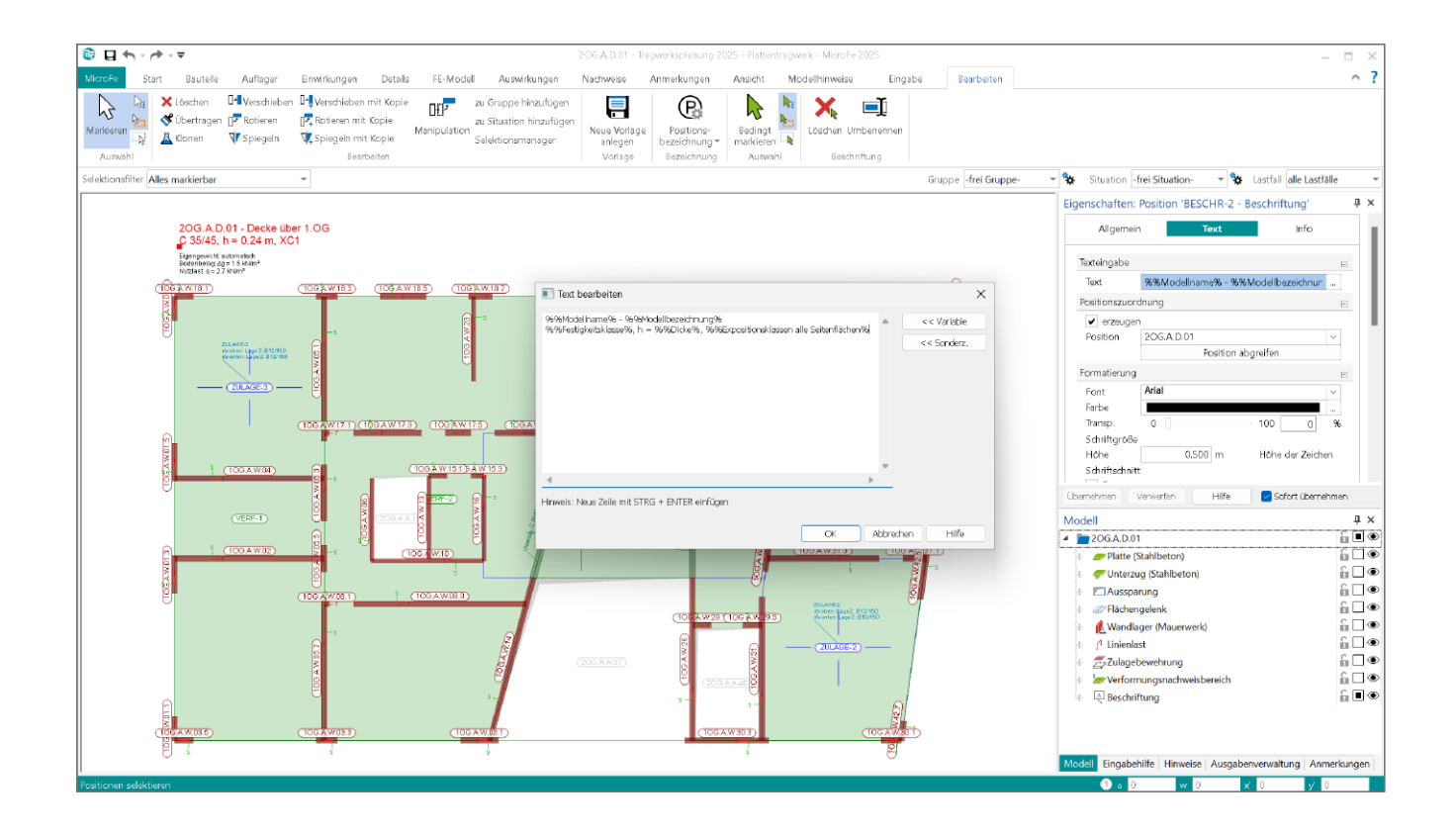

#### Allgemeines

Die Erstellung von grafischen Modell- und Ergebnisdarstellungen zur Dokumentation der FE-Modelle werden durch klassische 2D-Zeichenwerkzeuge wie Maßketten, Hilfslinien und Textfelder unterstützt. In MicroFe und EuroSta stehen zwei Möglichkeiten zur Verfügung, textliche Elemente in das Modell zu integrieren: die klassische Texteingabe sowie die in der Version 2025 eingeführte "Beschriftung".

Den Anwendern der mb WorkSuite ist die Beschriftung bereits aus ViCADo und dem StrukturEditor bekannt. Mit der Ergänzung in den FE-Anwendungen wird die Durchgängigkeit innerhalb der WorkSuite weiter verbessert. Im Vergleich zu der klassischen Texteingabe, die ausschließlich feste Texte beinhaltet, bietet die Objektbeschriftung den Vorteil, dass mithilfe der Variablen auf alle im Kapitel "Info" aufgelisteten Positionseigenschaften zugegriffen werden kann. Die Beschriftung ist dynamisch und zeigt stets den aktuellen Stand an.

Der nachfolgende Artikel bietet einen Überblick über die Möglichkeiten der Ausgestaltung mithilfe der Beschriftung, das neue Kapitel "Info" der Positionseigenschaften und die Vorlagentechnik für Objektbeschriftungen.

| © □ ← · / → · =                                            | 20G.A.D.01 - Tragwerksplanung 2025 - Plattentragwerk - MicroF | 2025                                                                                    | - 🗆 X                                 |
|------------------------------------------------------------|---------------------------------------------------------------|-----------------------------------------------------------------------------------------|---------------------------------------|
| MicroFe Start Bauteile Auflager Einwirkungen Details FE-Me | Modell Auswirkungen Nachweise Anmerkungen Ansicht Fangen K    | onstruktionslinien Modellhinweise Eingabe                                               | ~ ?                                   |
| Marideren<br>Marideren<br>Stredke Winkel Maßl              | H C C C C C C C C C C C C C C C C C C C                       | PG VICADo<br>Grafik usprung Richtung Alles<br>Setzen definieren zurücksetzen definieren |                                       |
| Auswahl Zwischenablage Strukturmodell Messen               | Bernsßung Arbeitsvorbereitung                                 | mb WorkSuite Modell-Ursprung Werkzeuge<br>Gruppe -frei Gruppe-                          | uation- 👻 🙀 Lastfall alle Lastfalle 💌 |

Bild 1. Neues Objekt "Beschriften" im Register "Start" in der Gruppe "Arbeitsvorbereitung"

#### Das neue Objekt "Beschriften"

#### Eingabe

Die Eingabe der Objektbeschriftung wird im Register "Start" über die Gruppe "Arbeitsvorbereitung" erreicht. Bereits bei der Eingabe kann eine Verknüpfung des Beschriftungsobjekts mit einer beliebigen im Modell vorhanden Position erstellt werden. Im Eingabemodus werden die Positionen beim Anfahren mit dem Mauszeiger angeleuchtet und können durch Klick ausgewählt werden. Der zweite Klick legt die Lage der Beschriftung im Modell fest. Alternativ lässt sich das Objekt ohne Positionszuordnung erzeugen, indem der erste Klick im leeren Bereich des Modells ausgeführt wird. Die Positionszuordnung kann ebenso im Nachgang erfolgen bzw. geändert werden.

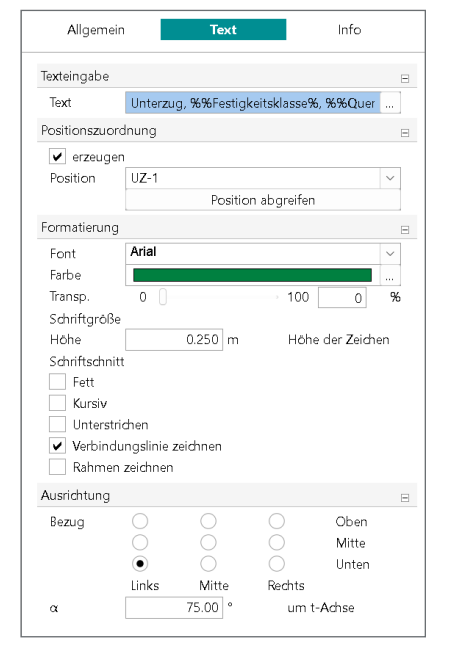

Bild 2. Eigenschaften eines Beschriftungsobjekts

#### Texteingabe mit Variablen

Im Dialog "Texteingabe" können nun feste Textbausteine mit Variablen kombiniert werden. Die Schaltfläche "Variable" öffnet die Liste der zur Verfügung stehenden Eigenschaften.

| Text bearbeiten                                                     |    |           | ×        |
|---------------------------------------------------------------------|----|-----------|----------|
| Eigengewicht: automatisch<br>Bodenbelag: ∆g = %%Ständige Last Wert% |    | <u>م</u>  | Variable |
| Nutzlast: q = %%Nutzlast Wert%                                      |    | << 5      | Sonderz. |
|                                                                     |    |           |          |
|                                                                     |    |           |          |
|                                                                     |    |           |          |
|                                                                     |    | w         |          |
| 4                                                                   | •  | ,         |          |
| Hinweis: Neue Zeile mit STRG + ENTER einfügen                       |    |           |          |
|                                                                     | ОК | Abbrechen | Hilfe    |

Bild 3. Texteingabe als Kombination aus festen Textbausteinen und Variablen

| Subbegriff Variable Variable Variable PROJ_NAVE PROJ_ELARBEITER PROJ_ZUSATZ_1 PROJ_ZUSATZ_1 PROJ_ZUSATZ_2 PROJ_ZUSATZ_3 MODELL MODBEZ MODELL MODBEZ MODELLTVP NAVE BEZEICHNUNG POSITIONSTVP GRUPPEN F F F GENGEWICHT_NN STAENDIGELAST_NN STAENDIGELAST_NN STAENDIGELAST_NN STAENDIGELAST_NN NUTZLAST_N NUTZLAST MINDESTEEWEHRUNG_LAENGS MINDESTEEWEHRUNG_LAENGS MINDESTEEWEHRUNG_LAENGS MINDESTEEWEHRUNG_LAENGS MINDESTEEWEHRUNG_LAENGS MINDESTEEWEHRUNG_LAENGS MINDESTEEWEHRUNG_LAENGS MINDESTEEWEHRUNG_QUER ERMLEDUNG_N BANDD_N D                                                                                                    | Name Projakt-Name Projakt-Pasebeiter Projakt-Zusatz-1 Projakt-Zusatz-2 Projakt-Zusatz-3 Modellname Modellbezeichnung Positionshezeichnung Positionshezeichnung Positionshezeichnung Positionshezeichnung Positionshezeichnung Elideh Materialtyp Feidykeitsklasse Eligengewicht Ständige Last Vert                                                                                                    |
|----------------------------------------------------------------------------------------------------|----------------------------------------------------------------------------------------------------|
| Variable PROJ_NAME PROJ_ZUSATZ_1 PROJ_ZUSATZ_1 PROJ_ZUSATZ_2 PROJ_ZUSATZ_3 MODELL MODELL MODELL MODELLTVP NAME BEZEICHNUNG POSITIONSTVP GRUPPEN F MATTYP RESTIGKEIT EIGENGEWICHT_N STAENDIGELAST_N NUTZLAST_N NUTZLAST_N N NUTZLAST_N N N N N N N N N N N N N N N N N N N | Name Projskt-Name Projskt-Jusatz-1 Projskt-Zusatz-1 Projskt-Zusatz-2 Projskt-Zusatz-3 Modellname Modellbezeichnung Positionshezeichnung Positionshezeichnung Positionshezeichnung Positionshezeichnung Positionshezeichnung Eläche Katerlaltyp Festigkeitsklasse Eigengewicht Ständige Last Wert                                                                                                    |
| PROJ_NAME           PROJ_BEARBEITER           PROJ_ZUSATZ_1           PROJ_ZUSATZ_2           PROJ_ZUSATZ_3           MODELL           MODELL           MODELLTYP           NAME           BEZEICHNUNG           POSITIONSTYP           GRUPPEN           F           MATTYP           FESTICKEIT           STAENDIGELAST_IN           STAENDIGELAST_IN           NITZLAST_IN           NITZLAST           MINDESTEEWEHRUNG_LAENGS           ERMEEULNG_IN           BRAND_IN           D                                                                                                    | Projskt-Name<br>Projskt-Zusatz-1<br>Projskt-Zusatz-2<br>Projskt-Zusatz-3<br>Modellbazeichnung<br>Modellbyp<br>Positionsbazeichnung<br>Positionsbazeichnung<br>Positionsbazeichnung<br>Positionsbazeichnung<br>Positionstpp<br>Gruppen<br>Fläche<br>Hidenaltyp<br>Festigkeitsklasse<br>Eigengewicht<br>Ständige Last Wert                                                                                                    |
| PROJ_BEARBEITER           PROJ_ZUSATZ_1           PROJ_ZUSATZ_2           PROJ_ZUSATZ_3           MODELL           MODELL           MODELL           PROJ_TUSATZ_SI           MODELL           PROJECT           MODELL           PROJECT           MODELL           PROJECT           PROJECT           PROJECT           PROJECT           PROJECT           PROJECT           PROJECT           POSTICKEIT           EIGENCEWICHT_IN           STAENDIGELAST_IN           STAENDIGELAST_IN           NUTZLAST           MINDESTEEWEHRUNG_LAENGS           MINDESTEEWEHRUNG_LAENGS           PROMEDUNG_IN           BRAND_N           D                                                                                                    | Projskt-Rearbeiter<br>Projskt-Zusatz-1<br>Projskt-Zusatz-2<br>Projskt-Zusatz-3<br>Modellenzeichnung<br>Modelltyp<br>Positionskezeichnung<br>Positionskezeichnung<br>Positionskyp<br>Gruppen<br>Fläche<br>Materialtyp<br>Festigkeitsklasse<br>Eigengewicht<br>Ständige Last                                                                                                    |
| PROJ_ZUSATZ_1 PROJ_ZUSATZ_2 PROJ_ZUSATZ_3 MODELL MODBEZ MODELTYP NAME BEZEICHNING POSITIONSTYP GRUPPEN F MATTYP FESTIGKEIT EIGENGEWICHT_IN STAENDIGELAST NUTZLAST MINDESTEBEWEHRUNG_LAENGS MINDESTEBEWEHRUNG_LAENGS MINDESTEBEWENGENGENGENGENGENGENGENGENGENGENGENGENGE                                                                                                    | Projskt-Zusatz-1<br>Projskt-Zusatz-2<br>Projskt-Zusatz-3<br>Modellhame<br>Modellbezeichnung<br>Modelltyp<br>Positionshame<br>Positionshezeichnung<br>Positionshezeichnung<br>Positionsh |
| PROJ_ZUSATZ_2           PROJ_ZUSATZ_3           MODELL           MODELL           MODELLTYP           NAME           BEZEICHNUNG           POSITIONSTYP           GRUPPEN           F           MATTYP           FESTIGKEIT           EIGENGEWICHT_IN           STAENDIGELAST_IN           STAENDIGELAST_IN           NUTZLAST_IN           MINDESTEBWEHRUNG_LAENGS           MINDESTEBWEHRUNG_LAENGS           ERMLEDUNG_IN           BRAND_N           D                                                                                                    | Projskt-Zusatz-2<br>Projskt-Zusatz-3<br>Modellhame<br>Modellbezeichnung<br>Modellbyp<br>Positionshaezeichnung<br>Positionshpezeichnung<br>Oruppen<br>Gruppen<br>Fläche<br>Hidenaltyp<br>Festigkeitsklasse<br>Eigengewicht<br>Ständige Last Wert                                                                                                    |
| PROJ_ZUSATZ_3<br>MODELL<br>MODEZ<br>MODEZ<br>MODEZ<br>MODELTYP<br>POSITIONSTYP<br>GRUPPEN<br>F<br>F<br>ESTIGKEIT<br>EIGENGEWICHT_IN<br>STAENDIGELAST_IN<br>STAENDIGELAST_IN<br>STAENDIGELAST_IN<br>NUTZLAST<br>MINDESTEEWEHRUNG_LAENGS<br>MINDESTEEWEHRUNG_LAENGS<br>MINDESTEEWEHRUNG_LAENGS<br>MINDESTEEWEHRUNG_LAENGS<br>MINDESTEEWEHRUNG_LAENGS<br>MINDESTEEWEHRUNG_LAENGS<br>MINDESTEEWEHRUNG_LAENGS<br>MINDESTEEWEHRUNG_LAENGS<br>MINDESTEEWEHRUNG_LAENGS                                                                                                    | Projskr-Zusatz-3<br>Modellineard<br>Modellityp<br>Positionshezeichnung<br>Positionskyp<br>Gruppen<br>Fläche<br>Materialtyp<br>Festigkeitsklasse<br>Eigengewicht<br>Ständige Last                                                                                                    |
| MODELL MODBEZ MODBEZ MODELTYP NAME BEZEICHNUNG POSITIONSTYP GRUPPEN F ESTIGKEIT EIGENGEWICHT_IN STAENDIGELAST_IN STAENDIGELAST_IN NJTZLAST MINDESTBEWEHRUNG_LAENGS MINDESTBEWEHRUNG_LAENGS ERMLEDUNG_IN BRAND_IN D D                                                                                                    | Modellbezeichnung<br>Modellbezeichnung<br>Positionshame<br>Positionsbezeichnung<br>Positionsbezeichnung<br>Positionstyp<br>Gruppen<br>Fläche<br>Hetrialtyp<br>Festigkeitsklasse<br>Eigengewicht<br>Ständige Leat                                                                                                    |
| MODEEZ<br>MODELLTYP<br>NAME<br>BEZEICHNUNG<br>POSITIONSTYP<br>GRUPPEN<br>F<br>MATTYP<br>FESTIGKEIT<br>EIGENGEWICHT_IN<br>STAENDIGELAST_IN<br>STAENDIGELAST_IN<br>NJTZLAST_IN<br>NJTZLAST_IN<br>NITZLAST<br>MINDESTEBEWEHRUNG_LAENGS<br>MINDESTEBEWEHRUNG_LAENGS<br>MINDESTEBEWEHRUNG_LAENGS<br>MINDESTEBEWEHRUNG_LAENGS<br>MINDESTEBEWEHRUNG_LAENGS<br>MINDESTEBEWEHRUNG_LAENGS<br>MINDESTEBEWEHRUNG_LAENGS<br>MINDESTEBEWEHRUNG_LAENGS<br>MINDESTEBEWEHRUNG_LAENGS<br>MINDESTEBEWEHRUNG_LAENGS<br>MINDESTEBEWEHRUNG_LAENGS<br>MINDESTEBEWEHRUNG_LAENGS<br>MINDESTEBEWEHRUNG_LAENGS                                                                                                    | Modellezeichnung<br>Modelltyp<br>Positionshezeichnung<br>Positionshezeichnung<br>Gruppen<br>Fläche<br>Materialtyp<br>Festigkeitsklasse<br>Eigengewicht<br>Ständige Lest                                                                                                    |
| MODELLTYP           NAME           BEZEICHUNG           POSITIONSTYP           GRUPPEN           F           MATTYP           EGENGEWICHT_IN           STAENDIGELAST_IN           STAENDIGELAST_IN           STAENDIGELAST_IN           NUTZLAST_IN           MINDESTEEWEHRUNG_LAENGS           MINDESTEEWEHRUNG_LAENGS           ERMLEDUNG_IN           BRAND_N           D                                                                                                    | Modellyp<br>Positionsbezeichnung<br>Positionsbyp<br>Gruppen<br>Fläche<br>Materialtyp<br>Festigkeitsklasse<br>Eigengewicht<br>Ständige Last                                                                                                    |
| NAME<br>BEZEICHNUNG<br>POSITIONSTYP<br>GRUPPEN<br>F<br>E<br>MATTYP<br>EESTIGKEIT<br>EIGENGEWICHT_IN<br>STAENDIGELAST<br>NUTZLAST_IN<br>NUTZLAST_IN<br>NUTZLAST<br>MINDESTEBEREHRUNG_LAENGS<br>MINDESTEBEREHRUNG_LAENGS<br>MINDESTEBEREHRUNG_LAENGS<br>MINDESTEBEREHRUNG_LAENGS<br>MINDESTEBEREHRUNG_LAENGS<br>MINDESTEBEREHRUNG_LAENGS<br>BEAND_IN<br>D                                                                                                    | Positionsname<br>Positionsbezeichnung<br>Positionsbyp<br>Gruppen<br>Fläche<br>Materialtyp<br>Festigkeitsklasse<br>Eigengewicht<br>Ständige Last<br>Ständige Last                                                                                                    |
| BEZEICHNING POSITIONSTYP GRUPPEN F MATTYP FESTIGKEIT EIGENGEWICHT_IN STAENDIGELAST_IN STAENDIGELAST_IN NUTZLAST NUTZLAST MINDESTBEWEHRUNG_LAENGS MINDESTBEWEHRUNG_LAENGS ERMUEDLING_IN BRAND_IN D                                                                                                    | Positionsbezeichnung<br>Positionskyp<br>Gruppen<br>Fläche<br>Materialtyp<br>Festigkeitsklasse<br>Eigengewicht<br>Ständige Lest<br>Ständige Lest                                                                                                    |
| POSITIONSTYP<br>GRUPPEN<br>F<br>F<br>MATTYP<br>RESTICKEIT<br>EGENGEWICHT_IN<br>STAENDIGELAST_IN<br>STAENDIGELAST<br>NUTZLAST<br>MINDESTEEWEHRUNG_LAENGS<br>MINDESTEEWEHRUNG_LAENGS<br>MINDESTEEWEHRUNG_LAENGS<br>MINDESTEEWEHRUNG_LAENGS<br>MINDESTEEWEHRUNG_LAENGS<br>MINDESTEEWEHRUNG_LAENGS<br>MINDESTEEWEHRUNG_LAENGS<br>MINDESTEEWEHRUNG_LAENGS<br>MINDESTEEWEHRUNG_LAENGS<br>MINDESTEEWEHRUNG_LAENGS<br>MINDESTEEWEHRUNG_LAENGS<br>MINDESTEEWEHRUNG_LAENGS<br>MINDESTEEWEHRUNG_N                                                                                                    | Positionstyp<br>Gruppen<br>Fläche<br>Materialtyp<br>Festigkeitsklasse<br>Eigengewicht<br>Ständige Last<br>Ständige Last                                                                                                    |
| GRUPPEN<br>F<br>MATTYP<br>RESTICKEIT<br>EIGENGEWICHT_IN<br>STAENDIGELAST_IN<br>STAENDIGELAST<br>NUTZLAST_IN<br>NUTZLAST_IN<br>NITZLAST_IN<br>MINDESTEEWEHRUNG_LAENGS<br>MINDESTEEWEHRUNG_LAENGS<br>ERMLEDLING_IN<br>BRAND_IN<br>D                                                                                                    | Gruppen<br>Fläche<br>Materialtyp<br>Festigkeitisklasse<br>Eigengewicht<br>Ständige Last<br>Ständige Last                                                                                                    |
| F MATTYP FESTIGKEIT EIGENGEWICHT_N STAENDIGELAST_IN STAENDIGELAST_IN NUTZLAST NUTZLAST MINDESTBEWEHRUNG_LAENGS MINDESTBEWEHRUNG_QUER EFMLEDUNG_IN BRAND_IN D                                                                                                    | Fläche<br>Materialtyp<br>Festgkeitsklasse<br>Eigengewicht<br>Ständige Last<br>Ständige Last Wert                                                                                                    |
| MATTYP<br>FESTIGKEIT<br>EIGENGEWICHT_IN<br>STAENDIGELAST_IN<br>STAENDIGELAST<br>NJTZLAST_IN<br>NJTZLAST<br>MINDESTEBEWEHRUNG_LABNGS<br>MINDESTEBEWEHRUNG_LABNGS<br>ERMLEDUNG_IN<br>BRAND_IN<br>D                                                                                                    | Materialtyp<br>Festigkeitsklasse<br>Eigengewicht<br>Ständige Last<br>Ständige Last                                                                                                    |
| FESTIGKEIT<br>EIGENGEWICHT_N<br>STAENDIGELAST_N<br>NJTZLAST_N<br>NJTZLAST_N<br>MINDESTEBWEHRUNG_LAENGS<br>MINDESTEBWEHRUNG_LAENGS<br>ERMLEDLING_N<br>BRAND_N<br>D                                                                                                    | Festigkeitsklasse<br>Eigengewicht<br>Ständige Last<br>Ständige Last Wert                                                                                                    |
| EIGENGEWICHT_N<br>STAENDIGELAST_N<br>NJTZLAST_N<br>NJTZLAST_N<br>NJTZLAST<br>MINDESTBEWEHRUNG_LAENGS<br>MINDESTBEWEHRUNG_QUER<br>ERMLEDLING_N<br>BRAND_N<br>D                                                                                                    | Eigengewicht<br>Ständige Last<br>Ständige Last Wert                                                                                                    |
| STAENDIGELAST_IN<br>STAENDIGELAST<br>NUTZLAST_N<br>NUTZLAST<br>MINDESTBEWEHRUNG_LABNGS<br>MINDESTBEWEHRUNG_QUER<br>ERMLEDUNG_IN<br>BRAND_IN<br>D                                                                                                    | Ständige Last<br>Ständige Last Wert                                                                                                    |
| STAENDIGELAST<br>NJITZLAST_IN<br>NJITZLAST<br>MINDESTBEWEHRUNG_LAENGS<br>MINDESTBEWEHRUNG_QUER<br>ERMLEDLING_IN<br>BRAND_IN<br>D                                                                                                    | Ständige Last Wert                                                                                                    |
| NJTZLAST_IN<br>NJTZLAST<br>MINDESTBEWEHRUNG_LAENGS<br>MINDESTBEWEHRUNG_QUER<br>ERMLEDLING_IN<br>BRAND_IN<br>D                                                                                                    |                                                                                                    |
| NJTZLAST<br>MINDESTBEWEHRUNG_LAENGS<br>MINDESTBEWEHRUNG_QLER<br>ERMLEDUNG_IN<br>BRAND_IN<br>D                                                                                                    | Nutzlast                                                                                                    |
| MINDESTBEWEHRUNG_LAENGS<br>MINDESTBEWEHRUNG_QUER<br>ERMLEDLING_IN<br>BRAND_IN<br>D                                                                                                    | Nutzlast Wert                                                                                                    |
| MINDESTBEWEHRUNG_QUER<br>ERMLEDUNG_IN<br>BRAND_IN<br>D                                                                                                    | Mindestbewehrung Biegung                                                                                                    |
| ERMLEDLING_IN<br>BRAND_IN<br>D                                                                                                    | Mindestbewehrung Ouerkraft                                                                                                    |
| BRAND_IN<br>D                                                                                                    | Ermüdungsnachweis                                                                                                    |
| D                                                                                                    | Brandhachweis                                                                                                    |
|                                                                                                    | Dicke                                                                                                    |
| 05                                                                                                    | Querschnitt                                                                                                    |
| Expo, alle Seiteofi                                                                                                    | Expositionsklassen alle Seitenflächen                                                                                                    |
| Expo_allo_solida III<br>Expo_allo_solida III                                                                                                    | Expositionsklassen obere Deckenfläche                                                                                                    |
| Expo_uptere_Deckenfl                                                                                                    | Expositionsklassen untere Deckenfläche                                                                                                    |
| TragArt                                                                                                    | Art des Tranverbaltens                                                                                                    |
| NetzArt                                                                                                    | Art der Verbetzung                                                                                                    |
| Anzi astfelder                                                                                                    | Anzahl der Lastfelder                                                                                                    |
| GRUNDBEWEHRUNG richen                                                                                                    | Rundhewebrung r-Richtung oben                                                                                                    |
| GRINDREVEHRING runten                                                                                                    | Grundhewebrung r-Richtung unten                                                                                                    |
| GRUNDREVEHRUNG & obeo                                                                                                    | Grundhewebrung s-Richtung ahen                                                                                                    |
|                                                                                                    | Crundhewebrung c-Richtung unten                                                                                                    |
| CRENDREVEHREING oben                                                                                                    | Crundhewebrung ohen                                                                                                    |
| GRUNDBEVEHRUNG unten                                                                                                    | Grundhewebrung unten                                                                                                    |
| CRENDRENEHREING oben unten                                                                                                    | Grundhowahrung ahan und unten                                                                                                    |
| oronopewankono_open_unten                                                                                                    | a anabemeni ang aben ana anten                                                                                                    |

Bild 4. Auswahlliste für Variablen einer Stahlbetondecke

#### Objekte ohne Positionszuordnung

Besteht keine Zuordnung des Beschriftungsobjektes zu einer Position, werden in der Auswahl der Variablen lediglich Projekt- und Modellinformationen angeboten. Diese Variante kann sinnvollerweise als allgemeine Überschrift für grafische Ausgaben genutzt werden.

#### **Objekte mit Positionszuordnung**

Erfolgt eine Verknüpfung der Beschriftung mit einer Bauteiloder Detailposition, kann bei der Texteingabe auf eine Vielzahl an Positionseigenschaften zugegriffen werden. Als Variablen stehen alle im Kapitel "Info" aufgelisteten Eigenschaften zur Verfügung. Mithilfe der Option "Verbindungslinie zeichnen" lässt sich die Verknüpfung mit der Position grafisch darstellen.

#### Formatierung und Ausrichtung

Die Einstellungen zur Schriftart, -größe, -farbe, -transparenz sowie zum Schriftschnitt erfolgen in den Positionseigenschaften des Beschriftungsobjektes. Die Textgröße wird nicht von der im Register "Ansicht" steuerbaren Skalierung beeinflusst.

Die Beschriftung kann zudem durch Festlegung eines Winkels  $\alpha$  ausgerichtet werden. Der Winkel bezieht sich auf die r-Achse der Bezugsfläche, in der der Hilfstext gesetzt wird.

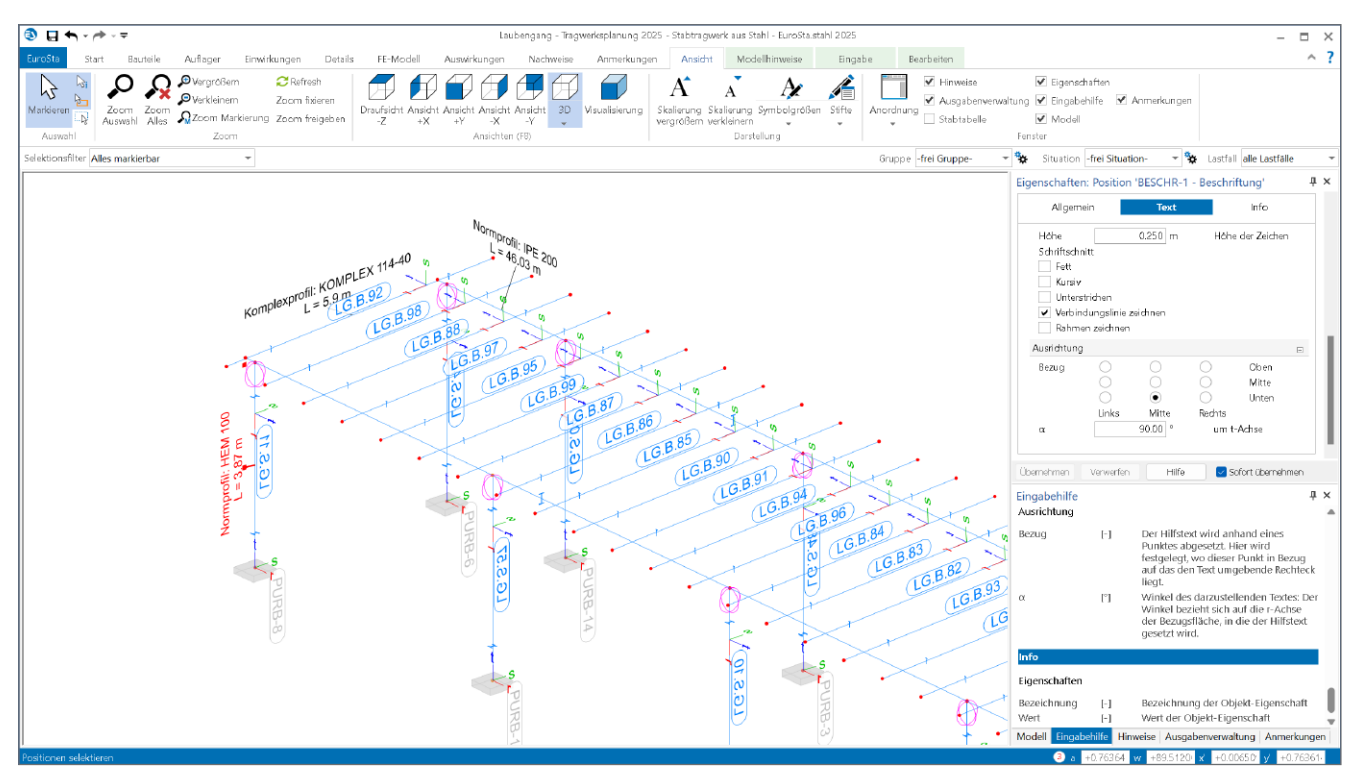

Bild 5. Beschriftung von Profilstäben in EuroSta

#### Vorlagen

Ein hilfreiches Werkzeug stellen die benutzerdefinierten Vorlagen dar, um schnell und unkompliziert auf ein zuvor definiertes Beschriftungsschema zuzugreifen. Vorlagen lassen sich im Dialog "Vorlagen verwalten" entweder durch Definition einer neuen Vorlage oder durch Übernahme der Eigenschaften einer im Modell vorhandenen Beschriftung erzeugen. Benutzerdefinierte Vorlagen können jederzeit über das Zahnradsymbol angepasst werden. Diese individuellen Vorlagen werden lokal auf dem Rechner gespeichert und sind somit benutzerbezogen. In den Einstellungen des ProjektManagers lässt sich mit der Option "Standards und Vorlagen der mb WorkSuite speichern" eine Sicherungsdatei der Vorlagen erstellen. Diese Datei kann anschließend von anderen Benutzern übernommen werden. Angepasste Vorlagen können auf diese Weise bürointern übertragen und als gemeinsamer Standard verwendet werden.

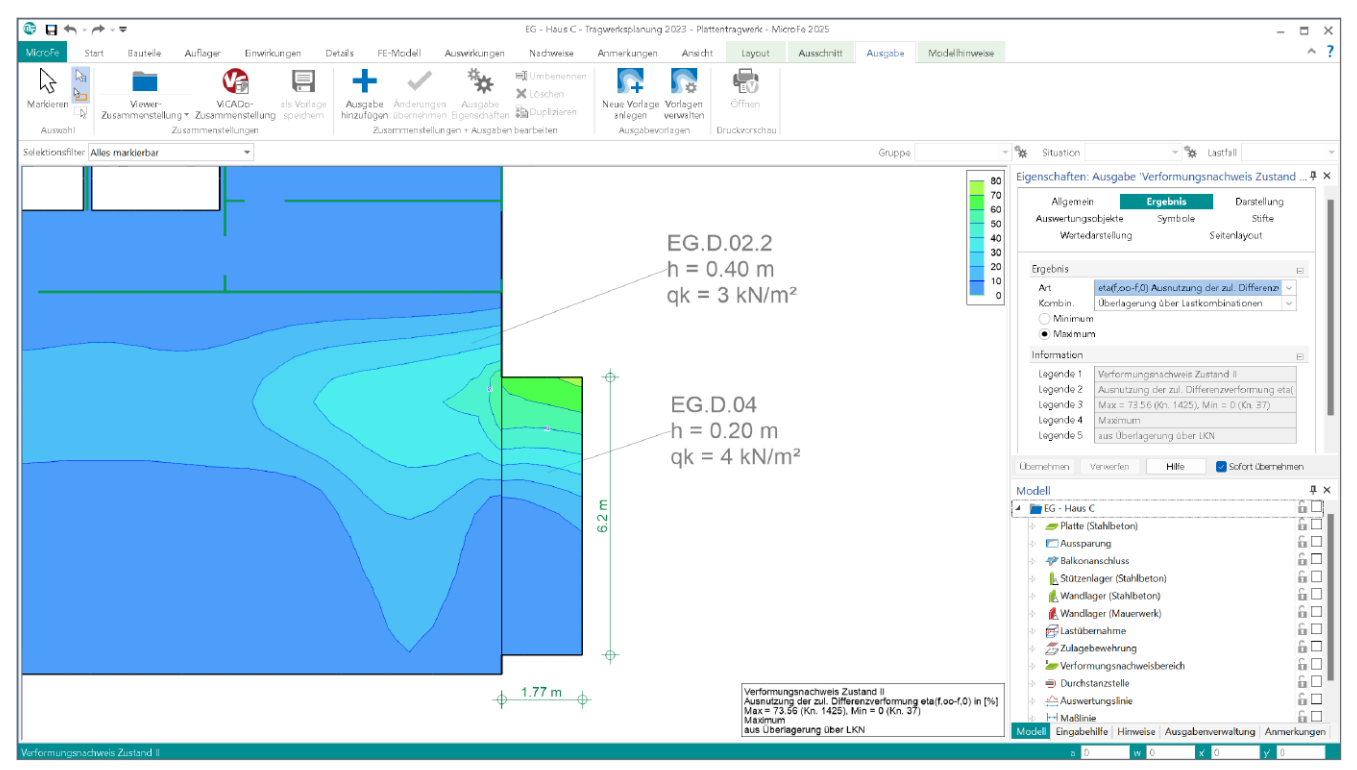

Bild 6. Beispiel einer grafischen Ausgabe mit Beschriftungsobjekten

| Vorlagen verwalten                                                                                          |                                                                                                    |           | ×                                                                                           |
|----------------------------------------------------------------------------------------------------|----------------------------------------------------------------------------------------------------|-----------|---------------------------------------------------------------------------------------------|
| Name<br>Bauteil<br>Belastung Decke<br>Modellname und Bezeichnung<br>Position<br>Unterzug<br>Zulagebewehrung | Beschreibung<br>Standard<br>Benutzerdefinert<br>Standard<br>Standard<br>Benutzerdefinert<br>Benutzerdefinert |           | 2<br>2<br>2<br>2<br>2<br>2<br>2<br>2<br>2<br>2<br>2<br>2<br>2<br>2<br>2<br>2<br>2<br>2<br>2 |
|                                                                                                    |                                                                                                    | Schließen | Hilfe                                                                                       |

Bild 7. Vorlagenverwaltung für Beschriftungen

#### Kapitel "Info" der Positionseigenschaften

Mit der mb WorkSuite 2025 wurde in MicroFe und EuroSta das neue Kapitel "Info" in den Positionseigenschaften hinzugefügt. Hier werden wertvolle Informationen zur Position aufgelistet. Diese beinhalten unter anderem Material- und Querschnittswerte, Belastungen und Auswertungsinformationen. Die aufgeführten Werte schaffen einen schnellen und sicheren Überblick über die selektierte Position. Auswertungen, wie z.B. die Fläche einer Decke oder Länge einer Wand, helfen bei der Beurteilung von Ergebnissen.

| VernetzungBelastungBewehrungNachweise (GZ)Nachweise (GZ)TragstrukturInfoInfoInfoInfoBazeichnungWertInfoProjekt-NameTragwerksplanung 2025InfoProjekt-Azusatz-1Zusatz 1InfoProjekt-Zusatz-2Zusatz 1InfoProjekt-Zusatz-3Zusatz 1InfoProjekt-Zusatz-3Zusatz 1InfoProjekt-Zusatz-3Zusatz 3InfoModellname20G A D.01InfoModellbezeichnungDecke über 1.0GInfoModellbezeichnungPekte über 1.0GInfoPositionsbezeichnungPekte über 1.0GInfoPositionsbezeichnungPekte über 1.0GInfoPositionsbezeichnungInfoInfoPositionsbezeichnungInfoInfoPositionsbezeichnungInfoInfoPositionsbezeichnungInfoInfoPositionsbezeichnungInfoInfoPositionsbezeichnungInfoInfoPositionsbezeichnungInfoInfoPositionsbezeichnungInfoInfoPositionsbezeichnungInfoInfoPositionsbezeichnungInfoInfoPositionsbezeichnungInfoInfoPositionsklasseInfoInfoPositionsklassen unter DeInfoInfoAuterschnittInfoInfoPositionsklassen unter DeInfoInfoAndradhweisInfoInfoPositionsklass                                                                                                    | Allgemein      | Material/C        | uerschnitt            | Mechanik        |
|----------------------------------------------------------------------------------------------------|----------------|-------------------|-----------------------|-----------------|
| Nachweise (GZG)TragstrukturInfoBezeichnungWertProjekt-NameTragwerksplanung 2025Projekt-Zusatz-1Zusatz 1Projekt-Zusatz-2Zusatz 2Projekt-Zusatz-3Zusatz 3Modellname20G.A.D.01ModellbezeichnungDecke über 1.0GModelltypPlattePositionshzeichnungPestionshame20G.A.D.01PositionshzeichnungPositionstypPlattenbereichGruppenFlacheFlache734.96 m²Ständige LastJaStändige LastJaStändige LastJaNutzlastJaNutzlastNeinBrandnachweisNeinBrandnachweisNeinDicke0.24 mQuerschnitth = 0.24 mExpositionsklassen obere DecExpositionsklassen obere DecExpositionsklassen obere DecArt der VernetzungArt der VernetzungkartesischAnzahl der Lastfelder11Grundbewehrung -RichtungQ.335AGrundbewehrung s-RichtungQ.335AGrundbewehrung s-RichtungQ.335AGrundbewehrung s-RichtungQ.335A                                                                                                    | Vernetzung     | Belastung B       | ewehrung              | Nachweise (GZT) |
| Bezeichnung         Wert           Projekt-Name         Tragwerksplanung 2025           Projekt-Bearbeiter         sgu           Projekt-Zusatz-1         Zusatz 1           Projekt-Zusatz-2         Zusatz 3           Projekt-Zusatz-3         Zusatz 3           Modellname         20G.A.D.01           Modellbezeichnung         Decke über 1.0G           Modelltyp         Platte           Positionshame         20G.A.D.01           Positionshezeichnung         Decke über 1.0G           Positionshezeichnung         Decke über 1.0G           Positionshezeichnung         Platte           Positionshezeichnung         Decke über 1.0G           Positionshezeichnung         Decke über 1.0G           Positionshezeichnung         Ja           Standige Last         Ja           Ständige Last         Ja           Ständige Last         Ja           Nutzlast         Ja           Mindestbewehrung Querkrafi         Nein           Brandnachweis         Nein           Brandnachweis         Nein           Expositionsklassen obere De         Lexpositionsklassen obere De           At des Tragverhaltens         isotrop           At des Tragverhaltens                                                                                                    | Nachweise (G.  | ZG) Tragst        | ruktur                | Info            |
| Bezeichnung         Wert           Projekt-Name         Tragwerksplanung 2025           Projekt-Zusatz-1         Zusatz 1           Projekt-Zusatz-2         Zusatz 3           Modellname         2OG.A.D.01           Modellname         2OG.A.D.01           Modellname         2OG.A.D.01           Projekt-Zusatz-3         Zusatz 3           Modellname         2OG.A.D.01           Projekt-Zusaty         Projekt-Zusaty           Modellname         2OG.A.D.01           Modellname         2OG.A.D.01           Positionshame         2OG.A.D.01           Positionshezeichnung         Pestenbereich           Positionshame         2OG.A.D.01           Positionshezeichnung         Pestenbereich           Gruppen         Plattenbereich           Fache         734.96 m²           Materialtyp         Stahlbeton           Festigkeitsklasse         C 35/45           Eigengewicht         Ja           Ständige Last         Ja           Nutzlast         Ja           Nutzlast         Ja           Mindestbewehrung Querkraf         Nein           Brandnachweis         Nein           Brandnachweis         Nein <th></th> <th></th> <th></th> <th></th>                                                                                                    |                |                   |                       |                 |
| BezeichnungWertProjekt-NameTragwerksplanung 2025Projekt-EsarbeitersguProjekt-Zusatz-1Zusatz 1Projekt-Zusatz-2Zusatz 2Projekt-Zusatz-3Zusatz 3Modellname2OG.A.D.01ModellbæeichnungDecke über 1.OGModelltypPlattePositionsname2OG.A.D.01PositionsbæeichnungPersitonsbæeichnungPositionsbæeichnungPlattePositionstrypPlattenbereichGruppenStahlbetonFläche734.96 m²Ständige LastJaStändige LastJaStändige LastJaNutzlastJaNutzlastNeinBrandnachweisNeinErmüdungsnachweisNeinErmüdungsnachweisNeinExpositionsklassen obere DecArt der VernetzungkartesischAnzahl der Lastfelder11Grundbewehrung -RichtungQ.335AGrundbewehrung s-RichtungQ.335AGrundbewehrung s-RichtungQ.335A                                                                                                    | Eigenschaften  |                   |                       |                 |
| Projekt-NameTragwerksplanung 2025Projekt-Zusatz-1Zusatz 1Projekt-Zusatz-2Zusatz 2Projekt-Zusatz-3Zusatz 3Modellname2OG.A.D.01Modellname2OG.A.D.01Modellname2OG.A.D.01Positionsname2OG.A.D.01PositionshezeichnungPetrePositionshezeichnugPetrePositionshezeichnugPlattenbereichPositionshezeichnugPlattenbereichGruppenStahlbetonFläche734.96 m²Ständige LastJaStändige Last Wert1.5 kN/m²NutzlastJaMindestbewehrung RugungJaMindestbewehrung RugungJaBrandnachweisNeinDicke0.24 mQuerschnitth = 0.24 mExpositionsklassen obere DeExpositionsklassen obere DeArt des TragverhaltensisotropArt der VernetzungkartesischAnzahl der Lastfelder11Grundbewehrung s-RichtungQ.335AGrundbewehrung s-RichtungQ.335AGrundbewehrung s-RichtungQ.335AGrundbewehrung s-RichtungQ.335AGrundbewehrung s-RichtungQ.355A                                                                                                    | Bezei          | chnung            |                       | Wert            |
| Projekt-BearbeitersguProjekt-Zusatz-1Zusatz 1Projekt-Zusatz-2Zusatz 2Projekt-Zusatz-3Zusatz 3Modellname2OG.A.D.01ModellbezeichnungDecke über 1.OGModelltypPlattePositionshame2OG.A.D.01PositionsbezeichnungPositionsbezeichnungPositionstypPlattenbereichGruppen734.96 m²Håtele734.96 m²MaterialtypStahlbetonFestigkeitsklasseC 35/45EigengewichtJaStåndige LastJaStåndige LastJaNutzlastJaNutzlast Wert1.5 kN/m²Nutzlast Wert2.7 kN/m²Mindestbewehrung QuerkraftNeinDicke0.24 mQuerschnitth = 0.24 mExpositionsklassen untere DeArt der YernetzungkartesischArt der VernetzungQ 335AGrundbewehrung r-RichtungQ 335AGrundbewehrung s-RichtungQ 335AGrundbewehrung s-RichtungQ 335A                                                                                                    | Projekt-Name   | 9                 | Tragwerks             | planung 2025    |
| Projekt-Zusatz-1Zusatz 1Projekt-Zusatz-2Zusatz 2Projekt-Zusatz-3Zusatz 3Modellname2OG.A.D.01ModellbezeichnungDekæ über 1.OGModellbezeichnungPlattePositionsname2OG.A.D.01PositionssbezeichnungPlattePositionshezeichnungPlattePositionstypPlattenbereichGruppenStahlbetonFacilyStahlbetonFestigkeitsklasseC 35/45EigengewichtJaStåndige LastJaNutzlastJaNutzlast Wert1.5 kN/m²Nutzlast Wert2.7 k/m²Mindestbewehrung BiegungJaStåndige Last SinNeinErmüdungsnachweisNeinDicke0.24 mQuerschnitth = 0.24 mExpositionsklassen ultere DeArt des TragverhaltensisotropArt der VernetzungkartesischAnzahl der Lastfelder11Grundbewehrung s-RichtungQ 335AGrundbewehrung s-RichtungQ 335AGrundbewehrung s-RichtungQ 335AGrundbewehrung s-RichtungQ 335AGrundbewehrung s-RichtungQ 335AGrundbewehrung s-RichtungQ 335AGrundbewehrung s-RichtungQ 335AGrundbewehrung s-RichtungQ 335AGrundbewehrung s-RichtungQ 335AGrundbewehrung s-RichtungQ 335AGrundbewehrung s-RichtungQ 335AGrundbewehrung s-RichtungQ 335AGrundbewehrung s-Ri                                                                                                    | Projekt-Bearb  | eiter             | sgu                   |                 |
| Projekt-Zusatz-2Zusatz 2Projekt-Zusatz-3Zusatz 3Modellname2OG A D.01ModellbezeichnungDecke über 1.OGModelltypPlattePositionsname2OG A D.01PositionsbezeichnungPositionsbezeichnungPlattenbereichGruppenFlacheFlache734.96 m²HaterialtypStahlbetonFestigkeitsklasseC 35/45EigengewichtJaStändige LastJaStändige Last Wert1.5 kN/m²NutzlastJaMindestbewehrung QuerkraftNeinErmüdungsnachweisNeinDicke0.24 mQuerschnitth = 0.24 mExpositionsklassen obere DecExpositionsklassen utere DeArt des TragverhaltensisotropArt der VernetzungkartesischAnzahl der Lastfelder11Grundbewehrung s-RichtungQ 335AGrundbewehrung s-RichtungQ 335AGrundbewehrung s-RichtungQ 335A                                                                                                    | Projekt-Zusat  | z-1               | Zusatz 1              |                 |
| Projekt-Zusatz-3Zusatz 3Modellname2OG.A.D.01ModellbezeichnungDecke über 1.OGModelltypPlattePositionsname2OG.A.D.01PositionsbezeichnungPlattenbereichGruppenFlächeFläche734.96 m²MaterialtypStahlbetonFestigkeitsklasseC 35/45EigengewichtJaStändige LastJaNutzlastJaNutzlastJaMindestbewehrung RuerkraftNeinBrandnachweisNeinDicke0.24 mQuerschnitth = 0.24 mExpositionsklassen obere DeExpositionsklassen obere DeArt des TragverhaltensisotropArt der VermetzungkartesischAnzahl der Lastfelder11Grundbewehrung s-RichtungQ 335AGrundbewehrung s-RichtungQ 335AGrundbewehrung s-RichtungQ 335A                                                                                                    | Projekt-Zusat  | z-2               | Zusatz 2              |                 |
| Modellname2OG.A.D.01ModellbezeichnungDecke über 1.OGModelltypPlattePositionsname2OG.A.D.01PositionsbezeichnungPesitionsbezeichnungPositionstypPlattenbereichGruppenT34.96 m²HaterialtypStahlbetonFedgkeitsklasseC 35/45EigengewichtJaStändige LastJaStändige LastJaNutzlastJaMindestbewehrung BiegungJaMindestbewehrung QuerkrafiNeinErmüdungsnachweisNeinBrandnachweisNeinExpositionsklassen obere DecExpositionsklassen obere DecArt des TragverhaltensisotropArt der VernetzungkartesischAnzahl der Lastfelder11Grundbewehrung -RichtungQ 335AGrundbewehrung s-RichtungQ 335AGrundbewehrung s-RichtungQ 3                                                                                                    | Projekt-Zusat  | z-3               | Zusatz 3              |                 |
| ModellbezeichnungDecke über 1.OGModelltypPlattePositionsname2OG.A.D.01Positionsname2OG.A.D.01PositionstoppPlattenbereichGruppen6Fläche734.96 m²MaterialtypStahlbetonFestigkeitsklasseC 35/45EigengewichtJaStändige Last Wert1.5 kN/m²NutzlastJaNutzlast Wert2.7 kN/m²Mindestbewehrung BiegungJaBrandnachweisNeinBrandnachweisNeinDicke0.24 mQuerschnitth = 0.24 mExpositionsklassen obere DecArt des TragverhaltensisotropArt der VernetzungkartesischAnzahl der Lastfelder11Grundbewehrung -RichtungQ 335AGrundbewehrung s-RichtungQ 335AGrundbewehrung s-RichtungQ 335A <td< td=""><td>Modellname</td><td></td><td>20G.A.D.0</td><td>)1</td></td<>                                                                                                    | Modellname     |                   | 20G.A.D.0             | )1              |
| ModelltypPlattePositionsname2OG.A.D.01PositionsbezeichnungPositionstypPlattenbereichGruppenFlåche734.96 m²MaterialtypStahlbetonFestigkeitsklasseC 35/45EigengewichtJaStåndige LastJaStåndige Last Wert1.5 kN/m²Nutzlast Wert2.7 kN/m²Mindestbewehrung BiegungJaBrandnachweisNeinDicke0.24 mQuerschnitth = 0.24 mExpositionsklassen obere DezExpositionsklassen untere DeArt des TragverhaltensisotropArt der VernetzungkartesischAnzahl der Lastfelder11Grundbewehrung -RichtungQ 335AGrundbewehrung s-RichtungQ 335AGrundbewehrung s-RichtungQ 33                                                                                                    | Modellbezeic   | hnung             | Decke übe             | er 1.OG         |
| Positionsname2OG.A.D.01PositionsbezeichnungImage: Comparison of the second of the second o | Modelltyp      |                   | Platte                |                 |
| PositionsbezeichnungPositionstypPlattenbereichGruppen-Fläche734.96 m²MaterialtypStahlbetonFestigkeitsklasseC 35/45EigengewichtJaStändige LastJaStändige LastJaNutzlastJaNutzlastJaNutzlast Wert1.5 kN/m²Nutzlast Wert2.7 kN/m²Mindestbewehrung BiegungJaMindestbewehrung QuerkraftNeinErmüdungsnachweisNeinDicke0.24 mQuerschnitth = 0.24 mExpositionsklassen alle SeitenXC1Expositionsklassen untere De-Art des TragverhaltensisotropArt der VernetzungkartesischAnzahl der Lastfelder11Grundbewehrung -RichtungQ 335AGrundbewehrung s-RichtungQ 335AGrundbewehrung s-RichtungQ 335AGrundbewehrung s-RichtungQ 335AGrundbewehrung s-RichtungQ 335AGrundbewehrung s-RichtungQ 335AGrundbewehrung s-RichtungQ 335AGrundbewehrung s-RichtungQ 335AGrundbewehrung s-RichtungQ 335AGrundbewehrung s-RichtungQ 335AGrundbewehrung s-RichtungQ 335AGrundbewehrung s-RichtungQ 335AGrundbewehrung s-RichtungQ 335AGrundbewehrung s-RichtungQ 335AGrundbewehrung s-RichtungQ 335A                                                                                                    | Positionsnam   | le                | 20G.A.D.0             | )1              |
| PositionstypPlattenbereidhGruppenFlache734.96 m²RaterialtypStahlbetonFestigkeitsklasseC 35/45EigengewichtJaStändige LastJaStändige Last Wert1.5 kN/m²NutzlastJaNutzlastJaMindestbewehrung QuerkraftNeinBrandnachweisNeinDicke0.24 mQuerschnitth = 0.24 mExpositionsklassen obere DezExpositionsklassen obere DezArt des TragverhaltensisotropArt der VernetzungkartesischAnzahl der Lastfelder11Grundbewehrung PRichtungQ 335AGrundbewehrung S-RichtungQ 335AGrundbewehrung S-RichtungQ 335AGrundbewehrung S-RichtungQ 335AGrundbewehrung S-RichtungQ 335A                                                                                                    | Positionsbeze  | eichnung          |                       |                 |
| GruppenGruppenFlåche734.96 m²HaterialtypStahlbetonFestigkeitsklasseC 35/45EigengewichtJaStändige LastJaStändige Last Wert1.5 kN/m²NutzlastJaNutzlast Wert2.7 kN/m²Mindestbewehrung BiegungJaMindestbewehrung QuerkrafiNeinErmüdungsnachweisNeinBrandnachweisNeinDicke0.24 mQuerschnitth = 0.24 mExpositionsklassen obere DeExpositionsklassen obere DeArt des TragverhaltensisotropArt der VernetzungkartesischAnzahl der Lastfelder11Grundbewehrung -RichtungQ 335AGrundbewehrung s-RichtungQ 335AGrundbewehrung s-RichtungQ 335AGrundbewehrung s-RichtungQ 335AGrundbewehrung s-RichtungQ 335AGrundbewehrung s-RichtungQ 335AGrundbewehrung s-RichtungQ 335AGrundbewehrung s-RichtungQ 335AGrundbewehrung s-RichtungQ 335AGrundbewehrung s-RichtungQ 335AGrundbewehrung s-RichtungQ 335AGrundbewehrung s-RichtungQ 335AGrundbewehrung s-RichtungQ 335AGrundbewehrung s-RichtungQ 335AGrundbewehrung s-RichtungQ 335A                                                                                                    | Positionstyp   |                   | Plattenber            | eich            |
| Flåche734.96 m²MaterialtypStahlbetonFestigkeitsklasseC 35/45EigengewichtJaStåndige LastJaStåndige Last Wert1.5 kN/m²NutzlastJaNutzlastJaMindestbewehrung BiegungJaMindestbewehrung QuerkrafNeinBrandnachweisNeinDicke0.24 mQuerschnitth = 0.24 mExpositionsklassen obere DeExpositionsklassen obere DeArt des TragverhaltensisotropArt der VernetzungkartesischAnzahl der Lastfelder11Grundbewehrung -RichtungQ 335AGrundbewehrung s-RichtungQ 335AGrundbewehrung s-RichtungQ 335A                                                                                                    | Gruppen        |                   |                       |                 |
| MaterialtypStahlbetonFestigkeitsklasseC 35/45EigengewichtJaStändige LastJaStändige Last Wert1.5 kN/m²NutzlastJaNutzlast Wert2.7 kN/m²Mindestbewehrung RiegungJaMindestbewehrung QuerkraftNeinErmüdungsnachweisNeinDicke0.24 mQuerschnitth = 0.24 mExpositionsklassen obere DezExpositionsklassen untere DeArt des TragverhaltensisotropArt der VernetzungkartesischAnzhl der Lastfelder11Grundbewehrung -RichtungQ 335AGrundbewehrung s-RichtungQ 335AGrundbewehrung s-RichtungQ 335A                                                                                                    | Fläche         |                   | 734.96 m <sup>2</sup> | :               |
| FestigkeitsklasseC 35/45EigengewichtJaStändige LastJaStändige Last Wert1.5 kN/m²NutzlastJaNutzlast Wert2.7 kN/m²Mindestbewehrung BiegungJaMindestbewehrung QuerkraftNeinErmüdungsnachweisNeinDicke0.24 mQuerschnitth = 0.24 mExpositionsklassen obere DecExpositionsklassen untere DeArt des TragverhaltensisotropArt der VernetzungkartesischAnzahl der Lastfelder11Grundbewehrung -RichtungQ 335AGrundbewehrung s-RichtungQ 335AGrundbewehrung s-RichtungQ 335A                                                                                                    | Materialtyp    |                   | Stahlbetor            | ı               |
| EigengewichtJaStändige LastJaStändige Last Wert1.5 kN/m2NutzlastJaNutzlast Wert2.7 kN/m2Mindestbewehrung BiegungJaMindestbewehrung QuerkraftNeinErmüdungsnachweisNeinDicke0.24 mQuerschnitth = 0.24 mExpositionsklassen alle SeitenXC1Expositionsklassen obere DerArt des TragverhaltensisotropArt der VernetzungkartesischArzahl der Lastfelder11Grundbewehrung -RichtungQ 335AGrundbewehrung s-RichtungQ 335AGrundbewehrung s-RichtungQ 335A                                                                                                    | Festigkeitskla | SSe               | C 35/45               |                 |
| Ständige LastJaStändige Last Wert1.5 kN/m²NutzlastJaNutzlast Wert2.7 kN/m²Mindestbewehrung BiegungJaMindestbewehrung QuerkraftNeinErmüdungsnachweisNeinBrandnachweisNeinDicke0.24 mQuerschnitth = 0.24 mExpositionsklassen alle SeitenXC1Expositionsklassen uhere DeArt des TragverhaltensisotropArt der VernetzungkartesischAnzahl der Lastfelder11Grundbewehrung -RichtungQ 335AGrundbewehrung s-RichtungQ 335AGrundbewehrung s-RichtungQ 335AGrundbewehrung s-RichtungQ 335AGrundbewehrung s-RichtungQ 335AGrundbewehrung s-RichtungQ 335AGrundbewehrung s-RichtungQ 335AGrundbewehrung s-RichtungQ 335AGrundbewehrung s-RichtungQ 335AGrundbewehrung s-RichtungQ 335AGrundbewehrung s-RichtungQ 335AGrundbewehrung s-RichtungQ 335AGrundbewehrung s-RichtungQ 335AGrundbewehrung s-RichtungQ 335A                                                                                                    | Eigengewicht   |                   | Ja                    |                 |
| Ständige Last Wert1.5 kN/m²NutzlastJaNutzlast Wert2.7 kN/m²Mindestbewehrung BiegungJaMindestbewehrung QuerkrafiNeinErmüdungsnachweisNeinBrandnachweisNeinDicke0.24 mQuerschnitth = 0.24 mExpositionsklassen obere DecExpositionsklassen obere DecArt des TragverhaltensisotropArt der VernetzungkartesischAnzahl der Lastfelder11Grundbewehrung - RichtungQ 335AGrundbewehrung s-RichtungQ 335AGrundbewehrung s-RichtungQ 335AGrundbewehrung s-RichtungQ 335AGrundbewehrung s-RichtungQ 335AGrundbewehrung s-RichtungQ 335AGrundbewehrung s-RichtungQ 335AGrundbewehrung s-RichtungQ 335AGrundbewehrung s-RichtungQ 335AGrundbewehrung s-RichtungQ 335AGrundbewehrung s-RichtungQ 335AGrundbewehrung s-RichtungQ 335AGrundbewehrung s-RichtungQ 335AGrundbewehrung s-RichtungQ 335AGrundbewehrung s-RichtungQ 335A                                                                                                    | Ständige Last  |                   | Ja                    |                 |
| NutzlastJaNutzlastJaNutzlast Wert2.7 kN/m²Mindestbewehrung BiegungJaMindestbewehrung QuerkraftNeinErmúdungsnachweisNeinBrandnachweisNeinDicke0.24 mQuerschnitth = 0.24 mExpositionsklassen obere DecExpositionsklassen obere DeArt des TragverhaltensisotropArt der VernetzungkartesischAnzahl der Lastfelder11GrundbewehrungRichtungQ 335AGrundbewehrung s-RichtungQ 335AGrundbewehrung s-RichtungQ 335AGrundbewehrung s-RichtungQ 335AGrundbewehrung obenQ 335A                                                                                                    | Ständige Last  | Wert              | 1.5 kN/m <sup>2</sup> |                 |
| Nutzlast Wert2.7 kN/m²Mindestbewehrung BiegungJaMindestbewehrung QuerkraftNeinErmüdungsnachweisNeinBrandnachweisNeinDicke0.24 mQuerschnitth = 0.24 mExpositionsklassen alle SeitenXC1Expositionsklassen obere DecArt des TragverhaltensisotropArt der VernetzungkartesischAnzahl der Lastfelder11Grundbewehrung r-RichtungQ 335AGrundbewehrung s-RichtungQ 335AGrundbewehrung s-RichtungR 355A                                                                                                    | Nutzlast       |                   | Ja                    |                 |
| Mindestbewehrung Biegung     Ja       Mindestbewehrung Querkraft     Nein       Ermüdungsnachweis     Nein       Brandnachweis     Nein       Dicke     0.24 m       Querschnitt     h = 0.24 m       Expositionsklassen alle Seiten     XC1       Expositionsklassen obere Dec     Expositionsklassen untere De       Art des Tragverhaltens     isotrop       Art der Vernetzung     kartesisch       Anzahl der Lastfelder     11       Grundbewehrung -Richtung     Q 335A       Grundbewehrung s-Richtung     Q 335A       Grundbewehrung s-Richtung     Q 335A       Grundbewehrung s-Richtung     Q 335A                                                                                                    | Nutzlast Wert  |                   | 2.7 kN/m <sup>2</sup> |                 |
| Mindestbewehrung Querkrafi       Nein         Ermüdungsnachweis       Nein         Brandnachweis       Nein         Dicke       0.24 m         Querschnitt       h = 0.24 m         Expositionsklassen alle Seiten       XC1         Expositionsklassen obere Der       Expositionsklassen untere De         Art des Tragverhaltens       isotrop         Art der Vernetzung       kartesisch         Anzhl der Lastfelder       11         Grundbewehrung -Richtung       Q 335A         Grundbewehrung s-Richtung       Q 335A         Grundbewehrung s-Richtung       Q 335A         Grundbewehrung oben       Q 335A                                                                                                    | Mindestbewe    | hrung Biegung     | Ja                    |                 |
| Ermüdungsnachweis     Nein       Brandnachweis     Nein       Dicke     0.24 m       Querschnitt     h = 0.24 m       Expositionsklassen alle Seiten     XC1       Expositionsklassen obere Der     Expositionsklassen obere Der       Art des Tragverhaltens     isotrop       Art der Vernetzung     kartesisch       Anzahl der Lastfelder     11       Grundbewehrung -Richtung     Q 335A       Grundbewehrung s-Richtung     Q 335A       Grundbewehrung s-Richtung     Q 335A       Grundbewehrung oben     Q 335A                                                                                                    | Mindestbewe    | hrung Querkraft   | Nein                  |                 |
| Brandnachweis     Nein       Dicke     0.24 m       Querschnitt     h = 0.24 m       Expositionsklassen alle Seiten     XC1       Expositionsklassen obere Dec     Expositionsklassen untere De       Art des Tragverhaltens     isotrop       Art der Vernetzung     kartesisch       Anzahl der Lastfelder     11       Grundbewehrung r-Richtung     Q 335A       Grundbewehrung s-Richtung     Q 335A       Grundbewehrung s-Richtung     Q 335A       Grundbewehrung oben     Q 335A                                                                                                    | Ermüdungsna    | achweis           | Nein                  |                 |
| Dicke     0.24 m       Querschnitt     h = 0.24 m       Expositionsklassen alle Seiten     XC1       Expositionsklassen obere Det        Expositionsklassen obere Det        Art des Tragverhaltens     isotrop       Art der Vermetzung     kartesisch       Anzahl der Lastfelder     11       Grundbewehrung r-Richtung     Q 335A       Grundbewehrung s-Richtung     Q 335A       Grundbewehrung s-Richtung     Q 335A       Grundbewehrung s-Richtung     Q 335A                                                                                                    | Brandnachwe    | is                | Nein                  |                 |
| Querschnitt     h = 0.24 m       Expositionsklassen alle Seiten     XC1       Expositionsklassen obere Dec        Expositionsklassen untere De        Art des Tragverhaltens     isotrop       Art der Vernetzung     kartesisch       Anzahl der Lastfelder     11       Grundbewehrung r-Richtung     Q 335A       Grundbewehrung s-Richtung     Q 335A       Grundbewehrung s-Richtung     Q 335A       Grundbewehrung s-Richtung     Q 335A       Grundbewehrung oben     Q 335A                                                                                                    | Dicke          |                   | 0.24 m                |                 |
| Expositionsklassen alle Seiten     XC1       Expositionsklassen obere Dec        Expositionsklassen untere De        Art des Tragverhaltens     isotrop       Art der Vernetzung     kartesisch       Anzahl der Lastfelder     11       Grundbewehrung r-Richtung     Q 335A       Grundbewehrung s-Richtung     Q 335A       Grundbewehrung s-Richtung     Q 335A       Grundbewehrung s-Richtung     Q 335A       Grundbewehrung s-Richtung     Q 335A                                                                                                    | Querschnitt    |                   | h = 0.24 m            | n               |
| Expositionsklassen obere Dec         Expositionsklassen untere De         Art des Tragverhaltens         isotrop         Art der Vernetzung         kartesisch         Anzahl der Lastfelder         11         Grundbewehrung r-Richtung       Q 335A         Grundbewehrung s-Richtung       Q 335A         Grundbewehrung s-Richtung       Q 335A         Grundbewehrung s-Richtung       Q 335A         Grundbewehrung s-Richtung       Q 335A                                                                                                    | Expositionskl  | assen alle Seiten | XC1                   |                 |
| Expositionsklassen untere De       Art des Tragverhaltens     isotrop       Art der Vernetzung     kartesisch       Anzahl der Lastfelder     11       Grundbewehrung r-Richtung     Q 335A       Grundbewehrung s-Richtung     Q 335A       Grundbewehrung s-Richtung     Q 335A       Grundbewehrung s-Richtung     Q 335A       Grundbewehrung s-Richtung     Q 335A       Grundbewehrung s-Richtung     Q 335A                                                                                                    | Expositionskl  | assen obere Dec   |                       |                 |
| Art des Tragverhaltens     isotrop       Art der Vernetzung     kartesisch       Anzahl der Lastfelder     11       Grundbewehrung r-Richtung     Q 335A       Grundbewehrung s-Richtung     Q 335A       Grundbewehrung s-Richtung     Q 335A       Grundbewehrung s-Richtung     Q 335A       Grundbewehrung serkichtung     Q 335A                                                                                                    | Expositionskl  | assen untere De   |                       |                 |
| Art der Vernetzung     kartesisch       Anzahl der Lastfelder     11       Grundbewehrung r-Richtung     Q 335A       Grundbewehrung s-Richtung     Q 335A       Grundbewehrung s-Richtung     Q 335A       Grundbewehrung s-Richtung     Q 335A       Grundbewehrung serlichtung     Q 335A                                                                                                    | Art des Tragv  | erhaltens         | isotrop               |                 |
| Anzahl der Lastfelder11Grundbewehrung r-RichtungQ 335AGrundbewehrung r-RichtungQ 335AGrundbewehrung s-RichtungQ 335AGrundbewehrung s-RichtungQ 335AGrundbewehrung obenQ 335A                                                                                                    | Art der Verne  | tzung             | kartesisch            |                 |
| Grundbewehrung r-RichtungQ 335AGrundbewehrung r-RichtungQ 335AGrundbewehrung s-RichtungQ 335AGrundbewehrung s-RichtungQ 335AGrundbewehrung obenQ 335A                                                                                                    | Anzahl der La  | stfelder          | 11                    |                 |
| Grundbewehrung r-Richtung     Q 335A       Grundbewehrung s-Richtung     Q 335A       Grundbewehrung s-Richtung     Q 335A       Grundbewehrung oben     Q 335A                                                                                                    | Grundbewehr    | rung r-Richtung   | Q 335A                |                 |
| Grundbewehrung s-Richtung     Q 335A       Grundbewehrung s-Richtung     Q 335A       Grundbewehrung oben     Q 335A                                                                                                    | Grundbewehr    | rung r-Richtung   | Q 335A                |                 |
| Grundbewehrung s-RichtungQ 335AGrundbewehrung obenQ 335A                                                                                                    | Grundbewehr    | rung s-Richtung   | Q 335A                |                 |
| Grundbewehrung oben Q 335A                                                                                                    | Grundbewehr    | rung s-Richtung   | Q 335A                |                 |
|                                                                                                    | Grundbewehr    | rung oben         | Q 335A                |                 |
| Grundbewehrung unten Q 335A                                                                                                    | Grundbewehr    | rung unten        | Q 335A                |                 |
| Grundbewehrung oben und L Q 335A                                                                                                    | Grundbewehr    | rung oben und ι   | Q 335A                |                 |

Bild 8. Informationen einer Stahlbetonplatte

#### Fazit

Die neue Objektbeschriftung in MicroFe und EuroSta stellt ein komfortables Werkzeug für die grafische Ausgabengestaltung dar. Beschriftungen lassen sich mit Positionen aus dem Modell verknüpfen. In der Folge können alle im Kapitel "Info" aufgelisteten Positionseigenschaften in den Beschriftungstext integriert werden. Eine Änderung der Position bewirkt eine direkte Aktualisierung der Texte.

Mithilfe der benutzerdefinierten Vorlagen lassen sich immer wiederkehrende Beschriftungsaufgaben schnell und effizient bewältigen.

Sinah Guth M. Sc. mb AEC Software GmbH mb-news@mbaec.de

#### **Preise und Angebote**

**MicroFe** 

MicroFe comfort 2025 MicroFe-Paket "Platten-, Scheiben- und Faltwerksysteme"

PlaTo 2025 MicroFe-Paket "Platten"

Weitere Informationen unter https://www.mbaec.de/produkte/microfe/

EuroSta.holz

EuroSta.holz compact 2025 EuroSta.holz-Paket "Ebene Stabwerke"

EuroSta.holz classic 2025 EuroSta.holz-Paket "Ebene und räumliche Stabwerke"

EuroSta.holz comfort 2025 EuroSta.holz-Paket "Ebene und räumliche Stabwerke mit dynamischer Untersuchung"

#### EuroSta.stahl

EuroSta.stahl compact 2025 EuroSta.stahl-Paket "Ebene Stabwerke"

EuroSta.stahl classic 2025 EuroSta.stahl-Paket "Ebene und räumliche Stabwerke"

EuroSta.stahl comfort 2025 EuroSta.stahl-Paket "Ebene und räumliche Stabwerke mit dynamischer Untersuchung"

Weitere Informationen unter https://www.mbaec.de/produkte/eurosta/

Es gelten unsere Allgemeinen Geschäftsbedingungen. Änderungen und Irrtümer vorbehalten. Alle Preise zzgl. Versandkosten und MwSt. – Hardlock für Einzelplatzlizenz je Arbeitsplatz erforderlich (95,- EUR). Folgelizenz-/Netzwerkbedingungen auf Anfrage. – Stand: März 2025

Betriebssysteme: Windows 10 (22H2, 64-Bit), Windows 11 (23H2, 64-Bit), Windows Server 2022 (21H2) mit Windows Terminalserver. Ausführliche Informationen auf www.mbaec.de/service/systemvoraussetzungen Dipl.-Ing. Sven Hohenstern

# Neuerungen bei der Lastübergabe in MicroFe

## Leistungsbeschreibung des MicroFe-Moduls M161 Lastübergabe, Lastübernahme

Der vertikale Lastabtrag vom Dach bis in die Fundamente ist zentraler Bestandteil jeder Statik. Das Modul M161 ist hierbei ein wertvolles Hilfsmittel, um die Lastweiterleitung von Decke zu Decke einfach und zuverlässig durchzuführen. Mit der mb WorkSuite 2025 wurde die MicroFe-Lastübergabe mit Modul M161 überarbeitet.

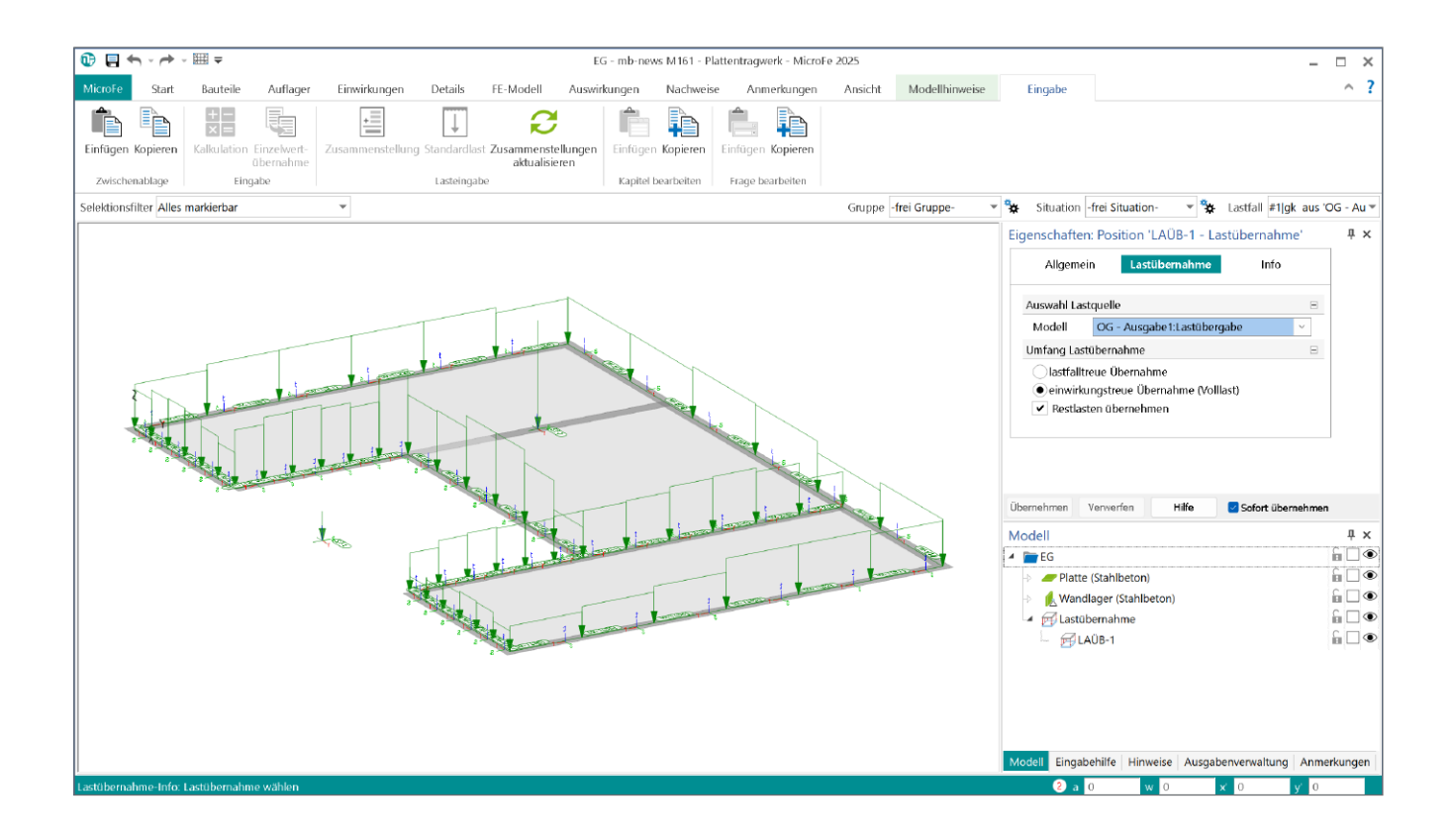

#### Konzept

Im Geschossbau bietet es sich an, für die Bemessung der einzelnen Decken anstatt eines komplexen 3D-Modells jeweils ein 2D-Plattenmodell je Geschossdecke zu verwenden. Die lagernden Bauteile der Decken (wie Stützen und Wände) werden im Plattenmodell durch Punkt- und Linienlager repräsentiert. Für den vertikalen Lastabtrag sind die Auflagerkräfte einer Decke auf die darunter liegende Geschossdecke als Auflasten anzusetzen. An dieser Stelle kommt das Modul "M161 Lastübergabe, Lastübernahme" zum Einsatz. Alle vertikalen Auflagerkräfte eines MicroFe-Modells lassen sich per Lastübergabe bereitstellen. Anschließend stehen diese Auflagerkräfte in jedem anderen MicroFe-Modell des Projekts per Lastübernahme als Belastung zur Verfügung.

#### Auflager

#### Stützen- und Wandlager

In MicroFe stehen neben den klassischen Punkt- und Linienlagern zusätzlich materialbehaftete Punkt- und Linienlager-Positionen zur Verfügung, sog. Stützen- und Wandlager.

Diese bieten folgende Vorteile:

- Über Definition von Material und Bauteilabmessungen lässt sich das Eigengewicht des repräsentierten Bauteils (Stütze oder Wand) automatisch bei der Lastübergabe berücksichtigen.
- Mit diesen Angaben können auch die zugehörigen Auflagersteifigkeiten automatisch ermittelt werden.
- Für manche dieser Lager-Positionen lässt sich per Zusatzmodul ein Bauteilnachweis führen (M313.de Stahlbeton-Stütze, M314.de Mauerwerk-Stütze, M315.de Stahl-Stütze, M360.de Mauerwerk-Wand, M361.de Stahlbeton-Wand), vgl. hierzu auch [1].

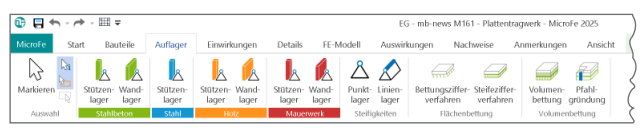

Bild 1. Auflager-Positionen im Register "Auflager"

#### Linien- und Wandlager

Die Auswertung der Linienlagerkräfte kann in MicroFe auf unterschiedliche Weisen geschehen, vgl. hierzu auch [2]:

- Auswertung je Element (exakt)
- Ausgleich über Abschnitte (blockweise gemittelt)
- Ausgleich über Position (als Trapez gemittelt)
- Resultierende (Summe)

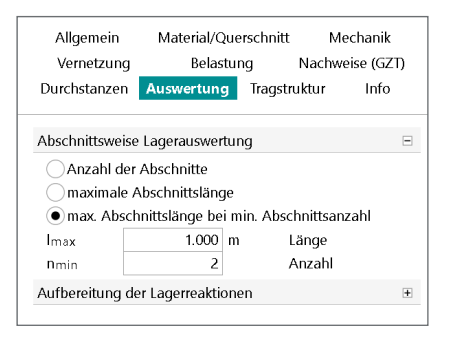

Bild 2. Optionen zur abschnittsweisen Lagerauswertung

Für die abschnittsweise Auswertung der Linien- und Wandlager ist im Kapitel "Auswertung" ihrer Positionseigenschaften das Verhalten der abschnittsweisen Lagerauswertung festzulegen. Es stehen drei Optionen zur Verfügung, wie die Positionslänge in Abschnitte gleicher Länge zu unterteilen ist:

- 1. Feste Anzahl von Abschnitten
- 2. Maximale Abschnittslänge
- 3. Kombination aus maximaler Abschnittslänge und minimaler Abschnittsanzahl

Die dritte Option, die standardmäßig verwendet wird, entspricht der zweiten Option, wobei kürzere Abschnittslängen in Kauf genommen werden, um die minimale Abschnittsanzahl einzuhalten.

#### Lastübergabe

#### Ausgabe

Mit der Ausgabe "Lastübergabe" (bspw. über FE-Modell / Positionen / Lasten / Lastübergabe) werden ggf. unter Neuberechnung des Modells alle vertikalen Auflagerkräfte von Punkt- und Linienlagern sowie Stützen- und Wandlagern für eine Übernahme zur Verfügung gestellt. Einspannmomente und horizontale Auflagerreaktionen (bei 3D-Modellen) bleiben bei der Übergabe unberücksichtigt.

Positive Auflagerkräfte werden als positive Lasten in Gravitationsrichtung übergeben, negative entsprechend in umgekehrter Richtung. Die Übergabe erfolgt lastfallweise, wobei die Zuordnung zu Einwirkung und ggf. Lastgruppe erhalten bleibt.

Wichtig: Die Lastübergabe muss einer Ausgabenzusammenstellung in der Ausgabenverwaltung angehören und muss mindestens einmal ausgeführt worden sein, damit die Ergebnisse zur Lastübernahme zur Verfügung stehen. (Der Ordner "Letzte Ausgaben" ist keine Ausgabenzusammenstellung!) Standardmäßig ist in der Ausgabenzusammenstellung "Ausgabe1" bereits eine Lastübergabe vorhanden.

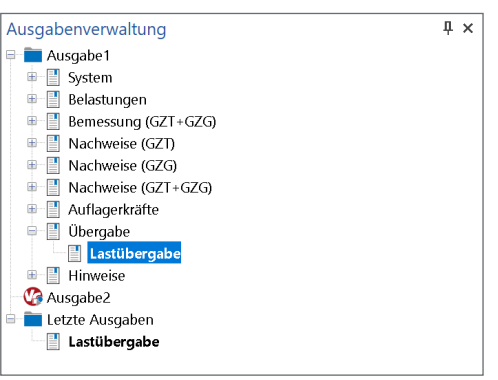

Bild 3. Lastübergabe in der Ausgabenverwaltung

Es können mehrere Lastübergaben in einem Modell angelegt werden, bspw. um jeweils einen unterschiedlichen Positionsumfang zu übergeben (s.u. Kapitel "Ausgabeumfang").

Wird das Modell verändert, muss jede Lastübergabe erneut ausgeführt werden, damit die übergebenen Daten aktualisiert werden. Hier bietet es sich an, das MicroFe-Modell mit der Ausgabenzusammenstellung, die die Lastübergabe enthält, über das Modul S019 in ein BauStatik-Modell einzubinden. Bindet man zudem auch das lastempfangende Zielmodell (s.u. Kapitel "Lastübernahme") über S019 ein, wird die Abhängigkeit der beiden MicroFe-Modelle erkannt und die automatische Korrekturverfolgung aktualisiert bei Änderungen alle betroffenen Modelle.

#### Lastübergabe-Protokoll

Mit der Ausgabe "Lastübergabe" wird auch das Lastübergabe-Protokoll erstellt (Bild 4). Dieses dient zur Dokumentation und Kontrolle aller übergebenen Daten. Die optionale Positionsgrafik zu Beginn enthält eine grafische Übersicht aller übergebenen Auflager-Positionen.

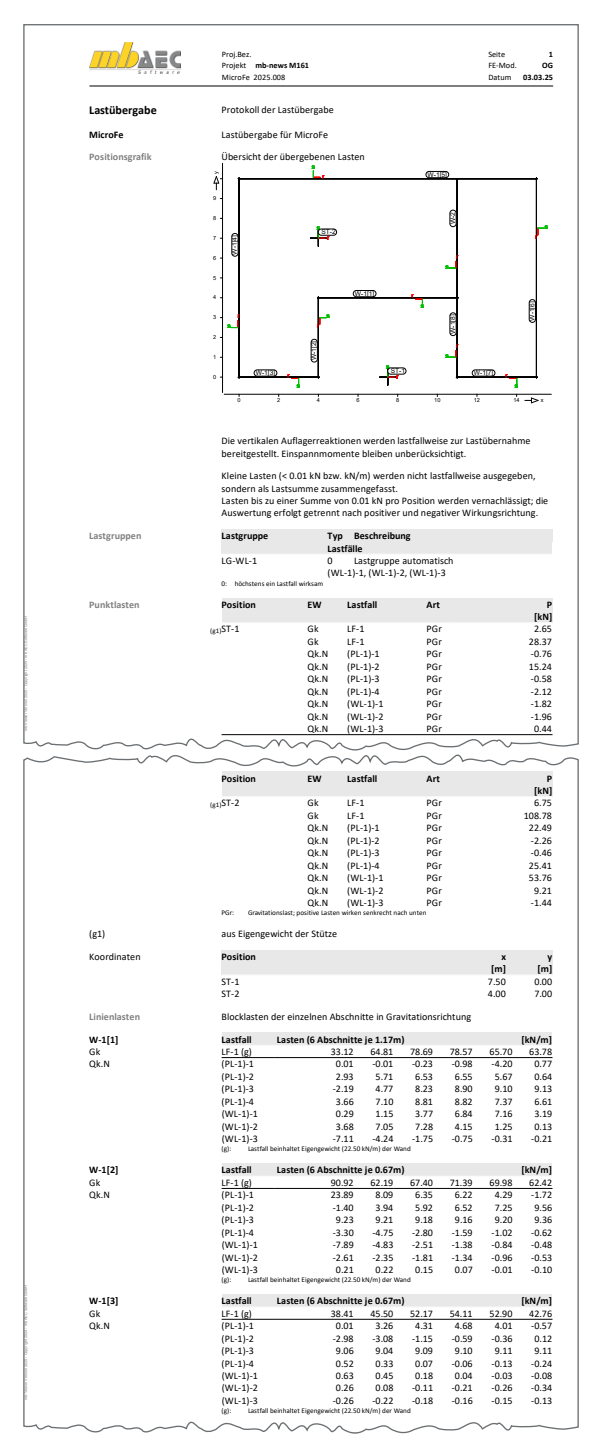

Bild 4. Lastübergabe-Protokoll

| Lastsummen   | Einwirkungswe<br>getrennt nach | eise Lastsummen der Pu<br>positiven und negative | unktlasten und Lini<br>n Anteilen | ienlast-Result | ierenden, |
|--------------|--------------------------------|--------------------------------------------------|-----------------------------------|----------------|-----------|
|              | Lasten aus Las                 | tgruppen werden nicht                            | berücksichtigt.                   |                |           |
|              | Position                       | EW                                               | Art                               | Σpositiv       | Σnegativ  |
|              |                                |                                                  |                                   | [kN]           | [kN       |
| Punktlasten  | ST-1                           | Gk                                               | PGr                               | 31.02          |           |
|              |                                | Qk.N                                             | PGr                               | 15.24          | -3.46     |
|              | ST-2                           | Gk                                               | PGr                               | 115.53         |           |
|              |                                | Qk.N                                             | PGr                               | 47.90          | -2.73     |
| Linienlasten | W-1[1]                         | Gk                                               | PGr                               | 448.79         |           |
|              |                                | Qk.N                                             | PGr                               | 129.87         | -8.8      |
|              | W-1[2]                         | Gk                                               | PGr                               | 282.87         |           |
|              |                                | Qk.N                                             | PGr                               | 91.58          | -11.4     |
|              | W-1[3]                         | Gk                                               | PGr                               | 190.57         |           |
|              |                                | Qk.N                                             | PGr                               | 47.88          | -6.1      |
|              | W-1[4]                         | Gk                                               | PGr                               | 522.75         |           |
|              |                                | Qk.N                                             | PGr                               | 129.31         | -5.6      |
|              | W-1[5]                         | Gk                                               | PGr                               | 754.13         |           |
|              |                                | Qk.N                                             | PGr                               | 183.80         | -10.7     |
|              | W-1[6]                         | Gk                                               | PGr                               | 425.12         |           |
|              |                                | Qk.N                                             | PGr                               | 87.86          | -4.74     |
|              | W-1[7]                         | Gk                                               | PGr                               | 105.74         |           |
|              |                                | Qk.N                                             | PGr                               | 11.88          | -5.3      |
|              | W-1[8]                         | Gk                                               | PGr                               | 194.20         |           |
|              |                                | Qk.N                                             | PGr                               | 52.36          | -9.0      |
|              | W-2                            | Gk                                               | PGr                               | 313.79         |           |
|              |                                | Ok N                                             | PGr                               | 80.11          | -5.85     |

Bild 5. Lastübergabe-Protokoll: Lastsummen

#### Lastsummen

Im Kapitel "Lastsummen" des Lastübergabe-Protokolls erfolgt eine Auflistung der Auflagersummen je Position und je Einwirkung getrennt nach positiver und negativer Wirkungsrichtung (Bild 5). Diese Übersicht dient der Kontrolle und kann bei Bedarf auch unterdrückt werden.

#### Ausgabeumfang

In den Ausgabeeigenschaften der Lastübergabe (im Eigenschaften-Fenster während einer Ausgabe oder über Kontextmenü der Ausgabe im Fenster "Ausgabenverwaltung") lässt sich im Kapitel "Ergebnis" der Umfang der im Protokoll sichtbaren Daten steuern (Positionsgrafik, Koordinaten, Lastsummen). Das Protokoll für die "Lastübergabe MicroFe" kann auch komplett deaktiviert werden. Eine Übergabe der Daten findet trotzdem unabhängig vom Ausgabeumfang statt.

Der Umfang der zu übergebenden Positionen kann im Kapitel "Allgemein" gruppenweise und im Kapitel "Positionen" je Position optional eingeschränkt werden. Eine Übergabe der Auflagerkräfte erfolgt dann nur für die gewählten Gruppen und/oder Positionen.

| Allgemein                                                                                                    | Ergebnis        | Symbole Stifte Positionen |
|----------------------------------------------------------------------------------------------------|-----------------|---------------------------|
| Stützenlag                                                                                                    | er (Stahlbeton) |                           |
| ☑ J/N                                                                                                    | Name            | Bezeichnung               |
| <ul> <li></li> </ul>                                                                                                    | ST-2            |                           |
| Stützenlag                                                                                                    | er (Stahl)      | Ξ                         |
| ☑ J/N                                                                                                    | Name            | Bezeichnung               |
| <ul> <li></li> </ul>                                                                                                    | ST-1            |                           |
| Wandlager                                                                                                    | (Stahlbeton)    | Ξ                         |
| ☑ J/N                                                                                                    | Name            | Bezeichnung               |
| <ul> <li>Image: A start of the start of the start of</li></ul> | W-1             |                           |
| <ul> <li></li> </ul>                                                                                                    | W-2             |                           |

Bild 6. Lastübergabe-Ausgabeeigenschaften: Positionsauswahl

#### Eigengewicht

Die im Plattenmodell ermittelte Auflagerkraft entspricht der Kraft am Kopf der repräsentierten Stütze bzw. Wand. Die übergebene Auflagerkraft beinhaltet somit nicht das Eigengewicht der Stütze bzw. Wand. Um dieses Eigengewicht nicht separat im lastempfangenden Geschoss als zusätzliche Last definieren zu müssen, ist es sinnvoll, die Berücksichtigung des Eigengewichts in Stützen- und Wandlager-Positionen (in deren Positionseigenschaften im Kapitel "Belastung") für die Lastübergabe zu aktivieren. Zudem lässt sich zusätzlich noch eine sonstige ständige Last definieren (bspw. aus Putz), die dann ebenfalls bei der Lastübergabe berücksichtigt wird. Im Lastübergabe-Protokoll werden diese Lastanteile separat aufgeführt. Diese Lasten wirken sich nicht auf das aktuelle Modell aus, sondern werden nur für die Übergabe verwendet.

#### Linienlager

Die Behandlung von Linien- und Wandlagern wurde in der mb WorkSuite 2025 überarbeitet. Bei der Lastübergabe erfolgt die Lager-Auswertung nun abschnittsweise. Dies bedeutet, dass die Auflagerkräfte je Abschnitt aufsummiert und zu jeweils einer konstanten Blocklast gemittelt werden (Bild 7). Damit lässt sich ein unregelmäßiger Kräfteverlauf entlang eines Linienlagers besser annähern als mit einer Trapezlast über die gesamte Position. Die Abschnittsunterteilung ist in den Positionseigenschaften jedes Lagers zu definieren (Bild 2).

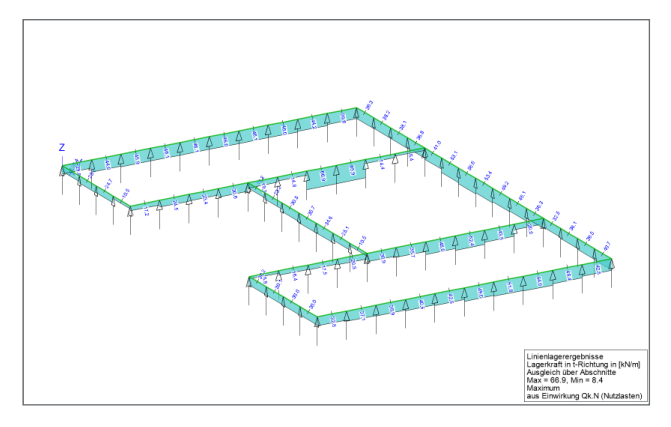

Bild 7. Linienlagerkräfte abschnittsweise

Die Lastwerte der Blocklasten je Abschnitt werden kompakt im Lastübergabe-Protokoll je Lastfall und je Lager-Position (bzw. bei polygonalen Lagern je Polygonabschnitt) dokumentiert. In der Positionsgrafik des Lastübergabe-Protokolls sind alle Linien- und Wandlager-Positionen mit ihren lokalen Koordinatensystemen zu sehen. Anhand der Koordinatensysteme lässt sich Anfang und Ende eines Linienlagers (bzw. eines Polygonabschnitts eines polygonalen Lagers) erkennen: die (rote) r-Achse zeigt von Anfang in Richtung Ende der Position (Bild 4).

#### Wandabschnitt mit Aussparung

Ist in einer Wand eine Öffnung (Fenster, Tür) vorhanden, so kann dies bei der Lastübergabe berücksichtigt werden. Hierzu ist in der Wandlager-Position die Option "Aufbereitung der Lagerreaktion als Wandabschnitt mit Aussparung" zu wählen. Diese Option hat nur Auswirkungen auf die Übergabe, nicht auf die Auflagerergebnisse des aktuellen Modells.

| Allgemein<br>Vernetzun | Material/C<br>g Belas | auerschnitt<br>tung | Mecha<br>Nachweise | anik<br>(GZT) |
|------------------------|-----------------------|---------------------|--------------------|---------------|
| Durchstanze            | 1 Auswertung          | g Tragstr           | uktur I            | nfo           |
| Abschnittswe           | ise Lagerauswer       | tung                |                    | Ŧ             |
| Aufbereitung           | der Lagerreakti       | onen                |                    | Ξ             |
| als Wand               | i                     |                     |                    |               |
| als Wand               | labschnitt mit A      | ussparung           |                    |               |
| Wandabschni            | itt mit Aussparu      | ng                  |                    | Ξ             |
|                        | reitung über Lin      | ienlasten           |                    |               |
| Lasteinle              | itung in angrenz      | zende Linie         | nlager             |               |
| Aussparung             | 5 5                   |                     | 5                  |               |
| HöheSturz              | 0.400                 | m l                 | Höhe über U        | K Sturz       |
| BreiteSturz            | 0.300                 | m l                 | Breite Sturz       |               |
| HöheBrüstu             | 0.000                 | m l                 | Höhe der Brü       | istung        |
| Auflager               |                       |                     |                    |               |
| Lagerb,Anf             | 0.200                 | m l                 | Breite Lager       | am An         |
| Lagerb,End             | 0.200                 | m l                 | Breite Lager       | am En         |
| Lasteinleitung         | g in angrenzend       | e Linienlag         | er                 | -             |
| Anfang                 | W-2                   |                     |                    | ~             |
| Ende                   | W-5                   |                     |                    | ~             |
|                        |                       |                     |                    |               |

Bild 8. Optionen zum Wandabschnitt mit Aussparung

Durch Verwendung dieser Option erfolgt für die Übergabe keine abschnittsweise Lagerauswertung, sondern unter Annahme eines Sturzes wird die Summe der Auflagerkräfte je zur Hälfte auf Anfang und Ende angesetzt und dort unter Berücksichtigung einer Lastausbreitung in den anschließenden Wänden verteilt. Das Eigengewicht einer optionalen Brüstung wird ebenfalls übergeben.

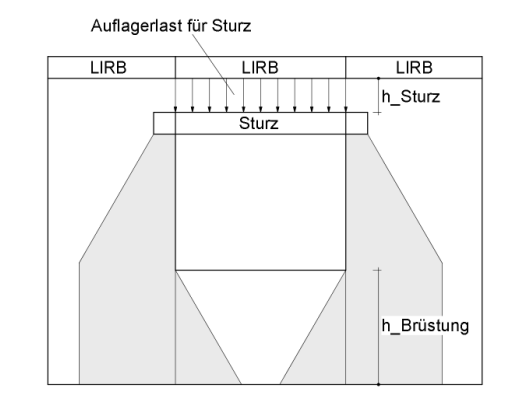

Bild 9. Lastübergabe bei Wandabschnitt mit Aussparung

#### Lastübernahme

Positionstyp

Wurden in (Quell-)Modellen Lastübergaben in Ausgabenzusammenstellungen hinzugefügt und ausgeführt, können diese per Lastübernahme in ein (Ziel-)Modell übernommen werden. Hierzu steht im Register "Einwirkungen" der Positionstyp "Lastübernahme" zur Verfügung. Führt man die Lastübernahme aus, kann aus einem Dialog eine der im Projekt ausgeführten Lastübergaben ausgewählt werden. Anschließend erfolgt eine automatische Platzierung der Lastübernahme an der Stelle, wo die Lastübergabe im Quellmodell erzeugt wurde. Eine bestehende Lastübernahme lässt sich bei Bedarf nachträglich verschieben. Bei Selektion einer Lastübernahme-Position wird im Grafikfenster per Rechteck die Umhüllende aller übernommenen Lasten dargestellt.

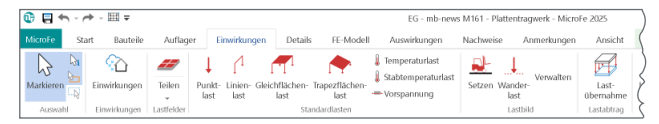

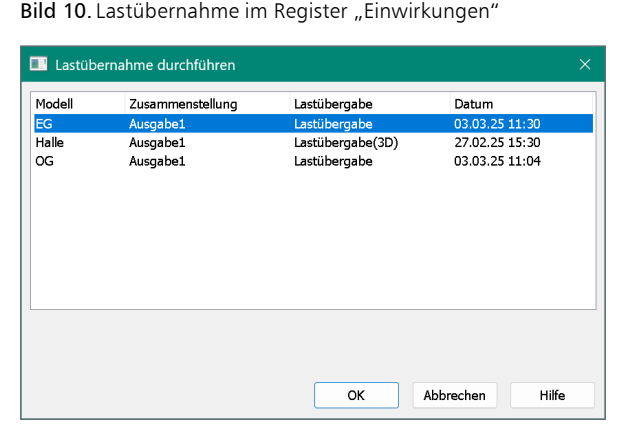

Bild 11. Lastübernahme: Auswahl der Lastübergabe

#### Info und Zerlegen

Bei selektierter Lastübernahme stehen im Kontextregister im Menüband neben dem Löschen und Umbenennen auch die Info-Funktion und die Zerlegen-Funktion zur Verfügung.

| )                | EG - mb-news M161 - Plattentragwerk - MicroFe 2025 |                    |                                                 |                         |                            |                      |                |                      |                     |
|------------------|----------------------------------------------------|--------------------|-------------------------------------------------|-------------------------|----------------------------|----------------------|----------------|----------------------|---------------------|
| kungen           | Details                                            | FE-Mode            | II Auswirkungen                                 | Nachweise               | Anmerkungen                | Ansicht              | Modellhinweise | Eingabe              | Bearbeiten          |
| hieben n         | nit Kopie<br>Iopie                                 | DH. <mark>P</mark> | zu Gruppe hinzufügen<br>zu Situation hinzufügen |                         | P                          | ~                    | <u>k</u> 🗙     | <b>■</b> ) <u>↓↓</u> | <u>∔</u> , <u>∔</u> |
| ≥<br>egeln mit ¥ | lopie                                              | Manipulation       | Selektionsmanager                               | Neue Vorlage<br>anlegen | Positions-<br>bezeichnung* | Bedingt<br>markieren | Löschen Um     | ibenennen Info       | Zerlegen            |
| Bearb            | eiten                                              |                    |                                                 | Vorlage                 | Bezeichnung                | Auswal               | ы              | Lastübernahme        |                     |

Bild 12. Kontextregister: Info- und Zerlegen-Funktion

Zur Kontrolle der übernommenen Lasten kann mit der Info-Funktion eine Lastübernahme angeklickt werden, woraufhin alle Teillasten der Lastübernahme grafisch dargestellt werden (auch in der 3D-Ansicht, s. Titelbild). Über die Lastfallauswahl in der Optionenleiste lässt sich die Anzeige auf einen bestimmten Lastfall einschränken.

Die Zerlegen-Funktion dient zum Umwandeln der Teillasten der Lastübernahme in einzelne Punkt- und Linienlastpositionen, falls diese anschließend bearbeitet werden sollen. Jede entstandene Lastposition enthält in ihrer Bezeichnung den Verweis auf die ursprüngliche Lastübergabe. Nach dem Zerlegen einer Lastübernahme erlischt jedoch die Verknüpfung zum Quellmodell, so dass eine Aktualisierung der Lasten nicht mehr möglich ist.

#### Mehrfache Lastübernahmen

In einem Modell können auch mehrere oder mehrfache Übernahmen stattfinden. Bspw. stehen zwei Gebäude A und B auf einer gemeinsammen Tiefgarage, so dass im Modell Tiefgarage je eine Lastübernahme aus Modell A und Modell B vorhanden ist. In einem anderen Beispiel übernimmt Modell EG aus Modell OG, anschließend übernimmt Modell Bodenplatte aus Modell EG. Somit sind alle Lastfälle des Modells OG im Modell Bodenplatte vorhanden (Bild 13).

Um die Lastfälle der verschiedenen Lastübernahmen auseinanderzuhalten und den verschiedenen Lastübernahmen noch zuordnen zu können, erhalten diese automatisch angelegten Lastfälle ein Präfix (bspw. "#1|") in ihrem Lastfallnamen, wobei alle Lastfälle aus einer Lastübernahme das Präfix mit gleicher Nummer erhalten. Außerdem verweist die Lastfallbeschreibung auf die zugehörige Lastübergabe. Gleiches gilt für Lastgruppen aus Lastübernahmen. Die Lastfälle und Lastgruppen lassen sich separat mit der Ausgabe "Lastfälle / Lastgruppen" (FE-Modell / Positionen / Lasten) dokumentieren.

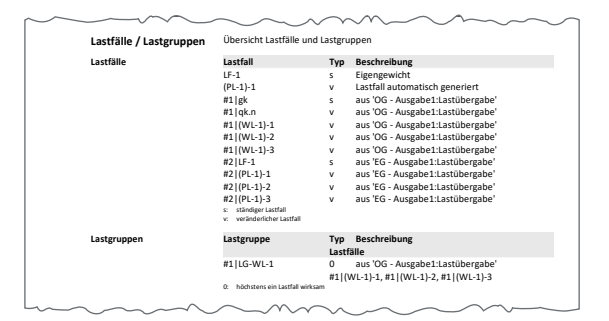

Bild 13. Lastfälle aus Lastübernahmen

#### Lastplan

Mit der Ausgabe "Lastplan" lassen sich alle Belastungen des Modells dokumentieren. Alle Lastübernahmen sind im gleichnamigen Kapitel getrennt aufgeführt. Nach den optionalen Positionsgrafiken für die Übernahme-Positionen selbst als auch für die Lasten je Lastübernahme erfolgt die tabellarische Auflistung aller übernommenen Punkt- und Linienlasten. Das Ausgabeformat entspricht dem aus dem Lastübergabe-Protokoll.

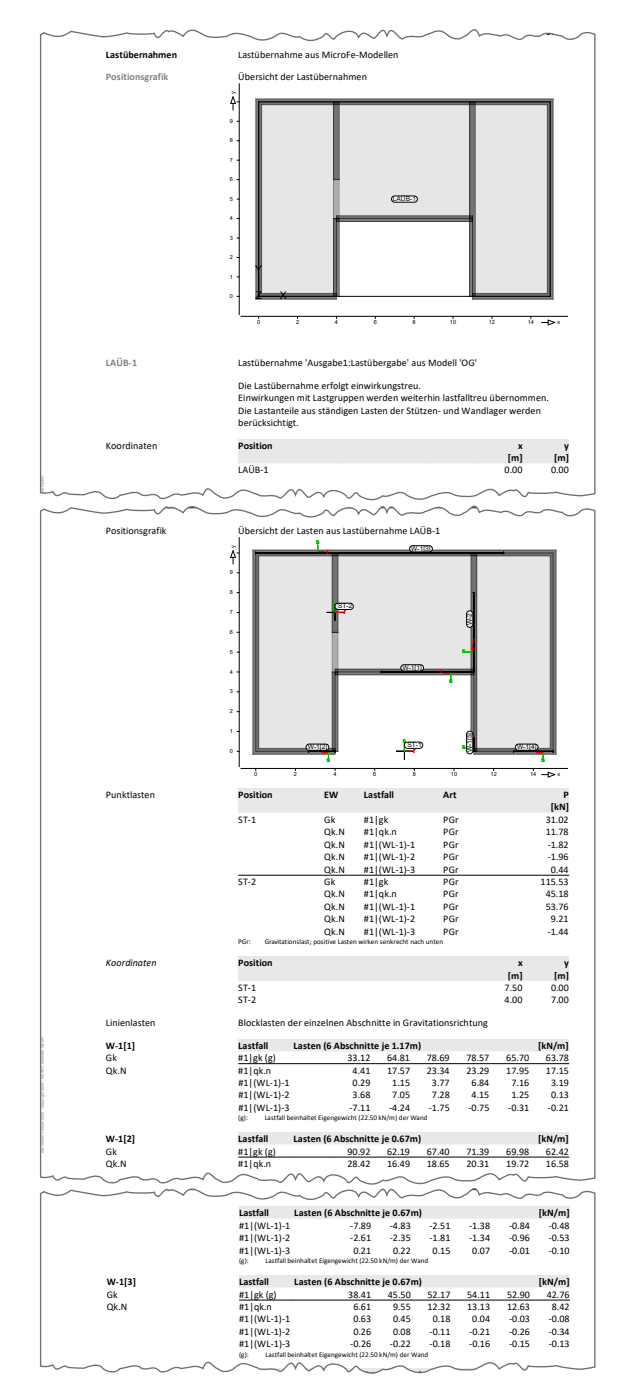

Bild 14. Lastübernahme im Lastplan

#### Lastfalltreu und einwirkungstreu

In den Positionseigenschaften einer Lastübernahme kann der Umfang bzgl. der Lastfallauswertung festgelegt werden. Standardmäßig erfolgt die Lastübernahme lastfalltreu. Das bedeutet, dass jeder Lastfall des Quellmodells auch im Zielmodell als zusätzlicher Lastfall vorhanden ist und jeweils ein Ergebnis liefert.

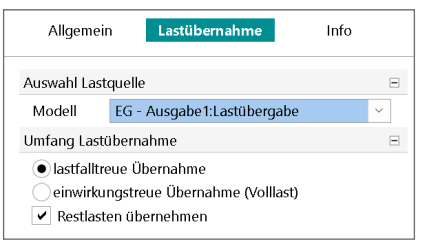

Bild 15. Positionseigenschaften Lastübernahme

Ist dieser Detailierungsgrad nicht notwendig bzw. soll die Lastfallanzahl reduziert werden, kann auch eine einwirkungstreue Übernahme gewählt werden, um nur eine Volllast je Einwirkung zu übernehmen. Hierbei entsteht je Einwirkung nur ein zusätzlicher Lastfall im Zielmodell (Bild 14). Eine Ausnahme bilden Lastfälle in Lastgruppen.Diese werden weiterhin lastfallweise übergeben und sind auch im Zielmodell wieder einer (zusätzlichen) Lastgruppe zugeordnet.

Durch Ändern des Umfangs der Lastübernahme von lastfalltreu zu einwirkungstreu (oder umgekehrt) werden ggf. Lastfälle entfernt oder neue automatische Lastfälle erzeugt. Deshalb sollten anschließend alle manuell definierten Lastfallkombinationen bzgl. der geänderten Lastfälle kontrolliert werden.

#### Restlasten

Sogenannte Restlasten sind Lasten, die sich geometrisch außerhalb des lastbringenden (Quell-)Modells befinden (bspw. aus Lastübernahme aus darüberliegendem Geschoss). Diese werden im lastbringenden Modell selbst nicht generiert, aber bei der Lastübergabe/Lastübernahme berücksichtigt.

Restlasten können nur bei mehrfacher Lastübernahme entstehen. Wenn Modell OG an Modell EG übergibt, aber bspw. eine Stütze des OG nicht auf die EG-Decke, sondern direkt auf die Bodenplatte abträgt, dann erzeugt die Lastübergabe im Modell EG für diese Stützenlast eine Restlast, da dies eine Last ist, die aus der Auflagerkraft im OG übernommen wurde, aber im EG nicht als Last angesetzt werden kann, da sie sich außerhalb des Tragwerks befindet. Bei der Übernahme aus dem EG auf die Bodenplatte wird diese Restlast dennoch berücksichtigt (Bild 16). Im Modell Bodenplatte kann nun bei der Lastübernahme aus dem EG entschieden werden, ob solche Restlasten übernommen werden sollen oder nicht. Hierfür gibt es in den Positionseigenschaften der Lastübernahme eine entsprechende Option (Bild 15).

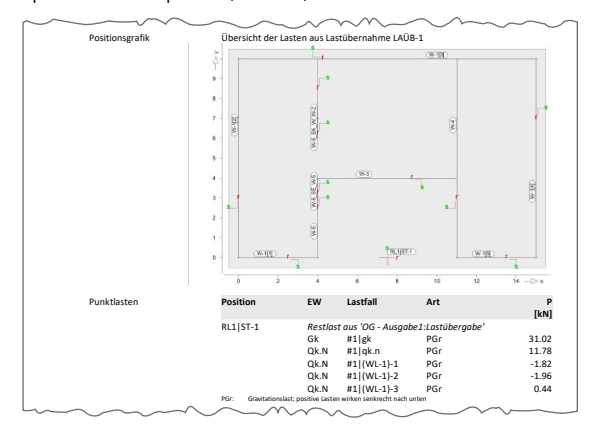

Bild 16. Restlast aus ST-1 aus OG auf Bodenplatte

#### 3D-Modelle

Auch wenn die Lastübergabe / Lastübernahme hauptsächlich für 2D-Plattenmodelle konzipiert wurde, lässt sie sich auch für 3D-Modelle nutzen. Soll bspw. die Bodenplatte eines 3D-Geschosstragwerks oder einer Halle, welche mit EuroSta modelliert wurde, als Plattenmodell mit dem Modul M100.de berechnet werden, so ist im 3D-Quellmodell eine Lastübergabe durchzuführen, welche dann als Lastübernahme im Platten-Zielmodell verwendet wird.

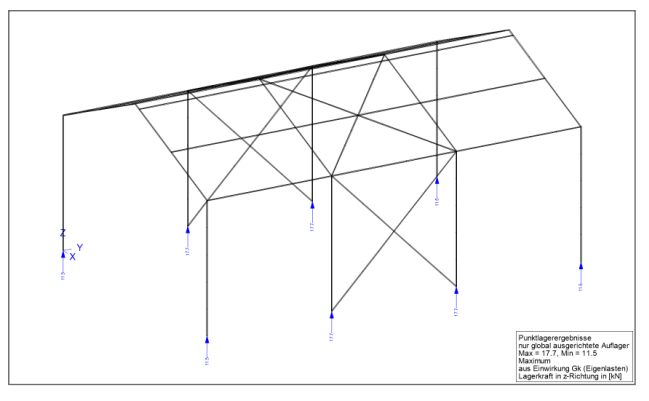

Bild 17. Auflagerkräfte eines EuroSta-Modells

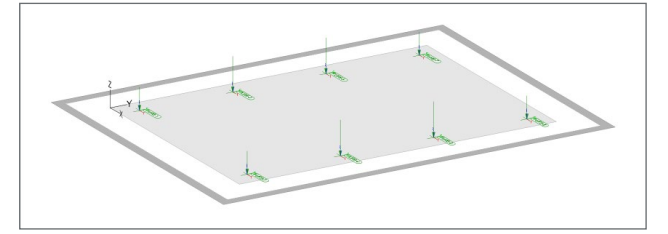

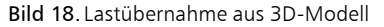

Dabei ist zu beachten, dass auch hier nur vertikale Auflagerkräfte übergeben werden. Zudem können sich im 3D-Modell die Auflagerpositionen auf unterschiedlichen Höhen im Tragwerk befinden. Deshalb werden bei der Lastübernahme in ein Plattenmodell alle Auflager-Lasten in die Plattenebene projiziert. Falls nicht alle Auflager-Positionen berücksichtigt werden sollen, sind diese bei der Lastübergabe auszuschließen (s. Kapitel "Ausgabeumfang").

Dipl.-Ing. Sven Hohenstern mb AEC Software GmbH mb-news@mbaec.de

#### Literatur

- [1] Öhlenschläger, M.: Lagernachweise in MicroFe. mb-news 4/2016.
- [2] Hohenstern, S.: Lagerauswertung abschnittsweise. mb-news 7/2017.

#### **Preise und Angebote**

M161 Lastübergabe, Lastübernahme Weitere Informationen unter https://www.mbaec.de/produkte/microfe/

#### MicroFe comfort 2025

MicroFe-Paket "Platten-, Scheibenund Faltwerksysteme"

PlaTo 2025 MicroFe-Paket "Platten"

Weitere Informationen unter https://www.mbaec.de/produkte/microfe/

Es gelten unsere Allgemeinen Geschäftsbedingungen. Änderungen und Irrtümer vorbehalten. Alle Preise zzgl. Versandkosten und MwSt. – Hardlock für Einzelplatzlizenz je Arbeitsplatz erforderlich (95,- EUR). Folgelizenz-/Netzwerkbedingungen auf Anfrage. – Stand: März 2025

Betriebssysteme: Windows 10 (22H2, 64-Bit), Windows 11 (23H2, 64-Bit), Windows Server 2022 (21H2) mit Windows Terminalserver. Ausführliche Informationen auf www.mbaec.de/service/systemvoraussetzungen

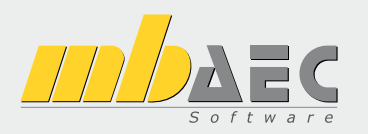

# Preisliste April 2025

## Pakete

| Komplettsysten                                                                   | Suite<br>n Ing⁺ - Statik, FEM und CAD                                                                              |                                  |
|----------------------------------------------------------------------------------|----------------------------------------------------------------------------------------------------|----------------------------------|
| Ing <sup>+</sup> -Pakete                                                         |                                                                                                    |                                  |
| Ing <sup>+</sup> compact<br>Ing <sup>+</sup> classic<br>Ing <sup>+</sup> comfort | BauStatik compact, PlaTo<br>BauStatik classic, PlaTo, ViCADo.ing<br>BauStatik comfort, MicroFe comfort, ViCADo.ing | 1.999,-<br>7.999,-<br>10.999,-   |
| StrukturE<br>Bearbeitung & V                                                     | <b>ditor</b><br>/erwaltung des Strukturmodells                                                                     |                                  |
| Standard-Pakete                                                                  |                                                                                                    |                                  |
| StrukturEditor classic<br>StrukturEditor comfort                                 | E001.de, E010, E030.de, E040<br>E001.de, E010, E014, E020, E030.de, E040, E050.de                                  | 2.499,-<br>2.999,-               |
| BauStatik                                                                        | orientierte Statik                                                                                                 |                                  |
| Standard-Pakete                                                                  |                                                                                                    |                                  |
| BauStatik compact<br>BauStatik classic<br>BauStatik comfort                      | über 20 BauStatik-Module<br>über 50 BauStatik-Module<br>fast 90 BauStatik-Module                                   | 999,-<br>3.999,-<br>5.999,-      |
| Volumen-Pakete                                                                   |                                                                                                    |                                  |
| BauStatik 4er-Paket<br>BauStatik 10er-Paket                                      | 4 BauStatik-Module nach Wahl<br>10 BauStatik-Module nach Wahl                                                      | 999,-<br>1.999,-                 |
| Normspezifische Eins                                                             | teiger-Pakete                                                                                                    |                                  |
| BauStatik Stahlbeton<br>BauStatik Stahl<br>BauStatik Holz<br>BauStatik Mauerwerk | S300.de, S401.de, S510.de<br>S301.de, S404.de, S480.de<br>S110.de, S302.de, S400.de<br>S405.de, S420.de, S470.de   | 299,-<br>299,-<br>299,-<br>299,- |
| S CoStruc<br>Verbundbau-Me                                                       | odule der Kretz Software GmbH                                                                                      |                                  |
| Standard-Pakete   E                                                              | C 4 – Verbundbau                                                                                                   |                                  |
| CoStruc<br>CoStruc+                                                              | C200.de, C300.de, C310.de, C400.de<br>C200.de, C310.de, C340.de, C390.de, C393.de, C401.de                         | 4.999,-<br>6.999,-               |

| MicroFe     FE-System für Sta                                                        | ab-/Flächentragwerke                                                      |                             |
|--------------------------------------------------------------------------------------|---------------------------------------------------------------------------|-----------------------------|
| Standard-Pakete   EC                                                                 | 2 – Stahlbeton                                                            |                             |
| MicroFe comfort<br>PlaTo                                                             | M100.de, M110.de, M120.de und M161<br>M100.de                             | 3.999,-<br>1.499,-          |
| Normspezifische Paket                                                                | e                                                                         |                             |
| Brettsperrholz-Paket<br>Holzwerkstoff-Paket                                          | M322.de, M332.de, M342.de, S854.de<br>M323.de, M333.de, M343.de           | 1.799,-<br>1.799,-          |
| Allgemein                                                                            |                                                                           |                             |
| MicroFe Modellanalyse                                                                | M510, M511, M514, M515                                                    | 1.799,-                     |
| Stabtragwerke a                                                                      | D <b>IZ</b><br>us Holz                                                    |                             |
| Standard-Pakete   EC                                                                 | 5 – Holz                                                                  |                             |
| EuroSta.holz compact<br>EuroSta.holz classic<br>EuroSta.holz comfort                 | M600.de<br>compact + M601, M521<br>classic + M610, M611, M614, M615       | 799,-<br>1.499,-<br>1.999,- |
| Allgemein                                                                            |                                                                           | 500                         |
| Eurosta.noiz iviodellanalyse                                                         | M610, M611, M614, M615                                                    | 599,-                       |
| EuroSta.st<br>Stabtragwerke av                                                       | ahl<br>us Stahl                                                           |                             |
| Standard-Pakete   EC                                                                 | 3 – Stahl                                                                 |                             |
| Eurosta.stahl compact<br>Eurosta.stahl classic<br>Eurosta.stahl comfort<br>Allgemein | M700.de<br>compact + M701, M720<br>classic + M710, M711, M714, M715, M719 | 799,-<br>1.499,-<br>1.999,- |
| Eurosta.stahl Modellanalyse                                                          | M710, M711, M714, M715, M719                                              | 599,-                       |

Die Preise gelten jeweils für die Pakete nach deutschen Normgrundlagen. Gegen einen Aufpreis von 25% können die Pakete mit Modulen anderer Normen (.at, .ch, .it bzw. .uk) erweitert werden. Die Paketerweiterung umfasst alle entsprechenden Module, die zum Zeitpunkt des Kaufs verfügbar sind. Das sind i.d.R. weniger Module als nach deutscher Norm.

# Programme & Module

| mb Work                                                       | Suite<br>Statik, FEM, CAD und BIM                                                                                                    |                                                               |
|---------------------------------------------------------------|----------------------------------------------------------------------------------------------------|---------------------------------------------------------------|
| Verwaltung                                                    |                                                                                                    |                                                               |
| ProjektManager<br>LayoutEditor                                | Zentrale Projektverwaltung in der mb WorkSuite<br>Individualisierung der Ausgaben (Schriftfelder, Kopf-/Fußzeile,)                                                                                                    | 0,-<br>0,-                                                    |
| Modell-Viewer                                                 |                                                                                                    |                                                               |
| Jonny - die mb-App                                            | App zur freien Weitergabe an Projektbeteiligte,<br>zum Betrachten und Durchwandern von<br>3D-ViCADo-Modellen (Windows, IOS, Android)                                                                                                    | 0,-                                                           |
| Sprache                                                       |                                                                                                    |                                                               |
| Englisch<br>Ukrainisch                                        | Englische Ein- und Ausgabe für die mb WorkSuite<br>Ukrainische Ein- und Ausgabe für die mb WorkSuite                                                                                                    | 1.999,-<br>1.999,-                                            |
| StrukturE<br>Bearbeitung &                                    | <b>ditor</b><br>Verwaltung des Strukturmodells                                                                                                    |                                                               |
| Module, allgemein                                             |                                                                                                    |                                                               |
| EUUT.de                                                       | StrukturEditor                                                                                                    | 0,-                                                           |
| E010<br>E014<br>E020<br>E030.de<br>E040<br>E050.de<br>E317.de | Grafikelemente und Pläne<br>PDF-Dateien als Hinterlegungsobjekte<br>Export der Auswertungen im Excel-Format<br>Lastverteilung<br>Unterschiede ermitteln und ausgleichen<br>Bauteil-Gruppen für Stahlbeton-Stützen<br>Berechnungsmodell Wandartiger Träger aus Stahlbeton | 499,-<br>299,-<br>299,-<br>1.299,-<br>999,-<br>499,-<br>799,- |
| BIM BIMwork                                                   | sch im Planungsprozess                                                                                                    |                                                               |
| BIMviewer<br>BIMwork.ifc<br>BIMwork.saf                       | Kontrolle & Betrachtung von virtuellen Gebäudemodellen<br>Austausch von virtuellen Gebäudemodellen<br>Austausch von Struktur-Analyse-Modellen                                                                                                    | 0,-<br>499,-<br>499,-                                         |

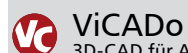

| 3D-CAD fur Ar                                                                                                    | chitektur & Tragwerksplanung                                                                                                    |                                                                                        |
|----------------------------------------------------------------------------------------------------|----------------------------------------------------------------------------------------------------|----------------------------------------------------------------------------------------|
| CAD für Architektur                                                                                                    |                                                                                                    |                                                                                        |
| ViCADo.arc                                                                                                    | Entwurfs- und Ausführungsplanung, Visualisierung                                                                                                    | 2.499,-                                                                                |
| CAD für Tragwerksp                                                                                                    | lanung                                                                                                    |                                                                                        |
| ViCADo.ing                                                                                                    | Positions- Schal- und Bewehrungsplanung                                                                                                    | 3.999,-                                                                                |
| ViCADo.pos                                                                                                    | Positionsplanung mit Kopplung zur BauStatik<br>(in ViCADo.ing enthalten)                                                                                                    | 499,-                                                                                  |
| ViCADo.struktur                                                                                                    | Erstellung des Strukturmodells für die Tragwerksplanung                                                                                                    | 0,-                                                                                    |
| Zusatzmodule                                                                                                    |                                                                                                    |                                                                                        |
| ViCADo.ausschreibung<br>ViCADo.flucht+rettung<br>ViCADo.solar<br>ViCADo.geg<br>ViCADo.ad-dxf/dwg<br>ViCADo.dae/fbx<br>ViCADo.gelände<br>ViCADo.3d-scan<br>ViCADo.cityoml | Erstellung von Leistungsverzeichnissen<br>Zusatz-Objektkatalog zur Erstellung von Flucht-/Rettungspläne<br>Planung von Photovoltaik-/Solarthermieanlagen<br>Zusammenstellungen von Gebäudedaten<br>zur Energiebedarfsberechnung<br>Import von PDF-Dateien<br>Import/Export von DXF-/DWG-Dateien mit 3D-Elementen<br>Export von DAE-/FBX-Dateien<br>Geländeimport aus Punktdateien<br>Import von 3D-Punktwolken<br>Import von Stadt- und Landschaftsmodellen | 499,-<br>399,-<br>399,-<br>299,-<br>399,-<br>499,-<br>299,-<br>799,-<br>799,-<br>799,- |
| ViCADo.arc im Abo -                                                                                                    | immer die neueste Version                                                                                                    | ,                                                                                      |
| Abo 1: Modell "Planbar"<br>Abo 2: Modell "Flexibel"<br>jeweils zzgl. 99,- EUR einmalig<br>Umfang: ViCADo.arc, ViCADo.<br>ViCADo.3d-dxf/dwg, ViCADo.9                     | 24 Monate Laufzeit, monatl. kündbar       149         3 Monate Laufzeit, monatl. kündbar       199         e Bearbeitungsgebühr       eserbeitungs ViCADo.flucht+rettung, ViCADo.pdf, ViCADo.solar, yeg, ViCADo.idae/fbx, ViCADo.3d-scan, ViCADo.citygml, BIMwork.ifc                                                                                                    | ∂,-/Monat<br>∂,-/Monat                                                                 |

| 3                 | 6        | 3a   | Do          | St  | at   | ik<br>nt-orientierte Statik                                                       |                |
|-------------------|----------|------|-------------|-----|------|-----------------------------------------------------------------------------------|----------------|
| Modu              | ıle      | , a  | llg         | em  | nein |                                                                                   |                |
| Dokur             | ne       | ent  | ati         | on  | unc  | d Dokumentgestaltung                                                              |                |
| S007.d            | e        |      |             |     |      | Vorbemerkungen einfügen                                                           | 299,-          |
| S008              |          |      |             |     |      | Strukturmodell einfügen                                                           | 0,-            |
| S009<br>S010      |          |      |             |     |      | Office einfugen<br>Titelblatt                                                     | 0,-            |
| S010              |          |      |             |     |      | Freie Texte                                                                       | 0,-            |
| S013              |          |      |             |     |      | PDF einfügen mit Formularfunktion                                                 | 399,-          |
| S014              |          |      |             |     |      | PDF einfügen                                                                      | 199,-          |
| S015              |          |      |             |     |      | DXF/DWG einfügen                                                                  | 0,-            |
| S017              |          |      |             |     |      | Leerseiten reservieren                                                            | 0,-            |
| S019              |          |      |             |     |      | MicroFe einfügen                                                                  | 0,-            |
| S020              |          |      |             |     |      | VICADo einfügen<br>Material dekumentioren                                         | 0,-            |
| S021              |          |      |             |     |      | Profile dokumentieren                                                             | 0,-            |
| S023              |          |      |             |     |      | Last- und Materialbeiwerte dokumentieren                                          | 0,-            |
| S029              |          |      |             |     |      | ProfilEditor einfügen                                                             | 0,-            |
| S040.d            | e        |      |             |     |      | Materialliste<br>Mangaparmittlung für wesentliche Tragglieder                     | 0,-            |
| S041.0            | e        |      |             |     |      | Positionsplandaten                                                                | 199,-<br>299 - |
| 50+5              |          |      |             |     |      | rositionspiandaten                                                                | 255,           |
| Sonst             | ige      | es   |             |     |      | Quarchaittewarta Dannalhiaguna                                                    | 100            |
| 5871 d            | e        |      |             |     |      | Werkstoffe erzeugen                                                               | 199,-<br>199 - |
| Bauce             | -<br>    | ik   | <u>۰</u> ۷۰ | or  | do-' | ··                                                                                | ,              |
|                   | at<br>le | ıK.( | z۸ĩ         | ene | ued  | HALFEN HDR-Durchstanzbewehrung ETA-Zulassung                                      | ٥              |
| X402.e            | ot       | а    |             |     |      | HALFEN HTA-Ankerschiene, EOTA TR 047                                              | 0,-            |
| X402.e            | eu .     | -    |             |     |      | HALFEN HTA-Ankerschiene, CEN/TS 1992-4                                            | 0,-            |
| X403              |          |      |             |     |      | HALFEN HIT-Balkonanschluss, Elementnachweis,                                      | 0,-            |
| V 40 4            |          |      |             |     |      | DIBt- und ETA-Zulassung                                                           | 0              |
| X404              |          |      |             |     |      | DIRt- und ETA-Zulassung                                                           | 0,-            |
| X420.d            | le       | .at  |             |     |      | FILIGRAN FDB II-Durchstanzbewehrung, ETA-Zulassung                                | 0,-            |
| X430.d            | le       |      |             |     |      | SCHÖCK Balkonanschluss, Balkonplatte                                              | 0,-            |
| Modu              | ıle      | , n  | or          | ms  | pez  | :ifisch                                                                           |                |
| Grund             | lla      | ge   | n –         | EC  | 0 1  |                                                                                   |                |
| S032.d            | e        |      |             |     |      | Imperfektions- und Abtriebskräfte                                                 | 199,-          |
| S035.d            | e        |      |             |     |      | Auflagerkräfte summieren und umrechnen                                            | 199,-          |
| 5304.a<br>5323 d  | e        |      |             |     |      | Durchlaufträger, Schnittgroßen, Verformungen<br>Durchlaufträger mit Doppelbiegung | 199,-<br>299 - |
| 5525.u            |          |      |             |     |      | Schnittgrößen, Verformungen                                                       | 255,           |
| S413.d            | e        |      |             |     |      | Stützensystem, Schnittgrößen, Verformungen                                        | 399,-          |
| S470.d            | e        |      |             |     |      | Lastabtrag Wand                                                                   | 199,-          |
| 5600.a            | e        |      |             |     |      | stadwerke, edene systeme, schnittgroßen und verformungen                          | 299,-          |
| Einwi             | rkı      | ung  | gen         | -   | EC . |                                                                                   |                |
| S030.d            | e        | .at  |             |     |      | Einwirkungen und Lasten                                                           | 199,-          |
| S031.d            | e        | .dl  |             |     |      | Auflagerkräfte auswerten                                                          | 299,-<br>199   |
| S037.d            | e        |      |             |     |      | Wind- und Schneelastzonen                                                         | 199,-          |
| Stahlb            | bet      | tor  | ) — I       | FC  | 2    |                                                                                   |                |
| S080.d            | e        |      |             |     | -    | Schneideskizze. Mattenbewehrung                                                   | 199            |
| S081.d            | e        |      |             |     |      | Stahlliste, Stabstahl                                                             | 199,-          |
| S191.d            | e        |      |             |     |      | Stahlbeton-Drempel                                                                | 199,-          |
| S200.d            | e        |      |             |     |      | Stahlbeton-Platte, einachsig                                                      | 299,-          |
| لہ محری           | e        |      |             |     |      | Stahlbeton-Plattensystem                                                          | 399,-<br>100   |
| 5220.u            | e        |      |             |     |      | Stahlbeton-Treppenlauf                                                            | 199,-<br>199 - |
| S231.d            | e        | .at  |             |     | .uk  | Stahlbeton-Treppenlauf, viertel- und halbgewendelt                                | 299,-          |
| S232.d            | e        |      |             |     |      | Stahlbeton-Treppenlauf mit Podest                                                 | 399,-          |
| S290.d            | e        | .at  | .ch         | .it | .uk  | Stahlbeton-Durchstanznachweis                                                     | 299,-          |
| \$291.d           | e        | a+   |             |     | - ان | Stahlbeton-Deckenöttnungen                                                        | 299,-          |
| 2292.d            | e        | .at  |             |     | .uk  | stanibeton-DeckenversatZ<br>Stahlbeton-Ringbalken                                 | 299,-<br>299 - |
| S294.d            | e        |      |             |     |      | Stahlbeton-Gitterträgernachweis                                                   | 299,-<br>399   |
| S300.d            | e        |      |             |     |      | Stahlbeton-Durchlaufträger, konstante Querschnitte                                | 199,-          |
| S310.d            | e        | .at  | .ch         | .it | .uk  | Stahlbeton-Sturz                                                                  | 199,-          |
| S311.d            | e        |      |             |     |      | Stahlbeton-Kragbalken                                                             | 199,-          |
| لہ ۵۸۶۵           | e        | .at  | مام         | ;+  | .uk  | stanipeton-Durchlaufträger, Doppelbiegung, Normalkraft u. Torsion                 | 299,-<br>300   |
| 40.0              | C        | .al  | .cn         | .it | .uK  | veränderliche Ouerschnitte. Öffnungen                                             | -,555          |
| S350.d            | e        |      |             |     |      | Stahlbeton-Fertigteilträger                                                       | 399,-          |
| S360.d            | e        |      |             |     |      | Stahlbeton-Träger, wandartig                                                      | 399,-          |
| S383.d            | e        |      |             |     |      | Stahlbeton-Trägerausklinkung                                                      | 299,-          |
| b.לאנג.<br>ג דפרי | e        |      |             |     |      | Eidstomerläger IM Hochbau<br>Stahlbeton-Nebenträgeranschluss                      | 499,-<br>200   |
| 5388 h            | e        |      |             |     |      | Stahlbeton-Endverankerung                                                         | 299,-<br>399 - |
| S393.d            | e        |      |             |     |      | Stahlbeton-Stabilitätsnachweis Kippen                                             | 199,-          |
| S395.d            | e        |      |             |     |      | Stahlbeton-Trägeröffnung                                                          | 199,-          |
| S401.d            | e        | .at  |             |     | .uk  | Stahlbeton-Stütze, Verfahren mit Nennkrümmung                                     | 299,-          |
| 5402.d            | e        |      |             |     |      | Stanibeton-Stutze, Verfahren mit Nennkrümmung                                     | 499,-          |
| 5407 d            | e        |      |             |     |      | unu numensches venamen<br>Stahlbeton-Stütze unbewehrt                             | 199 -          |
| S440.d            | e        |      |             |     |      | Stahlbeton-Wand                                                                   | 199            |
| S441.d            | e        |      |             |     |      | Stahlbeton-Wand, unbewehrt                                                        | ,<br>199,-     |
| S442.d            | e        |      |             |     |      | Stahlbeton-Aussteifungswand                                                       | 399,-          |
| \$443.d           | e        |      |             |     |      | Stahlbeton-Aussteitungswand, Erdbebenbemessung                                    | 499,-          |
| 5486.d            | e        |      |             |     |      | stanibeton-Gabellager<br>Stahlbeton-Lastverteilungsbalken                         | 399,-<br>100   |
| J-70.0            | C        |      |             |     |      | stamseton castvertellullysbalken                                                  | -29,-          |

| S500 de lat                                                                                                    | t uk                                                | Stahlbeton-Streifenfundament                                                                                                    | 199 -                                                                                                    |
|----------------------------------------------------------------------------------------------------|-----------------------------------------------------|----------------------------------------------------------------------------------------------------|----------------------------------------------------------------------------------------------------|
| \$500.de .at                                                                                                    | t uk                                                | Stahlbeton-Bandstreifenfundament                                                                                                    | 299 -                                                                                                    |
| 5501.de .au                                                                                                    |                                                     | Stahlbeten Fundementhellien, elestisch schettet                                                                                                    | 200,-                                                                                                    |
| 5502.de                                                                                                    |                                                     | Stahlbeton-Fundamentbalken, elastisch gebettet                                                                                                    | 299,-                                                                                                    |
| S510.de .at                                                                                                    | t .uk                                               | Stahlbeton-Einzelfundament                                                                                                    | 199,-                                                                                                    |
| S511.de .at                                                                                                    | t .uk                                               | Stahlbeton-Einzel- und Köcherfundament, exzentrische Belastung                                                                                                    | 399,-                                                                                                    |
| S512.de                                                                                                    |                                                     | Stahlbeton-Pfahl, axiale Belastung                                                                                                    | 299,-                                                                                                    |
| S513.de                                                                                                    |                                                     | Stahlbeton-Pfahl, elastisch gebettet                                                                                                    | 499                                                                                                    |
| \$514 de                                                                                                    |                                                     | Blockfundament eingespannt                                                                                                    | 399 -                                                                                                    |
| 5514.dc                                                                                                    |                                                     | Stablaten Fundementalette, electioch schottet                                                                                                    | 400                                                                                                    |
| 5520.de                                                                                                    |                                                     | Stanibeton-Fundamentplatte, elastisch gebettet                                                                                                    | 499,-                                                                                                    |
| S530.de                                                                                                    |                                                     | Stahlbeton-Winkelstützwand                                                                                                    | 499,-                                                                                                    |
| S550.de                                                                                                    |                                                     | Stahlbeton-Kellerwand                                                                                                    | 399,-                                                                                                    |
| S551.de                                                                                                    |                                                     | Stahlbeton-Kellerwand, unbewehrt                                                                                                    | 399,-                                                                                                    |
| 5590 de                                                                                                    |                                                     | Stahlbeton-Rissbreitennachweis weiße Wanne Bodennlatte                                                                                                    | 299 -                                                                                                    |
| 55550.dc<br>5501.do                                                                                                    |                                                     | Linhowohrte Bodonnlatte im Industrichau                                                                                                    | 200                                                                                                    |
| 5591.ue                                                                                                    |                                                     | Challester Challenge alege Custome                                                                                                    | 200                                                                                                    |
| 5603.de                                                                                                    |                                                     | Stanibeton-Stabwerk, ebene Systeme                                                                                                    | 399,-                                                                                                    |
| S706.de                                                                                                    |                                                     | Stahlbeton-Scherbolzen                                                                                                    | 199,-                                                                                                    |
| S708.de                                                                                                    |                                                     | Stahlbeton-Dübelverankerung                                                                                                    | 399,-                                                                                                    |
| S711.de                                                                                                    |                                                     | Stahlbeton-Konsole                                                                                                    | 399                                                                                                    |
| \$711 do at                                                                                                    | t uk                                                | Stableton-Konsole linienförmig                                                                                                    | 200_                                                                                                    |
| 5714.ue .au                                                                                                    |                                                     | Stahlbeton Nörlikienen stellen                                                                                                    | 200,-                                                                                                    |
| 5/1/.de                                                                                                    |                                                     | Stanibeton-Ruckblegeanschluss                                                                                                    | 399,-                                                                                                    |
| S755.de                                                                                                    |                                                     | Stahlbeton-Rahmenknoten                                                                                                    | 399,-                                                                                                    |
| S831.de                                                                                                    |                                                     | Stahlbeton-Knotennachweise                                                                                                    | 399,-                                                                                                    |
| S832 de lat                                                                                                    | t ch it uk                                          | Stahlbeton-Rissbreitenbeschränkung                                                                                                    | 199 -                                                                                                    |
| 5032.dc                                                                                                    | en .ne .un                                          | Stahlbeton Vorankorungs, und Übergreifungslängen                                                                                                    | 100                                                                                                    |
| 5050.ue                                                                                                    |                                                     | Stahlbeton-Verankerungs- und Obergreinungslangen                                                                                                    | 199,-                                                                                                    |
| 5844.de .at                                                                                                    | t.ch.it.uk                                          | Stahlbeton-Bemessung, zweiachsig                                                                                                    | 299,-                                                                                                    |
| S850.de                                                                                                    |                                                     | Stahlbeton-Bemessung, tabellarisch                                                                                                    | 199,-                                                                                                    |
| S851.de                                                                                                    |                                                     | Stahlbeton-Bemessung, zweiachsig, tabellarisch                                                                                                    | 299,-                                                                                                    |
| S870 de                                                                                                    |                                                     | Stahlbeton-Kriech- und Schwindbeiwerte                                                                                                    | 199 -                                                                                                    |
| 5070.uc                                                                                                    |                                                     | Stambeton kneen and Schwindbewerte                                                                                                    | 155,                                                                                                    |
| Stahl – EC                                                                                                    | 3                                                   |                                                                                                    |                                                                                                    |
| 2083 42                                                                                                    |                                                     | Stabiliste Profilstabl                                                                                                    | 100                                                                                                    |
| 5005.Ue                                                                                                    |                                                     | Stanmister, FTUMIstanii<br>Genelliete Tumisiante Angelalisso in Genellie III                                                                                                    | 199,-                                                                                                    |
| SU84.de                                                                                                    |                                                     | staniniste, Typisierte Anschlusse im Staninochbau                                                                                                    | 199,-                                                                                                    |
| S111.de                                                                                                    |                                                     | Stahl-Sparren                                                                                                    | 299,-                                                                                                    |
| S132.de                                                                                                    |                                                     | Stahl-Pfette in Dachneigung                                                                                                    | 399                                                                                                    |
| \$133 de                                                                                                    |                                                     | Stahl-Trapezprofile quer zur Dachneigung                                                                                                    | 299.                                                                                                    |
| 5133.de                                                                                                    |                                                     | Stahl Dachausstaifung                                                                                                    | 400                                                                                                    |
| 3142.ue                                                                                                    |                                                     |                                                                                                    | 499,-                                                                                                    |
| S282.de                                                                                                    |                                                     | Stahl-Anschluss, Haupt- und Nebentrager                                                                                                    | 499,-                                                                                                    |
| S301.de .at                                                                                                    | t .uk                                               | Stahl-Durchlaufträger, BDK                                                                                                    | 199,-                                                                                                    |
| S312.de                                                                                                    |                                                     | Stahl-Durchlaufträger, BDK.veränderliche Ouerschnitte                                                                                                    | 399,-                                                                                                    |
| 5321 de lat                                                                                                    | t uk                                                | Stahl-Durchlaufträger, Donnelbiegung, Torsion                                                                                                    | 499 .                                                                                                    |
| 5321.dc .dt                                                                                                    |                                                     | Stahl Transportefile                                                                                                    | 200                                                                                                    |
| 5552.ue                                                                                                    |                                                     |                                                                                                    | 299,-                                                                                                    |
| 5381.de                                                                                                    |                                                     | Stahl-Tragerausklinkung                                                                                                    | 199,-                                                                                                    |
| S392.de                                                                                                    |                                                     | Stahl-Lasteinleitung mit und ohne Rippen                                                                                                    | 299,-                                                                                                    |
| S398.de                                                                                                    |                                                     | Stahl-Stegöffnung                                                                                                    | 399,-                                                                                                    |
| S404 de lat                                                                                                    | t uk                                                | Stahl-Stütze                                                                                                    | 299-                                                                                                    |
| \$400 do                                                                                                    |                                                     | Stahl Stütze, mehrteilige Pahmenstähe                                                                                                    | 200                                                                                                    |
| 3409.ue                                                                                                    |                                                     | stani-stutze, mennenige kanmenstabe                                                                                                    | 599,-                                                                                                    |
| S460.de                                                                                                    |                                                     | Stahl-Wandaussteifung                                                                                                    | 399,-                                                                                                    |
| S471.de                                                                                                    |                                                     | Knicklängen-Berechnung                                                                                                    | 199,-                                                                                                    |
| S472.de                                                                                                    |                                                     | Stahl-Trapezprofile in Wandlage                                                                                                    | 299,-                                                                                                    |
| 5480 de                                                                                                    |                                                     | Stahl-Stützenfuß eingespannt in Köcher                                                                                                    | 199 -                                                                                                    |
| 5100.dc<br>5491.do                                                                                                    |                                                     | Stahl Stützenfuß, enlgespannt in Köchen                                                                                                    | 100                                                                                                    |
| 5401.de                                                                                                    |                                                     | Stahl-Statzenfuß, geleinig                                                                                                    | 200                                                                                                    |
| 5484.de                                                                                                    |                                                     | Stani-Stutzentus, eingespannt mit überstenender Fusplatte                                                                                                    | 299,-                                                                                                    |
| S485.de                                                                                                    |                                                     | Stahl-Stützenfuß, biegesteif mit Traverse, Fußriegel                                                                                                    | 399,-                                                                                                    |
| S601.de                                                                                                    |                                                     | Stahl-Stabwerk, ebene Systeme                                                                                                    | 399,-                                                                                                    |
| S680.de                                                                                                    |                                                     | Stahl-Rahmenecke, Komponentenmethode                                                                                                    | 499                                                                                                    |
| 5681 da                                                                                                    |                                                     | Stabl-Firstpunkt, Komponentenmethode                                                                                                    | 300 -                                                                                                    |
| 5601.dc                                                                                                    |                                                     | Stahl Disselenselyus, Komponentermethode                                                                                                    | 400                                                                                                    |
| 5082.ue                                                                                                    |                                                     | stani-Riegelanschluss, Komponentenmethode                                                                                                    | 499,-                                                                                                    |
| S700.de                                                                                                    |                                                     | Stahl-Laschenstoß                                                                                                    | 299,-                                                                                                    |
| S701.de .at                                                                                                    | t .uk                                               | Stahl-Stirnplattenstoß                                                                                                    | 199,-                                                                                                    |
| S702.de .at                                                                                                    | t .uk                                               | Stahl-Ouerkraftanschluss                                                                                                    | 199                                                                                                    |
| \$703 de                                                                                                    |                                                     | Stahl-Firstpunkt                                                                                                    | 299 -                                                                                                    |
| 5705 do                                                                                                    |                                                     | Stahl-Stirnplattenstoß Komponentenmethode                                                                                                    | 200                                                                                                    |
| 5705.ue                                                                                                    |                                                     | stan-sumplattenstop, komponentenmethode                                                                                                    | 299,-                                                                                                    |
| 5/10.de                                                                                                    |                                                     |                                                                                                    | 199,-                                                                                                    |
| S721.de                                                                                                    |                                                     |                                                                                                    |                                                                                                    |
|                                                                                                    |                                                     | Stahl-Schweißnahtnachweis, Walzprofile                                                                                                    | 199,-                                                                                                    |
| S722.de                                                                                                    |                                                     | Stahl-Schweißnahtnachweis, Walzprofile<br>Stahl-Normalkraftanschluss, Knotenblechanschluss                                                                                                    | 199,-<br>399,-                                                                                                    |
| S722.de<br>S723.de                                                                                                    |                                                     | Stahl-Schweißnahtnachweis, Walzprofile<br>Stahl-Normalkraftanschluss, Knotenblechanschluss<br>Stahl-Stielanschluss, gelenkig                                                                                                    | 199,-<br>399,-<br>399 -                                                                                                    |
| S722.de<br>S723.de<br>S724 de                                                                                                    |                                                     | Stahl-Schweißnahtnachweis, Walzprofile<br>Stahl-Normalkraftanschluss, Knotenblechanschluss<br>Stahl-Stielanschluss, gelenkig<br>Stahl-Schweißnahtnachweis allg. Geometrie                                                                                                    | 199,-<br>399,-<br>399,-<br>299                                                                                                    |
| S722.de<br>S723.de<br>S724.de                                                                                                    | بان                                                 | Stahl-Schweißnahtnachweis, Walzprofile<br>Stahl-Normalkraftanschluss, Knotenblechanschluss<br>Stahl-Stielanschluss, gelenkig<br>Stahl-Schweißnahtnachweis, allg. Geometrie                                                                                                    | 199,-<br>399,-<br>399,-<br>299,-                                                                                                    |
| S722.de<br>S723.de<br>S724.de<br>S733.de .at                                                                                                    | t .uk                                               | Stahl-Schweißnahtnachweis, Walzprofile<br>Stahl-Normalkraftanschluss, Knotenblechanschluss<br>Stahl-Stielanschluss, gelenkig<br>Stahl-Schweißnahtnachweis, allg. Geometrie<br>Typisierte Anschlüsse im Stahlhochbau (DSTV)                                                                                                    | 199,-<br>399,-<br>399,-<br>299,-<br>399,-                                                                                                    |
| S722.de<br>S723.de<br>S724.de<br>S733.de .at<br>S753.de .at                                                                                                    | t .uk<br>t .uk                                      | Stahl-Schweißnahtnachweis, Walzprofile<br>Stahl-Normalkraftanschluss, Knotenblechanschluss<br>Stahl-Stielanschluss, gelenkig<br>Stahl-Schweißnahtnachweis, allg. Geometrie<br>Typisierte Anschlüsse im Stahlhochbau (DSTV)<br>Stahl-Rahmenknoten, geschweißt                                                                                                    | 199,-<br>399,-<br>399,-<br>299,-<br>399,-<br>399,-                                                                                                    |
| S722.de<br>S723.de<br>S724.de<br>S733.de .at<br>S753.de .at<br>S754.de .at                                                                                                    | t .uk<br>t .uk<br>t .uk                             | Stahl-Schweißnahtnachweis, Walzprofile<br>Stahl-Normalkraftanschluss, Knotenblechanschluss<br>Stahl-Stielanschluss, gelenkig<br>Stahl-Schweißnahtnachweis, allg. Geometrie<br>Typisierte Anschlüsse im Stahlhochbau (DSTV)<br>Stahl-Rahmenknoten, geschweißt<br>Stahl-Rahmenknoten, geschraubt                                                                                                    | 199,-<br>399,-<br>399,-<br>299,-<br>399,-<br>399,-<br>399,-                                                                                                    |
| S722.de<br>S723.de<br>S724.de<br>S733.de .at<br>S753.de .at<br>S754.de .at<br>S833.de                                                                                                    | t .uk<br>t .uk<br>t .uk                             | Stahl-Schweißnahtnachweis, Walzprofile<br>Stahl-Normalkraftanschluss, Knotenblechanschluss<br>Stahl-Stielanschluss, gelenkig<br>Stahl-Schweißnahtnachweis, allg. Geometrie<br>Typisierte Anschlüsse im Stahlhochbau (DSTV)<br>Stahl-Rahmenknoten, geschweißt<br>Stahl-Rahmenknoten, geschraubt<br>Stahl-Beulnachweis                                                                                                    | 199,-<br>399,-<br>399,-<br>299,-<br>399,-<br>399,-<br>399,-<br>399,-                                                                                                    |
| S722.de<br>S723.de<br>S724.de<br>S733.de .at<br>S753.de .at<br>S754.de .at<br>S833.de<br>S834.de                                                                                                    | t .uk<br>t .uk<br>t .uk                             | Stahl-Schweißnahtnachweis, Walzprofile<br>Stahl-Normalkraftanschluss, Knotenblechanschluss<br>Stahl-Stielanschluss, gelenkig<br>Stahl-Schweißnahtnachweis, allg. Geometrie<br>Typisierte Anschlüsse im Stahlhochbau (DSTV)<br>Stahl-Rahmenknoten, geschweißt<br>Stahl-Rahmenknoten, geschraubt<br>Stahl-Beulnachweis<br>Stahl-Schubfeld                                                                                                    | 199,-<br>399,-<br>299,-<br>399,-<br>399,-<br>399,-<br>399,-<br>399,-<br>299 -                                                                                                    |
| S722.de<br>S723.de<br>S724.de<br>S733.de .at<br>S753.de .at<br>S754.de .at<br>S833.de<br>S834.de<br>S842.do                                                                                                    | t .uk<br>t .uk<br>t .uk                             | Stahl-Schweißnahtnachweis, Walzprofile<br>Stahl-Normalkraftanschluss, Knotenblechanschluss<br>Stahl-Stielanschluss, gelenkig<br>Stahl-Schweißnahtnachweis, allg. Geometrie<br>Typisierte Anschlüsse im Stahlhochbau (DSTV)<br>Stahl-Rahmenknoten, geschweißt<br>Stahl-Rahmenknoten, geschraubt<br>Stahl-Beulnachweis<br>Stahl-Schubfeld<br>Stahl-Forfile erzeugen                                                                                                    | 199,-<br>399,-<br>299,-<br>399,-<br>399,-<br>399,-<br>399,-<br>399,-<br>299,-<br>299,-                                                                                                    |
| S722.de<br>S723.de<br>S724.de<br>S733.de .at<br>S753.de .at<br>S754.de .at<br>S833.de<br>S834.de<br>S834.de<br>S842.de                                                                                                    | t .uk<br>t .uk<br>t .uk                             | Stahl-Schweißnahtnachweis, Walzprofile<br>Stahl-Schweißnahtnachweis, Walzprofile<br>Stahl-Stielanschluss, gelenkig<br>Stahl-Schweißnahtnachweis, allg. Geometrie<br>Typisierte Anschlüsse im Stahlhochbau (DSTV)<br>Stahl-Rahmenknoten, geschweißt<br>Stahl-Rahmenknoten, geschraubt<br>Stahl-Beulnachweis<br>Stahl-Schubfeld<br>Stahl-Profile erzeugen                                                                                                    | 199,-<br>399,-<br>399,-<br>399,-<br>399,-<br>399,-<br>399,-<br>399,-<br>299,-<br>399,-                                                                                                    |
| S722.de<br>S723.de<br>S724.de<br>S733.de .at<br>S753.de .at<br>S754.de .at<br>S833.de<br>S834.de<br>S842.de<br>S842.de                                                                                                    | t .uk<br>t .uk<br>t .uk                             | Stahl-Schweißnahtnachweis, Walzprofile<br>Stahl-Schweißnahtnachweis, Walzprofile<br>Stahl-Stielanschluss, Knotenblechanschluss<br>Stahl-Schweißnahtnachweis, allg. Geometrie<br>Typisierte Anschlüsse im Stahlhochbau (DSTV)<br>Stahl-Rahmenknoten, geschweißt<br>Stahl-Rahmenknoten, geschraubt<br>Stahl-Beulnachweis<br>Stahl-Profile erzeugen<br>Stahl-Profile erzeugen<br>Stahl-Profile nachweisen und verstärken                                                                                                    | 199,-<br>399,-<br>299,-<br>399,-<br>399,-<br>399,-<br>399,-<br>299,-<br>399,-<br>299,-                                                                                                    |
| S722.de<br>S723.de<br>S723.de at<br>S753.de at<br>S753.de at<br>S833.de<br>S833.de<br>S834.de<br>S842.de<br>S843.de<br>S843.de<br>S843.de                                                                                                    | t .uk<br>t .uk                                      | Stahl-Schweißnahtnachweis, Walzprofile<br>Stahl-Normalkraftanschluss, Knotenblechanschluss<br>Stahl-Stielanschluss, gelenkig<br>Stahl-Schweißnahtnachweis, allg. Geometrie<br>Typisierte Anschlüsse im Stahlhochbau (DSTV)<br>Stahl-Rahmenknoten, geschweißt<br>Stahl-Rahmenknoten, geschraubt<br>Stahl-Beulnachweis<br>Stahl-Schubfeld<br>Stahl-Profile erzeugen<br>Stahl-Profile nachweisen und verstärken<br>Stahl-Querschnitte, Nachweise im Brandfall                                                                                                    | 199,-<br>399,-<br>399,-<br>399,-<br>399,-<br>399,-<br>399,-<br>299,-<br>399,-<br>299,-<br>399,-<br>399,-                                                                                                    |
| S722.de<br>S723.de<br>S724.de<br>S733.de .at<br>S753.de .at<br>S754.de .at<br>S833.de<br>S834.de<br>S842.de<br>S843.de<br>S843.de<br>S855.de<br>S872.de                                                                                                    | t .uk                                               | Stahl-Schweißnahtnachweis, Walzprofile<br>Stahl-Schweißnahtnachweis, Knotenblechanschluss<br>Stahl-Stielanschluss, gelenkig<br>Stahl-Schweißnahtnachweis, allg. Geometrie<br>Typisierte Anschlüsse im Stahlhochbau (DSTV)<br>Stahl-Rahmenknoten, geschweißt<br>Stahl-Rahmenknoten, geschraubt<br>Stahl-Beulnachweis<br>Stahl-Schubfeld<br>Stahl-Profile erzeugen<br>Stahl-Profile nachweisen und verstärken<br>Stahl-Profile nachweise im Brandfall<br>Stahl-Brandschutzbekleidung                                                                                                    | 199,-<br>399,-<br>399,-<br>399,-<br>399,-<br>399,-<br>399,-<br>299,-<br>399,-<br>299,-<br>399,-<br>299,-<br>299,-                                                                                                    |
| S722.de<br>S723.de<br>S724.de<br>S733.de .at<br>S753.de .at<br>S833.de<br>S834.de<br>S842.de<br>S842.de<br>S843.de<br>S843.de                                                                                                    | t .uk<br>t .uk                                      | Stahl-Schweißnahtnachweis, Walzprofile<br>Stahl-Schweißnahtnachweis, Walzprofile<br>Stahl-Schweißnahtnachweis, allg. Geometrie<br>Typisierte Anschlüsse im Stahlhochbau (DSTV)<br>Stahl-Rahmenknoten, geschweißt<br>Stahl-Rahmenknoten, geschraubt<br>Stahl-Baulnachweis<br>Stahl-Schubfeld<br>Stahl-Profile erzeugen<br>Stahl-Profile nachweisen und verstärken<br>Stahl-Querschnitte, Nachweise im Brandfall<br>Stahl-Brandschutzbekleidung                                                                                                    | 199,-<br>399,-<br>399,-<br>299,-<br>399,-<br>399,-<br>399,-<br>299,-<br>399,-<br>299,-<br>399,-<br>299,-                                                                                                    |
| S722.de<br>S723.de<br>S724.de<br>S733.de .at<br>S753.de .at<br>S833.de<br>S834.de<br>S842.de<br>S843.de<br>S843.de<br>S843.de<br>S855.de<br>S872.de<br>Holz – EC                                                                                                    | t .uk<br>t .uk<br>t .uk                             | Stahl-Schweißnahtnachweis, Walzprofile<br>Stahl-Schweißnahtnachweis, Walzprofile<br>Stahl-Schweißnahtnachweis, allg. Geometrie<br>Typisierte Anschlüsse im Stahlhochbau (DSTV)<br>Stahl-Rahmenknoten, geschweißt<br>Stahl-Rahmenknoten, geschraubt<br>Stahl-Beulnachweis<br>Stahl-Schubfeld<br>Stahl-Profile erzeugen<br>Stahl-Profile nachweisen und verstärken<br>Stahl-Querschnitte, Nachweise im Brandfall<br>Stahl-Brandschutzbekleidung                                                                                                    | 199,-<br>399,-<br>399,-<br>299,-<br>399,-<br>399,-<br>399,-<br>299,-<br>399,-<br>299,-<br>299,-<br>299,-                                                                                                    |
| S722.de<br>S723.de<br>S724.de<br>S733.de .at<br>S753.de .at<br>S754.de .at<br>S833.de<br>S842.de<br>S842.de<br>S843.de<br>S843.de<br>S843.de<br>S843.de<br>S843.de<br>S843.de<br>S843.de<br>S843.de<br>S843.de<br>S843.de                                                                                                    | t .uk<br>t .uk<br>t .uk                             | Stahl-Schweißnahtnachweis, Walzprofile<br>Stahl-Normalkraftanschluss, Knotenblechanschluss<br>Stahl-Stielanschluss, gelenkig<br>Stahl-Schweißnahtnachweis, allg. Geometrie<br>Typisierte Anschlüsse im Stahlhochbau (DSTV)<br>Stahl-Rahmenknoten, geschweißt<br>Stahl-Rahmenknoten, geschraubt<br>Stahl-Beulnachweis<br>Stahl-Schubfeld<br>Stahl-Profile erzeugen<br>Stahl-Profile nachweisen und verstärken<br>Stahl-Querschnitte, Nachweise im Brandfall<br>Stahl-Brandschutzbekleidung<br>Holz-Liste                                                                                                    | 199,-<br>399,-<br>399,-<br>399,-<br>399,-<br>399,-<br>399,-<br>299,-<br>399,-<br>299,-<br>299,-<br>199,-                                                                                                    |
| S722.de<br>S723.de<br>S724.de<br>S733.de .at<br>S753.de .at<br>S754.de .at<br>S833.de<br>S834.de<br>S842.de<br>S842.de<br>S843.de<br>S855.de<br>S872.de<br>Holz – EC<br>S082.de<br>S100.de                                                                                                    | t .uk<br>t .uk<br>t .uk                             | Stahl-Normalkraftanschluss, Walzprofile<br>Stahl-Normalkraftanschluss, Knotenblechanschluss<br>Stahl-Stielanschluss, gelenkig<br>Stahl-Schweißnahtnachweis, allg. Geometrie<br>Typisierte Anschlüsse im Stahlhochbau (DSTV)<br>Stahl-Rahmenknoten, geschweißt<br>Stahl-Rahmenknoten, geschraubt<br>Stahl-Beulnachweis<br>Stahl-Schubfeld<br>Stahl-Profile erzeugen<br>Stahl-Profile nachweisen und verstärken<br>Stahl-Querschnitte, Nachweise im Brandfall<br>Stahl-Brandschutzbekleidung<br>Holz-Liste<br>Holz-Liste<br>Holz-Dachsystem                                                                                                    | 199,-<br>399,-<br>399,-<br>399,-<br>399,-<br>399,-<br>399,-<br>299,-<br>399,-<br>299,-<br>399,-<br>299,-<br>199,-<br>499                                                                                                    |
| S722.de<br>S723.de<br>S724.de<br>S733.de .at<br>S753.de .at<br>S833.de<br>S834.de<br>S842.de<br>S842.de<br>S843.de<br>S855.de<br>S872.de<br>Holz – EC<br>S082.de<br>S100.de<br>S101.de at                                                                                                    | : .uk<br>: .uk<br>: .uk                             | Stahl-Schweißnahtnachweis, Walzprofile<br>Stahl-Schweißnahtnachweis, Walzprofile<br>Stahl-Schweißnahtnachweis, allg. Geometrie<br>Typisierte Anschlüsse im Stahlhochbau (DSTV)<br>Stahl-Rahmenknoten, geschweißt<br>Stahl-Rahmenknoten, geschraubt<br>Stahl-Rahmenknoten, geschraubt<br>Stahl-Beulnachweis<br>Stahl-Profile erzeugen<br>Stahl-Profile nachweisen und verstärken<br>Stahl-Querschnitte, Nachweise im Brandfall<br>Stahl-Brandschutzbekleidung<br>Holz-Liste<br>Holz-Dachsystem<br>Holz-Pfettendach                                                                                                    | 199,-<br>399,-<br>399,-<br>399,-<br>399,-<br>399,-<br>399,-<br>299,-<br>399,-<br>299,-<br>299,-<br>299,-<br>199,-<br>499,-<br>299,-                                                                                                    |
| S722.de<br>S723.de<br>S724.de<br>S733.de .at<br>S753.de .at<br>S754.de .at<br>S833.de<br>S842.de<br>S842.de<br>S843.de<br>S843.de<br>S844.de<br>S844.de<br>S8 | t .uk<br>t .uk<br>t .uk                             | Stahl-Schweißnahtnachweis, Walzprofile<br>Stahl-Schweißnahtnachweis, Walzprofile<br>Stahl-Schweißnahtnachweis, allg. Geometrie<br>Typisierte Anschlüsse im Stahlhochbau (DSTV)<br>Stahl-Rahmenknoten, geschweißt<br>Stahl-Rahmenknoten, geschweißt<br>Stahl-Rahmenknoten, geschraubt<br>Stahl-Beulnachweis<br>Stahl-Schubfeld<br>Stahl-Profile erzeugen<br>Stahl-Profile nachweisen und verstärken<br>Stahl-Querschnitte, Nachweise im Brandfall<br>Stahl-Brandschutzbekleidung<br>Holz-Liste<br>Holz-Dachsystem<br>Holz-Pfettendach                                                                                                    | 199,-<br>399,-<br>399,-<br>399,-<br>399,-<br>399,-<br>399,-<br>299,-<br>399,-<br>299,-<br>299,-<br>199,-<br>499,-<br>299,-                                                                                                    |
| S722.de<br>S723.de<br>S724.de<br>S733.de .at<br>S753.de .at<br>S754.de .at<br>S833.de<br>S834.de<br>S842.de<br>S842.de<br>S843.de<br>S855.de<br>S872.de<br>Holz – EC<br>S082.de<br>S100.de .at<br>S110.de .at                                                                                                    | t .uk<br>t .uk<br>t .uk<br>5<br>5                   | Stahl-Schweißnahtnachweis, Walzprofile<br>Stahl-Schweißnahtnachweis, Knotenblechanschluss<br>Stahl-Schweißnahtnachweis, allg. Geometrie<br>Typisierte Anschlüsse im Stahlhochbau (DSTV)<br>Stahl-Rahmenknoten, geschweißt<br>Stahl-Rahmenknoten, geschraubt<br>Stahl-Beulnachweis<br>Stahl-Schubfeld<br>Stahl-Profile erzeugen<br>Stahl-Profile nachweisen und verstärken<br>Stahl-Querschnitte, Nachweise im Brandfall<br>Stahl-Brandschutzbekleidung<br>Holz-Liste<br>Holz-Dachsystem<br>Holz-Pfettendach<br>Holz-Sparren                                                                                                    | 199,-<br>399,-<br>399,-<br>399,-<br>399,-<br>399,-<br>399,-<br>299,-<br>399,-<br>299,-<br>399,-<br>299,-<br>199,-<br>499,-<br>299,-<br>199,-                                                                                                    |
| S722.de<br>S723.de<br>S724.de<br>S733.de .at<br>S753.de .at<br>S754.de .at<br>S833.de<br>S834.de<br>S842.de<br>S842.de<br>S842.de<br>S855.de<br>S872.de<br><b>Holz – EC</b><br>S082.de<br>S100.de .at<br>S110.de .at<br>S112.de                                                                                                    | t .uk<br>t .uk<br>5<br>t .uk                        | Stahl-Schweißnahtnachweis, Walzprofile<br>Stahl-Schweißnahtnachweis, Knotenblechanschluss<br>Stahl-Stielanschluss, gelenkig<br>Stahl-Schweißnahtnachweis, allg. Geometrie<br>Typiserte Anschlüsse im Stahlhochbau (DSTV)<br>Stahl-Rahmenknoten, geschweißt<br>Stahl-Rahmenknoten, geschraubt<br>Stahl-Rahmenknoten, geschraubt<br>Stahl-Beulnachweis<br>Stahl-Schubfeld<br>Stahl-Profile erzeugen<br>Stahl-Profile nachweisen und verstärken<br>Stahl-Profile nachweisen und verstärken<br>Stahl-Querschnitte, Nachweise im Brandfall<br>Stahl-Brandschutzbekleidung<br>Holz-Liste<br>Holz-Dachsystem<br>Holz-Pfettendach<br>Holz-Sparren<br>Holz-Sparren, seitlich verstärkt                                                                                                    | 199,-<br>399,-<br>399,-<br>299,-<br>399,-<br>399,-<br>399,-<br>299,-<br>399,-<br>299,-<br>299,-<br>199,-<br>499,-<br>299,-<br>199,-<br>399,-                                                                                                    |
| S722.de<br>S723.de<br>S724.de<br>S733.de .at<br>S753.de .at<br>S754.de .at<br>S833.de<br>S842.de<br>S842.de<br>S842.de<br>S843.de<br>S843.de<br>S8 | t .uk<br>t .uk<br>t .uk<br>5<br>t .uk               | Stahl-Schweißnahtnachweis, Walzprofile<br>Stahl-Schweißnahtnachweis, Walzprofile<br>Stahl-Schweißnahtnachweis, allg. Geometrie<br>Typisierte Anschlüsse im Stahlhochbau (DSTV)<br>Stahl-Rahmenknoten, geschweißt<br>Stahl-Rahmenknoten, geschraubt<br>Stahl-Rahmenknoten, geschraubt<br>Stahl-Beulnachweis<br>Stahl-Schubfeld<br>Stahl-Profile erzeugen<br>Stahl-Profile nachweisen und verstärken<br>Stahl-Querschnitte, Nachweise im Brandfall<br>Stahl-Brandschutzbekleidung<br>Holz-Liste<br>Holz-Dachsystem<br>Holz-Pfettendach<br>Holz-Sparren, seitlich verstärkt<br>Holz-Sparren mit Aufdopplung                                                                                                    | 199,-<br>399,-<br>399,-<br>399,-<br>399,-<br>399,-<br>399,-<br>299,-<br>399,-<br>299,-<br>199,-<br>499,-<br>299,-<br>199,-<br>399,-<br>399,-<br>399,-<br>399,-<br>399,-<br>399,-<br>399,-<br>399,-                                                                                                    |
| S722.de<br>S723.de<br>S724.de<br>S733.de .at<br>S753.de .at<br>S754.de .at<br>S833.de<br>S842.de<br>S842.de<br>S843.de<br>S843.de<br>S843.de<br>S855.de<br>S872.de<br>Holz – EC<br>S082.de<br>S100.de .at<br>S110.de .at<br>S112.de<br>S120.de .at                                                                                                    | t .uk<br>t .uk<br>t .uk<br>5<br>5<br>t .uk<br>t .uk | Stahl-Schweißnahtnachweis, Walzprofile<br>Stahl-Schweißnahtnachweis, Knotenblechanschluss<br>Stahl-Schweißnahtnachweis, allg. Geometrie<br>Typisierte Anschlüsse im Stahlhochbau (DSTV)<br>Stahl-Rahmenknoten, geschraubt<br>Stahl-Rahmenknoten, geschraubt<br>Stahl-Beulnachweis<br>Stahl-Schubfeld<br>Stahl-Profile erzeugen<br>Stahl-Profile nachweisen und verstärken<br>Stahl-Querschnitte, Nachweise im Brandfall<br>Stahl-Brandschutzbekleidung<br>Holz-Liste<br>Holz-Dachsystem<br>Holz-Sparren<br>Holz-Sparren mit Aufdopplung<br>Holz-Grat- und Kehlsparren                                                                                                    | 199,-<br>399,-<br>399,-<br>399,-<br>399,-<br>399,-<br>399,-<br>299,-<br>399,-<br>299,-<br>199,-<br>499,-<br>299,-<br>199,-<br>199,-<br>399,-<br>399,-<br>399,-<br>399,-<br>399,-                                                                                                    |
| S722.de<br>S723.de<br>S724.de<br>S733.de .at<br>S753.de .at<br>S754.de .at<br>S833.de<br>S834.de<br>S842.de<br>S842.de<br>S842.de<br>S855.de<br>S872.de<br>Holz – EC<br>S082.de<br>S101.de .at<br>S110.de .at<br>S110.de .at<br>S110.de .at                                                                                                    | t .uk<br>t .uk<br>t .uk<br>5<br>5<br>t .uk<br>t .uk | Stahl-Schweißnahtnachweis, Walzprofile<br>Stahl-Normalkraftanschluss, Knotenblechanschluss<br>Stahl-Stielanschluss, gelenkig<br>Stahl-Schweißnahtnachweis, allg. Geometrie<br>Typisierte Anschlüsse im Stahlhochbau (DSTV)<br>Stahl-Rahmenknoten, geschraubt<br>Stahl-Rahmenknoten, geschraubt<br>Stahl-Rahmenknoten, geschraubt<br>Stahl-Rahmenknoten, geschraubt<br>Stahl-Profile erzeugen<br>Stahl-Profile erzeugen<br>Stahl-Profile nachweisen und verstärken<br>Stahl-Profile nachweisen und verstärken<br>Stahl-Profile nachweise im Brandfall<br>Stahl-Brandschutzbekleidung<br>Holz-Liste<br>Holz-Dachsystem<br>Holz-Sparren<br>Holz-Sparren, seitlich verstärkt<br>Holz-Sparren mit Aufdopplung<br>Holz-Grat- und Kehlsparren<br>Holz-Fette in Dachneinung                                                                                                    | 199,-<br>399,-<br>399,-<br>399,-<br>399,-<br>399,-<br>399,-<br>299,-<br>399,-<br>299,-<br>299,-<br>299,-<br>199,-<br>499,-<br>299,-<br>199,-<br>399,-<br>399,-<br>299,-<br>399,-<br>299,-<br>299,-<br>299,- |
| S722.de<br>S723.de<br>S724.de<br>S733.de .at<br>S753.de .at<br>S754.de .at<br>S833.de<br>S842.de<br>S842.de<br>S842.de<br>S843.de<br>S843.de<br>S855.de<br>S872.de<br>Holz – EC<br>S082.de<br>S100.de .at<br>S110.de .at<br>S112.de<br>S120.de .at<br>S120.de .at<br>S120.de .at                                                                                                    | t .uk<br>t .uk<br>5<br>t .uk<br>t .uk<br>t .uk      | Stahl-Schweißnahtnachweis, Walzprofile<br>Stahl-Schweißnahtnachweis, Walzprofile<br>Stahl-Schweißnahtnachweis, allg. Geometrie<br>Typisierte Anschlüsse im Stahlhochbau (DSTV)<br>Stahl-Rahmenknoten, geschweißt<br>Stahl-Rahmenknoten, geschweißt<br>Stahl-Rahmenknoten, geschraubt<br>Stahl-Rahmenknoten, geschraubt<br>Stahl-Rahmenknoten, geschraubt<br>Stahl-Rahmenknoten, geschraubt<br>Stahl-Rahmenknoten, geschraubt<br>Stahl-Rahmenknoten, geschraubt<br>Stahl-Rahmenknoten, geschraubt<br>Stahl-Rahmenknoten, geschraubt<br>Stahl-Schubfeld<br>Stahl-Profile erzeugen<br>Stahl-Profile nachweisen und verstärken<br>Stahl-Querschnitte, Nachweise im Brandfall<br>Stahl-Brandschutzbekleidung<br>Holz-Liste<br>Holz-Dachsystem<br>Holz-Sparren<br>Holz-Sparren mit Aufdopplung<br>Holz-Grat- und Kehlsparren<br>Holz-Pfette in Dachneigung<br>Holz-Pfette in Dachneigung<br>Holz-Pfette in Dachneigung                                                                                                    | 199,-<br>399,-<br>399,-<br>299,-<br>399,-<br>399,-<br>299,-<br>399,-<br>299,-<br>399,-<br>299,-<br>199,-<br>499,-<br>299,-<br>399,-<br>299,-<br>399,-<br>299,-<br>399,-<br>299,-<br>399,-<br>299,-<br>399,-<br>299,-<br>290,-<br>290,-<br>290,- |
| S722.de<br>S723.de<br>S724.de<br>S733.de .at<br>S753.de .at<br>S754.de .at<br>S833.de<br>S842.de<br>S842.de<br>S843.de<br>S843.de<br>S843.de<br>S855.de<br>S872.de<br>Holz – EC<br>S082.de<br>S100.de .at<br>S110.de .at<br>S112.de<br>S113.de .at<br>S130.de .at<br>S130.de .at<br>S130.de .at                                                                                                    | t .uk<br>t .uk<br>5<br>t .uk<br>t .uk               | Stahl-Schweißnahtnachweis, Walzprofile<br>Stahl-Schweißnahtnachweis, Knotenblechanschluss<br>Stahl-Schweißnahtnachweis, allg. Geometrie<br>Typisierte Anschlüsse im Stahlhochbau (DSTV)<br>Stahl-Rahmenknoten, geschweißt<br>Stahl-Rahmenknoten, geschraubt<br>Stahl-Beulnachweis<br>Stahl-Schubfeld<br>Stahl-Profile erzeugen<br>Stahl-Profile nachweise und verstärken<br>Stahl-Profile nachweise im Brandfall<br>Stahl-Profile nachweise im Brandfall<br>Stahl-Brandschutzbekleidung<br>Holz-Liste<br>Holz-Dachsystem<br>Holz-Sparren, seitlich verstärkt<br>Holz-Sparren mit Aufdopplung<br>Holz-Sparren mit Aufdopplung<br>Holz-Pfette in Dachneigung<br>Holz-Spelpfette in Dachneigung                                                                                                    | 199,-<br>399,-<br>399,-<br>399,-<br>399,-<br>399,-<br>399,-<br>299,-<br>299,-<br>299,-<br>299,-<br>199,-<br>499,-<br>299,-<br>199,-<br>399,-<br>299,-<br>399,-<br>299,-<br>399,-<br>299,-<br>399,-<br>299,-<br>399,-<br>299,-<br>399,-<br>299,-<br>399,-<br>299,-<br>299,-<br>299,-<br>399,-<br>299,-<br>299,-<br>299,-<br>399,-<br>299,-<br>299,- |
| S722.de<br>S723.de<br>S724.de<br>S733.de .at<br>S753.de .at<br>S754.de .at<br>S833.de<br>S834.de<br>S842.de<br>S842.de<br>S843.de<br>S855.de<br>S872.de<br>Holz – EC<br>S082.de<br>S100.de .at<br>S110.de .at<br>S112.de<br>S120.de .at<br>S130.de .at<br>S131.de .at<br>S131.de .at                                                                                                    | t .uk<br>t .uk<br>t .uk<br>5<br>5<br>t .uk<br>t .uk | Stahl-Schweißnahtnachweis, Walzprofile<br>Stahl-Normalkraftanschluss, Knotenblechanschluss<br>Stahl-Stielanschluss, gelenkig<br>Stahl-Schweißnahtnachweis, allg. Geometrie<br>Typisierte Anschlüsse im Stahlhochbau (DSTV)<br>Stahl-Rahmenknoten, geschweißt<br>Stahl-Rahmenknoten, geschaubt<br>Stahl-Beulnachweis<br>Stahl-Schubfeld<br>Stahl-Profile erzeugen<br>Stahl-Profile erzeugen<br>Stahl-Profile nachweisen und verstärken<br>Stahl-Profile nachweisen und verstärken<br>Stahl-Profile nachweisen und verstärken<br>Stahl-Querschnitte, Nachweise im Brandfall<br>Stahl-Brandschutzbekleidung<br>Holz-Liste<br>Holz-Dachsystem<br>Holz-Sparren<br>Holz-Sparren, seitlich verstärkt<br>Holz-Sparren mit Aufdopplung<br>Holz-Grat- und Kehlsparren<br>Holz-Ffette in Dachneigung<br>Holz-Schwelle und Streichbalken                                                                                                    | 199,-<br>399,-<br>399,-<br>399,-<br>399,-<br>399,-<br>399,-<br>299,-<br>399,-<br>299,-<br>299,-<br>199,-<br>499,-<br>299,-<br>199,-<br>399,-<br>299,-<br>399,-<br>299,-<br>399,-<br>299,-<br>299,-                                                                                                    |
| S722.de<br>S723.de<br>S724.de<br>S733.de .at<br>S753.de .at<br>S754.de .at<br>S833.de<br>S842.de<br>S842.de<br>S842.de<br>S843.de<br>S855.de<br>S872.de<br>Holz – EC<br>S082.de<br>S100.de .at<br>S110.de .at<br>S112.de<br>S131.de<br>S135.de<br>S140.de .at                                                                                                    | t .uk<br>t .uk<br>5<br>t .uk<br>t .uk<br>t .uk      | Stahl-Schweißnahtnachweis, Walzprofile<br>Stahl-Schweißnahtnachweis, Walzprofile<br>Stahl-Schweißnahtnachweis, allg. Geometrie<br>Typisierte Anschlüsse im Stahlhochbau (DSTV)<br>Stahl-Rahmenknoten, geschweißt<br>Stahl-Rahmenknoten, geschraubt<br>Stahl-Rahmenknoten, geschraubt<br>Stahl-Rahmenknoten, geschraubt<br>Stahl-Rahmenknoten, geschraubt<br>Stahl-Rahmenknoten, geschraubt<br>Stahl-Rahmenknoten, geschraubt<br>Stahl-Rahmenknoten, geschraubt<br>Stahl-Profile erzeugen<br>Stahl-Profile erzeugen<br>Stahl-Profile nachweisen und verstärken<br>Stahl-Querschnitte, Nachweise im Brandfall<br>Stahl-Brandschutzbekleidung<br>Holz-Liste<br>Holz-Dachsystem<br>Holz-Pfettendach<br>Holz-Sparren<br>Holz-Sparren mit Aufdopplung<br>Holz-Grat- und Kehlsparren<br>Holz-Pfette in Dachneigung<br>Holz-Schwelle und Streichbalken<br>Windrispenband                                                                                                    | 199,-<br>399,-<br>399,-<br>399,-<br>399,-<br>399,-<br>399,-<br>299,-<br>399,-<br>299,-<br>399,-<br>299,-<br>199,-<br>499,-<br>299,-<br>399,-<br>299,-<br>399,-<br>299,-<br>299,-<br>399,-<br>299,-<br>290,-<br>290,-<br>290,- |
| S722.de<br>S723.de<br>S724.de at<br>S733.de at<br>S753.de at<br>S754.de at<br>S833.de<br>S842.de<br>S842.de<br>S843.de<br>S843.de<br>S843.de<br>S855.de<br>S872.de<br>Holz – EC<br>S082.de<br>S100.de at<br>S110.de at<br>S112.de<br>S113.de<br>S120.de at<br>S130.de at<br>S131.de<br>S135.de<br>S140.de<br>S141.de                                                                                                    | t .uk<br>t .uk<br>t .uk<br>t .uk<br>t .uk           | Stahl-Schweißnahtnachweis, Walzprofile<br>Stahl-Schweißnahtnachweis, Knotenblechanschluss<br>Stahl-Schweißnahtnachweis, allg. Geometrie<br>Typisierte Anschlüsse im Stahlhochbau (DSTV)<br>Stahl-Rahmenknoten, geschraubt<br>Stahl-Rahmenknoten, geschraubt<br>Stahl-Beulnachweis<br>Stahl-Schubfeld<br>Stahl-Profile erzeugen<br>Stahl-Profile nachweise und verstärken<br>Stahl-Querschnitte, Nachweise im Brandfall<br>Stahl-Querschnitte, Nachweise im Brandfall<br>Stahl-Brandschutzbekleidung<br>Holz-Liste<br>Holz-Dachsystem<br>Holz-Sparren<br>Holz-Sparren mit Aufdopplung<br>Holz-Sparren mit Aufdopplung<br>Holz-Schwelle und Streichbalken<br>Windrispenband<br>Holz-Kopfbandbalken                                                                                                    | 199,-<br>399,-<br>399,-<br>399,-<br>399,-<br>399,-<br>399,-<br>399,-<br>299,-<br>299,-<br>299,-<br>199,-<br>499,-<br>299,-<br>399,-<br>299,-<br>399,-<br>299,-<br>299,-<br>399,-<br>299,-<br>299,- |
| S722.de<br>S723.de<br>S724.de<br>S733.de .at<br>S753.de .at<br>S754.de .at<br>S833.de<br>S834.de<br>S842.de<br>S842.de<br>S855.de<br>S872.de<br>Holz – EC<br>S082.de<br>S101.de .at<br>S110.de .at<br>S112.de<br>S120.de .at<br>S131.de<br>S131.de<br>S135.de<br>S140.de .st<br>S131.de<br>S141.de<br>S143.de                                                                                                    | t .uk<br>t .uk<br>t .uk<br>t .uk<br>t .uk           | Stahl-Schweißnahtnachweis, Walzprofile<br>Stahl-Schweißnahtnachweis, Knotenblechanschluss<br>Stahl-Stielanschluss, gelenkig<br>Stahl-Schweißnahtnachweis, allg. Geometrie<br>Typisierte Anschlüsse im Stahlhochbau (DSTV)<br>Stahl-Rahmenknoten, geschweißt<br>Stahl-Rahmenknoten, geschraubt<br>Stahl-Beulnachweis<br>Stahl-Profile erzeugen<br>Stahl-Profile erzeugen<br>Stahl-Profile nachweisen und verstärken<br>Stahl-Querschnitte, Nachweise im Brandfall<br>Stahl-Brandschutzbekleidung<br>Holz-Liste<br>Holz-Dachsystem<br>Holz-Sparren<br>Holz-Sparren mit Aufdopplung<br>Holz-Sparren mit Aufdopplung<br>Holz-Ffette in Dachneigung<br>Holz-Schwelle und Streichbalken<br>Windrispenband<br>Holz-Kopfbandbalken<br>Holz-Soparten und Kelsparren                                                                                                    | 199,-<br>399,-<br>399,-<br>399,-<br>399,-<br>399,-<br>399,-<br>399,-<br>299,-<br>399,-<br>299,-<br>199,-<br>499,-<br>299,-<br>199,-<br>399,-<br>299,-<br>199,-<br>399,-<br>299,-<br>199,-<br>399,-<br>299,-<br>399,-<br>299,-<br>299,-<br>399,-<br>299,-<br>299,-<br>299,-<br>399,-<br>299,-<br>290,-<br>290,-<br>290,- |
| S722.de<br>S723.de<br>S724.de<br>S733.de .at<br>S753.de .at<br>S753.de .at<br>S833.de<br>S842.de<br>S842.de<br>S842.de<br>S842.de<br>S843.de<br>S855.de<br>S872.de<br>Holz – EC<br>S082.de<br>S100.de .at<br>S110.de .at<br>S112.de<br>S113.de<br>S120.de .at<br>S131.de<br>S135.de<br>S140.de<br>S141.de<br>S141.de<br>S143.de                                                                                                    | t .uk<br>t .uk<br>t .uk<br>t .uk<br>t .uk           | Stahl-Schweißnahtnachweis, Walzprofile<br>Stahl-Schweißnahtnachweis, Walzprofile<br>Stahl-Schweißnahtnachweis, allg. Geometrie<br>Typisierte Anschlüsse im Stahlhochbau (DSTV)<br>Stahl-Rahmenknoten, geschweißt<br>Stahl-Rahmenknoten, geschraubt<br>Stahl-Rahmenknoten, geschraubt<br>Stahl-Beulnachweis<br>Stahl-Profile erzeugen<br>Stahl-Profile erzeugen<br>Stahl-Profile erzeugen<br>Stahl-Profile nachweisen und verstärken<br>Stahl-Querschnitte, Nachweise im Brandfall<br>Stahl-Brandschutzbekleidung<br>Holz-Liste<br>Holz-Dachsystem<br>Holz-Sparren<br>Holz-Sparren, seitlich verstärkt<br>Holz-Sparren, seitlich verstärkt<br>Holz-Sparren mit Aufdopplung<br>Holz-Grat- und Kehlsparren<br>Holz-Pfette in Dachneigung<br>Holz-Koppelpfette in Dachneigung<br>Holz-Kopplandbalken<br>Holz-Dachaussteifung                                                                                                    | 199,-<br>399,-<br>399,-<br>399,-<br>399,-<br>399,-<br>399,-<br>299,-<br>399,-<br>299,-<br>399,-<br>299,-<br>199,-<br>499,-<br>299,-<br>399,-<br>299,-<br>399,-<br>299,-<br>290,-<br>290,-<br>290,- |
| S722.de<br>S723.de<br>S724.de<br>S733.de .at<br>S753.de .at<br>S754.de .at<br>S833.de<br>S842.de<br>S842.de<br>S843.de<br>S843.de<br>S843.de<br>S843.de<br>S843.de<br>S843.de<br>S843.de<br>S843.de<br>S843.de<br>S843.de<br>S843.de<br>S843.de<br>S100.de<br>S100.de<br>S101.de .at<br>S110.de .at<br>S110.de .at<br>S131.de<br>S131.de<br>S135.de<br>S140.de<br>S141.de<br>S143.de<br>S143.de<br>S143.de<br>S143.de                                                                                                    | t .uk<br>t .uk<br>t .uk                             | Stahl-Schweißnahtnachweis, Walzprofile<br>Stahl-Schweißnahtnachweis, Knotenblechanschluss<br>Stahl-Schweißnahtnachweis, allg. Geometrie<br>Typisierte Anschlüsse im Stahlhochbau (DSTV)<br>Stahl-Rahmenknoten, geschraubt<br>Stahl-Rahmenknoten, geschraubt<br>Stahl-Beulnachweis<br>Stahl-Schubfeld<br>Stahl-Profile erzeugen<br>Stahl-Profile erzeugen<br>Stahl-Querschnitte, Nachweise im Brandfall<br>Stahl-Querschnitte, Nachweise im Brandfall<br>Stahl-Querschnitte, Nachweise im Brandfall<br>Stahl-Querschnitte, Nachweise im Brandfall<br>Stahl-Querschnitte, Nachweise im Brandfall<br>Stahl-Querschnitte, Nachweise im Brandfall<br>Stahl-Querschnitte, Nachweise im Brandfall<br>Stahl-Sparren<br>Holz-Dachsystem<br>Holz-Sparren<br>Holz-Sparren mit Aufdopplung<br>Holz-Sparren mit Aufdopplung<br>Holz-Schwelle und Streichbalken<br>Windrispenband<br>Holz-Schwelle und Streichbalken<br>Windrispenband<br>Holz-Dachaussteifung<br>Holz-Dachaussteifung<br>Holz-Dachbinder, Satteldachbinder mit gerader Unterkante | 199,-<br>399,-<br>399,-<br>399,-<br>399,-<br>399,-<br>399,-<br>299,-<br>399,-<br>299,-<br>299,-<br>199,-<br>499,-<br>299,-<br>399,-<br>299,-<br>399,-<br>299,-<br>399,-<br>299,-<br>399,-<br>299,-<br>399,-<br>299,-<br>399,-<br>299,-<br>399,-<br>299,-<br>399,-<br>299,-<br>399,-<br>299,-<br>399,-<br>299,-<br>399,-<br>299,-<br>399,-<br>299,-<br>399,-<br>299,-<br>399,-<br>299,-<br>399,-<br>299,-<br>399,-<br>399,-<br>399,-<br>299,-<br>399,-<br>399,-<br>299,-<br>399,-<br>299,-<br>299,-<br>290,-<br>290,-<br>290,- |
| S722.de<br>S723.de<br>S724.de<br>S733.de .at<br>S753.de .at<br>S753.de .at<br>S833.de<br>S834.de<br>S842.de<br>S842.de<br>S843.de<br>S855.de<br>S872.de<br>Holz – EC<br>S082.de<br>S100.de<br>S101.de .at<br>S110.de .at<br>S110.de .at<br>S130.de .at<br>S131.de<br>S120.de .at<br>S131.de<br>S125.de<br>S120.de .at<br>S131.de<br>S125.de<br>S120.de .at<br>S131.de<br>S135.de<br>S140.de<br>S141.de<br>S141.de<br>S141.de<br>S141.de<br>S141.de<br>S141.de<br>S141.de<br>S141.de<br>S141.de<br>S141.de<br>S141.de                                                                                                    | t .uk<br>t .uk<br>5<br>5<br>t .uk<br>t .uk<br>t .uk | Stahl-Schweißnahtnachweis, Walzprofile<br>Stahl-Schweißnahtnachweis, Knotenblechanschluss<br>Stahl-Stielanschluss, gelenkig<br>Stahl-Schweißnahtnachweis, allg. Geometrie<br>Typiserte Anschlüsse im Stahlhochbau (DSTV)<br>Stahl-Rahmenknoten, geschraubt<br>Stahl-Rahmenknoten, geschraubt<br>Stahl-Beulnachweis<br>Stahl-Schubfeld<br>Stahl-Profile erzeugen<br>Stahl-Profile nachweisen und verstärken<br>Stahl-Querschnitte, Nachweise im Brandfall<br>Stahl-Brandschutzbekleidung<br>Holz-Liste<br>Holz-Dachsystem<br>Holz-Sparren<br>Holz-Sparren<br>Holz-Sparren mit Aufdopplung<br>Holz-Koppelpfette in Dachneigung<br>Holz-Koppelpfette in Dachneigung<br>Holz-Schwelle und Streichbalken<br>Windrispenband<br>Holz-Sparten tite, Satteldachbinder mit gerader Unterkante<br>Holz-Dachbinder, Satteldachbinder mit gekrümmter Unterkante                                                                                                    | 199,-<br>399,-<br>399,-<br>299,-<br>399,-<br>399,-<br>299,-<br>399,-<br>299,-<br>399,-<br>299,-<br>199,-<br>499,-<br>299,-<br>199,-<br>399,-<br>299,-<br>199,-<br>399,-<br>299,-<br>399,-<br>299,-<br>399,-<br>390,-<br>390,-<br>390,- |
| S722.de<br>S723.de<br>S724.de<br>S733.de .at<br>S753.de .at<br>S753.de .at<br>S754.de .at<br>S833.de<br>S842.de<br>S842.de<br>S842.de<br>S842.de<br>S843.de<br>S855.de<br>S872.de<br>Holz – EC<br>S082.de<br>S100.de .at<br>S110.de .at<br>S110.de .at<br>S113.de<br>S135.de<br>S140.de<br>S141.de<br>S143.de<br>S141.de<br>S172.de .at<br>S172.de                                                                                                    | t .uk<br>t .uk<br>5<br>t .uk<br>t .uk<br>t .uk      | Stahl-Schweißnahtnachweis, Walzprofile<br>Stahl-Schweißnahtnachweis, Walzprofile<br>Stahl-Schweißnahtnachweis, allg. Geometrie<br>Typisierte Anschlüsse im Stahlhochbau (DSTV)<br>Stahl-Rahmenknoten, geschweißt<br>Stahl-Rahmenknoten, geschaubt<br>Stahl-Rahmenknoten, geschaubt<br>Stahl-Rahmenknoten, geschaubt<br>Stahl-Rahmenknoten, geschaubt<br>Stahl-Beulnachweis<br>Stahl-Schubfeld<br>Stahl-Profile erzeugen<br>Stahl-Profile enzeugen<br>Stahl-Profile nachweisen und verstärken<br>Stahl-Querschnitte, Nachweise im Brandfall<br>Stahl-Brandschutzbekleidung<br>Holz-Liste<br>Holz-Dachsystem<br>Holz-Sparren<br>Holz-Sparren<br>Holz-Sparren, seitlich verstärkt<br>Holz-Sparren mit Aufdopplung<br>Holz-Grat- und Kehlsparren<br>Holz-Sparren<br>Holz-Schwelle und Streichbalken<br>Windrispenband<br>Holz-Acopfandbalken<br>Holz-Dachbinder, Satteldachbinder mit gerder Unterkante<br>Holz-Pultdachbinder                                                                                                    | 199,-<br>399,-<br>399,-<br>399,-<br>399,-<br>399,-<br>399,-<br>299,-<br>399,-<br>299,-<br>399,-<br>299,-<br>199,-<br>399,-<br>299,-<br>399,-<br>299,-<br>399,-<br>390,-<br>390,-<br>390,- |

| S180.de                                                                                                    | Holz-Kehlbalkenanschluss                                                                                                    | 199,-                                                                                                    |
|----------------------------------------------------------------------------------------------------|----------------------------------------------------------------------------------------------------|----------------------------------------------------------------------------------------------------|
| S181.de                                                                                                    | Holz-Sparrenfuß                                                                                                    | 399,-                                                                                                    |
| S182.de                                                                                                    | Holz-Sparrenwechsel                                                                                                    | 399,-                                                                                                    |
| S201.de                                                                                                    | Holz-Beton-Verbunddecke                                                                                                    | 399,-                                                                                                    |
| S2U2.de                                                                                                    | Holz-Decke, Schwingungsnachweis                                                                                                    | 299,-                                                                                                    |
| 5205.0e                                                                                                    | Holz-Decke, Holzwerkstoffe                                                                                                    | 300-                                                                                                    |
| 5204.de<br>5280 de                                                                                                    | Holz-Decke, Fugennachweis Brettsperrholz                                                                                                    | 299 -                                                                                                    |
| S281.de                                                                                                    | Holz-Deckenscheibe. Aussteifung                                                                                                    | 299                                                                                                    |
| S295.de                                                                                                    | Holz-Deckenwechsel                                                                                                    | 399,-                                                                                                    |
| S302.de .at .                                                                                                    | uk Holz-Durchlaufträger                                                                                                    | ,<br>199,-                                                                                                    |
| S322.de .at .                                                                                                    | uk Holz-Durchlaufträger, Doppelbiegung                                                                                                    | 299,-                                                                                                    |
| S341.de                                                                                                    | Holz-Träger, zusammengesetzte Querschnitte                                                                                                    | 399,-                                                                                                    |
| S353.de .at .                                                                                                    | uk Holz-Durchlaufträger mit Verstärkung                                                                                                    | 399,-                                                                                                    |
| S382.de                                                                                                    | Holz-Trägerausklinkung                                                                                                    | 199,-                                                                                                    |
| S384.de                                                                                                    | Holz-Auflagerung, Brandwand                                                                                                    | 199,-                                                                                                    |
| S390.de                                                                                                    | Holz-Trägeröffnung                                                                                                    | 199,-                                                                                                    |
| S394.de                                                                                                    | Holz-Gerbergelenksystem                                                                                                    | 199,-                                                                                                    |
| S396.de                                                                                                    | Holz-Querdruckanschluss                                                                                                    | 299,-                                                                                                    |
| S400.de .at .                                                                                                    | uk Holz-Stütze                                                                                                    | 199,-                                                                                                    |
| S406.de                                                                                                    | Holz-Stutze, zusammengesetzte Querschnitte                                                                                                    | 399,-                                                                                                    |
| S422.de                                                                                                    | Holz-Wand, Brettsperrholz                                                                                                    | 399,-                                                                                                    |
| 5423.de                                                                                                    | Holz-Standerwand                                                                                                    | 299,-                                                                                                    |
| 5482.0e                                                                                                    | Holz-Stutzentub, gelenkig                                                                                                    | 199,-                                                                                                    |
| 5485.0e                                                                                                    | Holz-Stutzeniub, eingespannt<br>Holz Wand Docken Verbindungen                                                                                                    | 200                                                                                                    |
| 5492.0e                                                                                                    | Holz-Stahwerk ehene Systeme                                                                                                    | 300 -                                                                                                    |
| 5002.0e                                                                                                    | Holz-Eachwerk, Ebene Systeme                                                                                                    | 100 -                                                                                                    |
| 5010.de<br>5712 de                                                                                                    | Holz-Balkenschub und Balkenträger                                                                                                    | 799 -                                                                                                    |
| \$713.de                                                                                                    | Holz-Hirnholzanschluss                                                                                                    | 199 -                                                                                                    |
| S715.de                                                                                                    | Holz-Schwalbenschwanzverbindung                                                                                                    | 199                                                                                                    |
| \$720.de .at                                                                                                    | uk Holz-Verbindungen, Versatz und Zapfen                                                                                                    | 199                                                                                                    |
| S730.de                                                                                                    | Holz-Verbindungen, mechanisch                                                                                                    | 199                                                                                                    |
| \$731.de                                                                                                    | Holz-Stäbe, gekreuzt                                                                                                    | 299                                                                                                    |
| S732.de                                                                                                    | Holz-Fachwerkknoten                                                                                                    | ,<br>299,-                                                                                                    |
| S734.de                                                                                                    | Holz-Winkelverbinder                                                                                                    | 299,-                                                                                                    |
| S750.de                                                                                                    | Holz-Rahmenecke mit Dübelkreis                                                                                                    | 299,-                                                                                                    |
| S751.de .at .                                                                                                    | uk Holz-Verbindungen, biegesteif                                                                                                    | 299,-                                                                                                    |
| S770.de                                                                                                    | Holz-Verbindungsmittel, Herausziehen und Abscheren                                                                                                    | 199,-                                                                                                    |
| S820.de                                                                                                    | Holz-Aussteifungssystem mit Windlastverteilung                                                                                                    | 399,-                                                                                                    |
| S823.de                                                                                                    | Holz-Zugverankerung                                                                                                    | 299,-                                                                                                    |
| S830.de                                                                                                    | Holz-Schubfeldnachweis, Einzellasten                                                                                                    | 199,-                                                                                                    |
| S852.de .at .                                                                                                    | uk Holz-Bemessung, zweiachsig                                                                                                    | 299,-                                                                                                    |
| S854.de .at .                                                                                                    | uk Brettsperrholz-Querschnitte erzeugen und nachweisen                                                                                                    | 399,-                                                                                                    |
| Mauerwerk – EC                                                                                                    | 5                                                                                                    |                                                                                                    |
| 6400 I                                                                                                    | Mauerwerk-Drempel                                                                                                    | 299 -                                                                                                    |
| \$190.de                                                                                                    | IVIQUEI WEIN-DICITIOEI                                                                                                    |                                                                                                    |
| S190.de<br>S313.de                                                                                                    | Flach- und Fertigteilstürze                                                                                                    | 199,-                                                                                                    |
| S190.de<br>S313.de<br>S405.de                                                                                                    | Flach- und Fertigteilstürze<br>Mauerwerk-Stütze                                                                                                    | 199,-<br>199,-                                                                                                    |
| S190.de<br>S313.de<br>S405.de<br>S420.de .at .                                                                                                    | Flach- und Fertigteilstürze<br>Mauerwerk-Stütze<br>uk Mauerwerk-Wand, Einzellasten                                                                                                    | 199,-<br>199,-<br>199,-                                                                                                    |
| S190.de<br>S313.de<br>S405.de<br>S420.de .at .<br>S421.de                                                                                                    | Flach- und Fertigteilstürze<br>Mauerwerk-Stütze<br>uk Mauerwerk-Wand, Einzellasten<br>Mauerwerk-Wand, Erdbeben- und Heißbemessung                                                                                                    | 199,-<br>199,-<br>199,-<br>399,-                                                                                                    |
| S190.de<br>S313.de<br>S405.de<br>S420.de .at .<br>S421.de<br>S430.de .at .                                                                                                    | Flach- und Fertigteilstürze<br>Mauerwerk-Stütze<br>uk Mauerwerk-Wand, Einzellasten<br>Mauerwerk-Wand, Erdbeben- und Heißbemessung<br>uk Mauerwerk-Wandsystem                                                                                                    | 199,-<br>199,-<br>199,-<br>399,-<br>399,-                                                                                                    |
| S190.de<br>S313.de<br>S405.de<br>S420.de .at .<br>S421.de<br>S430.de .at .<br>S552.de                                                                                                    | Flach- und Fertigteilstürze<br>Mauerwerk-Stütze<br>uk Mauerwerk-Wand, Einzellasten<br>Mauerwerk-Wand, Erdbeben- und Heißbemessung<br>uk Mauerwerk-Wandsystem<br>Mauerwerk-Kellerwand                                                                                                    | 199,-<br>199,-<br>199,-<br>399,-<br>399,-<br>399,-                                                                                                    |
| S190.de<br>S313.de<br>S405.de<br>S420.de .at<br>S421.de<br>S430.de .at<br>S552.de<br>S553.de                                                                                                    | Flach- und Fertigteilstürze<br>Mauerwerk-Stütze<br>uk Mauerwerk-Wand, Einzellasten<br>Mauerwerk-Wand, Erdbeben- und Heißbemessung<br>uk Mauerwerk-Wandsystem<br>Mauerwerk-Kellerwand<br>Mauerwerk-Kellerwand, Bogentragwirkung                                                                                                    | 199,-<br>199,-<br>199,-<br>399,-<br>399,-<br>399,-<br>299,-                                                                                                    |
| S190.de<br>S313.de<br>S405.de<br>S420.de .at<br>S421.de<br>S430.de .at<br>S552.de<br>S553.de<br>Geotechnik – EC                                                                                                    | Maderwerk-Ventgenigen<br>Flach- und Fertigteilstürze<br>Mauerwerk-Stütze<br>uk Mauerwerk-Wand, Erdbeben- und Heißbemessung<br>uk Mauerwerk-Wandsystem<br>Mauerwerk-Kellerwand<br>Mauerwerk-Kellerwand, Bogentragwirkung                                                                                                    | 199,-<br>199,-<br>199,-<br>399,-<br>399,-<br>399,-<br>299,-                                                                                                    |
| S190.de<br>S313.de<br>S405.de<br>S420.de .at<br>S421.de<br>S420.de .at<br>S552.de<br>S553.de<br>Geotechnik – EC 2<br>S034.de .at                                                                                                    | Maderwerk-Dennen<br>Flach- und Fertigteilstürze<br>Mauerwerk-Stütze<br>uk Mauerwerk-Wand, Erdbeben- und Heißbemessung<br>Wauerwerk-Wandsystem<br>Mauerwerk-Kellerwand<br>Mauerwerk-Kellerwand, Bogentragwirkung<br>Frddruckermittlung                                                                                                    | 199,-<br>199,-<br>199,-<br>399,-<br>399,-<br>399,-<br>299,-                                                                                                    |
| S190.de<br>S313.de<br>S405.de<br>S420.de .at<br>S421.de<br>S430.de .at<br>S552.de<br>S553.de<br>Geotechnik – EC 3<br>S034.de .at<br>S531.de                                                                                                    | Flach- und Fertigteilstürze<br>Mauerwerk-Stütze<br>uk Mauerwerk-Wand, Einzellasten<br>Mauerwerk-Wand, Erdbeben- und Heißbemessung<br>uk Mauerwerk-Wandsystem<br>Mauerwerk-Kellerwand<br>Mauerwerk-Kellerwand, Bogentragwirkung<br>Frddruckermittlung<br>Stützkonstruktionen (Gabionen und                                                                                                    | 199,-<br>199,-<br>199,-<br>399,-<br>399,-<br>399,-<br>299,-<br>299,-<br>399 -                                                                                                    |
| S190.de<br>S313.de<br>S405.de<br>S420.de .at<br>S421.de<br>S430.de .at<br>S552.de<br>S553.de<br>Geotechnik – EC 7<br>S034.de .at<br>S531.de                                                                                                    | Flach- und Fertigteilstürze<br>Mauerwerk-Stütze<br>uk Mauerwerk-Wand, Einzellasten<br>Mauerwerk-Wand, Erdbeben- und Heißbemessung<br>uk Mauerwerk-Wandsystem<br>Mauerwerk-Kellerwand<br>Mauerwerk-Kellerwand, Bogentragwirkung<br>r<br>Erddruckermittlung<br>Stützkonstruktionen (Gabionen und<br>Elemente), unbewehrte Hinterfrüllung                                                                                                    | 199,-<br>199,-<br>199,-<br>399,-<br>399,-<br>299,-<br>299,-<br>299,-                                                                                                    |
| S190.de<br>S313.de<br>S405.de<br>S420.de .at<br>S421.de<br>S430.de .at<br>S552.de<br>S553.de<br>Geotechnik – EC<br>S034.de .at<br>S531.de<br>S540.de                                                                                                    | Flach- und Fertigteilstürze<br>Mauerwerk-Stütze<br>uk Mauerwerk-Wand, Einzellasten<br>Mauerwerk-Wand, Erdbeben- und Heißbemessung<br>uk Mauerwerk-Wandsystem<br>Mauerwerk-Kellerwand<br>Mauerwerk-Kellerwand, Bogentragwirkung<br>r<br>Erddruckermittlung<br>Stützkonstruktionen (Gabionen und<br>Elemente), unbewehrte Hinterfüllung<br>Spundwand                                                                                                    | 299,-<br>199,-<br>199,-<br>399,-<br>399,-<br>399,-<br>299,-<br>299,-<br>399,-<br>399,-                                                                                                    |
| S190.de<br>S313.de<br>S405.de<br>S420.de .at<br>S421.de<br>S430.de .at<br>S552.de<br>S553.de<br>Geotechnik – EC<br>S034.de .at<br>S531.de<br>S540.de<br>S540.de                                                                                                    | Flach- und Fertigteilstürze<br>Mauerwerk-Stütze<br>uk Mauerwerk-Wand, Einzellasten<br>Mauerwerk-Wand, Erdbeben- und Heißbemessung<br>uk Mauerwerk-Wandsystem<br>Mauerwerk-Kellerwand<br>Mauerwerk-Kellerwand, Bogentragwirkung<br>r<br>Erddruckermittlung<br>Stützkonstruktionen (Gabionen und<br>Elemente), unbewehrte Hinterfüllung<br>Spundwand<br>Trägerbohlwand (EAB, EAU)                                                                                                    | 299,-<br>199,-<br>199,-<br>199,-<br>399,-<br>399,-<br>299,-<br>399,-<br>399,-<br>399,-<br>399,-<br>399,-                                                                                                    |
| S190.de<br>S313.de<br>S405.de<br>S420.de .at<br>S421.de<br>S430.de .at<br>S552.de<br>S553.de<br>Geotechnik – EC T<br>S034.de .at<br>S531.de<br>S540.de<br>S540.de<br>S541.de<br>S542.de                                                                                                    | Flach- und Fertigteilstürze<br>Mauerwerk-Stütze<br>uk Mauerwerk-Wand, Einzellasten<br>Mauerwerk-Wand, Erdbeben- und Heißbemessung<br>uk Mauerwerk-Wandsystem<br>Mauerwerk-Kellerwand<br>Mauerwerk-Kellerwand, Bogentragwirkung<br>Mauerwerk-Kellerwand, Bogentragwirkung<br>terddruckermittlung<br>Stützkonstruktionen (Gabionen und<br>Elemente), unbewehrte Hinterfüllung<br>Spundwand<br>Trägerbohlwand (EAB, EAU)<br>Bohrpfahlwand (EAB, EAU)                                                                                                    | 299,-<br>199,-<br>199,-<br>199,-<br>399,-<br>399,-<br>299,-<br>299,-<br>399,-<br>399,-<br>399,-<br>399,-<br>499,-                                                                                                    |
| S190.de<br>S313.de<br>S405.de<br>S420.de .at<br>S421.de<br>S430.de .at<br>S552.de<br>S553.de<br>Geotechnik – EC<br>S034.de .at<br>S531.de<br>S540.de<br>S540.de<br>S541.de<br>S542.de<br>S540.de<br>S542.de<br>S540.de                                                                                                    | Flach- und Fertigteilstürze<br>Mauerwerk-Stütze<br>uk Mauerwerk-Wand, Einzellasten<br>Mauerwerk-Wands, Erdbeben- und Heißbemessung<br>uk Mauerwerk-Kellerwands<br>Mauerwerk-Kellerwand, Bogentragwirkung<br>r<br>Erddruckermittlung<br>Stützkonstruktionen (Gabionen und<br>Elemente), unbewehrte Hinterfüllung<br>Spundwand<br>Trägerbohlwand (EAB, EAU)<br>Bohrpfahlwand (EAB, EAU)<br>Böschungs- und Geländebruch                                                                                                    | 299,-<br>199,-<br>199,-<br>399,-<br>399,-<br>399,-<br>299,-<br>399,-<br>399,-<br>399,-<br>399,-<br>299,-<br>299,-<br>299,-<br>299,-<br>299,-<br>299,-<br>299,-<br>299,-<br>299,-<br>299,-<br>299,-                                                                                                    |
| S190.de<br>S313.de<br>S405.de<br>S420.de .at<br>S421.de<br>S421.de<br>S552.de<br>S553.de<br>Geotechnik – EC<br>S034.de .at<br>S531.de<br>S540.de<br>S541.de<br>S542.de<br>S542.de<br>S581.de                                                                                                    | Anderweik-Veinnen Flach- und Fertigteilstürze Mauerwerk-Stütze uk Mauerwerk-Wand, Erdbeben- und Heißbemessung uk Mauerwerk-Wandsystem Mauerwerk-Kellerwand, Bogentragwirkung  F Erddruckermittlung Stützkonstruktionen (Gabionen und Elemente), unbewehrte Hinterfüllung Spundwand Trägerbohlwand (EAB, EAU) Bohrpfahlwand (EAB, EAU) Böschungs- und Geländebruch Grundbruchberechung                                                                                                    | 299,-<br>199,-<br>199,-<br>399,-<br>399,-<br>399,-<br>299,-<br>399,-<br>399,-<br>399,-<br>399,-<br>399,-<br>299,-<br>199,-<br>199,-                                                                                                    |
| S190.de<br>S313.de<br>S405.de<br>S420.de .at<br>S421.de<br>S430.de .at<br>S552.de<br>S553.de<br>Geotechnik – EC<br>S034.de .at<br>S531.de<br>S540.de<br>S540.de<br>S541.de<br>S582.de<br>S581.de<br>S581.de<br>S581.de                                                                                                    | Materwerk-und Fertigteilstürze         Mauerwerk-Stütze         uk Mauerwerk-Wand, Erdbeben- und Heißbemessung         uk Mauerwerk-Wandsystem         Mauerwerk-Kellerwand         Mauerwerk-Kellerwand, Bogentragwirkung         r         Erddruckermittlung         Stützkonstruktionen (Gabionen und         Elemente), unbewehrte Hinterfüllung         Spundwand         Trägerbohlwand (EAB, EAU)         Böschungs- und Geländebruch         Grundbruchberechung         Tiefe Gleitfuge                                                                                                    | 299,-<br>199,-<br>199,-<br>399,-<br>399,-<br>399,-<br>299,-<br>399,-<br>399,-<br>399,-<br>399,-<br>199,-<br>299,-<br>299,-<br>299,-<br>299,-                                                                                                    |
| S190.de<br>S313.de<br>S405.de<br>S420.de .at<br>S421.de<br>S420.de .at<br>S552.de<br>S553.de<br>Geotechnik – EC<br>S034.de .at<br>S531.de<br>S540.de<br>S540.de<br>S                                                                                                    | <ul> <li>Flach- und Fertigteilstürze</li> <li>Mauerwerk-Stütze</li> <li>uk Mauerwerk-Wand, Erdbeben- und Heißbemessung</li> <li>uk Mauerwerk-Wandsystem</li> <li>Mauerwerk-Wandsystem</li> <li>Mauerwerk-Kellerwand</li> <li>Bogentragwirkung</li> <li>r</li> <li>Erddruckermittlung</li> <li>Stützkonstruktionen (Gabionen und</li> <li>Elemente), unbewehrte Hinterfüllung</li> <li>Spundwand</li> <li>Trägerbohlwand (EAB, EAU)</li> <li>Bohrpfahlwand (EAB, EAU)</li> <li>Böschungs- und Geländebruch</li> <li>Grundbruchberechung</li> <li>Tiefe Gleitfuge</li> </ul>                                                                                                    | 299,-<br>199,-<br>199,-<br>399,-<br>399,-<br>299,-<br>299,-<br>399,-<br>399,-<br>399,-<br>399,-<br>299,-<br>299,-<br>199,-<br>299,-<br>299,-                                                                                                    |
| S190.de<br>S313.de<br>S405.de<br>S420.de .at<br>S421.de<br>S420.de .at<br>S552.de<br>S553.de<br>Geotechnik – EC 3<br>S034.de .at<br>S531.de<br>S540.de<br>S540.de<br>S540.de<br>S540.de<br>S541.de<br>S540.de<br>S581.de<br>S581.de<br>S582.de<br>Erdbeben – EC 8<br>S033.do                                                                                                    | Flach- und Fertigteilstürze<br>Mauerwerk-Stütze<br>uk Mauerwerk-Wand, Erdbeben- und Heißbemessung<br>uk Mauerwerk-Wandsystem<br>Mauerwerk-Kellerwand, Bogentragwirkung<br>Mauerwerk-Kellerwand, Bogentragwirkung<br>r<br>Erddruckermittlung<br>Stützkonstruktionen (Gabionen und<br>Elemente), unbewehrte Hinterfüllung<br>Spundwand<br>Trägerbohlwand (EAB, EAU)<br>Bohrpfahlwand (EAB, EAU)<br>Böschungs- und Geländebruch<br>Grundbruchberechung<br>Tiefe Gleitfuge                                                                                                    | 299,-<br>199,-<br>199,-<br>399,-<br>399,-<br>299,-<br>299,-<br>399,-<br>399,-<br>399,-<br>399,-<br>299,-<br>299,-<br>199,-<br>299,-<br>299,-<br>299,-                                                                                                    |
| S190.de<br>S313.de<br>S405.de<br>S420.de .at<br>S421.de<br>S430.de .at<br>S552.de<br>S553.de<br>Geotechnik – EC<br>S034.de .at<br>S531.de<br>S540.de<br>S540.de<br>S541.de<br>S542.de<br>S580.de<br>S581.de<br>S581.de<br>S582.de<br>Erdbeben – EC 8<br>S033.de                                                                                                    | Flach- und Fertigteilstürze<br>Mauerwerk-Stütze<br>uk Mauerwerk-Wand, Einzellasten<br>Mauerwerk-Wand, Erdbeben- und Heißbemessung<br>uk Mauerwerk-Wandsystem<br>Mauerwerk-Kellerwand, Bogentragwirkung<br>Mauerwerk-Kellerwand, Bogentragwirkung<br>r<br>Erddruckermittlung<br>Stützkonstruktionen (Gabionen und<br>Elemente), unbewehrte Hinterfüllung<br>Spundwand<br>Trägerbohlwand (EAB, EAU)<br>Bohrpfahlwand (EAB, EAU)<br>Bohrpfahlwand (EAB, EAU)<br>Böschungs- und Geländebruch<br>Grundbruchberechung<br>Tiefe Gleitfuge<br>Erdbeben-Ersatzlastermittlung                                                                                                    | 299,-<br>199,-<br>199,-<br>399,-<br>399,-<br>299,-<br>299,-<br>399,-<br>399,-<br>399,-<br>399,-<br>299,-<br>199,-<br>299,-<br>299,-<br>299,-                                                                                                    |
| S190.de<br>S313.de<br>S405.de<br>S420.de .at<br>S421.de<br>S430.de .at<br>S552.de<br>S553.de<br>Geotechnik – EC<br>S034.de .at<br>S531.de<br>S540.de<br>S540.de<br>S541.de<br>S542.de<br>S580.de<br>S581.de<br>S582.de<br>Erdbeben – EC 8<br>S033.de<br>Aluminium – EC S                                                                                                    | Flach- und Fertigteilstürze<br>Mauerwerk-Stütze<br>uk Mauerwerk-Wand, Einzellasten<br>Mauerwerk-Wand, Erdbeben- und Heißbemessung<br>uk Mauerwerk-Wandsystem<br>Mauerwerk-Kellerwand, Bogentragwirkung<br>Mauerwerk-Kellerwand, Bogentragwirkung<br>,<br>Erddruckermittlung<br>Stützkonstruktionen (Gabionen und<br>Elemente), unbewehrte Hinterfüllung<br>Spundwand<br>Trägerbohlwand (EAB, EAU)<br>Bohrpfahlwand (EAB, EAU)<br>Bohrpfahlwand (EAB, EAU)<br>Böschungs- und Geländebruch<br>Grundbruchberechung<br>Tiefe Gleitfuge<br>Erdbeben-Ersatzlastermittlung                                                                                                    | 299,-<br>199,-<br>199,-<br>399,-<br>399,-<br>299,-<br>299,-<br>399,-<br>399,-<br>399,-<br>299,-<br>199,-<br>299,-<br>299,-<br>299,-                                                                                                    |
| S190.de<br>S313.de<br>S405.de<br>S420.de .at<br>S421.de<br>S430.de .at<br>S552.de<br>S553.de<br>Geotechnik – EC<br>S034.de .at<br>S531.de<br>S540.de<br>S540.de<br>S541.de<br>S542.de<br>S580.de<br>S581.de<br>S582.de<br>Erdbeben – EC 8<br>S033.de<br>Aluminium – EC 9<br>S325.de                                                                                                    | Flach- und Fertigteilstürze<br>Mauerwerk-Stütze<br>uk Mauerwerk-Wand, Einzellasten<br>Mauerwerk-Wands, Erdbeben- und Heißbemessung<br>uk Mauerwerk-Kellerwands, Bogentragwirkung<br>Mauerwerk-Kellerwand, Bogentragwirkung<br>Erddruckermittlung<br>Stützkonstruktionen (Gabionen und<br>Elemente), unbewehrte Hinterfüllung<br>Spundwand<br>Trägerbohlwand (EAB, EAU)<br>Bohrpfahlwand (EAB, EAU)<br>Bohrpfahlwand (EAB, EAU)<br>Böschungs- und Geländebruch<br>Grundbruchberechung<br>Tiefe Gleitfuge<br>Erdbeben-Ersatzlastermittlung<br>Aluminium-Durchlaufträger, Querschnittsnachweise                                                                                                    | 299,-<br>199,-<br>199,-<br>399,-<br>399,-<br>299,-<br>299,-<br>399,-<br>399,-<br>399,-<br>399,-<br>299,-<br>199,-<br>299,-<br>299,-<br>299,-<br>299,-<br>299,-                                                                                                    |
| S190.de<br>S313.de<br>S405.de<br>S420.de .at<br>S421.de<br>S420.de .at<br>S552.de<br>S553.de<br>Geotechnik – EC 3<br>S034.de .at<br>S531.de<br>S540.de<br>S541.de<br>S581.de<br>S581.de<br>S581.de<br>S581.de<br>S581.de<br>S581.de<br>S581.de<br>S581.de<br>S581.de<br>S581.de<br>S581.de<br>S582.de<br>Erdbeben – EC 8<br>S033.de<br>Aluminium – EC 9<br>S325.de<br>Clas – DIN 18008                                                                                                    | Flach- und Fertigteilstürze<br>Mauerwerk-Stütze<br>uk Mauerwerk-Wand, Erdbeben- und Heißbemessung<br>uk Mauerwerk-Wandsystem<br>Mauerwerk-Kellerwand, Bogentragwirkung<br>Erddruckermittlung<br>Stützkonstruktionen (Gabionen und<br>Elemente), unbewehrte Hinterfüllung<br>Spundwand<br>Trägerbohlwand (EAB, EAU)<br>Bohrpfahlwand (EAB, EAU)<br>Bohrpfahlwand (EAB, EAU)<br>Böschungs- und Geländebruch<br>Grundbruchberechung<br>Tiefe Gleitfuge<br>Erdbeben-Ersatzlastermittlung                                                                                                    | 299,-<br>199,-<br>199,-<br>399,-<br>399,-<br>299,-<br>299,-<br>399,-<br>399,-<br>399,-<br>399,-<br>299,-<br>299,-<br>299,-<br>299,-<br>299,-<br>299,-                                                                                                    |
| S190.de<br>S313.de<br>S405.de<br>S420.de .at<br>S421.de<br>S430.de .at<br>S552.de<br>S553.de<br>Geotechnik – EC<br>S034.de .at<br>S531.de<br>S540.de<br>S540.de<br>S541.de<br>S582.de<br>Erdbeben – EC<br>8<br>S033.de<br>Aluminum – EC<br>S325.de<br>Glas – DIN 18008<br>S820.de                                                                                                    | Flach- und Fertigteilstürze<br>Mauerwerk-Stütze<br>uk Mauerwerk-Wand, Erdbeben- und Heißbemessung<br>uk Mauerwerk-Wandsystem<br>Mauerwerk-Kellerwand, Bogentragwirkung<br>Erddruckermittlung<br>Stützkonstruktionen (Gabionen und<br>Elemente), unbewehrte Hinterfüllung<br>Spundwand<br>Trägerbohlwand (EAB, EAU)<br>Bohrpfahlwand (EAB, EAU)<br>Bohrpfahlwand (EAB, EAU)<br>Böschungs- und Geländebruch<br>Grundbruchberechung<br>Tiefe Gleitfuge<br>Erdbeben-Ersatzlastermittlung                                                                                                    | 299,-<br>199,-<br>199,-<br>399,-<br>399,-<br>299,-<br>299,-<br>399,-<br>399,-<br>399,-<br>399,-<br>299,-<br>299,-<br>299,-<br>299,-<br>299,-<br>299,-<br>299,-<br>299,-<br>299,-<br>299,-<br>299,-<br>299,-<br>299,-<br>299,-<br>299,-<br>299,-<br>299,-<br>299,-<br>299,-<br>299,-<br>299,-<br>299,-<br>299,-<br>299,-<br>399,-<br>399,-<br>299,-<br>299,- |
| S190.de<br>S313.de<br>S405.de<br>S405.de<br>S420.de .at<br>S421.de<br>S420.de .at<br>S552.de<br>S553.de<br>Geotechnik – EC 3<br>S034.de .at<br>S540.de<br>S540.de<br>S541.de<br>S540.de<br>S582.de<br>Erdbeben – EC 8<br>S033.de<br>Aluminium – EC 9<br>S325.de<br>Glas – DIN 18008<br>S880.de<br>S881.de                                                                                                    | Flach- und Fertigteilstürze<br>Mauerwerk-Stütze<br>Wauerwerk-Wand, Erdbeben- und Heißbemessung<br>Wauerwerk-Wands, Erdbeben- und Heißbemessung<br>Wauerwerk-Wandsystem<br>Mauerwerk-Kellerwand, Bogentragwirkung<br>Frddruckermittlung<br>Stützkonstruktionen (Gabionen und<br>Elemente), unbewehrte Hinterfüllung<br>Spundwand<br>Trägerbohlwand (EAB, EAU)<br>Börschungs- und Geländebruch<br>Grundbruchberechung<br>Tiefe Gleitfuge<br>Erdbeben-Ersatzlastermittlung<br>Aluminium-Durchlaufträger, Querschnittsnachweise<br>Verglasung, linienförmig gelagert<br>Absturzeicherede Verglasungen linienförmin gelagert                                                                                                    | 299,-<br>199,-<br>199,-<br>399,-<br>399,-<br>399,-<br>299,-<br>399,-<br>399,-<br>399,-<br>399,-<br>299,-<br>299,-<br>299,-<br>299,-<br>299,-<br>299,-<br>299,-<br>399,-<br>399,- |
| S190.de<br>S313.de<br>S405.de<br>S405.de<br>S420.de .at<br>S421.de<br>S420.de .at<br>S552.de<br>S553.de<br>Geotechnik – EC<br>S034.de .at<br>S540.de<br>S540.de<br>S541.de<br>S540.de<br>S582.de<br>Erdbeben – EC<br>S582.de<br>Erdbeben – EC<br>S582.de<br>Glas – DIN<br>18008<br>S880.de<br>S880.de<br>S880.de<br>S880.de<br>S880.de<br>S880.de<br>S880.de<br>S880.de<br>S880.de<br>S880.de                                                                                                    | Flach- und Fertigteilstürze<br>Mauerwerk-Stütze<br>uk Mauerwerk-Wand, Erdbeben- und Heißbemessung<br>Mauerwerk-Wands, Erdbeben- und Heißbemessung<br>uk Mauerwerk-Wandsystem<br>Mauerwerk-Kellerwand, Bogentragwirkung<br>retrddruckermittlung<br>Stützkonstruktionen (Gabionen und<br>Elemente), unbewehrte Hinterfüllung<br>Spundwand<br>Trägerbohlwand (EAB, EAU)<br>Böschungs- und Geländebruch<br>Grundbruchberechung<br>Tiefe Gleitfuge<br>Erdbeben-Ersatzlastermittlung<br>Aluminium-Durchlaufträger, Querschnittsnachweise<br>Verglasung, linienförmig gelagert<br>Absturzsichernde Verglasungen, linienförmig gelagert                                                                                                    | 299,-<br>199,-<br>199,-<br>399,-<br>399,-<br>399,-<br>299,-<br>399,-<br>399,-<br>399,-<br>399,-<br>299,-<br>299,-<br>299,-<br>299,-<br>299,-<br>399,-<br>399,-<br>399,-<br>399,-<br>399,-<br>399,-<br>399,-                                                                                                    |
| S190.de<br>S313.de<br>S405.de<br>S405.de<br>S420.de .at<br>S421.de<br>S420.de .at<br>S552.de<br>S553.de<br>Geotechnik – EC 3<br>S034.de .at<br>S540.de<br>S540.de<br>S541.de<br>S542.de<br>S582.de<br>Erdbeben – EC 8<br>S033.de<br>Aluminium – EC 9<br>S325.de<br>Glas – DIN 18008<br>S880.de<br>S881.de                                                                                                    | Flach- und Fertigteilstürze<br>Mauerwerk-Stütze<br>Wauerwerk-Wand, Erdbeben- und Heißbemessung<br>Wauerwerk-Wands, Erdbeben- und Heißbemessung<br>Wauerwerk-Wandsystem<br>Mauerwerk-Kellerwand, Bogentragwirkung<br>*<br>Erddruckermittlung<br>Stützkonstruktionen (Gabionen und<br>Elemente), unbewehrte Hinterfüllung<br>Spundwand<br>Trägerbohlwand (EAB, EAU)<br>Böschungs- und Geländebruch<br>Grundbruchberechung<br>Tiefe Gleitfuge<br>Erdbeben-Ersatzlastermittlung<br>Aluminium-Durchlaufträger, Querschnittsnachweise<br>Verglasung, linienförmig gelagert<br>Absturzsichernde Verglasungen, linienförmig gelagert                                                                                                    | 299,-<br>199,-<br>199,-<br>399,-<br>399,-<br>399,-<br>399,-<br>399,-<br>399,-<br>399,-<br>399,-<br>299,-<br>299,-<br>299,-<br>299,-<br>299,-<br>399,-<br>390,-<br>399,-<br>399,- |
| S190.de<br>S313.de<br>S405.de<br>S405.de<br>S420.de .at<br>S421.de<br>S420.de .at<br>S552.de<br>S553.de<br>Geotechnik – EC<br>S034.de .at<br>S531.de<br>S540.de<br>S540.de<br>S541.de<br>S540.de<br>S581.de<br>S582.de<br>Erdbeben – EC<br>S033.de<br>Aluminium – EC<br>S325.de<br>Glas – DIN 18008<br>S880.de<br>S881.de<br>S881.de<br>S881.de                                                                                                    | Flach- und Fertigteilstürze<br>Mauerwerk-Stütze<br>Wauerwerk-Wand, Erdbeben- und Heißbemessung<br>Wauerwerk-Wands, Erdbeben- und Heißbemessung<br>Wauerwerk-Wandsystem<br>Mauerwerk-Kellerwand, Bogentragwirkung<br>Frddruckermittlung<br>Stützkonstruktionen (Gabionen und<br>Elemente), unbewehrte Hinterfüllung<br>Spundwand<br>Trägerbohlwand (EAB, EAU)<br>Bohrpfahlwand (EAB, EAU)<br>Böschungs- und Geländebruch<br>Grundbruchberechung<br>Tiefe Gleitfuge<br>Erdbeben-Ersatzlastermittlung<br>Aluminium-Durchlaufträger, Querschnittsnachweise<br>Verglasung, linienförmig gelagert<br>Absturzsichernde Verglasungen, linienförmig gelagert                                                                                                    | 299,-<br>199,-<br>199,-<br>399,-<br>399,-<br>299,-<br>399,-<br>399,-<br>399,-<br>399,-<br>399,-<br>299,-<br>299,-<br>299,-<br>299,-<br>299,-<br>299,-<br>399,-<br>299,-<br>299,-<br>299,-<br>299,-<br>299,-                                                                                                    |
| S190.de         S313.de         S405.de         S420.de         S421.de         S420.de         S421.de         S420.de         S552.de         S553.de         Geotechnik – EC I         S034.de         S511.de         S540.de         S541.de         S582.de         Erdbeben – EC 8         S033.de         Aluminium – EC 9         S325.de         Glas – DIN 18008         S880.de         S881.de                                                                                                    | Flach- und Fertigteilstürze<br>Mauerwerk-Stütze<br>Wauerwerk-Wand, Einzellasten<br>Mauerwerk-Wand, Erdbeben- und Heißbemessung<br>Wauerwerk-Wandsystem<br>Mauerwerk-Kellerwand, Bogentragwirkung<br>Mauerwerk-Kellerwand, Bogentragwirkung<br>Frddruckermittlung<br>Stützkonstruktionen (Gabionen und<br>Elemente), unbewehrte Hinterfüllung<br>Spundwand<br>Trägerbohlwand (EAB, EAU)<br>Bohrpfahlwand (EAB, EAU)<br>Bohrpfahlwand (EAB, EAU)<br>Böschungs- und Geländebruch<br>Grundbruchberechung<br>Tiefe Gleitfuge<br>Erdbeben-Ersatzlastermittlung<br>Aluminium-Durchlaufträger, Querschnittsnachweise<br>Verglasung, linienförmig gelagert<br>Absturzsichernde Verglasungen, linienförmig gelagert<br><b>tik.ultimate</b><br>Module für höchste Ansprüche                                                                                                    | 299,-<br>199,-<br>199,-<br>399,-<br>399,-<br>399,-<br>299,-<br>399,-<br>399,-<br>399,-<br>299,-<br>299,-<br>299,-<br>299,-<br>299,-<br>299,-<br>299,-<br>399,-<br>399,- |
| S190.de         S313.de         S405.de         S420.de         S421.de         S421.de         S430.de         S421.de         S430.de         S552.de         S553.de         Geotechnik – EC         S034.de         S51.de         S540.de         S541.de         S582.de         Erdbeben – EC         S033.de         Aluminium – EC         S325.de         Glas – DIN 18008         S880.de         S881.de                                                                                                    | Flach- und Fertigteilstürze<br>Mauerwerk-Stütze<br>uk Mauerwerk-Wand, Einzellasten<br>Mauerwerk-Wand, Erdbeben- und Heißbemessung<br>uk Mauerwerk-Kellerwand, Bogentragwirkung<br>Mauerwerk-Kellerwand, Bogentragwirkung<br>Erddruckermittlung<br>Stützkonstruktionen (Gabionen und<br>Elemente), unbewehrte Hinterfüllung<br>Spundwand<br>Trägerbohlwand (EAB, EAU)<br>Bohrpfahlwand (EAB, EAU)<br>Bohrpfahlwand (EAB, | 299,-<br>199,-<br>199,-<br>399,-<br>399,-<br>399,-<br>299,-<br>399,-<br>399,-<br>399,-<br>299,-<br>299,-<br>299,-<br>299,-<br>299,-<br>299,-<br>399,-<br>390,-<br>390,-<br>390,- |
| S190.de         S313.de         S405.de         S420.de         S421.de         S421.de         S420.de         S420.de         S552.de         S553.de         Geotechnik – EC         S034.de         S531.de         S540.de         S541.de         S542.de         S581.de         S582.de         Erdbeben – EC         S033.de         Aluminium – EC         S325.de         Glas – DIN 18008         S880.de         S881.de         S881.de <td>Flach- und Fertigteilstürze<br/>Mauerwerk-Wand, Einzellasten<br/>Mauerwerk-Wand, Erdbeben- und Heißbemessung<br/>uk Mauerwerk-Wandsystem<br/>Mauerwerk-Kellerwand<br/>Mauerwerk-Kellerwand, Bogentragwirkung<br/>Erddruckermittlung<br/>Stützkonstruktionen (Gabionen und<br/>Elemente), unbewehrte Hinterfüllung<br/>Spundwand<br/>Trägerbohlwand (EAB, EAU)<br/>Bohrpfahlwand (EAB, EAU)<br/>Bohrpfahlwand (EAB, EAU)<br/>Bohrpfahlwand (EAB, EAU)<br/>Bohrpfahlwand (EAB, EAU)<br/>Bohrpfahlwand (EAB, EAU)<br/>Bohrpfahlwand (EAB, EAU)<br/>Bohrpfahlwand (EAB, EAU)<br/>Boschungs- und Geländebruch<br/>Grundbruchberechung<br/>Tiefe Gleitfuge<br/>Erdbeben-Ersatzlastermittlung<br/>Aluminium-Durchlaufträger, Querschnittsnachweise<br/>Verglasung, linienförmig gelagert<br/>Absturzsichernde Verglasungen, linienförmig gelagert<br/><b>tik.ultimate</b><br/>Module für höchste Ansprüche</td> <td>299,-<br/>199,-<br/>199,-<br/>399,-<br/>399,-<br/>399,-<br/>399,-<br/>399,-<br/>399,-<br/>399,-<br/>399,-<br/>299,-<br/>299,-<br/>299,-<br/>299,-<br/>299,-<br/>399,-<br/>390,-<br/>390,-<br/>390,-</td> | Flach- und Fertigteilstürze<br>Mauerwerk-Wand, Einzellasten<br>Mauerwerk-Wand, Erdbeben- und Heißbemessung<br>uk Mauerwerk-Wandsystem<br>Mauerwerk-Kellerwand<br>Mauerwerk-Kellerwand, Bogentragwirkung<br>Erddruckermittlung<br>Stützkonstruktionen (Gabionen und<br>Elemente), unbewehrte Hinterfüllung<br>Spundwand<br>Trägerbohlwand (EAB, EAU)<br>Bohrpfahlwand (EAB, EAU)<br>Bohrpfahlwand (EAB, EAU)<br>Bohrpfahlwand (EAB, EAU)<br>Bohrpfahlwand (EAB, EAU)<br>Bohrpfahlwand (EAB, EAU)<br>Bohrpfahlwand (EAB, EAU)<br>Bohrpfahlwand (EAB, EAU)<br>Boschungs- und Geländebruch<br>Grundbruchberechung<br>Tiefe Gleitfuge<br>Erdbeben-Ersatzlastermittlung<br>Aluminium-Durchlaufträger, Querschnittsnachweise<br>Verglasung, linienförmig gelagert<br>Absturzsichernde Verglasungen, linienförmig gelagert<br><b>tik.ultimate</b><br>Module für höchste Ansprüche                                                                                                    | 299,-<br>199,-<br>199,-<br>399,-<br>399,-<br>399,-<br>399,-<br>399,-<br>399,-<br>399,-<br>399,-<br>299,-<br>299,-<br>299,-<br>299,-<br>299,-<br>399,-<br>390,-<br>390,-<br>390,- |
| S190.de         S313.de         S405.de         S420.de         S421.de         S420.de         S421.de         S420.de         S553.de         Geotechnik – EC         S034.de         S531.de         S540.de         S541.de         S581.de         S582.de         Erdbeben – EC         S033.de         Aluminium – EC         S25.de         Glas – DIN 18008         S880.de         S881.de         S881.de         S881.de         S881.de         S034.de         Juminium – EC         S925.de         Glas – DIN 18008         S880.de         S881.de         S881.de         Module, allgeme         Dokumentation u         U012                                                                                                    | Flach- und Fertigeilstürze         Mauerwerk-Stütze         uk Mauerwerk-Wand, Erdbeben- und Heißbemessung         uk Mauerwerk-Wandsystem         Mauerwerk-Wandsystem         Mauerwerk-Kellerwand         Mauerwerk-Kellerwand         Mauerwerk-Kellerwand         Mauerwerk-Kellerwand, Bogentragwirkung         Zerddruckermittlung         Stützkonstruktionen (Gabionen und         Elemente), unbewehrte Hinterfüllung         Spundwand         Trägerbohlwand (EAB, EAU)         Börschungs- und Geländebruch         Grundbruchberechung         Tiefe Gleitfuge         Erdbeben-Ersatzlastermittlung         Aluminium-Durchlaufträger, Querschnittsnachweise         Verglasung, linienförmig gelagert         Absturzsichernde Verglasungen, linienförmig gelagert         Absturzsichernde Verglasungen, linienförmig gelagert         Tick.ultimate         Module für höchste Ansprüche         in         Dokumentgestaltung                                                                                                    | 299,-<br>199,-<br>199,-<br>399,-<br>399,-<br>399,-<br>299,-<br>399,-<br>399,-<br>399,-<br>299,-<br>299,-<br>299,-<br>299,-<br>299,-<br>399,-<br>499,-<br>399,-<br>499,-                                                                                                    |
| S190.de         S313.de         S405.de         S420.de         S421.de         S421.de         S420.de         S421.de         S421.de         S420.de         S553.de         Geotechnik – EC         S034.de         S531.de         S540.de         S541.de         S582.de         Erdbeben – EC         S033.de         Aluminium – EC         S25.de         Glas – DIN         S80.de         S881.de         S881.de         Module, allgeme         Dokumentation u         U018                                                                                                    | Flach- und Fertigteilstürze<br>Mauerwerk-Stütze<br>Mauerwerk-Wand, Erdbeben- und Heißbemessung<br>w Mauerwerk-Wandsystem<br>Mauerwerk-Wandsystem<br>Mauerwerk-Kellerwand, Bogentragwirkung<br>*<br>Erddruckermittlung<br>Stützkonstruktionen (Gabionen und<br>Elemente), unbewehrte Hinterfüllung<br>Spundwand<br>Trägerbohlwand (EAB, EAU)<br>Bohrpfahlwand (EAB, EAU)<br>Bohrpfahlwand (EAB, EAU)<br>Bohrpfahlwand (EAB, EAU)<br>Böschungs- und Geländebruch<br>Grundbruchberechung<br>Tiefe Gleitfuge<br>Erdbeben-Ersatzlastermittlung<br>*<br>Verglasung, linienförmig gelagert<br>Absturzsichernde Verglasungen, linienförmig gelagert<br>*<br><b>tik.ultimate</b><br>Module für höchste Ansprüche<br>in<br>nd Dokumentgestaltung<br>Tabellenkalkulation<br>Elemente ditter ditter dit                                                                                                    | 299,-<br>199,-<br>199,-<br>399,-<br>399,-<br>399,-<br>299,-<br>399,-<br>399,-<br>399,-<br>299,-<br>299,-<br>299,-<br>299,-<br>399,-<br>499,-<br>399,-<br>499,-<br>399,-<br>499,-                                                                                                    |
| S190.de         S313.de         S405.de         S420.de         S421.de         S420.de         S421.de         S420.de         S52.de         S553.de         Geotechnik – EC 3         S034.de         S511.de         S540.de         S541.de         S582.de         Erdbeben – EC 8         S033.de         Aluminium – EC 9         S325.de         Glas – DIN 18008         S880.de         S881.de         Dokumentation u         U018         U050                                                                                                    | Flach- und Fertigteilstürze<br>Mauerwerk-Stütze<br>Mauerwerk-Wand, Erdbeben- und Heißbemessung<br>W Mauerwerk-Wands, Erdbeben- und Heißbemessung<br>W Mauerwerk-Wandsystem<br>Mauerwerk-Kellerwand, Bogentragwirkung<br>*<br>Erddruckermittlung<br>Stützkonstruktionen (Gabionen und<br>Elemente), unbewehrte Hinterfüllung<br>Spundwand<br>Trägerbohlwand (EAB, EAU)<br>Bohrpfahlwand (EAB, EAU)<br>Bohrpfahlwand (EAB, EAU)<br>Böschungs- und Geländebruch<br>Grundbruchberechung<br>Tiefe Gleitfuge<br>Erdbeben-Ersatzlastermittlung<br>*<br>Aluminium-Durchlaufträger, Querschnittsnachweise<br>Verglasung, linienförmig gelagert<br>Absturzsichernde Verglasungen, linienförmig gelagert<br>*<br>*<br>*<br>*<br>*<br>*<br>*<br>*<br>*<br>*<br>*<br>*<br>*                                                                                                    | 299,-<br>199,-<br>199,-<br>199,-<br>399,-<br>399,-<br>399,-<br>399,-<br>399,-<br>399,-<br>299,-<br>299,-<br>299,-<br>299,-<br>299,-<br>399,-<br>390,-<br>390,-<br>390,- |
| S190.de         S313.de         S405.de         S420.de         S421.de         S421.de         S420.de         S421.de         S420.de         S552.de         S553.de         Geotechnik – EC T         S034.de         S540.de         S541.de         S582.de         Erdbeben – EC 8         S033.de         Aluminium – EC 9         S325.de         Glas – DIN 18008         S880.de         S881.de         S881.de         Dokumentation u         U018         U050         U051                                                                                                    | Flach- und Fertigteilstürze<br>Mauerwerk-Stütze<br>Mauerwerk-Wand, Erdbeben- und Heißbemessung<br>wk Mauerwerk-Wands, Erdbeben- und Heißbemessung<br>wk Mauerwerk-Wandsystem<br>Mauerwerk-Kellerwand, Bogentragwirkung<br>*<br>Erddruckermittlung<br>Stützkonstruktionen (Gabionen und<br>Elemente), unbewehrte Hinterfüllung<br>Spundwand<br>Trägerbohlwand (EAB, EAU)<br>Böschungs- und Geländebruch<br>Grundbruchberechung<br>Tiefe Gleitfuge<br>Erdbeben-Ersatzlastermittlung<br>*<br>Aluminium-Durchlaufträger, Querschnittsnachweise<br>Verglasung, linienförmig gelagert<br>Absturzsichernde Verglasungen, linienförmig gelagert<br>*<br>*<br>*<br>*<br>*<br>*<br>*<br>*<br>*<br>*<br>*<br>*<br>*                                                                                                    | 299,-<br>199,-<br>199,-<br>399,-<br>399,-<br>399,-<br>399,-<br>399,-<br>399,-<br>399,-<br>299,-<br>299,-<br>299,-<br>299,-<br>299,-<br>399,-<br>399,-<br>499,-<br>399,-<br>399,-<br>399,-<br>499,-<br>399,-<br>399,- |
| S190.de         S313.de         S405.de         S420.de         S421.de         S421.de         S421.de         S421.de         S420.de         S552.de         S553.de         Geotechnik – EC T         S034.de         S540.de         S541.de         S581.de         S582.de         Erdbeben – EC 8         S033.de         Aluminium – EC 9         S325.de         Glas – DIN 18008         S880.de         S881.de         S881.de         S034.de         S035.de         BauStatik-F         Module, allgeme         Dokumentation u         U018         U050         U051                                                                                                    | Flach- und Fertigteilstürze<br>Mauerwerk-Stütze<br>Mauerwerk-Wand, Erdbeben- und Heißbemessung<br>Mauerwerk-Wand, Erdbeben- und Heißbemessung<br>wk Mauerwerk-Wandsystem<br>Mauerwerk-Kellerwand, Bogentragwirkung<br>retrdruckermittlung<br>Stützkonstruktionen (Gabionen und<br>Elemente), unbewehrte Hinterfüllung<br>Spundwand<br>Trägerbohlwand (EAB, EAU)<br>Böschungs- und Geländebruch<br>Grundbruchberechung<br>Tiefe Gleitfuge<br>Erdbeben-Ersatzlastermittlung<br>Aluminium-Durchlaufträger, Querschnittsnachweise<br>Verglasung, linienförmig gelagert<br>Absturzsichernde Verglasungen, linienförmig gelagert<br><b>tik.ultimate</b><br>Module für höchste Ansprüche<br>in<br>nd Dokumentgestaltung<br>Tabellenkalkulation<br>SkizzenEditor<br>Positionsplan<br>ezifisch                                                                                                    | 299,-<br>199,-<br>199,-<br>399,-<br>399,-<br>399,-<br>299,-<br>399,-<br>399,-<br>399,-<br>299,-<br>299,-<br>299,-<br>299,-<br>299,-<br>299,-<br>299,-<br>299,-<br>399,-<br>390,-<br>390,-<br>390,- |
| S190.de         S313.de         S405.de         S420.de         S421.de         S420.de         S421.de         S420.de         S52.de         S553.de         Geotechnik – EC         S034.de         S511.de         S540.de         S541.de         S582.de         Erdbeben – EC         S033.de         Aluminium – EC         S325.de         Glas – DIN 18008         S880.de         S881.de         S881.de         Dokumentation u         U018         U050         U051         Module, normsp         Einwirkungen – EC                                                                                                    | Flach- und Fertigteilstürze<br>Mauerwerk-Stütze<br>uk Mauerwerk-Wand, Einzellasten<br>Mauerwerk-Wands, Erdbeben- und Heißbemessung<br>uk Mauerwerk-Kellerwand, Bogentragwirkung<br>Mauerwerk-Kellerwand, Bogentragwirkung<br>Erddruckermittlung<br>Stützkonstruktionen (Gabionen und<br>Elemente), unbewehrte Hinterfüllung<br>Spundwand<br>Trägerbohlwand (EAB, EAU)<br>Bohrpfahlwand (EAB, EAU)<br>Bohrpfahlwand (EAB, EAU)<br>Bohrpfahlwand (EAB, EAU)<br>Bohrpfahlwand (EAB, EAU)<br>Boknugs- und Geländebruch<br>Grundbruchberechung<br>Tiefe Gleitfuge<br>Erdbeben-Ersatzlastermittlung<br>Aluminium-Durchlaufträger, Querschnittsnachweise<br>Verglasung, linienförmig gelagert<br>Absturzsichernde Verglasungen, linienförmig gelagert<br><b>tik.ultimate</b><br>Module für höchste Ansprüche<br>in<br>Mateilenkalkulation<br>SkizzenEditor<br>Positionsplan<br>ezifisch                                                                                                    | 299,-<br>199,-<br>199,-<br>399,-<br>399,-<br>399,-<br>299,-<br>399,-<br>399,-<br>399,-<br>299,-<br>299,-<br>299,-<br>299,-<br>299,-<br>299,-<br>299,-<br>299,-<br>299,-<br>299,-<br>299,-<br>399,-<br>390,-<br>390,-<br>390,- |
| S190.de         S313.de         S405.de         S420.de         S421.de         S420.de         S421.de         S420.de         S52.de         S553.de         Geotechnik – EC I         S034.de         S531.de         S540.de         S541.de         S542.de         S581.de         S582.de         Erdbeben – EC 8         S033.de         Aluminium – EC 9         S325.de         Glas – DIN 18008         S880.de         S881.de         S881.de         S881.de         S033.de         Aluminium – EC 9         S325.de         Glas – DIN 18008         S881.de         S881.de         S000         Dokumentation u         U018         U050         U051         Module, normsp         Einwirkungen – EG         U811.de                                                                                                    | Flach- und Fertigteilstürze         Mauerwerk-Stütze         uk Mauerwerk-Wand, Erdbeben- und Heißbemessung         uk Mauerwerk-Wandsystem         Mauerwerk-Wandsystem         Mauerwerk-Kellerwand         Mauerwerk-Kellerwand, Bogentragwirkung         *         Erddruckermittlung         Stützkonstruktionen (Gabionen und         Elemente), unbewehrte Hinterfüllung         Spundwand         Trägerbohlwand (EAB, EAU)         Böschungs- und Geländebruch         Grundbruchberechung         Tiefe Gleitfuge         Erdbeben-Ersatzlastermittlung         Aluminium-Durchlaufträger, Querschnittsnachweise         Verglasung, linienförmig gelagert         Absturzsichernde Verglasungen, linienförmig gelagert         Absturzsichernde Verglasungen, linienförmig gelagert         Tabellenkalkulation         SkizzenEditor         Positionsplan         ezifisch         I                                                                                                    | 299,-<br>199,-<br>199,-<br>199,-<br>399,-<br>399,-<br>399,-<br>399,-<br>399,-<br>399,-<br>299,-<br>299,-<br>299,-<br>299,-<br>299,-<br>399,-<br>390,-<br>390,-<br>390,- |
| S190.de         S313.de         S405.de         S420.de         S421.de         S420.de         S421.de         S420.de         S52.de         S553.de         Geotechnik – EC I         S034.de         S531.de         S540.de         S541.de         S581.de         S582.de         Erdbeben – EC 8         S033.de         Aluminium – EC 9         S325.de         Glas – DIN 18008         S880.de         S881.de         S881.de         Dokumentation u         U018         U051         Module, normsp         Einwirkungen – EC         U811.de                                                                                                    | Flach- und Fertigteilstürze<br>Mauerwerk-Stütze<br>uk Mauerwerk-Wand, Einzellasten<br>Mauerwerk-Wandsystem<br>Mauerwerk-Wandsystem<br>Mauerwerk-Kellerwand, Bogentragwirkung<br>Erddruckermittlung<br>Stützkonstruktionen (Gabionen und<br>Elemente), unbewehrte Hinterfüllung<br>Spundwand<br>Trägerbohlwand (EAB, EAU)<br>Bohrpfahlwand (EAB, EAU)<br>Bohrpfahlwand (EAB, EAU)<br>Bohrpfahlwand (EAB, EAU)<br>Bohrpfahlwand (EAB, EAU)<br>Bokrungs- und Geländebruch<br>Grundbruchberechung<br>Tiefe Gleitfuge<br>Erdbeben-Ersatzlastermittlung<br>Verglasung, linienförmig gelagert<br>Absturzsichernde Verglasungen, linienförmig gelagert<br>Absturzsichernde Verglasungen, linienförmig gelagert<br><b>tik.ultimate</b><br>Module für höchste Ansprüche<br>in<br>md Dokumentgestaltung<br>Tabellenkalkulation<br>SkizzenEditor<br>Positionsplan<br>ezifisch                                                                                                    | 299,-<br>199,-<br>199,-<br>399,-<br>399,-<br>399,-<br>399,-<br>399,-<br>399,-<br>399,-<br>299,-<br>299,-<br>299,-<br>299,-<br>299,-<br>399,-<br>499,-<br>399,-<br>499,-<br>399,-<br>499,-<br>399,-<br>399,- |
| S190.de         S313.de         S405.de         S420.de         S421.de         S421.de         S421.de         S421.de         S421.de         S52.de         S553.de         Geotechnik – EC I         S034.de         S51.de         S540.de         S541.de         S582.de         Erdbeben – EC 8         S033.de         Aluminium – EC 9         S325.de         Glas – DIN 18008         S880.de         S881.de         S881.de         Dokumentation u         U018         U050         U051         Module, normsp         Einwirkungen – EC 2         U362 de                                                                                                    | Flach- und Fertigteilstürze<br>Mauerwerk-Stütze<br>uk Mauerwerk-Wand, Erdbeben- und Heißbemessung<br>uk Mauerwerk-Wandsystem<br>Mauerwerk-Kellerwand, Bogentragwirkung<br>Erddruckermittlung<br>Stützkonstruktionen (Gabionen und<br>Elemente), unbewehrte Hinterfüllung<br>Spundwand<br>Trägerbohlwand (EAB, EAU)<br>Bohrpfahlwand (EAB, EAU)<br>Bohrpfahlwand (EAB, EAU)<br>Bohrpfahlwand (EAB, EAU)<br>Bohrpfahlwand (EAB, EAU)<br>Bokungs- und Geländebruch<br>Grundbruchberechung<br>Tiefe Gleitfuge<br>Erdbeben-Ersatzlastermittlung<br>Aluminium-Durchlaufträger, Querschnittsnachweise<br>Verglasung, linienförmig gelagert<br>Absturzsichernde Verglasungen, linienförmig gelagert<br><b>tik.ultimate</b><br>Module für höchste Ansprüche<br>in<br>nd Dokumentgestaltung<br>Tabellenkalkulation<br>SkizzenEditor<br>Positionsplan<br>ezifisch                                                                                                    | 299,-<br>199,-<br>199,-<br>399,-<br>399,-<br>399,-<br>399,-<br>399,-<br>399,-<br>399,-<br>299,-<br>299,-<br>299,-<br>299,-<br>299,-<br>399,-<br>499,-<br>399,-<br>499,-<br>399,-<br>499,-<br>399,-<br>399,-<br>399,-<br>199,-<br>299,-<br>199,-<br>299,-<br>199,-<br>399,-<br>390,-<br>390,-<br>390,- |
| S190.de         S313.de         S405.de         S420.de         S421.de         S420.de         S421.de         S421.de         S420.de         S553.de         Geotechnik – EC 3         S034.de         S531.de         S540.de         S541.de         S582.de         Erdbeben – EC 8         S033.de         Aluminium – EC 9         S325.de         Glas – DIN 18008         S880.de         S881.de         Dokumentation u         U018         U050         U051         Module, normsp         Einwirkungen – EC 2         U362.de                                                                                                    | Flach- und Fertigteilstürze<br>Mauerwerk-Stütze<br>uk Mauerwerk-Wand, Erdbeben- und Heißbemessung<br>uk Mauerwerk-Wandsystem<br>Mauerwerk-Kellerwand, Bogentragwirkung<br>rerddruckermittlung<br>Stützkonstruktionen (Gabionen und<br>Elemente), unbewehrte Hinterfüllung<br>Spundwand<br>Trägerbohlwand (EAB, EAU)<br>Bohrpfahlwand (EAB, EAU)<br>Bohrpfahlwand (EAB, EAU)<br>Bohrpfahlwand (EAB, EAU)<br>Böschungs- und Geländebruch<br>Grundbruchberechung<br>Tiefe Gleitfuge<br>Erdbeben-Ersatzlastermittlung<br>Verglasung, linienförmig gelagert<br>Absturzsichernde Verglasungen, linienförmig gelagert<br><b>tik.ultimate</b><br>Aodule für höchste Ansprüche<br>in<br>nd Dokumentgestaltung<br>Tabellenkalkulation<br>SkizzenEditor<br>Positionsplan<br>ezifisch<br>I<br>1<br>Aussteifungssystem mit Windlastverteilung                                                                                                    | 299,-<br>199,-<br>199,-<br>199,-<br>399,-<br>399,-<br>399,-<br>399,-<br>399,-<br>399,-<br>299,-<br>299,-<br>299,-<br>299,-<br>299,-<br>399,-<br>499,-<br>399,-<br>499,-<br>399,-<br>499,-<br>399,-<br>499,-<br>399,-<br>199,-<br>399,-<br>199,-<br>399,-<br>390,-<br>390,-<br>390,- |
| S190.de         S313.de         S405.de         S420.de         S421.de         S420.de         S421.de         S420.de         S52.de         S553.de         Geotechnik – EC 3         S034.de         S540.de         S541.de         S582.de         Erdbeben – EC 8         S033.de         Aluminium – EC 9         S325.de         Glas – DIN 18008         S880.de         S881.de         Dokumentation u         U018         U050         U051         Module, normsp         Einwirkungen – EC 2         U362.de         U403.de .at .ch .it .u                                                                                                    | Flach- und Fertigteilstürze<br>Mauerwerk-Stütze<br>uk Mauerwerk-Wand, Erdbeben- und Heißbemessung<br>uk Mauerwerk-Wandsystem<br>Mauerwerk-Kellerwand, Bogentragwirkung<br>rerddruckermittlung<br>stützkonstruktionen (Gabionen und<br>Elemente), unbewehrte Hinterfüllung<br>Spundwand<br>Trägerbohlwand (EAB, EAU)<br>Bohrpfahlwand (EAB, EAU)<br>Bohrpfahlwand (EAB, EAU)<br>Böschungs- und Geländebruch<br>Grundbruchberechung<br>Tiefe Gleitfuge<br>Erdbeben-Ersatzlastermittlung<br>Aluminium-Durchlaufträger, Querschnittsnachweise<br>Verglasung, linienförmig gelagert<br>Absturzsichernde Verglasungen, linienförmig gelagert<br><b>tik.ultimate</b><br>Module für höchste Ansprüche<br>in<br>nd Dokumentgestaltung<br>Tabellenkalkulation<br>SkizzenEditor<br>Positionsplan<br>ezifisch<br>E 1<br>Aussteifungssystem mit Windlastverteilung<br>Spannbettbinder<br>uk Stahlbeton-Stützensystem                                                                                                    | 299,-<br>199,-<br>199,-<br>199,-<br>399,-<br>399,-<br>399,-<br>399,-<br>399,-<br>399,-<br>299,-<br>299,-<br>299,-<br>299,-<br>299,-<br>299,-<br>399,-<br>499,-<br>399,-<br>399,-<br>499,-<br>399,-<br>399,-<br>399,-<br>199,-<br>399,-<br>399,- |
| S190.de         S313.de         S405.de         S420.de         S421.de         S420.de         S421.de         S420.de         S52.de         S553.de         Geotechnik – EC 3         S034.de         S540.de         S541.de         S582.de         Erdbeben – EC 8         S033.de         Aluminium – EC 9         S325.de         Glas – DIN 18008         S880.de         S881.de         S033.de         BauStatik-I         Module, allgeme         Dokumentation u         U018         U050         U051         Module, normsp         Einwirkungen – EC 2         U362.de         U403.de         U403.de         U411.de                                                                                                    | Flach- und Fertigteilstürze<br>Mauerwerk-Stütze<br>uk Mauerwerk-Wand, Erdbeben- und Heißbemessung<br>uk Mauerwerk-Wands, Erdbeben- und Heißbemessung<br>uk Mauerwerk-Wandsystem<br>Mauerwerk-Kellerwand, Bogentragwirkung<br>Frddruckermittlung<br>Stützkonstruktionen (Gabionen und<br>Elemente), unbewehrte Hinterfüllung<br>Spundwand<br>Trägerbohlwand (EAB, EAU)<br>Bohrpfahlwand (EAB, EAU)<br>Böschungs- und Geländebruch<br>Grundbruchberechung<br>Tiefe Gleitfuge<br>Erdbeben-Ersatzlastermittlung<br>Aluminium-Durchlaufträger, Querschnittsnachweise<br>Verglasung, linienförmig gelagert<br>Absturzsichernde Verglasungen, linienförmig gelagert<br><b>tik.ultimate</b><br>Module für höchste Ansprüche<br>in<br>nd Dokumentgestaltung<br>Tabellenkalkulation<br>SkizzenEditor<br>Positionsplan<br>ezifisch<br>E-1<br>Aussteifungssystem mit Windlastverteilung<br>Spannbettbinder<br>uk Stahlbeton-Stütze mit Heißbemessung (Krag- und Pendelstütze)<br>Stahlbeton-Stützensystem<br>Stahlbeton-Stützensystem mit Heißbemessung                                                                                                    | 299,-<br>199,-<br>199,-<br>199,-<br>399,-<br>399,-<br>399,-<br>399,-<br>399,-<br>399,-<br>299,-<br>299,-<br>299,-<br>299,-<br>299,-<br>299,-<br>399,-<br>399,- |

| U450.de                                                                                                    |                                                                                                    |                                                                              |
|----------------------------------------------------------------------------------------------------|----------------------------------------------------------------------------------------------------|------------------------------------------------------------------------------|
|                                                                                                    | Stahlbeton-Aussteifungskern mit Erdbebenbemessung                                                                                                    | 999,-                                                                        |
| U632.de                                                                                                    | Stahlbeton-Aussteifungsrahmen                                                                                                    | 1.199,-                                                                      |
| U726.de                                                                                                    | Stahlbeton-Konsolsystem                                                                                                    | 499,-                                                                        |
| U853.de                                                                                                    | Stahlbeton-Querschnitte, Analyse im Brandfall                                                                                                    | 799,-                                                                        |
| Stahl – EC 3                                                                                                    |                                                                                                    |                                                                              |
| U261.de                                                                                                    | Stahl-Trägerrost                                                                                                    | 799,-                                                                        |
| U351.de                                                                                                    | Kran- und Katzbahnträger, Einfeldsysteme                                                                                                    | 1.199,-                                                                      |
| U361.de                                                                                                    | Kran- und Katzbahnträger                                                                                                    | 1.499,-                                                                      |
| U363.de                                                                                                    | Stahl-Durchlaufträger, Spannungstheorie II. Ordnung                                                                                                    | 999,-                                                                        |
| U414.de                                                                                                    | Stahl-Stützensystem                                                                                                    | 799,-                                                                        |
| U415.de                                                                                                    | Stahl-Stützensystem, Spannungstheorie II. Ordnung                                                                                                    | 999,-                                                                        |
| U630.de                                                                                                    | Stahl-Rahmensystem                                                                                                    | 599,-                                                                        |
| Holz – EC 5                                                                                                    |                                                                                                    |                                                                              |
| U410.de                                                                                                    | Holz-Stützensystem                                                                                                    | 599,-                                                                        |
| Aluminium – EC 9                                                                                                    |                                                                                                    |                                                                              |
| U355.de                                                                                                    | Aluminium-Durchlaufträger. Ouerschnitts- u. Stabilitätsnachweise                                                                                                    | 1.199                                                                        |
| U408.de                                                                                                    | Aluminium-Stütze                                                                                                    | ,<br>1.199,-                                                                 |
|                                                                                                    |                                                                                                    |                                                                              |
| MarKon                                                                                                    |                                                                                                    |                                                                              |
| Schal- und I                                                                                                    | Bewehrungspläne für Einzelbauteile                                                                                                    |                                                                              |
| Module, normspe                                                                                                    | zifisch                                                                                                    |                                                                              |
| Stahlbeton – FC 2                                                                                                    |                                                                                                    |                                                                              |
|                                                                                                    |                                                                                                    |                                                                              |
| V300 de                                                                                                    | Bewehrungsplan Durchlaufträger                                                                                                    | 499 -                                                                        |
| V300.de<br>V400.de                                                                                                    | Bewehrungsplan Durchlaufträger<br>Bewehrungsplan Stütze                                                                                                    | 499,-<br>499 -                                                               |
| V300.de<br>V400.de<br>V510.de                                                                                                    | Bewehrungsplan Durchlaufträger<br>Bewehrungsplan Stütze<br>Bewehrungsplan Blockfundament                                                                                                    | 499,-<br>499,-<br>399                                                        |
| V300.de<br>V400.de<br>V510.de<br>V511.de                                                                                            | Bewehrungsplan Durchlaufträger<br>Bewehrungsplan Stütze<br>Bewehrungsplan Blockfundament<br>Bewehrungsplan Becherfundament                                                                                                    | 499,-<br>499,-<br>399,-<br>399,-                                             |
| V300.de<br>V400.de<br>V510.de<br>V511.de                                                                                            | Bewehrungsplan Durchlaufträger<br>Bewehrungsplan Stütze<br>Bewehrungsplan Blockfundament<br>Bewehrungsplan Becherfundament                                                                                                    | 499,-<br>499,-<br>399,-<br>399,-                                             |
| V300.de<br>V400.de<br>V510.de<br>V511.de                                                                                            | Bewehrungsplan Durchlaufträger<br>Bewehrungsplan Stütze<br>Bewehrungsplan Blockfundament<br>Bewehrungsplan Becherfundament                                                                                                    | 499,-<br>499,-<br>399,-<br>399,-                                             |
| V300.de<br>V400.de<br>V510.de<br>V511.de<br>CoStrue<br>Verbundbau                                                                   | Bewehrungsplan Durchlaufträger<br>Bewehrungsplan Stütze<br>Bewehrungsplan Blockfundament<br>Bewehrungsplan Becherfundament<br>C<br>J-Module der Kretz Software GmbH                                                                                                    | 499,-<br>499,-<br>399,-<br>399,-                                             |
| V300.de<br>V400.de<br>V510.de<br>V511.de<br>CoStrue<br>Verbundbau<br>Module, normspe                                                | Bewehrungsplan Durchlaufträger<br>Bewehrungsplan Stütze<br>Bewehrungsplan Blockfundament<br>Bewehrungsplan Becherfundament<br>C<br>J-Module der Kretz Software GmbH                                                                                                    | 499,-<br>499,-<br>399,-<br>399,-                                             |
| V300.de<br>V400.de<br>V510.de<br>V511.de<br>COStruc<br>Verbundbau<br>Module, normspe<br>Verbundbau – EC 4                           | Bewehrungsplan Durchlaufträger<br>Bewehrungsplan Stütze<br>Bewehrungsplan Blockfundament<br>Bewehrungsplan Becherfundament<br>C<br>J-Module der Kretz Software GmbH<br>Izifisch                                                                                                    | 499,-<br>499,-<br>399,-<br>399,-                                             |
| V300.de<br>V400.de<br>V510.de<br>V511.de<br><b>COStrue</b><br>Verbundbau<br>Verbundbau – EC 4<br>C200.de                            | Bewehrungsplan Durchlaufträger<br>Bewehrungsplan Stütze<br>Bewehrungsplan Blockfundament<br>Bewehrungsplan Becherfundament<br>C<br>J-Module der Kretz Software GmbH<br>szifisch<br>Verbund-Decke                                                                                                    | 499,-<br>499,-<br>399,-<br>399,-<br>1.199,-                                  |
| V300.de<br>V400.de<br>V510.de<br>V511.de<br><b>Costrue</b><br>Verbundbau<br>Verbundbau – EC 4<br>C200.de<br>C300.de                 | Bewehrungsplan Durchlaufträger<br>Bewehrungsplan Stütze<br>Bewehrungsplan Blockfundament<br>Bewehrungsplan Becherfundament<br>C<br>J-Module der Kretz Software GmbH<br>zifisch<br>Verbund-Decke<br>Verbund-Durchlaufträger                                                                                            | 499,-<br>499,-<br>399,-<br>399,-<br>1.199,-<br>1.999,-                       |
| V300.de<br>V400.de<br>V510.de<br>V511.de<br><b>COStrue</b><br>Verbundbau<br>Verbundbau – EC 4<br>C200.de<br>C300.de<br>C310.de      | Bewehrungsplan Durchlaufträger<br>Bewehrungsplan Stütze<br>Bewehrungsplan Blockfundament<br>Bewehrungsplan Becherfundament<br>C<br>J-Module der Kretz Software GmbH<br>zifisch<br>Verbund-Decke<br>Verbund-Durchlaufträger<br>Verbund-Einfeldträger                                                                   | 499,-<br>499,-<br>399,-<br>399,-<br>1.199,-<br>1.999,-<br>1.199,-            |
| V300.de<br>V400.de<br>V510.de<br>V511.de<br>Costruct<br>Verbundbau<br>Verbundbau – EC 4<br>C200.de<br>C300.de<br>C310.de<br>C340.de | Bewehrungsplan Durchlaufträger<br>Bewehrungsplan Stütze<br>Bewehrungsplan Blockfundament<br>Bewehrungsplan Becherfundament<br>Cu-Module der Kretz Software GmbH<br>szifisch<br>Verbund-Decke<br>Verbund-Decke<br>Verbund-Einfeldträger<br>Verbund-Einfeldträger<br>Verbund-Eunchlaufträger<br>Verbund-Durchlaufträger | 499,-<br>499,-<br>399,-<br>399,-<br>1.199,-<br>1.199,-<br>1.199,-<br>2.499,- |

| C390.ue | Debungsvortoilung                                 | 1.199,- |
|---------|---------------------------------------------------|---------|
| C393.de | Verbund-Trägerguerschnitte, große Stegausschnitte | 1.199   |
| C400.de | Verbund-Stützen                                   | 1.999,- |
| C401.de | Verbund-Stützen mit Heißbemessung                 | 2.499,- |
|         |                                                   |         |
|         | _                                                 |         |

MicroFe
 FE-System für Stab-/Flächentragwerke

Module, normspezifisch FC 2 اندام

| Grundmodule – EC                                               | . 2                                                                                                    |                       |
|----------------------------------------------------------------|----------------------------------------------------------------------------------------------------|-----------------------|
| M100.de .at .ch .it<br>M110.de .at .ch .it<br>M120 de at ch it | MicroFe 2D Platte – Stahlbeton-Plattensysteme<br>MicroFe 2D Scheibe – Stahlbeton Scheibensysteme<br>MicroFe 3D Faltwerk – Stahlbeton-Faltwerksysteme | 1.499<br>999<br>2.499 |
| M130.de                                                        | MicroFe 3D Aussteifung – Massivbau-Aussteifungssysteme                                                                                               | 1.999,                |
| Einwirkungen – EC                                              | 1                                                                                                    |                       |
| M031.de .at                                                    | Lastmodell Gebäudehülle für MicroFe und EuroSta<br>(Wind, Schnee, Fassade, Dach)                                                                     | 799,                  |
| Stahlbeton – EC 2                                              |                                                                                                    |                       |
| M312.de .at                                                    | Stahlbeton-Stützenbemessung, Verfahren<br>mit Nennkrümmung (räumliche Systeme)                                                                       | 399,                  |
| M313.de .at                                                    | Stahlbeton-Stützenbemessung, Verfahren<br>mit Nennkrümmung (ebene Systeme)                                                                           | 399                   |
| M316.de                                                        | Stahlbeton-Deckenversatz (ebene Systeme)                                                                                                    | 799,                  |
| M317.de                                                        | Wandartiger Träger (ebene Systeme)                                                                                                    | 799                   |
| M350.de .at .ch .it                                            | Durchstanznachweis für Platten                                                                                                    | 499                   |
| M351.de .at .ch .it                                            | Durchstanznachweis für Faltwerke                                                                                                    | 599                   |
| M353.de .at .ch .it                                            | Verformungsnachweis Zustand II für Platten<br>(räumliche Systeme) [M440]                                                                             | 799,<br>799,          |
| M354.de                                                        | Ermüdungsnachweis für Platten und Faltwerke                                                                                                    | 299                   |
| M355.de                                                        | Nachweis für WU-Beton und wasser-<br>gefährlende Stoffe nach Eurocode                                                                                | 699,                  |
| M361.de                                                        | Stahlbeton-Wand (ebene Systeme)                                                                                                    | 399                   |
| M370.de                                                        | Bemessung von Straßenbrücken aus Stahlbeton                                                                                                    | 1.599                 |
| M371.de                                                        | Bemessung von Eisenbahnbrücken aus Stahlbeton                                                                                                    | 1.999,                |
| Stahl – EC 3                                                   |                                                                                                    |                       |
| M315.de                                                        | Stahl-Stützennachweis (ebene Systeme)                                                                                                    | 399,                  |
| M321.de                                                        | Scheibentragwerke aus Stahl                                                                                                    | 399,                  |
| M331.de .at                                                    | Plattentragwerke aus Stahl                                                                                                    | 399,                  |
| M341.de .at                                                    | Schalentragwerke, Faltwerke aus Stahl                                                                                                    | 499,                  |
| Holz – EC 5                                                    |                                                                                                    |                       |
| M322.de .at                                                    | Scheibentragwerke aus Brettsperrholz                                                                                                    | 699,                  |
| M323.de                                                        | Scheibentragwerke aus Holzwerkstoff                                                                                                    | 699,                  |
| M332.de .at                                                    | Plattentragwerke aus Brettsperrholz                                                                                                    | 699,                  |
| M333.de                                                        | Plattentragwerke aus Holzwerkstoff                                                                                                    | 699,                  |
| M342.de .at                                                    | Schalentragwerke, Faltwerke aus Brettsperrholz                                                                                                    | 699,                  |
| IVI343.00                                                      | Schalentragwerke, Faltwerke aus Holzwerkstoff                                                                                                    | 699,                  |
| IVIJJO.OC<br>M357 do                                           | Aussienungstragwerke aus Brettspermoiz [M130.de]                                                                                                    | 699,<br>600           |
| M358 do                                                        | Aussiehungslidgweike aus Holz-standerwahuen [M130.de]                                                                                                | 600                   |
| IVIJ JU.UC                                                     | Aussienungstragwerke aus noizwerkstorr [WITSU.de]                                                                                                    | 099                   |

| Mauerwerk – EC 6             |                                                                                                    |                |
|------------------------------|----------------------------------------------------------------------------------------------------|----------------|
| M314.de                      | Mauerwerk-Stütze (ebene Systeme)                                                                                                    | 399,-          |
| M360.de .at                  | Mauerwerk-Wandnachweis (ebene Systeme)                                                                                                    | 399,-          |
| Geotechnik – EC 7            | Nachweis der Podenpressung                                                                                                    | 200            |
| Module alloemein             |                                                                                                    | 299,-          |
| Relacturgen                  |                                                                                                    |                |
| MO22                         | Lastmodall Elücciakait für MicroFo und EuroSta                                                                                                    | 400            |
| M161                         | Lastinodell Hussigkelt für Microre und Eurosta                                                                                                    | 399,-          |
| M162                         | Lastverteilung in MicroFe und EuroSta                                                                                                    | 499,-          |
| Fingshohilfon                | 5                                                                                                    |                |
| Eingabenmen                  | DDE DMD JDC als Einschalt (G. für Minne Fr. Einschaltung Das fill diese                                                                           | 100            |
| M431                         | PDF, BMR, JPG als Eingabenlite fur Microre, Eurosta und Profileditor<br>Stahl-Profilstäbe in Faltwerke aus Stahl<br>umwandeln [M120 de + M341 de] | 199,-<br>599,- |
| M440                         | Geschosstragwerke [M120.de]                                                                                                    | 599            |
| M480                         | Rotationssymmetrische Schalentragwerke [M120.de]                                                                                                  | 999,-          |
| Rerechnungsoption            | en                                                                                                    |                |
| M280                         | Rettung mit Volumenelementen, mehrschichtige Röden                                                                                                | 700 -          |
| M280                         | Pfahlgründung [M280]                                                                                                    | 399 -          |
| M500                         | Berechnung nach Th. III. Ordnung, Membrane, Seile                                                                                                 | 999,-          |
|                              | für MicroFe und EuroSta                                                                                                    | ,              |
| M510                         | Grundfrequenz, Grundschwingformen                                                                                                    | 599,-          |
| M511                         | Stabilitätsuntersuchung                                                                                                    | 599,-          |
| M513                         | Erdbebenuntersuchung für MicroFe und EuroSta                                                                                                    | 1.299,-        |
|                              | [M510] [M610] [M710]                                                                                                    | 500            |
| M514                         | Numerik-lest<br>Kinemetik Teet                                                                                                    | 599,-          |
| IVIDID<br>M521               | Kinemalik-Test<br>Finsaitige Gelenke und Definition von Arbeitelinien für                                                                         | 599,-<br>700   |
| 101521                       | MicroFe und EuroSta (Stab. und Elächengelenke)                                                                                                    | 799,-          |
| M530                         | System- und Lastsituationen für MicroFe und EuroSta                                                                                               | 1 999 -        |
|                              | (Bauzustände, Lagerwechsel/-ausfall, Kollaps, Rückbauzustände)                                                                                    |                |
| M531                         | Verformungsausgleich im Baufortschritt<br>für MicroFe und EuroSta [M530]                                                                          | 1.599,-        |
| Schnittstellen               |                                                                                                    |                |
| M170                         | as-Werte zu STRAKON. Fa. DICAD                                                                                                    | 599            |
| M180                         | as-Werte zu ISB-CAD, Fa. Glaser                                                                                                    | ,<br>599,-     |
| M181                         | as-Werte zu Allplan, Fa. Nemetschek                                                                                                    | 599,-          |
| EuroSta<br>Stabtragwer       | .holz<br>ke aus Holz                                                                                                    |                |
| Module, normspez             | ifisch                                                                                                    |                |
| Holz – EC 5                  |                                                                                                    |                |
| M600.de .at                  | EuroSta.holz-Basismodul, ebenes System,<br>grafisch interaktive Eingabe                                                                           | 799,-          |
| Einwirkungen – EC            | 1                                                                                                    |                |
| M031.de .at                  | Lastmodell Gebäudehülle für MicroFe und EuroSta<br>(Wind, Schnee, Fassade, Dach)                                                                  | 799,-          |
| Module, allgemein            |                                                                                                    |                |
| Belastungen                  |                                                                                                    |                |
| M032<br>M162                 | Lastmodell Flüssigkeit für MicroFe und EuroSta<br>Lastverteilung in MicroFe und EuroSta                                                           | 499,-<br>499,- |
| <b>Eingabehilfen</b><br>M140 | PDF, BMP, JPG als Eingabehilfe für MicroFe, EuroSta und ProfilEditor                                                                              | 199,-          |
| Berechnungsoption            | en                                                                                                    |                |
| M513                         | Erdbebenuntersuchung für MicroFe und EuroSta<br>[M510] [M610] [M710]                                                                              | 1.299,-        |
| M521                         | Einseitige Gelenke und Definition von Arbeitslinien für<br>MicroFe und EuroSta (Stab- und Flächengelenke)                                         | 799,-          |
| M530                         | System- und Lastsituationen für MicroFe und EuroSta                                                                                               | 1.999,-        |

(Bauzustände, Lagerwechsel/-ausfall, Kollaps, Rückbauzustände) Verformungsausgleich im Baufortschritt für MicroFe und EuroSta [M530]

Erweiterungsmodul, räumliche Geometrie

Dynamik

Systemstabilität

Numerik-Test Kinematik-Test

M531 M601

M610

M611

M614

M615

| Stabtragwe         | a.stahl<br>rke aus Stahl                                                                                              |                |
|--------------------|----------------------------------------------------------------------------------------------------|----------------|
| Module, normspe    | zifisch                                                                                                    |                |
| Stahl – EC 3       |                                                                                                    |                |
| M700.de .at        | EuroSta.stahl-Basismodul, ebenes System,<br>grafisch interaktive Eingabe                                              | 799,-          |
| M710.de<br>M740.de | Mehrteilige Rahmenstäbe<br>Stahl-Nachweise im Brandfall                                                               | 399,-<br>999,- |
| Einwirkungen – EC  | 1                                                                                                    |                |
| M031.de .at        | Lastmodell Gebäudehülle für MicroFe und EuroSta<br>(Wind, Schnee, Fassade, Dach)                                      | 799,-          |
| Module, allgemei   | n                                                                                                    |                |
| Belastungen        |                                                                                                    |                |
| M032<br>M162       | Lastmodell Flüssigkeit für MicroFe und EuroSta<br>Lastverteilung in MicroFe und EuroSta                               | 499,-<br>499,- |
| Eingabehilfen      |                                                                                                    |                |
| M140               | PDF, BMP, JPG als Eingabehilfe für MicroFe, EuroSta und ProfilEditor                                                  | 199,-          |
| Berechnungsoptio   | nen                                                                                                    |                |
| M513               | Erdbebenuntersuchung für MicroFe und EuroSta<br>[M510] [M610] [M710]                                                  | 1.299,-        |
| M521               | Einseitige Gelenke und Definition von Arbeitslinien für<br>MicroFe und EuroSta (Stab- und Flächengelenke)             | 799,-          |
| M530               | System- und Lastsituationen für MicroFe und EuroSta<br>(Bauzustände, Lagerwechsel/-ausfall, Kollaps, Rückbauzustände) | 1.999,-        |
| M531               | Verformungsausgleich im Baufortschritt<br>für MicroFe und EuroSta [M530]                                              | 1.599,-        |
| M701               | Erweiterungsmodul, räumliche Geometrie                                                                                | 599,-          |
| M710               | Dynamik                                                                                                    | 199,-          |
| M711               | Systemstabilität                                                                                                    | 199,-          |
| IVI/14             | NUMERIK- IEST                                                                                                    | 199,-          |
| IVI/15             | Kinematik-lest                                                                                                    | 199,-          |
| M720               | Sonderprofile                                                                                                    | 199,-          |

## G,

ProfilEditor Analyse beliebiger, komplexer Profile

Module, normspezifisch

| Stahl – EC 3      |                                                                        |       |  |  |  |
|-------------------|------------------------------------------------------------------------|-------|--|--|--|
| P100.de           | Erzeugen, Berechnen, Nachweis beliebiger,<br>auch dünnwandiger Profile | 999,- |  |  |  |
| Aluminium – EC 9  |                                                                        |       |  |  |  |
| P200.de           | Aluminium-Profile erzeugen                                             | 0,-   |  |  |  |
| Module, allgemein |                                                                        |       |  |  |  |
| Eingabehilfen     |                                                                        |       |  |  |  |
| M140              | PDF, BMP, JPG als Eingabehilfe für MicroFe, EuroSta und ProfilEditor   | 199,- |  |  |  |

| Alle Preise in EUR zzgl. Versandkosten und MwSt.<br>Hardlock für Einzelplatzlizenz je Arbeitsplatz erforderlich (95,- EUR).<br>Folgelizenz- und Netzwerkbedingungen auf Anfrage.<br>Es gelten unsere Allg. Geschäftsbedingungen.<br>Änderungen und Irrtümer vorbehalten. Stand: Februar 2025                                                                                                    | Normgrundlagen<br>EC 0 Grundlagen<br>EC 1 Einwirkunger<br>EC 2 Stahlbeton | :<br>DIN EN 1990:2010-12<br>DIN EN 1991-1-1, -3, -4<br>ÖNORM B 1991-1-1, -3, -4<br>DIN EN 1992-1-1:2011-01<br>ÖNORM B 1002 1 1:2002 02                                                        | EC 5 Holz<br>EC 6 Mauerwerk                                | DIN EN 1995-1-1:2010-12<br>ÖNORM B 1995-1-1:2010-08<br>BS EN 1995-1-1:2004+A2:2014<br>DIN EN 1996-1-1:2010-12<br>ÖNORM B 1096-1-1:2010-12                                     | Betriebssysteme:<br>• Windows 10 (22H2, 64-Bit)<br>• Windows 11 (23H2, 64-Bit)<br>• Windows Server 2022 (21H2)<br>mit Windows Terminalserver                                                    |
|----------------------------------------------------------------------------------------------------|---------------------------------------------------------------------------|----------------------------------------------------------------------------------------------------|------------------------------------------------------------|----------------------------------------------------------------------------------------------------|----------------------------------------------------------------------------------------------------|
| Die angeführten Preise verstehen sich für die Module nach deutschen<br>Normgrundlagen mit dem Suffix ".de".<br>Module, die auch in den Normen für Österreich, Schweiz, Italien und<br>Großbritannien verfügbar sind, tragen das entsprechende Suffix ".at",<br>".ch", ".it" bzw. ".uk". Sie setzen immer ein ".de"-Modul voraus und<br>kosten einen Aufschlag von je 25% des genannten ".de"-Preises. | EC 3 Stahl<br>EC 4 Verbundbau                                             | ONOMIN B 1992-1-1:2004-12<br>UNI EN 1992-1-1:2005<br>BS EN 1992-1-1:2004+A1:2014<br>DIN EN 1992-1-1:2010+12<br>ÖNORM B 1993-1-1:2010-12<br>ÖNORM B 1993-1-1:2010-12<br>BS EN 1993-1-1:2010-12 | EC 7 Geotechnik<br>EC 8 Erdbeben<br>EC 9 Aluminium<br>Glas | ÖNOKM B 1990-11:2010-012<br>DIN EN 1997-1:2009-09<br>ÖNORM B 4434:1993-01<br>DIN EN 1998-1:2010-12<br>DIN EN 1998-1:2010-12<br>DIN EN 1999-1-1:2014-03<br>DIN 18008-1, -2, -4 | Legende:<br>.de Deutschland<br>.at Österreich<br>.ch Schweiz<br>.ti Italien<br>Neu in der Preisliste oder Beschreibung<br>in der aktuellen mb-news<br>(Modul) setzt das angegebene Modul voraus |

1.599,-

599,-

199,-

199,-

199,-

199,-

# mbinare 2025

## Anmeldung unter www.mbaec.de/veranstaltungen

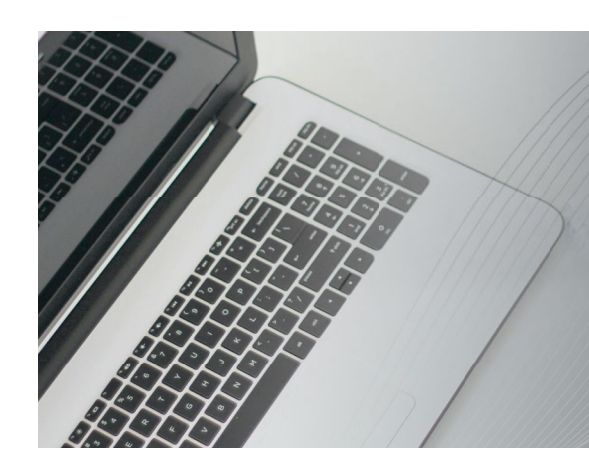

## Dienstagmorgen 10:30 Uhr - Zeit für ein mbinar!

Aktuelle Informationen und handfeste Weiterbildung in Form eines 90-minütigen Online-Seminars, das ist ein mbinar: ohne Anreise – ohne Parkplatzsuche – gratis! Parallel zu jedem mbinar stehen Ihnen unsere Mitarbeiter im Chat zur Verfügung und beantworten Ihre Fragen zum mbinar. Sie erhalten eine Teilnahmebestätigung zu jedem mbinar. Die Anmeldung erfolgt online.

Bei Rückfragen stehen wir Ihnen telefonisch unter 0631 55099917 oder per E-Mail an seminare@mbaec.de zur Verfügung.

Foto: J. Kelly Brito, unsplash.com

# Weiterbildung Hochbau-Praxis 2025

KOSTENLOS

Die diesjährigen Vorträge behandeln die Themen Sicherheitskonzept, Einwirkungen und Kombinatorik im Hochbau. Behandelt werden ständige und vorübergehende Lasten vom Eigengewicht über Nutz-, Schnee- und Windlasten bis hin zu außergewöhnlichen Lasten wie Erdbeben oder Fahrzeuganprall. Theorie und Hintergrundwissen werden verständlich und praxisnah vermittelt. Berechnungsbeispiele aus der Praxis ergänzen die Grundlagen. Diese bewährte Mischung aus Theorie und Praxis garantiert eine lohnende und spannende Weiterbildung.

Prof. Dr.-Ing. Jens Minnert: Einwirkungen im Bauwesen

- Semiprobabilistisches Sicherheitskonzept, Einwirkungen und Kombinatorik (Teil 1) ✓
- Ständige und vorübergehende Einwirkungen (Teil 2)
- Besondere und außergewöhnliche Einwirkungen (Teil 3)

Vortragende:

Prof. Dr.-Ing. Jens Minnert und Dipl.-Ing. Sascha Heuß

Zeit & Dauer:

- Beginn: 10:30 Uhr
- Dauer: 90 Minuten

Weiterbildungspunkte:

Diese Veranstaltung ist als Fort- und Weiterbildung bei folgenden Ingenieur-Kammern anerkannt: Bayern, Hessen, Niedersachsen, Rheinland-Pfalz, Sachsen, Sachsen-Anhalt: je 2 Einheiten Weitere Kammern sind angefragt.

## mbinare

## KOSTENLOS

Dienstagmorgen 10:30 Uhr - Zeit für ein mbinar!

Aktuelle Informationen und handfeste Weiterbildung in Form eines 90-minütigen Online-Seminars, das ist ein mbinar: ohne Anreise – ohne Parkplatzsuche – gratis!

Die mbinar-Schulung hält aktuelle und vielfältige Themen rund um die mb WorkSuite für Sie bereit. Sie können wählen zwischen Level A (Grundlagen), Level B (Vertiefung) und Level C (Spezialthemen). Parallel zu jedem mbinar stehen Ihnen unsere Mitarbeiter im Chat zur Verfügung und beantworten Ihre Fragen zum mbinar.

| Level A<br>Grundlagen                                                                    | Level B<br>Vertiefung                                             | Level C<br>Spezialthemen                               |  |
|------------------------------------------------------------------------------------------|-------------------------------------------------------------------|--------------------------------------------------------|--|
| <b>01.04.2025</b> ViCADo<br>Gelände- und Bauwerksinforma-<br>tionen importieren (#25-06) | 24.06.2025 BauStatik<br>Übernahmen und Lastabträge<br>(#25-09)    | 20.05.2025 ViCADo<br>Historisches Modellieren (#25-07) |  |
| <b>17.06.2025</b> StrukturEditor<br>Das Strukturmodell im Holzbau<br>(#25-08)            | 01.07.2025 MicroFe<br>Lastermittlung und Lasteingaben<br>(#25-10) |                                                        |  |

## Termine

#### April 2025

- 01.04.2025 ViCADo
   Gelände- und Bauwerksinformationen importieren (#25-06)
- Mai 2025
- 06.05.2025 Weiterbildung Weiterbildung Hochbau-Praxis -Teil 2 (#25-W2)
- 13.05.2025 Weiterbildung Weiterbildung Hochbau-Praxis -Teil 3 (#25-W3)
- 20.05.2025 ViCADo Historisches Modellieren (#25-07)

#### Juni 2025

- 17.06.2025 StrukturEditor
   Das Strukturmodell im Holzbau (#25-08)
- 24.06.2025 BauStatik
   Übernahmen und Lastabträge (#25-09)
- Juli 2025
- 01.07.2025 MicoFe Lastermittlung und Lasteingaben (#25-10)

Die Anmeldung erfolgt online über www.mbaec.de/veranstaltungen oder über den mb-ProjektManager mit bereits vorausgefülltem Anmeldeformular. Sie erhalten einen Teilnahme-Link per E-Mail, mit dem Sie dem mbinar beitreten können. Im Anschluss erhält jeder Teilnehmer eine Teilnahmebestätigung basierend auf den Anmeldedaten. Nachträgliche Änderungen sind nicht möglich. Bei Rückfragen stehen wir Ihnen per E-Mail an seminare@mbaec.de zur Verfügung.

Mitteilungen gemäß DSGVO:

Wir erheben und verwalten Ihre Anmeldedaten in unserem eigenen CRM-System. Ihre Anfragen im Chat werden ggf. unter Angabe Ihres Namens veröffentlicht. Sie stimmen mit Ihrer Teilnahme an der Veranstaltung einvernehmlich dieser Erhebung von Daten und der Speicherung, Bearbeitung und Wiedergabe derselben zu. Weitere Informationen finden Sie unter www.mbaec.de/Datenschutz.

Dieser Inhalt ist online nicht verfügbar.

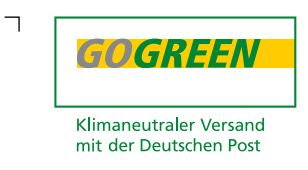

#### Liebe Leserin, lieber Leser der mb-news,

Γ

wir hoffen, dass Ihnen die Lektüre unserer aktuellen Ausgabe gefallen hat. Wenn Sie die mb-news auch weiterhin kostenlos erhalten wollen, uns jedoch eine andere Anschrift bzw. einen zusätzlichen Empfänger mitteilen möchten, füllen Sie bitte diese Seite aus und senden Sie uns diese per E-Mail.

- Ich möchte die mb-news weiterhin kostenlos bekommen – allerdings an untenstehende Anschrift
- □ Ich bitte um ein zusätzliches kostenloses Exemplar an untenstehenden Empfänger
- □ Ich bitte, die Anschrift aus dem Verteiler der mb-news zu streichen

Besten Dank für Ihre Rückmeldung Ihre mb-news-Redaktion

#### E-Mail info@mbaec.de

| Vorname   |  |
|-----------|--|
| Nachname  |  |
| Firma     |  |
| Anschrift |  |
|           |  |
|           |  |
| Telefon   |  |
| Fax       |  |
| E-Mail    |  |

Dieser Inhalt ist online nicht verfügbar.